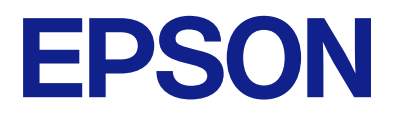

# DS-900WN DS-800WN Korisnički vodič

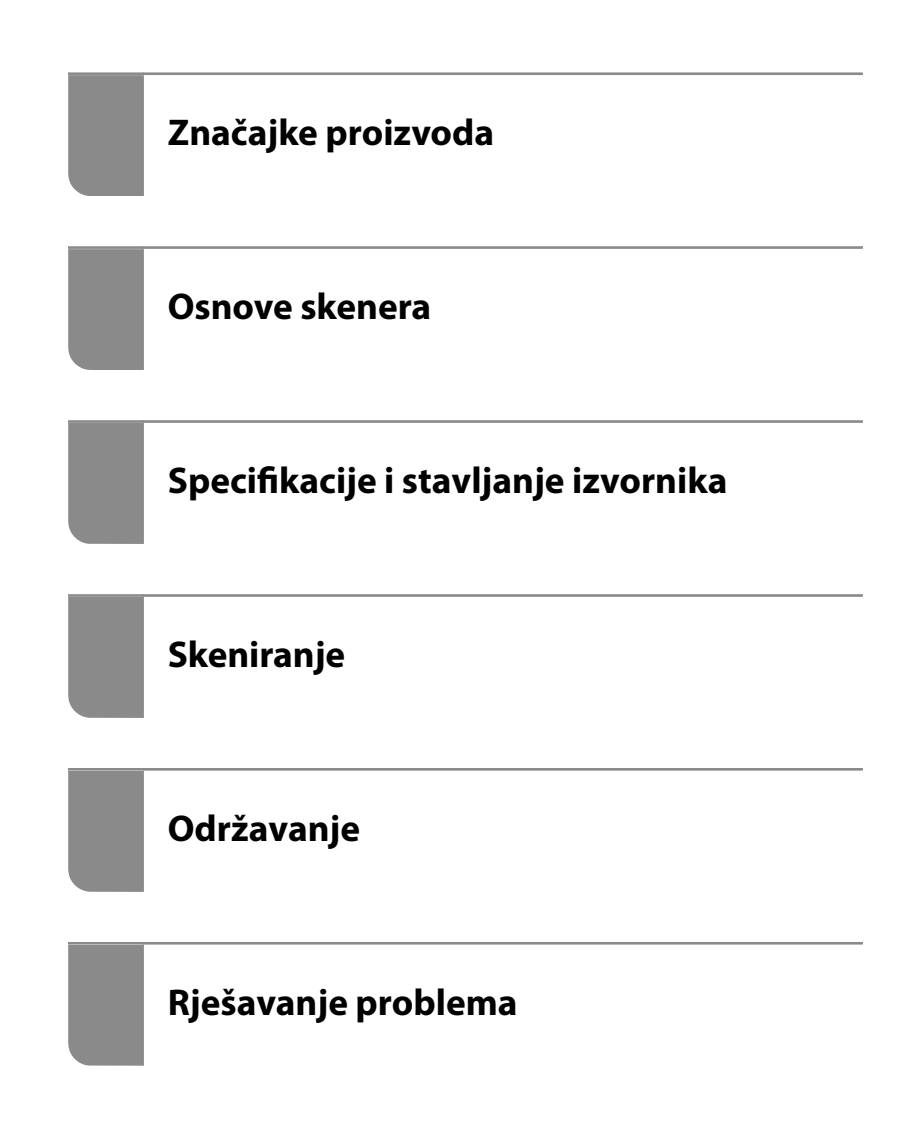

# Sadržaj

## O ovom priručniku

| Uvod u priručnike                       |
|-----------------------------------------|
| Oznake i simboli                        |
| Opisi koji se koriste u ovom priručniku |
| Oznake operativnih sustava              |
| AutorksaAutorska prava                  |
| Zaštitni znakovi9                       |

## Važne upute

| Sigurnosne upute                                                                   |
|------------------------------------------------------------------------------------|
| Ograničenja kopiranja                                                              |
| Savjeti i upozorenja u svezi s uporabom<br>dodirnog zaslona                        |
| Savjeti i upozorenja u svezi s povezivanja s internetom                            |
| Zaštita vaših osobnih informacija                                                  |
| Napomene o administratorskoj lozinci 13                                            |
| Početna administratorska lozinka 13<br>Operacije koje zahtijevaju administratorsku |
| lozinku                                                                            |
| Promjena administratorske lozinke 14                                               |
| Ponovno postavljanje administratorske lozinke 14                                   |

# Značajke proizvoda

| Epsonova tehnologija mrežnog skeniranja         |  |
|-------------------------------------------------|--|
| "ScanWay"16                                     |  |
| Pružanje opcija provjere autentičnosti za       |  |
| sigurno okruženje skeniranja 16                 |  |
| Funkcije skeniranja koje podržavaju visoku      |  |
| produktivnost                                   |  |
| Korisne značajke podešavanja kvalitete slike 17 |  |

### Osnove skenera

| Nazivi dijelova i funkcije              |
|-----------------------------------------|
| Paper Alignment Plate                   |
| Pričvršćivanje Paper Alignment Plate 24 |
| Uklanjanje Paper Alignment Plate        |
| Upravljačka ploča                       |
| Gumbi i svjetla                         |
| Osnovni raspored zaslona                |
| Umetanje i uklanjanje USB uređaja       |
| Umetanje USB pogona                     |
| Uklanjanje USB pogona                   |

| Informacije o aplikacijama                     |
|------------------------------------------------|
| Aplikacija za skeniranje dokumenata            |
| (Document Capture Pro / Document Capture) 32   |
| Aplikacija za nadzor skenera (Epson Scan 2) 32 |
| Aplikacija za skeniranje s pametnih uređaja    |
| (Epson Smart Panel)                            |
| Aplikacija za ažuriranje softvera i firmvera   |
| (EPSON Software Updater)                       |
| Aplikacija za konfiguriranje radnji skenera    |
| (Web Config)                                   |
| Aplikacija za postavljanje uređaja na mreži    |
| (EpsonNet Config)                              |
| Softver za upravljanje uređajima na mreži      |
| (Epson Device Admin)                           |
| Aplikacija za kreiranje paketa upravljackog    |
| Softwar koji koristi poslučitali za provisrana |
| skeniranje (Enson Print Admin) 36              |
| Softver koji ne koristi poslužiteli za         |
| proviereno skeniranje (Epson Print Admin       |
| Serverless)                                    |
| Informacije o dodatnom prihoru i potrošnom     |
| materijalu 37                                  |
| Nosivi liet kodovi 37                          |
| Kodovi kompleta za sklananje valika            |
| Rodovi Kompleta Za skiapanje valjka            |
| Kodovi kompleta za čičćenje     20             |
| Kouovi kompieta za ciscenje                    |

# Specifikacije i stavljanje izvornika

| Specifikacije za izvornike koji se mogu skenirati42 |
|-----------------------------------------------------|
| Opće specifikacije izvornika koji se skenira 42     |
| Tipovi izvornika koji zahtijevaju pažnju 46         |
| Tipovi izvornika koji se ne smiju skenirati 47      |
| Postavljanje izvornika                              |
| Izvornici standardnih dimenzija 48                  |
| Dugačak papir                                       |
| Plastične kartice                                   |
| Laminirane kartice                                  |
| Izvornici velikih dimenzija 62                      |
| Izvornici nepravilnog oblika 65                     |
| Fotografije68                                       |
| Omotnice                                            |
| Kombiniranje izvornika                              |

## Skeniranje

| Skeniranje preko upravljačke ploče skenera | 79 |
|--------------------------------------------|----|
| Skeniranje izvornika na računalo           | 79 |

| Skeniranje u mrežnu mapu                           |
|----------------------------------------------------|
| Skeniranje izvornika kao privitka e-pošte 85       |
| Slanje skeniranih sadržaja na uslugu Cloud 89      |
| Skeniranje na USB pogon                            |
| Skeniranje koristeći WSD96                         |
| Dostupne kombinacije za Format datoteke i          |
| Vrsta slike                                        |
| Skeniranje s postavkama Postavke                   |
| Skeniranje putem računala                          |
| Skeniranje uz pomoć Document Capture Pro           |
| (Windows)                                          |
| Skeniranje programom Document Capture              |
| (Mac OS)106                                        |
| Skeniranje koristeći Epson Scan 2 112              |
| Softverske značajke podešavanja kvalitete slike117 |
| Skeniranje s računala pomoću skenera s             |
| omogućenim Kontrola pristupa                       |
| Uporaba opcije AirPrint                            |
| Skeniranje koristeći Chromebook 118                |
| Postavljanje zadatka                               |
| Kreiranje zadatka i dodjela zadatka na             |
| upravljačku ploču (Windows)                        |
| Kreiranje i prijava zadatka (Mac OS) 119           |
| Dodjeljivanje zadatka upravljačkoj ploči (Mac      |
| OS)120                                             |
| Skeniranje u Način automatskog uvlačenja 120       |
| Skeniranje s pametnog uređaja                      |
| Skeniranje koristeći Epson Smart Panel 122         |
| Skeniranje koristeći Mopria Scan 123               |
|                                                    |

# Potrebne postavke skeniranja

| Spajanje skenera na mrežu                          |
|----------------------------------------------------|
| Registracija poslužitelja e-pošte                  |
| Provjera veze s poslužiteljem e-pošte 126          |
| Kreiranje mrežne mape                              |
| Omogućavanje dostupnosti kontakata 134             |
| Usporedba konfiguracije kontakata 135              |
| Registracija odredišta u kontaktima koristeći      |
| Web Config                                         |
| Registriranje odredišta kao grupe koristeći        |
| Web Config                                         |
| Sigurnosno kopiranje i uvoz kontakata 138          |
| Izvoz i skupna registracija kontakata koristeći    |
| alat                                               |
| Suradnja između LDAP-poslužitelja i korisnika. 140 |
| Postavke za AirPrint                               |

## Prilagođavanje zaslona upravljačke ploče

| Registriranje Postavke                            |
|---------------------------------------------------|
| Mogućnosti izbornika Postavke                     |
| Uređivanje početnog zaslona upravljačke ploče 148 |
| Promjena Izgled početnog zaslona                  |
| Dodaj ikonu                                       |
| Ukloni ikonu                                      |
| Pomakni ikonu                                     |
|                                                   |

# Opcije izbornika za postavke

| Osnovne postavke                          |
|-------------------------------------------|
| Svjetlina LCD-a                           |
| Zvukovi                                   |
| Tajmer za mirovanje                       |
| Postavke za isklj 153                     |
| Izr. napajanje uklj 153                   |
| Postavke datuma/vremena 153               |
| Jezik/Language                            |
| Tipkovnica                                |
| Prekid rada                               |
| Povezivanje s računalom preko USB 154     |
| Postavke skenera                          |
| Uređivanje početnog zaslona               |
| Korisničke postavke                       |
| Postavke mreže                            |
| Postavljanje Wi-Fi veze:                  |
| Postava žičanog LAN-a:                    |
| Stanje mreže                              |
| Napredno                                  |
| Postavke web usluge                       |
| Document Capture Pro                      |
| Upravitelj Kontaktima                     |
| Administracija sustava                    |
| Upravitelj Kontaktima                     |
| Administratorske postavke                 |
| Ograničenja                               |
| Kontrola pristupa:159                     |
| Šifriranje lozinke                        |
| Verifikac. programa pri pokretanju 159    |
| Istraživanje kupaca                       |
| Postavke za WSD                           |
| Obnovi zadane postavke                    |
| Ažuriranje firmvera:160                   |
| Podaci o uređaju                          |
| Održavanje skenera                        |
| Postavka upozorenja za zamjenu valjka 161 |

# Održavanje

| Čišćenje izvan skenera                            |
|---------------------------------------------------|
| Čišćenje unutar skenera                           |
| Zamjena kompleta sklopa valjka 168                |
| Resetiranje nekoliko skenova nakon zamjene        |
| valjaka172                                        |
| Ušteda energije                                   |
| Transportiranje skenera                           |
| Ažuriranje aplikacija i upravljačkog programa 174 |
| Ažuriranje upravljačkog softvera skenera          |
| preko upravljačke ploče                           |
| Ažuriranje firmvera koristeći Web Config 176      |
| Ažuriranje upravljačkog programa bez              |
| spajanja na internet                              |
|                                                   |

# Rješavanje problema

| Problemi sa skenerom                              |
|---------------------------------------------------|
| Provjera poruka pogrešaka na upravljačkoj         |
| ploči                                             |
| Skener se ne uključuje                            |
| Neočekivano isključivanje skenera                 |
| Zaboravili ste lozinku administratora 179         |
| Problemi kod pripremanja mrežnog skeniranja 179   |
| Savjeti za rješavanje problema                    |
| Ne mogu pristupiti aplikaciji Web Config 180      |
| Problemi kod početka skeniranja                   |
| Ne može se pokrenuti skeniranje iz računala 181   |
| Ne može se pokrenuti skeniranje s pametnog        |
| uređaja                                           |
| Skenirane slike ne mogu se spremiti u             |
| dijeljenu mapu                                    |
| Ne mogu se poslati skenirane slike u oblak190     |
| Ne mogu se poslati skenirane slike na e-poštu 190 |
| Problemi s ulaganjem papira                       |
| Ulaganje više izvornika (dvostruko ulaganje) 191  |
| Uklanjanje zaglavljenih izvornika iz skenera 191  |
| Zaglavljivanje papira, pogreške pri ulaganju      |
| papira i problemi sa zaštitom dokumenata          |
| često se javljaju                                 |
| Zaštita papira ne radi pravilno                   |
| Nepravilno izbacivanje izvornika 195              |
| Zaprljani izvornici                               |
| Brzina skeniranja smanjuje se kod                 |
| neprekidnog skeniranja 195                        |
| Skeniranje traje predugo                          |
| Problemi sa skeniranom slikom                     |

## Dodavanje ili zamjena računala ili uređaja

| Spajanje na skener spojen na mrežu                                                          |
|---------------------------------------------------------------------------------------------|
| Uporaba mrežnog skenera iz drugog računala 205<br>Korištenje mrežnog skenera preko pametnog |
| uređaja                                                                                     |
| Izravno spajanje pametnog uređaja i skenera                                                 |
| (Wi-Fi Direct)                                                                              |
| O aplikaciji Wi-Fi Direct                                                                   |
| Povezivanje preko pametnog uređaja                                                          |
| programom Wi-Fi Direct                                                                      |
| Isključivanje veze Wi-Fi Direct (jednostavan                                                |
| način rada AP)                                                                              |
| Promjena postavki Wi-Fi Direct (jednostavni                                                 |
| nacin rada AP) kao sto je SSID 207                                                          |
| Ponovno postavljanje mrežne veze 208                                                        |
| Kod zamjene bežičnog usmjernika 208                                                         |
| Kod punjenja računala                                                                       |
| Promjena načina povezivanja s računalom 209                                                 |
| Izvršavanje Wi-Fi postavki preko upravljačke                                                |
| ploče                                                                                       |
| Provjera statusa mrežne veze                                                                |
| Provjera statusa mrežne veze s upravljačke                                                  |
| ploče                                                                                       |
| Provjera mreže računala (samo Windows) 214                                                  |
|                                                                                             |

# Tehničke specifikacije

| Opći tehnički | podaci | skenera. |  |  |  |  |  |  |  |  |  |  |  |  |  | • | 21 | .7 | ' |
|---------------|--------|----------|--|--|--|--|--|--|--|--|--|--|--|--|--|---|----|----|---|
|---------------|--------|----------|--|--|--|--|--|--|--|--|--|--|--|--|--|---|----|----|---|

| Mrežne specifikacije                                |
|-----------------------------------------------------|
| Specifikacije Wi-Fi veze                            |
| Specifikacije Etherneta                             |
| Mrežne značajke i IPv4/IPv6 podrška 220             |
| Sigurnosni protokol                                 |
| Podržane usluge treće strane                        |
| Specifikacije USB pogona                            |
| Korištenje ulaza skenera                            |
| Dimenzije i podaci o težini                         |
| Električni podaci                                   |
| Električne specifikacije skenera                    |
| Specifikacije električnih elemenata AC adaptera 225 |
| Podaci o okruženju                                  |
| Zahtjevi sustava                                    |

# Standardi i odobrenja

| Standardi i odobrenja za europske modele 22     | 27 |
|-------------------------------------------------|----|
| Standardi i odobrenja za australske modele 22   | 27 |
| Standardi i odobrenja za američke modele 22     | 27 |
| ZICTA odobrenje vrste za korisnike u Zambiji 22 | 28 |

# Gdje potražiti pomoć

| Web-mjesto tehničke podrške                   |
|-----------------------------------------------|
| Kontaktiranje Epsonove korisničke podrške 230 |
| Prije obraćanja Epsonu                        |
| Pomoć za korisnike u Europi                   |
| Pomoć za korisnike na Tajvanu                 |
| Pomoć za korisnike u Australiji               |
| Pomoć za korisnike u Singapuru                |
| Pomoć za korisnike na Tajlandu                |
| Pomoć za korisnike u Vijetnamu                |
| Pomoć za korisnike u Indoneziji               |
| Pomoć za korisnike u Maleziji                 |
| Pomoć za korisnike u Indiji                   |
| Pomoć za korisnike na Filipinima              |

# O ovom priručniku

| Uvod u priručnike                       |
|-----------------------------------------|
| Oznake i simboli                        |
| Opisi koji se koriste u ovom priručniku |
| Oznake operativnih sustava              |
| AutorksaAutorska prava                  |
| Zaštitni znakovi                        |

# Uvod u priručnike

Najnovije inačice sljedećih priručnika dostupne su na Epsonovom web-mjestu za podršku.

http://www.epson.eu/support (Europa)

http://support.epson.net/

Dečnite ovdje (papirni priručnik)

Donosi podatke o podešavanju proizvoda i instaliranju aplikacije.

Galactic Korisnički vodič (digitalni priručnik)

Navodi upute o uporabi proizvoda, održavanju i rješavanju problema.

U Vodič za administratore (digitalni priručnik)

Pruža informacije za administratore skenera. Objašnjava kako instalirati proizvod u vaše mrežno okruženje, postaviti sigurnosne postavke i administrirati proizvod.

Uz gore navedene priručnike, u aplikacije su uključeni različiti priručnici i pomoć.

# Oznake i simboli

Pozor:

Upute koje treba pozorno slijediti kako bi se izbjegle tjelesne ozljede.

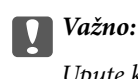

Upute koje treba poštivati kako bi se izbjegla oštećenja na opremi.

#### Napomena:

Pruža dodatne i referentne informacije.

#### Povezane informacije

Poveznice s povezanim dijelovima.

# Opisi koji se koriste u ovom priručniku

- Snimke zaslona za aplikacije su iz Windows 10 ili macOS High Sierra. Sadržaj prikazan na zaslonima ovisi o modelu i situaciji.
- Prikazi u ovom odjeljku služe samo kao referenca. Premda one mogu izgledati nešto drukčije od stvarnog proizvoda, načini rada su jednaki.

# Oznake operativnih sustava

#### Windows

Pojmovi "Windows 11", "Windows 10", "Windows 8.1", "Windows 8", "Windows 7", "Windows Server 2022", "Windows Server 2019", "Windows Server 2016", "Windows Server 2012 R2", "Windows Server 2012", "Windows Server 2008 R2" i "Windows Server 2008" korišteni u ovom priručniku odnose se na sljedeće operativne sustave. Osim toga, pojam "Windows" odnosi se na sve verzije.

- □ Operativni sustav Microsoft<sup>®</sup> Windows<sup>®</sup> 11
- □ Operativni sustav Microsoft<sup>®</sup> Windows<sup>®</sup> 10
- □ Operativni sustav Microsoft<sup>®</sup> Windows<sup>®</sup> 8.1
- □ Operativni sustav Microsoft<sup>®</sup> Windows<sup>®</sup> 8
- □ Operativni sustav Microsoft<sup>®</sup> Windows<sup>®</sup> 7
- □ Operativni sustav Microsoft<sup>®</sup> Windows Server<sup>®</sup> 2022
- □ Operativni sustav Microsoft<sup>®</sup> Windows Server<sup>®</sup> 2019
- □ Operativni sustav Microsoft<sup>®</sup> Windows Server<sup>®</sup> 2016
- □ Operativni sustav Microsoft<sup>®</sup> Windows Server<sup>®</sup> 2012 R2
- □ Operativni sustav Microsoft<sup>®</sup> Windows Server<sup>®</sup> 2012
- □ Operativni sustav Microsoft<sup>®</sup> Windows Server<sup>®</sup> 2008 R2
- □ Operativni sustav Microsoft<sup>®</sup> Windows Server<sup>®</sup> 2008

#### Mac OS

U ovom priručniku, izraz "Mac OS" koristi se za Mac OS X 10.9 ili noviji, te za macOS 11 ili noviji.

# AutorksaAutorska prava

Nije dopušteno reproducirati, pohraniti u sustavu za ponovno korištenje ili prenositi u bilo kojem obliku ili bilo kojim putem, elektroničkim ili mehaničkim, fotokopirano, snimljeno ili na bilo koji drugi način nijedan dio ovog izdanja bez prethodnog pismenog dopuštenja Seiko Epson Corporation. Ne podrazumijeva se nikakva odgovornost za patent u pogledu upotrebe ovdje sadržanih informacija. Ne prihvaća se nikakva odgovornost za štete proizašle iz upotrebe ovdje sadržanih informacija. Ovdje sadržane informacije namijenjene su isključivo za upotrebu s proizvodom Epson. Epson nije odgovoran za upotrebu ovih informacija i primjenu na drugim proizvodima.

Ni Seiko Epson Corporation, ni njezine pridružene tvrtke nisu odgovorne prema kupcu ovog proizvoda ili trećim stranama za štete, gubitke, troškove ili izdatke kupca ili treće strane kao posljedica nezgode, neispravne upotrebe ili zloupotrebe proizvoda ili izvođenja neovlaštenih promjena, popravaka ili izmjena na proizvodu, ili (što isključuje SAD) uslijed nepoštivanja uputa za upotrebu i održavanje koje navodi Seiko Epson Corporation.

Seiko Epson Corporation i njezine pridružene tvrtke nisu odgovorne za štete ili probleme nastale uslijed upotrebe bilo koje mogućnosti ili potrošačkog proizvoda koji nije označen kao originalan Epson proizvod ili odobreni Epson proizvod od strane Seiko Epson Corporation.

Seiko Epson Corporation nije odgovorna za bilo kakve štete nastale uslijed elektromagnetske interferencije koja se pojavljuje zbog upotrebe kabela koje Seiko Epson Corporation nije označila kao odobrene Epson proizvode.

© 2024 Seiko Epson Corporation

Sadržaj ovog priručnika i specifikacije proizvoda podliježu izmjenama bez prethodne najave.

# Zaštitni znakovi

- □ Microsoft, Windows, Windows Server, Microsoft Edge, SharePoint, and Internet Explorer are trademarks of the Microsoft group of companies.
- □ Apple, Mac, macOS, OS X, Bonjour, Safari, and AirPrint are trademarks of Apple Inc., registered in the U.S. and other countries.
- □ Use of the Works with Apple badge means that an accessory has been designed to work specifically with the technology identified in the badge and has been certified by the developer to meet Apple performance standards.
- Chrome, Chromebook, Google Play and Android are trademarks of Google LLC.
- □ Wi-Fi<sup>®</sup>, Wi-Fi Direct<sup>®</sup>, and Wi-Fi Protected Access<sup>®</sup> are registered trademarks of Wi-Fi Alliance<sup>®</sup>. Wi-Fi Protected Setup<sup>™</sup>, WPA2<sup>™</sup>, WPA3<sup>™</sup> are trademarks of Wi-Fi Alliance<sup>®</sup>.
- □ The SuperSpeed USB Trident Logo is a registered trademark of USB Implementers Forum, Inc.
- □ The Mopria<sup>™</sup> word mark and the Mopria<sup>™</sup> Logo are registered and/or unregistered trademarks of Mopria Alliance, Inc. in the United States and other countries. Unauthorized use is strictly prohibited.
- □ Firefox is a trademark of the Mozilla Foundation in the U.S. and other countries.
- □ QR Code is a registered trademark of DENSO WAVE INCORPORATED in Japan and other countries.
- 🖵 Opća napomena: svi ostali zaštitni znakovi vlasništvo su svojih vlasnika i koriste se samo u svrhu identifikacije.

# Važne upute

| Sigurnosne upute                                         |
|----------------------------------------------------------|
| Ograničenja kopiranja                                    |
| Savjeti i upozorenja u svezi s uporabom dodirnog zaslona |
| Savjeti i upozorenja u svezi s povezivanja s internetom  |
| Zaštita vaših osobnih informacija                        |
| Napomene o administratorskoj lozinci                     |

# Sigurnosne upute

Pročitajte i slijedite ove upute kako biste osigurali sigurnu uporabu ovog proizvoda i dodataka. Sačuvajte ovaj priručnik za buduću uporabu. Svakako slijedite sva upozorenja i upute navedene na proizvodu i dodacima.

Neki simboli korišteni na vašem proizvodu pružaju sigurnost i omogućavaju pravilan rad proizvoda i dodataka. Posjetite sljedeću web-stranicu kako biste saznali značenje simbola.

http://support.epson.net/symbols

- Proizvod i dodatke postavite na ravnu, stabilnu površinu koja je sa svih strana veća od samog proizvoda i dodataka. Ako proizvod i dodatke montirate na zid, ostavite više od 10 cm između stražnje strane proizvoda i dodataka i zida.
- Postavite proizvod i dodatke dovoljno blizu računalu kako bi ga lako dosegli kabelom za sučelje. Ne postavljajte i ne čuvajte proizvod i dodatke ili adapter električnog napajanja na otvorenom, u blizini prekomjerne prljavštine ili prašine, vode, izvora topline ili na mjestima koja su izložena udarima, vibracijama, visokoj temperaturi ili vlažnosti, izravnoj sunčevoj svjetlosti, jakim izvorima svjetlosti ili naglim promjenama temperature ili vlažnosti.
- □ Pri uporabi uređaja ruke vam ne smiju biti vlažne.
- Deroizvod i dodatke stavite u blizinu zidne utičnice iz koje se može lako izvući utikač adaptera.
- □ Kabel adaptera električnog napajanja treba biti smješten tako da se ne izgrebe, prereže, istroši, zategne ili zapetlja. Ne postavljajte predmete na kabel i nemojte dopustiti da se na adapter ili kabel staje ili da se preko njega gazi. Osobito pazite da kabel na završetku bude ravan.
- Upotrijebite isključivo kabel za napajanje isporučen uz proizvod i ne koristite ga s drugom opremom. Korištenje drugih kabela s ovim proizvodom i korištenje isporučenog kabela za napajanje s drugom opremom može uzrokovati požar ili električni udar.
- Koristite samo adapter električnog napajanja koji ste dobili s proizvodom. Uporaba bilo kojeg drugog adaptera može izazvati požar, električni udar ili ozljedu.
- Ovaj adapter električnog napajanja namijenjen je za uporabu samo s proizvodom s kojim je dostavljen. Ne pokušavajte ga koristiti s drugim elektroničkim uređajima ukoliko to nije navedeno.
- □ Koristite samo izvor električne energije koji je naveden na naljepnici adaptera električnog napajanja i dovod električne energije mora biti uvijek izravno iz standardne domaće električne utičnice koja udovoljava bitnim lokalnim sigurnosnim standardima.
- Prilikom spajanja ovog proizvoda i dodataka s računalom ili nekim drugim uređajem putem kabela osigurajte ispravno usmjeravanje spojnika. Svaki spojnik ima samo jedno ispravno usmjerenje. Umetanje spojnika u pogrešno usmjerenje može oštetiti oba uređaja povezana kabelom.
- □ Izbjegavajte korištenje utičnica u istom strujnom krugu u kojem se nalaze fotokopirni uređaji ili sustavi za rashlađivanje zraka koji se redovito uključuju i isključuju.
- Ako s proizvodom koristite produžni kabel, vodite računa da ukupna nazivna struja svih uređaja spojenih na produžni kabel ne prijeđe dopuštenu nazivnu struju produžnog kabela. Vodite računa također da ukupna struja svih uređaja spojenih na zidnu utičnicu ne prekorači dopuštenu struju zidne utičnice.
- Nikada ne rastavljajte, ne mijenjajte i ne pokušavajte sami popraviti adapter električnog napajanja, proizvod ili dodatke proizvoda osim kada je to posebno navedeno u vodiču proizvoda.
- Nemojte stavljati predmete u bilo koji otvor jer bi mogli dotaknuti opasne naponske točke ili izazvati kratki spoj. Pripazite na opasnost od električnog udara.
- □ Ukoliko dođe do oštećenja utikača, zamijenite kabel ili se posavjetujte s kvalificiranim električarom. Ako u utikaču ima osigurača, pobrinite se da ih zamijenite s osiguračima odgovarajuće veličine i vrijednosti.

- □ Isključite proizvod, dodatke i AC adapter i zatražite servis od kvalificiranog osoblja za servisiranje ako se dogodi sljedeće: oštećen je AC adapter ili utikač; u proizvod ili AC adapter je ušla voda, proizvod, dodatke ili AC adapter izmjeničnog napajanja je ispao ili kućište se oštetilo; proizvod, dodaci ili AC adapter ne radi normalno ili pokazuje značajne promjene u radu. (Ne prilagođavajte upravljačke uređaje o kojima se ne govori u uputama za rukovanje.)
- □ Isključite proizvod i adapter izmjeničnog napajanja prije čišćenja. Čistite samo suhom krpom. Nemojte koristiti tekućinu ili sredstva za čišćenje na bazi aerosola ako to posebno nije navedeno u uputama za proizvod.
- □ Ako proizvod ne namjeravate koristiti tijekom dužeg razdoblja, svakako isključite adapter izmjeničnog napajanja iz električne utičnice.
- Nakon zamjene potrošnih dijelova, zbrinite ih na propisani način u skladu s propisima lokalnih vlasti. Nemojte ih rastavljati.
- Ovaj proizvod držite najmanje 22 cm od srčanog stimulatora. Radio valovi ovog proizvoda mogu nepovoljno djelovati na rad srčanih stimulatora.
- Ovaj proizvod nemojte koristiti u medicinskim ustanovama ili u blizini medicinske opreme. Radio valovi ovog proizvoda mogu nepovoljno djelovati na rad električne medicinske opreme.
- Proizvod nemojte upotrebljavati u blizini uređaja s automatskim upravljanjem kao što su automatska vrata ili protupožarni alarmi. Radio valovi ovog proizvoda mogu nepovoljno djelovati na rad tih uređaja te mogu dovesti do nezgoda uslijed njihove neispravnosti.
- Ako je zaslon LCD oštećen, obratite se dobavljaču. Ako otopina tekućih kristala dođe u dodir s vašom kožom, temeljito je operite sapunom i vodom. Ako vam otopina tekućih kristala uđe u oči, odmah ih isperite vodom. Ako i nakon ispiranja osjećate nelagodu ili imate problema s vidom, odmah posjetite liječnika.

# Ograničenja kopiranja

Pregledajte sljedeća ograničenja kako biste osigurali odgovornu i zakonitu uporabu vašega proizvoda.

Kopiranje sljedećih predmeta je zabranjeno zakonom:

- 🗅 Novčanice, kovanice, vladini tržišni vrijednosni papiri, vladine obveznice i općinski vrijednosni papiri
- Nekorištene poštanske marke, razglednice s unaprijed otisnutom poštanskom markom i drugi službeni poštanski predmeti koji nose valjanu poštarinu
- 🖵 Vladini biljezi i obveznice izdani u skladu sa zakonskom procedurom

Budite pažljivi prilikom kopiranja sljedećih predmeta:

- Osobni tržišni vrijednosni papiri (potvrde o dionicama, vrijednosni papiri, čekovi itd.), mjesečne karte, karte za olakšice itd.
- D Putovnice, vozačke dozvole, jamstva valjanosti, potvrde o cestarini, markice za hranu, ulaznice itd.

#### Napomena:

Kopiranje ovih predmeta može također biti i zakonom zabranjeno.

Odgovorna uporaba materijala zaštićenih autorskim pravima:

Proizvodi se mogu zloupotrebljavati nepropisnim kopiranjem materijala zaštićenih autorskim pravima. Izuzev djelovanja prema savjetu upućenog odvjetnika, budite odgovorni u pribavljanju dopuštenja nositelja autorskih prava prije kopiranja objavljenog materijala.

# Savjeti i upozorenja u svezi s uporabom dodirnog zaslona

- Na LCD zaslonu može biti nekoliko svijetlih ili tamnih točkica te on zbog svojih značajki može imati neujednačenu svjetlinu. To je normalno i ne označava nikakvo oštećenje.
- □ Za čišćenje koristite samo suhu, meku krpu. Ne koristite tekuća ili kemijska sredstva za čišćenje.
- □ Vanjski poklopac dodirnog zaslona mogao bi se slomiti pod jakim udarcem. Obratite se dobavljaču ako se površina zaslona zareže ili napukne te ne dirajte ni pokušavajte ukloniti napukle dijelove.
- Dodirni zaslon nježno pritiskajte prstima. Ne pritiskajte prejako ni ne koristite nokte.
- Za izvođenje radnje ne koristite oštre predmete kao što su kemijske olovke ili oštre olovke.
- Kondenzacija unutar dodirnog zaslona koja nastaje uslijed naglih promjena temperature ili vlažnosti može prouzročiti lošiji rad zaslona.

# Savjeti i upozorenja u svezi s povezivanja s internetom

Ovaj proizvod ne povezujte izravno s internetom. Povežite ga koristeći mrežnu zaštitu putem usmjernika ili vatrozida.

# Zaštita vaših osobnih informacija

Kada skener date nekome ili ga odložite u otpad, izbrišite sve osobne informacije pohranjene u memoriji skenera tako da odaberete izbornike na upravljačkoj ploči kako je opisano u nastavku.

Postavke > Administracija sustava > Obnovi zadane postavke > Sve postavke

# Napomene o administratorskoj lozinci

Ovaj vam uređaj omogućuje postavljanje administratorske lozinke kako biste spriječili neovlaštene treće strane da pristupe ili promijene postavke uređaja ili mrežne postavke pohranjene u uređaju kada je povezan na mrežu.

Ako postavite administratorsku lozinku, trebate unijeti lozinku kada mijenjate postavke u konfiguracijskom softveru kao što je Web Config.

Početna administratorska lozinka postavljena je na skeneru, no možete je promijeniti u bilo koju lozinku.

# Početna administratorska lozinka

Početna administratorska lozinka razlikuje se ovisno o naljepnici pričvršćenoj na proizvod. Ako postoji naljepnica "PASSWORD" na stražnjoj strani, unesite 8-znamenkasti broj prikazan na naljepnici. Ako nema naljepnice "PASSWORD", unesite serijski broj na naljepnici na stražnjoj strani proizvoda za početnu administratorsku lozinku.

Preporučujemo promjenu početne administratorske lozinke sa zadane postavke.

#### Napomena:

Nijedno korisničko ime nije postavljeno kao zadano.

## Operacije koje zahtijevaju administratorsku lozinku

Ako se tijekom sljedećih radnji od vas zatraži unos administratorske lozinke, unesite administratorsku lozinku postavljenu na proizvodu.

- Derilikom prijave na napredne postavke za Web Config
- D Prilikom rada s izbornikom na upravljačkoj ploči koji je zaključao administrator
- Prilikom promjene postavki uređaja u aplikaciji
- D Prilikom ažuriranja firmvera za uređaj
- Prilikom promjene ili ponovnog postavljanja administratorske lozinke

## Promjena administratorske lozinke

Možete promijeniti s upravljačke ploče proizvoda ili u Web Config.

Prilikom promjene lozinke, nova lozinka mora imati 8 do 20 znakova i sadržavati samo jednobajtne alfanumeričke znakove i simbole.

## Ponovno postavljanje administratorske lozinke

Administratorsku lozinku možete resetirati na početnu postavku s upravljačke ploče proizvoda ili u datoteci Web Config.

Ako ste zaboravili lozinku i ne možete je vratiti na zadane postavke, proizvod je potrebno popraviti. Obratite se lokalnom zastupniku.

# Značajke proizvoda

| Epsonova tehnologija mrežnog skeniranja "ScanWay"1                       | 6 |
|--------------------------------------------------------------------------|---|
| Pružanje opcija provjere autentičnosti za sigurno okruženje skeniranja 1 | 6 |
| Funkcije skeniranja koje podržavaju visoku produktivnost 1               | 7 |
| Korisne značajke podešavanja kvalitete slike                             | 7 |

# Epsonova tehnologija mrežnog skeniranja "ScanWay"

Ovaj skener je mrežni skener koji posjeduje tri elemenata, "Bez računala", "Dijeli" i "Sigurno".

#### "Bez računala"

Možete poslati skeniranu sliku na odabrano odredište (npr. mrežnu mapu, e-poštu, uslugu oblaka ili USB pogon) preko dodirnog zaslona skenera.

"Skeniranje preko upravljačke ploče skenera" na strani 79

Također možete koristiti aplikaciju pametnog uređaja Epson Smart Panel da biste odabrali postavke skenera te možete skenirati i spremati slike na uređaj.

"Aplikacija za skeniranje s pametnih uređaja (Epson Smart Panel)" na strani 33

#### "Dijeli"

- Ovaj skener isporučuje se s jednostavnim dodirnim zaslonom veličine 4,3 inča.
- Možete prilagoditi prikaz na zaslonu tako da odgovara vašim potrebama skeniranja. Promjenom ikone i boja prikaza na zaslonu lako možete pronaći svoju željenu postavku skeniranja. Ova značajka korisna je kod dijeljenja skenera s više osoba.

"Prilagođavanje zaslona upravljačke ploče" na strani 145

#### "Sigurno"

Ovaj skener pruža opcije provjere autentičnosti za sigurno okruženje skeniranja.

Ovisno o vašem okruženju, možete pripremiti poslužitelj za provjeru autentičnosti ili koristiti skener za provjeru autentičnosti bez potrebe za poslužiteljem.

"Pružanje opcija provjere autentičnosti za sigurno okruženje skeniranja" na strani 16

# Pružanje opcija provjere autentičnosti za sigurno okruženje skeniranja

Skener podržava sljedeće opcije provjere autentičnosti, koje pružaju različite metode provjere autentičnosti, kao što je dodirivanje skenera osobnom iskaznicom. Također, kako bi se postiglo sigurno okruženje skeniranja, funkcija skeniranja i postavke odredišta prikazuju se na ploči za svakog korisnika kako bi se spriječile slučajne radnje.

#### Epson Print Admin

Pomoću poslužitelja možete izgraditi sustav provjere autentičnosti.

#### **D** Epson Print Admin Serverless

Možete koristiti funkciju provjere autentičnosti ugrađenu u skener bez potrebe za poslužiteljem.

Kontaktirajte s prodavačem za više informacija.

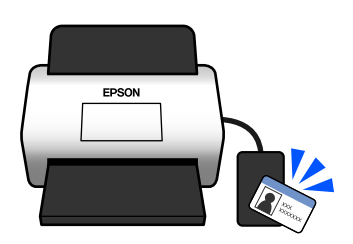

# Funkcije skeniranja koje podržavaju visoku produktivnost

Ovaj skener pruža funkcije skeniranja koje podržavaju visoku produktivnost.

#### Zaštita papira za manje oštećivanje izvornika

Ovaj skener isporučuje se sa značajkom zaštite papira. Ako senzor detektira pogrešku, primjerice prilikom skeniranja dokumenta koji je spojen klamericama, zaustavit će skeniranje kako bi spriječio oštećenje dokumenta koje bi moglo biti uzrokovano zaglavljivanjem papira.

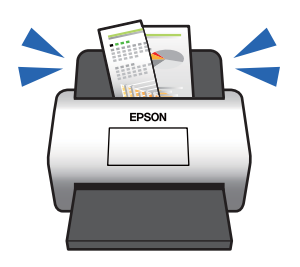

#### Obavijest o prljavštini na staklenoj površini

Ovaj skener može prepoznati prljavštinu na staklenoj površini i obavještava vas da trebate očistiti staklenu površinu prije nego prljavština uzrokuje crte (pruge) na skeniranim slikama.

Lako možete održavati staklenu površinu čistom i izbjeći pogoršavanje kvalitete slike.

Ova značajka je isključena prema zadanoj postavci.

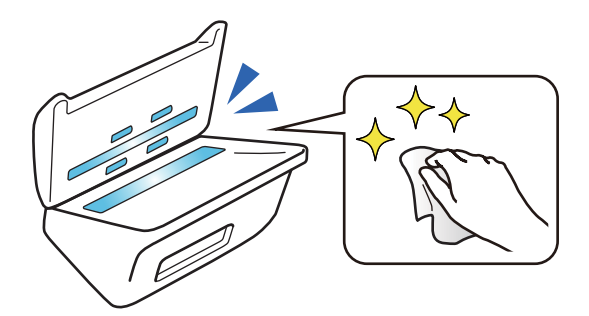

#### Povezane informacije

- ➡ "Postavke skenera" na strani 154
- ➡ "Čišćenje unutar skenera" na strani 163

# Korisne značajke podešavanja kvalitete slike

#### Automatski skenirajte u optimalnoj boji

Možete automatski detektirati boju izvornika i zatim ga skenirati. Čak i kada su izvornici u boji i crno-bijeli pomiješani, oni se mogu automatski skenirati u optimalnoj boji (Vrsta slike).

Izvornik u boji: skenirajte koristeći U boji.

Crno-bijeli izvornici s gradacijom (sive površine): skenirajte koristeći Sivo.

| Primjer izvornika                   |        |      |             |
|-------------------------------------|--------|------|-------------|
| Vrsta slike biti identifici-<br>ran | U boji | Sivo | Crno-bijelo |

Crno-bijeli izvornici bez gradacije (bez sivih područja): skenirajte koristeći Crno-bijelo.

Odaberite Automatski kao Vrsta slike u upravljačkom programu skenera (Epson Scan 2).

Prilikom skeniranja s upravljačke ploče odaberite **Boja/sivi tonovi/crno-bijelo**, **Boja/Crnobijelo**, ili **Boja/Sivi tonovi** kao **Vrsta slike**. Vrsta slike koji se može odabrati razlikuje se ovisno o korištenoj značajki i formatu datoteke koji se sprema.

#### Napomena:

Prilikom korištenja Epson Smart Panel, postavljanje Vrsta slike na Automatski skenira sliku u U boji ili Sivo.

#### Poboljšanje teksta značajka

Možete jasno skenirati tekst koji je teško čitati zbog pozadine i drugih čimbenika. Možete naglasiti tekst i ukloniti točkaste uzorke u pozadini izvornika prema izvorniku.

Ovo možete postaviti na kartici **Napredne postavke** > **Poboljšanje teksta** > **Postavke** u upravljačkom programu skenera (Epson Scan 2).

#### Prilikom skeniranja u U boji ili Sivo

Dostupne su sljedeće značajke.

#### Napomena:

Kada skenirate s upravljačke ploče, možete koristiti samo značajku Računalo.

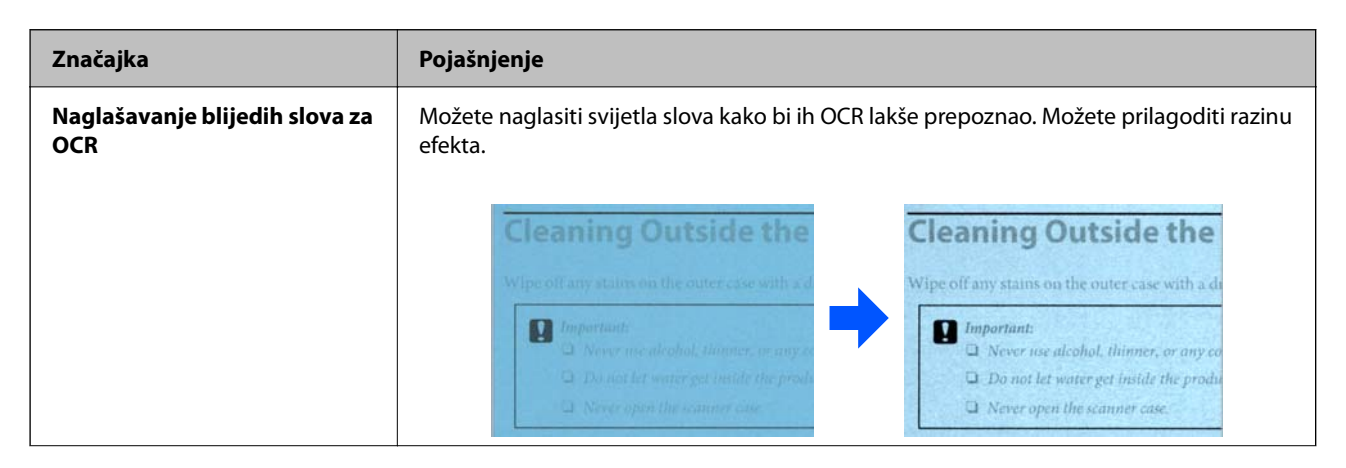

| Značajka                            | Pojašnjenje                                                                                                    | Pojašnjenje                                                                                                    |  |
|-------------------------------------|----------------------------------------------------------------------------------------------------|----------------------------------------------------------------------------------------------------|--|
| Uklanjanje točaka u<br>polutonovima | Prilikom skeniranja u U boji ili Sivo, uključite ovo za uklanjanje točkastih uzoraka u pozadini izvornika.                   |                                                                                                    |  |
|                                     | <b>Cleaning Outside the</b><br>Wipe off any stains on the outer case with a dr                                               | Cleaning Outside the<br>Wipe off any stains on the outer case with a de                                                                                            |  |
|                                     | Important:<br>Never use alcohol, thinner, or any co<br>Do not let water get inside the produ<br>Never open the scanner case. | <ul> <li>Important:</li> <li>Never use alcohol, thinner, or any co</li> <li>Do not let water get inside the produ</li> <li>Never open the scanner case.</li> </ul> |  |

#### Prilikom skeniranja u Crno-bijelo

Dostupne su sljedeće značajke.

#### Napomena:

Također ih možete koristiti kada skenirate s upravljačke ploče.

| Značajka                                             | Pojašnjenje                                                                                                    |  |
|------------------------------------------------------|----------------------------------------------------------------------------------------------------|--|
| Naglašavanje blijedih slova /<br>Uklanjanje pozadine | Možete postaviti razinu korekcije teksta i pozadine kako biste poboljšali svijetli tekst,<br>uklonili pozadinske boje, uzorke, bore i pomake.                                                                                                    |  |
|                                                      | Cleaning         After using the scar         cause paper feed or         Wipe off any stains on         Unportant         Do not let we         Do not let we         Never open t                                                                                                    |  |
| Uklanjanje točkastog šuma                            | Možete ukloniti crne točkice u pozadini originala koje se ne mogu ukloniti<br>posvjetljivanjem pozadine. Možete prilagoditi razinu efekta.<br>Wipe off any stains on<br>Wipe off any stains on<br>Wipe off any stains on<br>Important<br>Never use alc<br>Do not let wa<br>Never open ti |  |

#### Ispravak nabora ili poderotina

Skenirane slike možete ispraviti ako su kutovi ili rubovi originala presavijeni ili poderani ili kada se oko skenirane slike pojavi sjena. Rubovi ili kutovi skenirane slike koji nedostaju popunit će se bojom izvornog dokumenta.

Ovo možete postaviti na kartici **Napredne postavke** > **Ispravak ruba** > **Postavke** u upravljačkom programu skenera (Epson Scan 2).

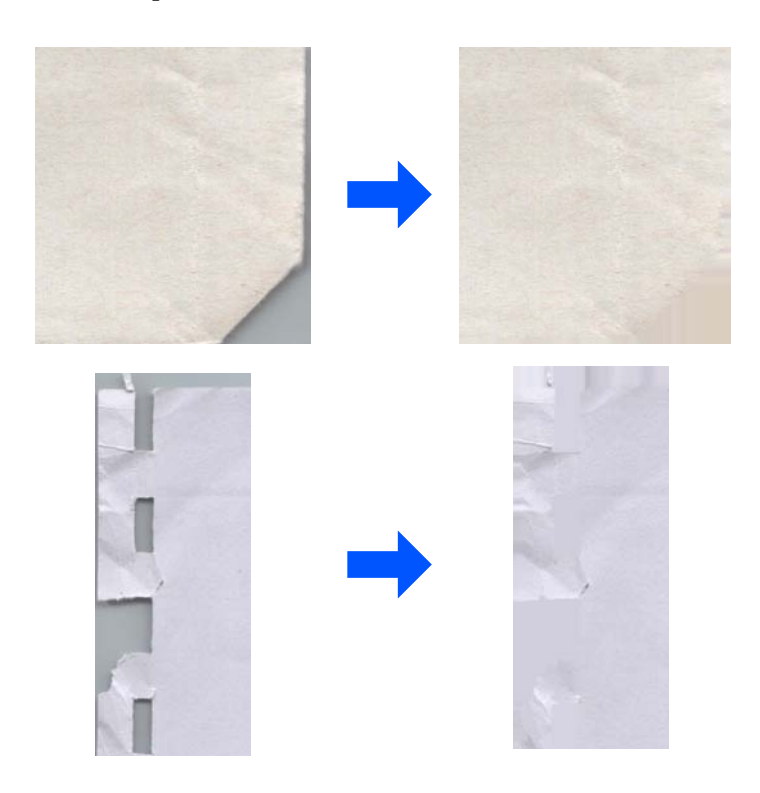

#### Povezane informacije

➡ "Softverske značajke podešavanja kvalitete slike" na strani 117

# **Osnove skenera**

| Nazivi dijelova i funkcije                            |
|-------------------------------------------------------|
| Paper Alignment Plate                                 |
| Upravljačka ploča                                     |
| Umetanje i uklanjanje USB uređaja                     |
| Informacije o aplikacijama                            |
| Informacije o dodatnom priboru i potrošnom materijalu |

# Nazivi dijelova i funkcije

### Sprijeda

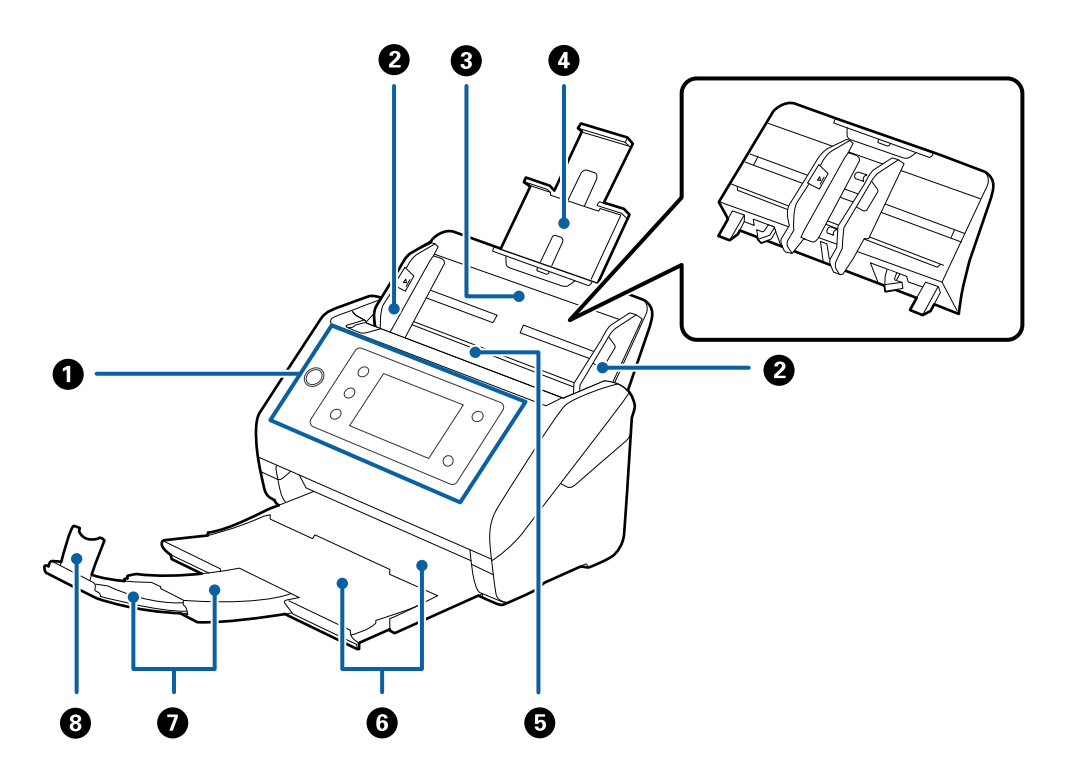

| 0 | Upravljačka ploča                 | Pokazuje status skenera i omogućava vam odabir postavki<br>skeniranja.                                        |  |
|---|-----------------------------------|----------------------------------------------------------------------------------------------------|--|
| 2 | Vodilice                          | Ulaže izvornike izravno u skener. Pomiče se do rubova izvornika.                                              |  |
| 3 | Ulazni pretinac                   | Umetnite izvornike. Izvucite produžetak pretinca ako su izvornici                                             |  |
| 4 | Produžetak ulaznog pretinca       | <ul> <li>predugački za ulazni pretinac. To sprječava zavrtanje i<br/>zaglavljivanje papira.</li> </ul>        |  |
|   |                                   | Pri uklanjanju ulaznog pretinca, gurnite kuke na objema krajevima<br>straga i zatim izvucite ulazni pretinac. |  |
| 6 | ADF (automatski ulagač dokumenta) | Automatski umeće učitane izvornike.                                                                           |  |
| 6 | Izlazna ladica                    | Drži izvornike izbačene iz skenera. Izvucite produžetak izlazne                                               |  |
| 0 | Produžetak izlaznog pretinca      | ladice na duljinu izvornika.                                                                                  |  |
| 8 | Graničnik                         | Sprječava ispadanje izbačenih izvornika iz produžetka pretinca.<br>Prilagođava duljini izvornika.             |  |

#### Straga

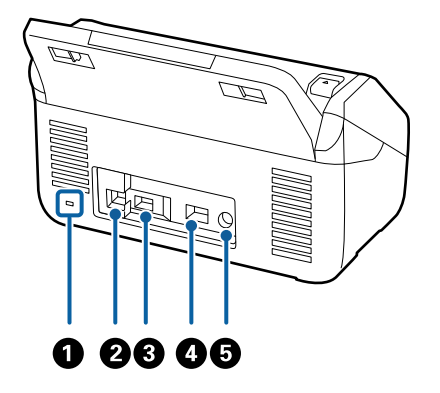

| 0                 | Sigurnosni žlijeb                 | Umeće sigurnosnu blokadu za zaštitu od krađe. |
|-------------------|-----------------------------------|-----------------------------------------------|
| <b>2</b> USB ulaz |                                   | Priključivanje USB kabela.                    |
| 3                 | USB priključak za vanjske uređaje | Spaja USB pogon ili uređaj za autentikaciju.  |
| 4                 | LAN ulaz                          | Spaja LAN kabel.                              |
| 5                 | DC utičnica                       | Spaja AC adapter.                             |

#### Unutar

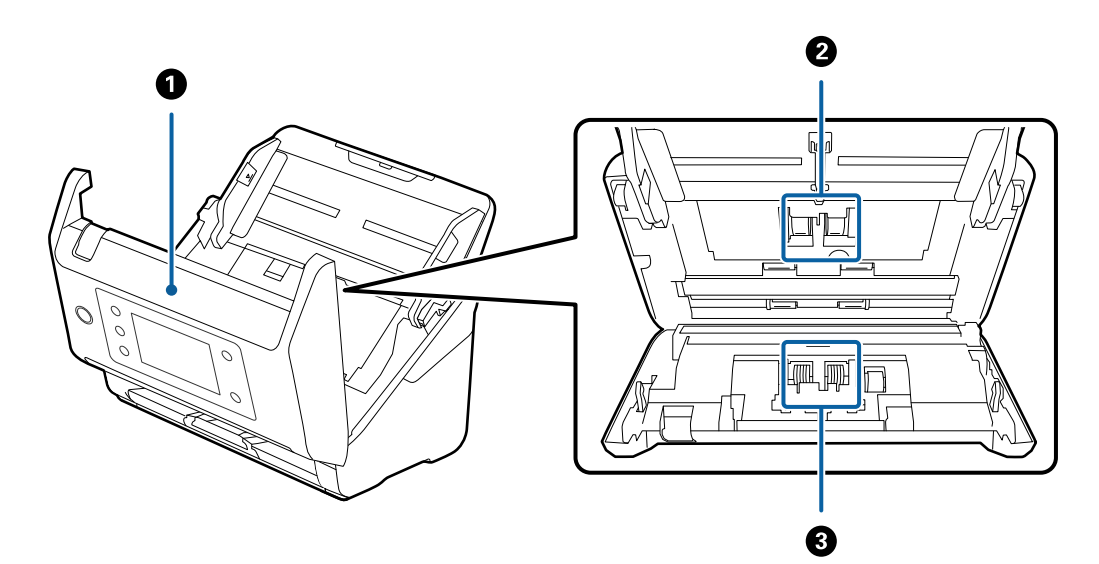

| 0 | Poklopac skenera    | Povucite ručicu i otvorite poklopac skenera pri čišćenju<br>unutrašnjosti skenera i uklanjanja zaglavljenog papira. |
|---|---------------------|----------------------------------------------------------------------------------------------------|
| 0 | Valjak za uvlačenje | Ulaže izvornike. Treba ga zamijeniti kada broj skenova prelazi<br>servisni broj papira.                             |
| 3 | Valjak za odvajanje | Ulaže izvornike odvojeno, jednog po jednog. Treba ga zamijeniti<br>kada broj skenova prelazi servisni broj papira.  |

#### Povezane informacije

➡ "Čišćenje unutar skenera" na strani 163

➡ "Zamjena kompleta sklopa valjka" na strani 168

# **Paper Alignment Plate**

Isporučuje se s DS-900WN. Ovo je također dostupno kao dodatni proizvod koji se prodaje zasebno.

To pomaže u poboljšanju poravnanja izbačenih originala. To je korisno kod skeniranja izvornika s kombinacijom različitih veličina.

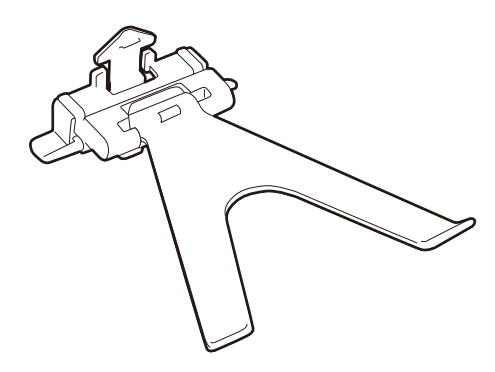

## Pričvršćivanje Paper Alignment Plate

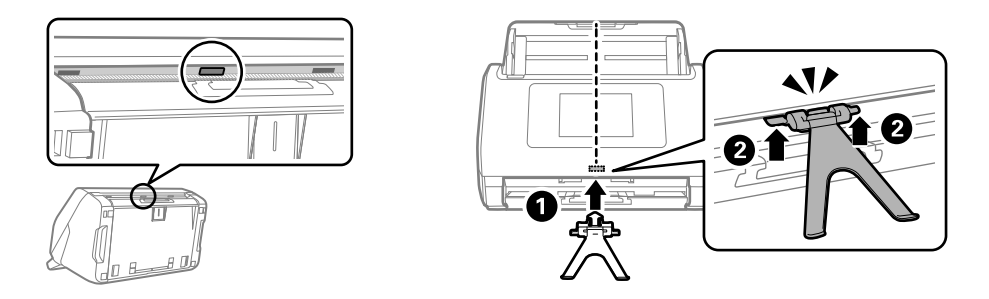

Umetnite Paper Alignment Plate u rupu za instalaciju pri donjem središnjem dijelu upravljačke ploče (**1**), a zatim pritisnite obje strane ploče tako da škljocne (**2**).

#### Napomena:

Podignite Paper Alignment Plate u sljedećim situacijama.

- D Prilikom skeniranja tankog papira: Papir se ne može pravilno izbaciti.
- D Prilikom zatvaranja izlazne ladice: izlazna ladica se ne može spremiti i Paper Alignment Plate se može oštetiti.

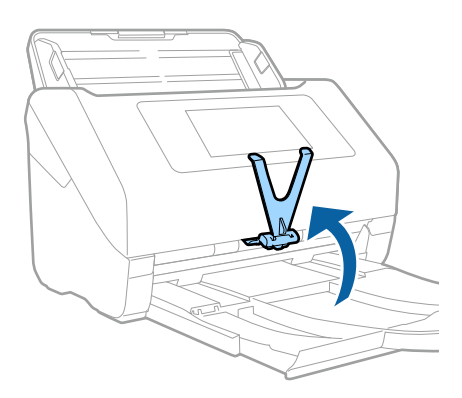

# **Uklanjanje Paper Alignment Plate**

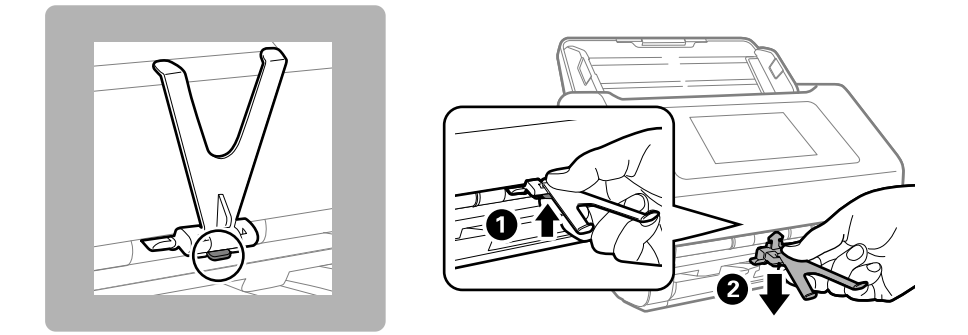

Da biste deinstalirali Paper Alignment Plate, dok budete gurali kukicu pri dnu ploče (1) izvucite ploču iz dna (2).

# Upravljačka ploča

# Gumbi i svjetla

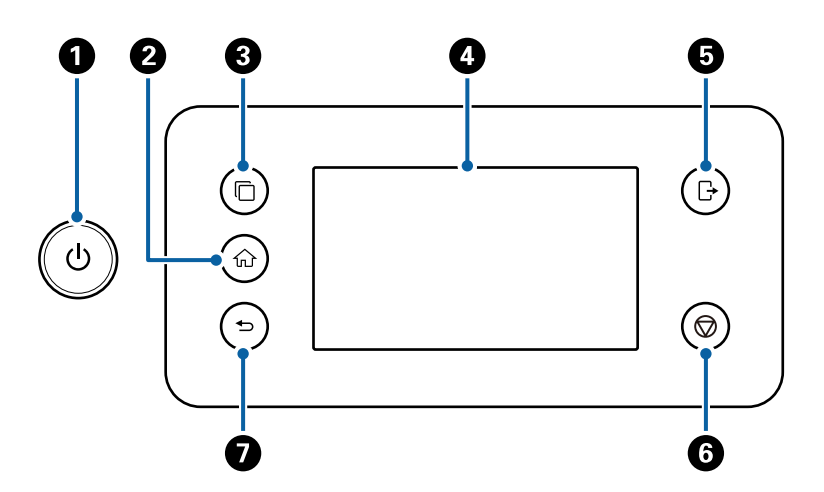

| Br. | Naziv                         | Funkcija                                                                                                    | Kada je gumb dostupan                        | Kada gumb nije dostupan                                                                  |
|-----|-------------------------------|----------------------------------------------------------------------------------------------------|----------------------------------------------|------------------------------------------------------------------------------------------|
| 0   | Gumb/<br>lampica<br>napajanja | Uključuje ili isključuje skener.<br>Ne isključujte skener dok lampica<br>bljeska jer skener radi ili obrađuje<br>podatke. | -                                            | -                                                                                        |
| 0   | Gumb<br>početnog<br>zaslona   | Prikazuje početni zaslon.                                                                                                 | Kada je prikazan zaslon koji<br>nije početni | Kada je prikazan početni<br>zaslon ( î je prikazan u<br>gornjem lijevom kutu<br>zaslona) |

| Br. | Naziv                                      | Funkcija                                                                                                    | Kada je gumb dostupan                                                                                                    | Kada gumb nije dostupan                                                                                                    |
|-----|--------------------------------------------|----------------------------------------------------------------------------------------------------|----------------------------------------------------------------------------------------------------|----------------------------------------------------------------------------------------------------|
| 8   | Gumb za<br>promjenu<br>ISV<br>poslužitelja | Prebacuje sustave kada je više<br>sinkroniziranih sustava registrirano<br>na skeneru.                                                                        | Kada je više sinkroniziranih<br>sustava registrirano na<br>skeneru                                                                                                    | <ul> <li>Kada nijedan<br/>sinkronizirani sustav nije<br/>registriran na skeneru</li> <li>Kada je samo jedan<br/>sinkronizirani sustav<br/>registriran na skeneru</li> </ul> |
| 4   | LCD-zaslon                                 | Dodirnite zaslon da biste odabrali<br>izbornike i odabrali postavke.                                                                                         | -                                                                                                    | -                                                                                                    |
| 5   | Gumb za<br>odjavu                          | Odjavljuje vas ako ste prijavljeni na<br>skener s <b>Postavka blokade</b> ,<br><b>Kontrola pristupa</b> , ili konfiguriran<br>sustav provjere autentičnosti. | Kada <b>Postavka blokade</b> ,<br><b>Kontrola pristupa</b> , ili je<br>omogućen sustav provjere<br>autentičnosti, a vi ste<br>prijavljeni na skener (<br>prikazano u gornjem<br>desnom kutu ekrana)<br>"Prijava na skener s<br>upravljačke ploče" na<br>strani 28 | Kada niste prijavljeni na<br>skener                                                                                                    |
| 6   | Gumb za<br>zaustavljanj<br>e               | Zaustavljanje trenutačne radnje.                                                                                                    | Prilikom izvođenja operacije<br>kao što je skeniranje                                                                                                    | Kada se ne izvodi operacija                                                                                                    |
| 0   | Gumb<br>Natrag                             | Vraća na prethodni zaslon.                                                                                                    | Kada je prikazan zaslon koji<br>nije početni                                                                                                    | Kada je prikazan početni<br>zaslon (                                                                                                    |

# Osnovni raspored zaslona

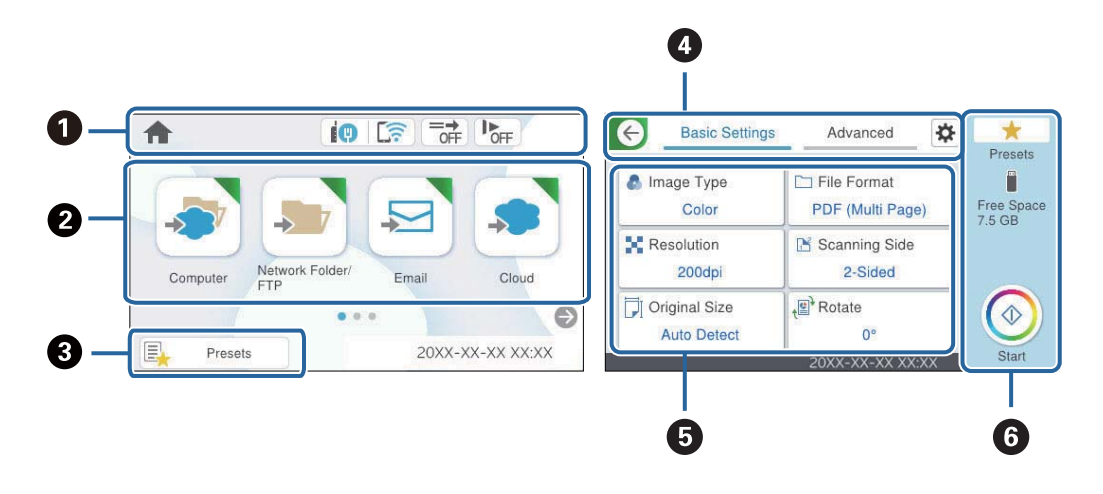

Pokazuje status skenera kao ikone. Odaberite ikonu kako biste provjerili trenutačne postavke ili pristupili svakom izborniku postavki.

| 0 | Prikaz izbornika.<br>Možete dodati ikone izbornika i promijeniti slijed prikaza.                                                                  |
|---|----------------------------------------------------------------------------------------------------|
| 3 | Prikazuje popis zadanih postavki. Možete učitati svoje postavke i registrirati nove postavke.                                                     |
| 4 | Zamijenite kartice.                                                                                                    |
| 6 | Prikazuje popis stavki za postavljanje. Odaberite svaku stavku kako biste postavili ili promijenili postavke.<br>Zasivljene stavke nisu dostupne. |
| 6 | Pokreće skeniranje primjenom trenutačnih postavki.                                                                                                |

# Ikone koje se prikazuju na zaslonu LCD

Sljedeće ikone prikazane su ovisno o statusu skenera.

| A          | Ova ikona pokazuje da ste na početnom zaslonu.                                                                                                    |  |
|------------|----------------------------------------------------------------------------------------------------|--|
| <u>()</u>  | Prikazuje status mrežne veze.                                                                                                    |  |
|            | Odaberite ikonu kako biste provjerili ili promijenili aktualne postavke. To je prečac na sljedeći izbornik.                                                                                                    |  |
|            | Postavke > Postavke mreže > Postavljanje Wi-Fi veze                                                                                                    |  |
|            | Skener nije spojen na žičanu (Ethernet) mrežu ili je uklonio postavku.                                                                                                    |  |
|            | Skener je spojen na žičanu (Ethernet) mrežu.                                                                                                    |  |
|            | Skener nije spojen na bežičnu (Wi-Fi) mrežu.                                                                                                    |  |
|            | Skener pretražuje SSID, uklonio je IP adresu ili ima poteškoća s bežičnom (Wi-Fi) mrežom.                                                                                                    |  |
|            | Skener je spojen na bežičnu (Wi-Fi) mrežu.                                                                                                    |  |
|            | Broj crtica označava jačinu mrežnog signala. Veći broj crtica znači i bolji mrežni signal.                                                                                                    |  |
|            | Skener nije spojen na bežičnu (Wi-Fi) mrežu u načinu Wi-Fi Direct (jednostavan način rada AP).                                                                                                    |  |
|            | Skener je spojen na bežičnu (Wi-Fi) mrežu u načinu Wi-Fi Direct (jednostavan način rada AP).                                                                                                    |  |
| =→<br>OFF  | Ova ikona pokazuje je li omogućena značajka <b>Funkcija DFDS</b> (funkcija preskakanja detekcije dvostrukog                                                                                                    |  |
|            | ulaganja). Kada se omoguci, ikona se mijenja na 💷 💷 .                                                                                                    |  |
|            | Ova značajka preskače jednom otkriveno dvostruko ulaganje i nastavlja skenirati. Omogućite za<br>skeniranje izvornika koji se prepoznaju kao dvostruka ulaganja, primjerice plastične kartice ili omotnice.         |  |
| OFF        | Ova ikona pokazuje je li omogućena značajka <b>Sporo</b> . Kada se omogući, ikona se mijenja na 上 🕅 .                                                                                                    |  |
|            | Ako je tihi način rada uključen, brzina skeniranja se smanjuje. Omogućite to kako biste skenirali izvornike<br>koji bi se mogli zaglaviti, primjerice tanak papir.                                                  |  |
| <b>+</b> ] | Pokazuje da je značajka za postavljanje korisničkih ograničenja omogućena. Odaberite ovu ikonu kako<br>biste se prijavili na skener. Trebate unijeti lozinku. Obratite se administratoru skenera u vezi s lozinkom. |  |
|            | Kada se prikaže 🕞, korisnik s dozvolom pristupa je prijavljen. Odaberite ikonu za odjavu.                                                                                                    |  |

| G          | Vraća na prethodni zaslon.                                                                                                    |
|------------|----------------------------------------------------------------------------------------------------|
|            | Pokazuje da su postavke skena promijenjene iz tvornički zadanih ili prethodno postavljenih u <b>Korisničke</b><br><b>postavke</b> .                                                                                                    |
| 0          | Pokazuje da postoje dodatne informacije. Odaberite ikonu kako bi se prikazala poruka.                                                                                                    |
| ē <u>s</u> | <ul> <li>Pokazuje da postoji problem sa stavkama. Odaberite ikonu kako biste saznali kako riješiti problem.</li> <li>Zamjena valjka: broj skenova prelazi vijek trajanja valjaka. Zamijenite valjke.</li> <li>Čišćenje stakla: otkrivena je prljavština na staklenoj površini unutar skenera. Očistite unutrašnjost skenera.</li> </ul> |
|            | Redovito čišćenje: vrijeme je za čišćenje unutrašnjosti skenera.                                                                                                    |

#### Prijava na skener s upravljačke ploče

Kada **Postavka blokade** ili **Kontrola pristupa** je omogućen, <sup>←</sup> se prikazuje na upravljačkoj ploči, a funkcije su ograničene.

U ovoj situaciji korisnici ne mogu promijeniti postavke skenera, a dostupne su samo neke funkcije. Za korištenje skenera morate se prijaviti.

- 1. Dodirnite 🔁 u gornjem desnom dijelu zaslona.
- 2. Kada **Odaberi korisnika** prikazan zaslon, odaberite korisnika za prijavu.
- 3. Unesite lozinku za prijavu.

*Napomena: Kontaktirajte svog administratora za informacije o korisniku i zaporci.* 

Prikazuje se poruka dovršene prijave, a zatim se prikazuje početni zaslon na upravljačkoj ploči.

Za odjavu dodirnite  $\square$  u gornjem desnom kutu zaslona ili pritisnite gumb  $\square$ .

### Značajke dodirnog zaslona

Na dodirnom zaslonu mogu se izvršavati sljedeći postupci.

| Dodirnite                           | Im | Pritisnite i odaberite stavke ili ikone. |
|-------------------------------------|----|------------------------------------------|
| Pomicanje laganim<br>udarcem prstom | Em | Brzo pomičite zaslon.                    |

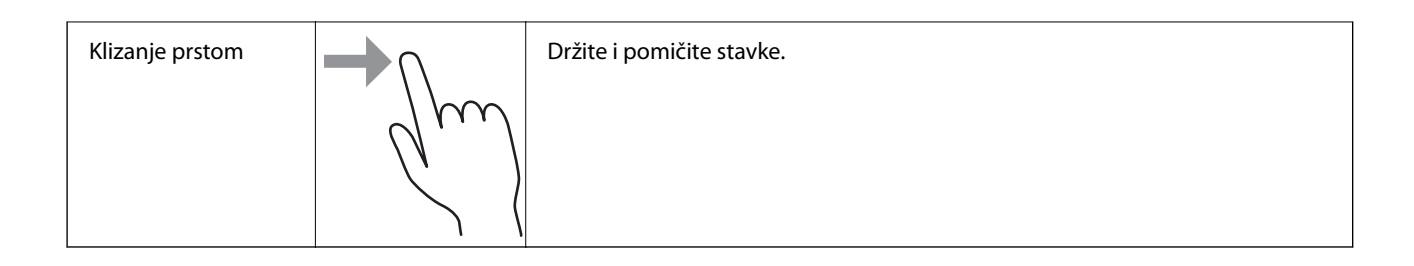

### Unos znakova

Putem zaslonske tipkovnice koja se prikazuje na zaslonu možete unositi znakove i simbole prilikom stvaranja kontakta, podešavanja mrežnih postavki i izvođenja niza drugih radnji.

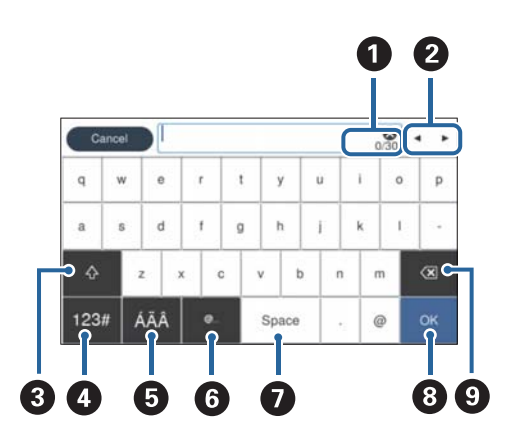

#### Napomena:

Dostupne ikone razlikuju se ovisno o postavci.

| 0 | Prikazuje broj znakova.                                                                                |
|---|----------------------------------------------------------------------------------------------------|
| 0 | Pomiče pokazivač u položaj za unos.                                                                    |
| 3 | Prebacuje između velikih i malih slova ili brojki i slova.                                             |
| 4 | Prebacuje vrstu znaka.                                                                                 |
|   | 123# : možete unijeti slova, brojke i simbole.                                                         |
|   | ABC : možete unijeti slova.                                                                            |
| 6 | Prebacuje vrstu znaka. Možete unijeti slova, brojke i posebne znakove kao što su prijeglasi i akcenti. |
| 6 | Unosi često korištene adrese domene e-pošte ili URL-ove odabirom stavke.                               |
| 0 | Unosi razmak.                                                                                          |
| 8 | Ispravlja unesene znakove.                                                                             |
| 9 | Briše unesene znakove.                                                                                 |

### Pregledavanje animacija

Možete umetnuti razne vrste izvornika pregledavanjem animiranih uputa na upravljačkoj ploči.

- □ Odaberite **Pomoć** na početnom zaslonu upravljačke ploče skenera: prikazuje zaslon pomoći. Odaberite **Upute** i zatim odaberite stavke koje želite pregledati.
- □ Odaberite **Upute** na dnu radnog zaslona: prikazat će se animacija ovisno o kontekstu. Imajte na umu da animacija ovisi o modelu skenera.

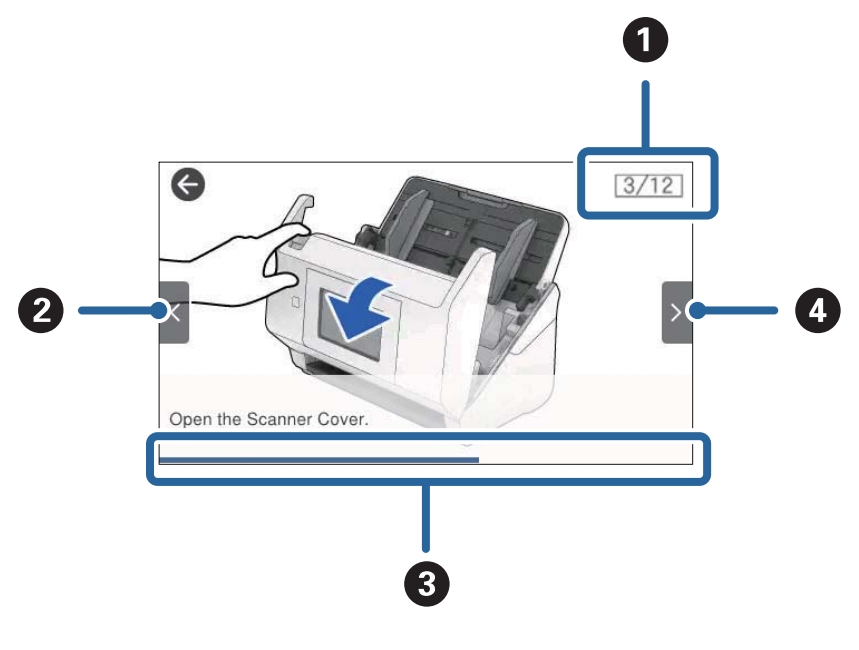

| 0 | Pokazuje ukupan broj koraka i broj trenutačnog koraka.                                             |  |  |  |  |  |  |  |  |  |  |  |
|---|----------------------------------------------------------------------------------------------------|--|--|--|--|--|--|--|--|--|--|--|
|   | Primjer pokazuje korak 3 od 12.                                                                    |  |  |  |  |  |  |  |  |  |  |  |
| 2 | Vratite se na prethodni korak.                                                                     |  |  |  |  |  |  |  |  |  |  |  |
| 3 | Ukazuje vaš napredak kroz aktualni korak. Animacija se ponavlja kada traka napretka dođe do kraja. |  |  |  |  |  |  |  |  |  |  |  |
| 4 | Prelazi na sljedeći korak.                                                                         |  |  |  |  |  |  |  |  |  |  |  |

# Umetanje i uklanjanje USB uređaja

#### Napomena:

Ako spojite uređaj za provjeru autentičnosti na USB ulaz vanjskog sučelja, ne možete koristiti priključak za spajanje USB pogona za spremanje skenirane slike.

## Umetanje USB pogona

Umetnite USB pogon u USB ulaz vanjskog sučelja.

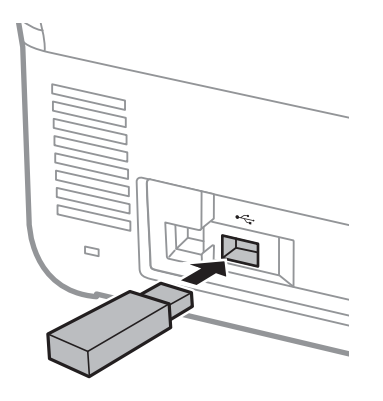

## Uklanjanje USB pogona

Uklonite USB pogon.

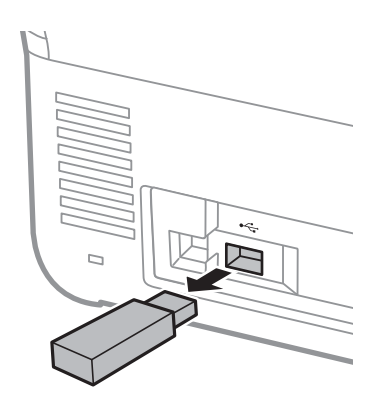

#### Važno:

- □ Ako uklonite USB pogon tijekom prijenosa podataka na skener, mogli bi se izgubiti podaci na vanjskom USB pogonu.
- **D** Tijekom prijenosa podataka, na upravljačkoj ploči prikazana je poruka.

Također napravite sigurnosnu kopiju podataka u vanjskom uređaju za pohranu prema potrebi na drugom mediju.

Podaci bi se mogli izgubiti u sljedećim situacijama:

- 🖵 Kada je pod utjecajem statičkog elektriciteta ili električnog šuma
- □ Kod nepravilne uporabe
- Kada se ošteti ili popravi
- Kada se ošteti prirodnom katastrofom

# Informacije o aplikacijama

Ovaj dio predstavlja u aplikaciji proizvode dostupne za vaš skener. Najnovija aplikacija može se instalirati na webstranici tvrtke Epson.

# Aplikacija za skeniranje dokumenata (Document Capture Pro / Document Capture)

Document Capture Pro<sup>\*</sup> je aplikacija koja vam omogućava uspješno skeniranje izvornika, primjerice dokumenata.

Možete registrirati skup radnji, kao što su Scan — Save — Send, kao "zadatak". Prethodnom prijavom niza radnji kao zadatak, možete izvršiti sve radnje odabirom zadatka. Dodjeljivanjem zadatka upravljačkoj ploči skenera, možete pokrenuti zadatak preko upravljačke ploče (Button Assignment).

Više pojedinosti o upotrebi aplikacije potražite u pomoći programa Document Capture Pro (Windows) ili Document Capture (Mac OS).

\* Ovaj naziv je za Windows. Za Mac OS naziv je Document Capture.

#### Pokretanje u sustavu Windows

Windows 11

Kliknite na gumb za pokretanje i odaberite **Sve aplikacije** > **Epson Software** > **Document Capture Pro**.

□ Windows 10

Kliknite na gumb za pokretanje, a zatim odaberite **Epson Software** > **Document Capture Pro**.

□ Windows 8.1/Windows 8

Unesite naziv aplikacije u gumbić za pretraživanje i zatim odaberite prikazanu ikonu.

□ Windows 7

Kliknite na gumb Start i odaberite Svi programi > Epson Software > Document Capture Pro.

#### Pokretanje u sustavu Mac OS

Odaberite Idi > Aplikacije > Epson Software > Document Capture.

## Aplikacija za nadzor skenera (Epson Scan 2)

Epson Scan 2 je upravljački program skenera koji vam omogućava upravljanje skenerom. Možete podesiti veličinu, rezoluciju, svjetlinu, kontrast i kvalitetu skenirane slike. Ovu aplikaciju možete pokrenuti i iz kompatibilnog sučelja za skeniranje TWAIN.

Više pojedinosti o upotrebi aplikacije potražite u pomoći za Epson Scan 2.

#### Pokretanje u sustavu Windows

#### Napomena:

Za operativni sustav Windows Server, pobrinite se da je instalirana značajka **Doživljaj radne površine**.

□ Windows 11/Windows Server 2022

Kliknite na gumb Start i odaberite **Svi programi** > **EPSON** > **Epson Scan 2**.

□ Windows 10/Windows Server 2016/Windows Server 2019

Kliknite na gumb Start i odaberite **EPSON** > **Epson Scan 2**.

□ Windows 8.1/Windows 8/Windows Server 2012 R2/Windows Server 2012

Unesite naziv aplikacije u gumbić za pretraživanje i zatim odaberite prikazanu ikonu.

□ Windows 7/Windows Server 2008 R2/Windows Server 2008 Kliknite na gumb Start i odaberite **Svi programi** ili **Programi** > **EPSON** > **Epson Scan 2** > **Epson Scan 2**.

#### Pokretanje u sustavu Mac OS

Odaberite Idi > Aplikacija > Epson Software > Epson Scan 2.

# Aplikacija za skeniranje s pametnih uređaja (Epson Smart Panel)

Epson Smart Panel je aplikacija koja vam omogućava skeniranje dokumenata preko pametnih uređaja kao što su pametni telefoni i tableti. Možete spremiti skenirane podatke u pametne uređaje ili usluge oblaka te ih poslati e-poštom.

Čak i ako nemate bežični usmjernik, možete automatski spojiti pametne uređaje s omogućenom Wi-Fi vezom na skener koristeći Wi-Fi Direct.

Možete preuzeti i instalirati Epson Smart Panel iz trgovina App Store ili Google Play.

# Aplikacija za ažuriranje softvera i firmvera (EPSON Software Updater)

EPSON Software Updater je aplikacija koja instalira novi softver te ažurira firmver i priručnike preko interneta. Ako želite redovito provjeravati informacije ažuriranja, možete odrediti interval provjere ažuriranja u postavkama automatskog ažuriranja postavki za EPSON Software Updater.

#### Napomena:

Operativni sustavi Windows Server nisu podržani.

#### Pokretanje u sustavu Windows

❑ Windows 11

Kliknite gumb Start i odaberite All apps > Epson Software > EPSON Software Updater.

□ Windows 10

Kliknite na gumb za pokretanje, a zatim odaberite **Epson Software** > **EPSON Software Updater**.

□ Windows 8.1/Windows 8

Unesite naziv aplikacije u gumbić za pretraživanje i zatim odaberite prikazanu ikonu.

□ Windows 7

Kliknite na gumb Start i odaberite Svi programi > Epson Software > EPSON Software Updater.

#### Pokretanje u sustavu Mac OS

Odaberite Idi > Aplikacije > Epson Software > EPSON Software Updater.

## Aplikacija za konfiguriranje radnji skenera (Web Config)

Aplikacija Web Config se izvršava u web-preglednicima, kao što su Microsoft Edge i Safari, na računalu ili pametnom uređaju. Možete potvrditi stanje skenera ili promijeniti postavke mrežne usluge i skenera. Da biste koristili Web Config, spojite skener i računalo ili uređaj na istu mrežu.

Podržani su slijedeći preglednici. Koristite najnoviju verziju.

Microsoft Edge, Windows Internet Explorer, Firefox, Chrome, Safari

#### Napomena:

Od vas se može tražiti da unesete administratorsku lozinku dok koristite ovaj uređaj. Pogledajte sljedeće za detalje o administratorskoj lozinci.

"Napomene o administratorskoj lozinci" na strani 13

#### Povezane informacije

"Ne mogu pristupiti aplikaciji Web Config" na strani 180

### Kako se pokreće Web Config u web-pregledniku

Skener dolazi s ugrađenim softverom tzv. Web Config (web-mjesto na kojem možete odabrati postavke). Da biste pristupili programu Web Config, samo unesite IP adresu skenera spojenog na mrežu u svoj preglednik.

1. Provjerite IP adresu skenera.

Odaberite **Postavke** > **Postavke mreže** > **Stanje mreže** na upravljačkoj ploči skenera. Zatim odaberite aktivan načina povezivanja (**Status ožičene LAN/Wi-Fi veze** ili **Wi-Fi Direct status**) da biste potvrdili IP adresu skenera.

Primjer IP adrese: 192.168.100.201

2. Pokrenite preglednik s računala ili pametnog uređaja, a zatim u adresnu traku unesite IP adresu skenera.

Format: http://IP adresa skenera/

Primjer: http://192.168.100.201/

Ako se u vašem pregledniku prikaže zaslon s upozorenjem, možete slobodno zanemariti upozorenje i prikazati web-mjesto (Web Config). Budući da skener koristi samostalno potpisani certifikat kod pristupa HTTPS-u, u pregledniku je prikazano upozorenje kada pokrenete Web Config; to ne ukazuje na problem i stoga možete bezbrižno zanemariti. Ovisno o vašem pregledniku, možda ćete morati kliknuti na **Napredne postavke** za pregled web-mjesta.

Primjer: za Microsoft Edge

|              | Privacy | error              |                 |       |        |       | ×     | +      |       |        |        |   |       |      |     |        |     |        |     |      |                  |       | _      | 0  | × |
|--------------|---------|--------------------|-----------------|-------|--------|-------|-------|--------|-------|--------|--------|---|-------|------|-----|--------|-----|--------|-----|------|------------------|-------|--------|----|---|
| $\leftarrow$ | C       | ଜ                  |                 | N     | ot se  | cure  | h     | ttps:/ | /     | 168.   | 137.4  | 1 |       | A    | to  | τõ     |     | €≣     |     | Ē    | $\left( \right)$ | Not s | yncing |    |   |
|              |         |                    |                 |       |        |       |       |        |       |        |        |   |       |      |     |        |     |        |     |      |                  |       |        |    |   |
|              |         | Λ                  |                 |       |        |       |       |        |       |        |        |   |       |      |     |        |     |        |     |      |                  |       |        |    |   |
|              |         | H                  |                 |       |        |       |       |        |       |        |        |   |       |      |     |        |     |        |     |      |                  |       |        |    |   |
|              | Vo      |                    | onn             | 00    | tic    | n i   | -n'i  | tn     | riva  | ato    |        |   |       |      |     |        |     |        |     |      |                  |       |        |    |   |
|              | 10      | urc                | .onn            | ec    | uc     | n is  | SI I  | r bi   | IVc   | ale    |        |   |       |      |     |        |     |        |     |      |                  |       |        |    |   |
|              | Atta    | ackers<br>dit caro | might t<br>ds). | oe ti | rying  | to st | eal y | our ir | nforn | matior | n froi | m | 2.168 | 197. | (fc | or exa | amp | ole, p | ass | word | ds, n            | nessa | iges,  | or |   |
|              | NET     | ::ERR_CI           | ERT_AUT         | HOF   | RITY_I | NVALI | D     |        |       |        |        |   |       |      |     |        |     |        |     |      |                  |       |        |    |   |
|              |         |                    |                 |       |        |       |       |        |       |        |        |   |       |      |     |        |     |        |     |      |                  |       |        |    |   |
|              |         |                    |                 |       |        |       |       |        |       |        |        |   |       |      |     |        |     |        |     |      |                  |       |        |    |   |
|              |         |                    |                 |       |        |       |       |        |       |        |        |   |       |      |     |        |     |        |     |      |                  |       |        |    |   |
|              | ļ       | Advanc             | ed              |       |        |       |       |        |       |        |        |   |       |      |     |        |     |        |     |      |                  | Go    | back   |    |   |

#### Napomena:

- □ Ako se ne prikaže zaslon upozorenja, prijeđite na sljedeći korak.
- Za IPv6 adrese koristite sljedeći format.
   Format: http://[IP adresa skenera]/
   Primjer: http://[2001:db8::1000:1]/
- 3. Za promjenu postavki skenera morate se prijaviti kao Web Config administrator.

Kliknite na **Log in** u gornjem desnom dijelu zaslona. Unesite **User Name** i **Current password**, a zatim kliknite na **OK**.

U nastavku se navode početne vrijednosti informacija Web Config administratora.

·Korisničko ime: nijedno (prazno)

· Lozinka: ovisi o naljepnici na proizvodu.

Ako postoji naljepnica "PASSWORD" na stražnjoj strani, unesite 8-znamenkasti broj prikazan na naljepnici. Ako nema naljepnice "PASSWORD", unesite serijski broj na naljepnici na stražnjoj strani proizvoda za početnu administratorsku lozinku.

#### Napomena:

Ako je Log out prikazan u gornjem desnom kutu zaslona, već ste se prijavili kao administrator.

La Automatski će te biti odjavljeni nakon približno 20 minuta neaktivnosti.

## Aplikacija za postavljanje uređaja na mreži (EpsonNet Config)

EpsonNet Config je aplikacija is koja vam omogućava da postavite mrežne adrese i protokole sučelja. Pogledajte radne upute za EpsonNet Config ili pomoć unutar aplikacije s više pojedinosti.

#### Pokretanje u sustavu Windows

□ Windows 11/Windows Server 2022

Kliknite na gumb za pokretanje i odaberite Sve aplikacije > EpsonNet > EpsonNet Config.

□ Windows 10/Windows Server 2019/Windows Server 2016

Kliknite na gumb Start i odaberite EpsonNet > EpsonNet Config.

□ Windows 8.1/Windows 8/Windows Server 2012 R2/Windows Server 2012

Unesite naziv aplikacije u gumbić za pretraživanje i zatim odaberite prikazanu ikonu.

□ Windows 7/Windows Vista/Windows Server 2008 R2/Windows Server 2008/Windows Server 2003 R2/Windows Server 2003

Kliknite na gumb Start i odaberite **Svi programi** ili **Programi** > **EpsonNet** > **EpsonNet** Config SE > EpsonNet Config.

#### Pokretanje u sustavu Mac OS

Idi > Aplikacije > Epson Software > EpsonNet > EpsonNet Config SE > EpsonNet Config.

## Softver za upravljanje uređajima na mreži (Epson Device Admin)

Epson Device Admin je multifunkcionalni aplikacijski softver koji upravlja uređajem na mreži.

Dostupne su sljedeće funkcije.

- 🖵 Nadzirite ili upravljajte do 2 000 pisača ili skenera preko segmenta
- 🖵 Kreirajte detaljno izvješće, primjerice za status potrošnog materijala ili proizvoda
- D Ažurirajte upravljački program proizvoda
- 🖵 Uvedite uređaj na mrežu
- Derimijenite usklađene postavke na višestruke uređaje.

Možete preuzeti Epson Device Admin s internetske stranice Epson podrške. Za više informacija pogledajte dokumentaciju ili datoteke pomoći aplikacije Epson Device Admin.

## Aplikacija za kreiranje paketa upravljačkog programa (EpsonNet SetupManager)

EpsonNet SetupManager je softver za kreiranje paketa za jednostavnu instalaciju skenera, poput instaliranja upravljačkog programa skenera, itd. Ovaj softver administratoru omogućuje stvaranje jedinstvenih softverskih paketa i njihovo distribuiranje među grupama.

Kako biste saznali više, posjetite naše regionalno Epson web-mjesto.

http://www.epson.com

## Softver koji koristi poslužitelj za provjereno skeniranje (Epson Print Admin)

Ova opcija vam omogućuje da izgradite sustav provjere autentičnosti pomoću poslužitelja za provjeru autentičnosti. Dostupni su različiti načini autentikacije, primjerice dodirivanje skenera identifikacijskom iskaznicom.

Kako bi se postiglo sigurno okruženje skeniranja, funkcija skeniranja i odredišne postavke prikazuju se na ploči za svakog korisnika kako bi se spriječile slučajne radnje, a koristi se i funkcija upravljanja zapisom upotrebe.

Kontaktirajte s prodavačem za više informacija.
## Opcija za proširenje funkcionalnosti skeniranja (EPA Advanced Workflows)

Postavke skeniranja možete dodati pomoću opcije EPA Advanced Workflows.

- Stavke postavki proširenja skeniranja
- Razvrstavanje rezultata skeniranja
- Proširenje odredišta skeniranja
- Izlaz informacija prilikom skeniranja

# Softver koji ne koristi poslužitelj za provjereno skeniranje (Epson Print Admin Serverless)

Ova vam opcija omogućuje korištenje funkcije provjere autentičnosti ugrađene u skener bez potrebe za poslužiteljem. Dostupni su različiti načini autentikacije, primjerice dodirivanje skenera identifikacijskom iskaznicom.

Kako bi se postiglo sigurno okruženje skeniranja, funkcija skeniranja i postavke odredišta prikazuju se na ploči za svakog korisnika kako bi se spriječile slučajne radnje.

Kontaktirajte s prodavačem za više informacija.

# Informacije o dodatnom priboru i potrošnom materijalu

# Nosivi list kodovi

Koristeći Nosivi list možete skenirati izvornike nepravilnog oblika ili fotografije koje se mogu lako zagrepsti. Možete skenirati izvornike veće od A4 s folijom za skeniranje tako da je preklopite na pola.

| Naziv dijela | Kodovi <sup>*1</sup> | Ciklus zamjene |
|--------------|----------------------|----------------|
| Nosivi list  | B12B819051           | 3 000*2        |

\*1 Možete upotrijebiti samo foliju za skeniranje s kodom.

\*2 Ovaj broj je smjernica ciklusa zamjene. Nemojte koristiti izgrebani Nosivi list.

#### Napomena:

Možete koristiti samo Nosivi list kod skeniranja s računala ili kod skeniranja iz upravljačke ploče skenera koristeći značajku **Računalo**.

Ne možete koristiti Nosivi list kod skeniranja iz upravljačke ploče skenera koristeći sljedeće značajke:

- □ Mrežna mapa/FTP
- 🗅 E-pošta
- **D** Oblak
- USB pogon
- $\Box$  WSD
- **Generation** Scan to My Email (Kada koristite Epson Print Admin/Epson Print Admin Serverless)
- □ Scan to My Folder (Kada koristite Epson Print Admin / Epson Print Admin Serverless)
- **U**naprijed postavljeno skeniranje (kada koristite Epson Print Admin)

## Povezane informacije

- "Opće specifikacije izvornika koji se skenira" na strani 42
- ➡ "Stavljanje izvornika velikih dimenzija" na strani 63
- ➡ "Stavljanje izvornika nepravilnog oblika" na strani 66
- ➡ "Stavljanje fotografija" na strani 69

# Kodovi kompleta za sklapanje valjka

Dijelovi (valjak za preuzimanje i valjak za razdvajanje) se trebaju zamijeniti kada broj skenova prekorači servisni broj. Možete provjeriti aktualni broj skenova na upravljačkoj ploči ili u programu Epson Scan 2 Utility.

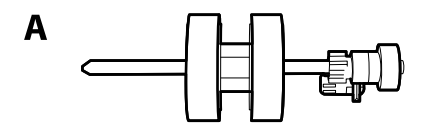

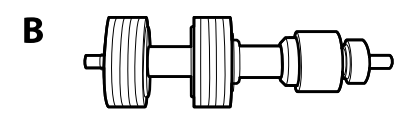

A: valjak za preuzimanje, B: valjak za razdvajanje

| Naziv dijela                  | Kodovi                   | Životni ciklus |
|-------------------------------|--------------------------|----------------|
| Komplet za sklapanje valjka 2 | B12B819711               | 200,000*       |
|                               | B12B819721 (samo Indija) |                |

Ovaj broj je dostignut uzastopnim skeniranjem koristeći originalne probne Epson papire te je smjernica za ciklus zamjene.
 Ciklus zamjene može se mijenjati ovisno o različitim tipovima papira, kao što je papir koji stvara mnogo prašine papira ili papir hrapave površine koji može skratiti životni ciklus.

## Povezane informacije

- ➡ "Zamjena kompleta sklopa valjka" na strani 168
- ➡ "Resetiranje nekoliko skenova nakon zamjene valjaka" na strani 172

# Paper Alignment Plate kodovi

To pomaže u poboljšanju poravnanja izbačenih originala. To je korisno kod skeniranja izvornika s kombinacijom različitih veličina.

Napomena:

Jedan se isporučuje s DS-900WN.

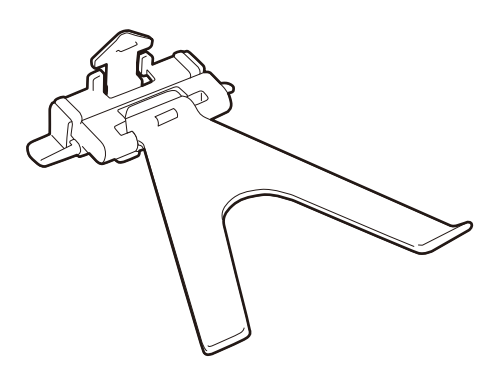

| Naziv dijela                 | Kodovi                   |  |
|------------------------------|--------------------------|--|
| Ploča za poravnavanje papira | B12B819691               |  |
|                              | B12B819701 (samo Indija) |  |

## Napomena:

Podignite Paper Alignment Plate u sljedećim situacijama.

D Prilikom skeniranja tankog papira: Papir se ne može pravilno izbaciti.

D Prilikom zatvaranja izlazne ladice: izlazna ladica se ne može spremiti i Paper Alignment Plate se može oštetiti.

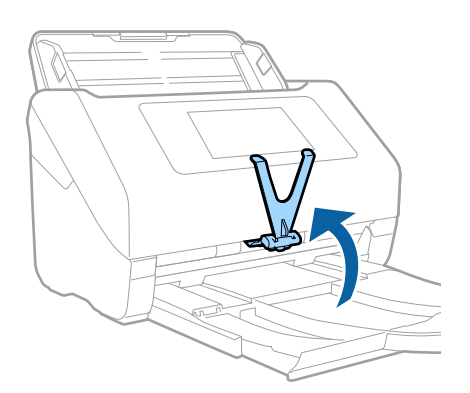

# Kodovi kompleta za čišćenje

Upotrijebite pri čišćenju unutrašnjosti skenera. Ovaj komplet sadrži tekućinu i krpicu za čišćenje.

| Naziv dijela        | Kodovi     |
|---------------------|------------|
| Komplet za čišćenje | B12B819291 |

## Povezane informacije

➡ "Čišćenje unutar skenera" na strani 163

# Specifikacije i stavljanje izvornika

| Specifikacije za izvornike koji se mogu skenirati | 42 |
|---------------------------------------------------|----|
| Postavljanje izvornika                            | 48 |

# Specifikacije za izvornike koji se mogu skenirati

Ovaj dio objašnjava specifikacije i uvjete izvornika koji se mogu umetnuti u ADF.

# Opće specifikacije izvornika koji se skenira

| Tip izvornika                                                                                                    | Debljina                                                                                                    | Veličina                                                                                                    |
|----------------------------------------------------------------------------------------------------|----------------------------------------------------------------------------------------------------|----------------------------------------------------------------------------------------------------|
| Tip izvornika<br>Običan papir<br>Fini papir<br>Reciklirani papir<br>Razglednica<br>Vizitka<br>Omotnice<br>Plastične kartice koje ispunjavaju<br>zahtjeve norme ISO7810 tipa ID-1<br>(gravirane ili negravirane) | Debljina<br>27 do 413 g/m <sup>2</sup><br>A8 ili manji format: 127 do 413 g/m <sup>2</sup><br>Plastične kartice: 1,24 mm (0,05 inča) ili<br>manje (gravirane)<br>Laminirane kartice: 0,8 mm (0,03 inča)<br>ili manje | Veličina<br>Maksimalno: 215,9×6 096,0 mm<br>(8,5×240,0 inča)<br>Minimalno: 50,8×50,8 mm (2,0×2,0<br>inča)<br>Veličina koja se može učitati ovisi o<br>tipu izvornika, rezoluciji i načinu<br>skeniranja. |
| Laminirane kartice<br>Termalni papir                                                                                                    |                                                                                                    |                                                                                                    |

## Napomena:

- □ Svi izvornici moraju biti ravni na vodećem rubu.
- Debrinite se da su preklopi vodećeg ruba izvornika unutar sljedećeg raspona.
  - **1** mora biti najviše 3 mm.

2 mora biti ili manji od 1 mm, a 2 jednak ili manji od 3. Kada je 3 najviše 10-erostruko od 2, 2 može biti preko 1 mm.

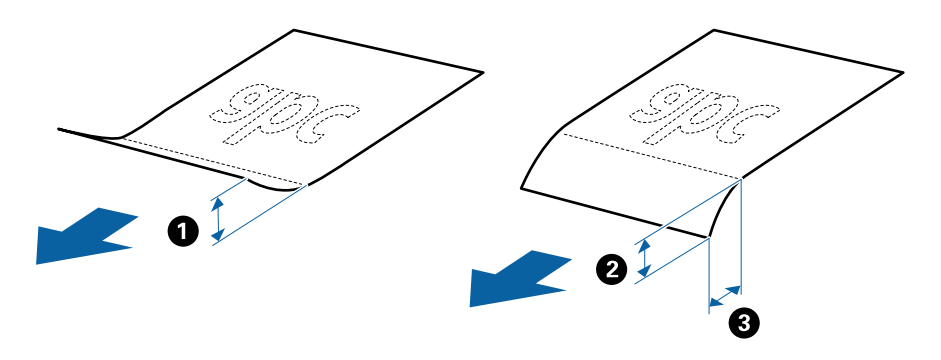

Čak i kada izvornici udovoljavaju specifikacijama za izvornike koji se mogu staviti u ADF, možda se neće dovesti iz jedinice ADF ili se kvaliteta skeniranja može smanjiti ovisno o svojstvima ili kvaliteti papira.

# Specifikacije izvornika standardnih dimenzija

Popis izvornika standardnih veličina možete učitati na skeneru.

| Veličina   | Mjerenje                        | Debljina                    | Vrsta papira                                    | Kapacitet umetanja <sup>*</sup>                                                                                                    |
|------------|---------------------------------|-----------------------------|-------------------------------------------------|----------------------------------------------------------------------------------------------------|
| Legal      | 215,9×355,6 mm<br>(8,5×14 inča) | 27 do 413 g/m²              | Običan papir<br>Fini papir<br>Reciklirani papir | Debljina stupca izvornika: ispod 12<br>mm (0,47 inča)<br>80 g/m²: 80 listova<br>90 g/m²: 69 listova<br>104 g/m²: 59 listova                                                                                                    |
|            |                                 |                             |                                                 | 127 g/m <sup>2</sup> : 50 listova<br>157 g/m <sup>2</sup> : 40 listova<br>209 g/m <sup>2</sup> : 30 listova<br>256 g/m <sup>2</sup> : 24 listova<br>413 g/m <sup>2</sup> : 14 listova<br>Kapacitet umetanja ovisi o tipu<br>papira. |
| Letter     | 215,9×279,4 mm<br>(8,5×11 inča) |                             |                                                 | Debljina stupca izvornika: ispod 12<br>mm (0,47 inča)                                                                                                    |
| A4         | 210×297 mm<br>(8,3×11,7 inča)   |                             |                                                 | 80 g/m <sup>2</sup> : 100 listova<br>90 g/m <sup>2</sup> : 86 listova                                                                                                    |
| B5         | 182×257 mm<br>(7,2×10,1 inča)   |                             |                                                 | 127 g/m <sup>2</sup> : 52 listova<br>157 g/m <sup>2</sup> : 50 listova                                                                                                    |
| A5         | 148×210 mm<br>(5,8×8,3 inča)    |                             |                                                 | 209 g/m²: 38 listova<br>256 g/m²: 30 listova                                                                                                    |
| B6         | 128×182 mm<br>(5,0×7,2 inča)    |                             |                                                 | 413 g/m <sup>2</sup> : 18 listova<br>Kapacitet umetanja ovisi o tipu<br>papira.                                                                                                    |
| A6         | 105×148 mm<br>(4,1×5,8 inča)    |                             |                                                 |                                                                                                    |
| A8         | 52×74 mm<br>(2,1×2,9 inča)      | 127 do 413 g/m <sup>2</sup> |                                                 |                                                                                                    |
| Posjetnica | 55×89 mm<br>(2,1×3,4 inča)      | 210 g/m²                    | 1                                               | Debljina stupca izvornika: ispod 12<br>mm (0,47 inča)<br>30 listova                                                                                                    |

\* Tijekom skeniranja možete napuniti izvornike do maksimalnog kapaciteta.

# Specifikacije dugačkog papira

Specifikaciju dugačkog papira možete učitati u skener.

## Napomena:

- Dugačak papir znači izvornici duljine 393,8 mm (15,5 inča) ili više.
- □ Kod skeniranja dugačkog papira skeniranje sporije.

| Veličina                               | Debljina       | Vrsta papira      | Kapacitet umetanja |
|----------------------------------------|----------------|-------------------|--------------------|
| Maksimalna širina: 215,9 mm (8,5 inča) | 50 do 130 g/m² | Običan papir      | 1 list             |
| Maksimalna duljina: 6 096,0 mm (240,0  |                | Fini papir        |                    |
| inča) <sup>*</sup>                     |                | Reciklirani papir |                    |

## Maksimalna duljina dugačkog papira

U nastavku je prikazana maksimalna duljina sukladno rezoluciji i načinu skeniranja.

| Način skeniranja                                           | Rezolucija skeniranja | Maksimalna duljina         |
|------------------------------------------------------------|-----------------------|----------------------------|
| Skeniranje s računala                                      | 50 do 200 dpi         | 6 096,0 mm (240,0 inča)    |
| Skeniranje iz upravljačke ploče skopora koristoći zpačajku | 201 do 300 dpi        | 5461 mm (215 inča)         |
| Računalo                                                   | 301 do 600 dpi        | 1346 mm (53 inča)          |
| Skeniranje iz upravljačke ploče skenera                    | 200 dpi               | 914,4 mm (36,0 inča)       |
| koristeci sijedece značajke:                               | 300 dpi               |                            |
| <ul> <li>E-pošta</li> </ul>                                | 600 dpi               | Dugačak papir nije podržan |
| Oblak                                                      |                       |                            |
| 🗆 USB pogon                                                |                       |                            |
| Scan to My Email*                                          |                       |                            |
| Scan to My Folder <sup>*</sup>                             |                       |                            |
| Skeniranje iz upravljačke ploče skenera                    | 100 dpi               | Dugačak papir nije podržan |
| koristeći značajku <b>WSD</b>                              | 300 dpi               |                            |
| Skenirajte koristeći Epson Smart Panel                     | 200 dpi               | Dugačak papir nije podržan |
|                                                            | 300 dpi               |                            |
|                                                            | 600 dpi               |                            |

\* Kada koristite Epson Print Admin/Epson Print Admin Serverless

## Napomena:

Ne možete skenirati dugačak papir koristeći Epson Smart Panel.

# Specifikacije plastičnih kartica

Specifikaciju plastičnih kartica možete učitati u skener.

| Veličina                                           | Tip kartice | Debljina                                                     | Kapacitet<br>umetanja | Smjer umetanja     |
|----------------------------------------------------|-------------|--------------------------------------------------------------|-----------------------|--------------------|
| ISO7810 ID-1 tip<br>54,0×85,6 mm<br>(2,1×3,3 inča) | S gravurom  | 1,24 mm (0,05 inča)<br>ili manje                             | 1 kartica             | Vodoravno (pejzaž) |
|                                                    | Bez gravure | 0,76 mm (0,03 inča)<br>do 1,1 mm (0,04<br>inča) <sup>*</sup> | 5 kartica             |                    |
|                                                    |             | Manje od 0,76 mm<br>(0,03 inča)                              | 5 kartica             |                    |

\* Možete skenirati ove kartice samo kada je rezolucija 300 dpi ili manja te možete onemogućiti način rada Sporo.

## Specifikacije laminiranih kartica

Specifikaciju laminiranih kartica možete učitati u skener.

| Veličina                                   | Debljina                     | Kapacitet umetanja |
|--------------------------------------------|------------------------------|--------------------|
| 120,0×150,0 mm (4,7×5,9 inča) ili<br>manje | 0,8 mm (0,03 inča) ili manje | 1 kartica          |

## Napomena:

Ne možete skenirati laminirane kartice koristeći Epson Smart Panel.

# Specifikacije izvornika koji koriste Nosivi list

Dodatni Nosivi list je folija namijenjena prijenosu izvornika kroz skener. Možete skenirati izvornike veće od A4/ Letter, važne dokumente ili fotografije koje se ne smiju oštetiti, tanak papir, nepravilno oblikovane izvornike, itd.

Sljedeća tablica pruža uvjete za primjenu Nosivi list.

| Vrsta                                            | Veličina                                                                                                    | Debljina                                                                  | Kapacitet umetanja<br>Nosivi list |
|--------------------------------------------------|----------------------------------------------------------------------------------------------------|---------------------------------------------------------------------------|-----------------------------------|
| Izvornici se ne mogu<br>izravno umetati u skener | A3 <sup>*1</sup><br>A4<br>B4 <sup>*1</sup><br>Letter<br>Legal <sup>*1</sup><br>B5<br>A5<br>B6<br>A6<br>A6<br>A8<br>Prilagođena veličina:<br>Sirina: do 431,8 mm (17 inča) <sup>*2</sup><br>Duljina: do 297 mm (11,7 inča) <sup>*3</sup> | 0,3 mm (0,012 inča) ili<br>manje<br>(izuzimajući debljinu Nosivi<br>list) | 10 listova                        |

\*1 Preklopite na pola kod namještanja.

- \*2 Izvornici širi od 215,9 mm (8,5 inča) moraju se preklopiti na pola.
- \*3 Vodeći rub izvornika mora se namjestiti na spojni dio Nosivi list kod skeniranja izvornika duljine otpr. 297 mm (11,7 inča). U protivnom, duljina skenirane slike može biti dulja od predviđene dok skener skenira do kraja Nosivi list kada odaberete Automatsko otkrivanje kao postavku Veličina dokumenta u aplikaciji.

#### Napomena:

Ne možete skenirati izvornike koristeći Nosivi list preko usluge Epson Smart Panel na pametnom uređaju.

## Povezane informacije

➡ "Nosivi list kodovi" na strani 37

## Specifikacije omotnica

Specifikaciju omotnica možete učitati u skener.

| Veličina | Mjerenje                                                | Debljina                          | Kapacitet umetanja |
|----------|---------------------------------------------------------|-----------------------------------|--------------------|
| C6       | 114×162 mm (4,49×6,38<br>inča)<br>(Standardna veličina) | 0,38 mm (0,015 inča) ili<br>manje | 10 omotnica        |
| DL       | 110×220 mm (4,33×8,66<br>inča)<br>(Standardna veličina) |                                   |                    |

# Tipovi izvornika koji zahtijevaju pažnju

Sljedeći tipovi izvornika možda neće biti pravilno skenirani.

- □ Izvornici neravne površine, kao što je papir s Letter zaglavljem.
- Izvornici s naborima ili preklopima
- Probušeni izvornici
- Izvornik s naljepnicama ili ljepljivim sličicama
- Nekarbonski papir
- Izgužvani izvornici
- Obloženi papir

## Važno:

Nekarbonski papir sadrži kemijske tvari koje bi mogle oštetiti valjke. Ako skenirate nekarbonski papir, redovito čistite valjak za preuzimanje i valjak za odvajanje. Osim toga, skeniranje nekarbonskog papira moglo bi skratiti vijek trajanja valjaka brže nego skeniranje običnog papira.

## Napomena:

- Izvornici s naborima mogu se bolje skenirati sporijim ulaganjem papira tijekom skeniranja ili izravnavanjem izbočina prije umetanja.
- □ Kod skeniranja osjetljivih izvornika ili izvornika koji se mogu lako zgužvati, upotrijebite Nosivi list (prodaje se zasebno).
- Kako biste skenirali izvornike koji su pogrešno prepoznati kao dvostruki listovi, postavite Funkcija DFDS (funkcija preskakanja detekcije dvostrukog ulaganja) na Uklj. na upravljačkoj ploči prije nastavka skeniranja ili odaberite Isključeno pod stavkom Otkrij dvostruko uvlačenje na kartici Glavne postavke u prozoru Epson Scan 2.

*Kada koristite Document Capture Pro, možete otvoriti prozor pritiskom na gumb Detailed Settings na zaslonu Scan Settings.* 

□ *Naljepnice ili ljepljive sličice moraju se čvrsto nalijepiti na izvornike bez prodiranja ljepila.* 

Dekušajte izravnati izgužvane izvornike prije skeniranja.

## Povezane informacije

- "Osnove skenera" na strani 21
- ➡ "Održavanje" na strani 162

# Tipovi izvornika koji se ne smiju skenirati

Sljedeći tip izvornika se ne smije skenirati.

- □ Fotografije
- □ Knjižice
- □ Bankovne knjižice
- Putovnice
- 🖵 Nepapirnati izvornici (kao što su prozirni dokumenti, metalne folije ili folije od tkanine)
- Izvornici sa spojnicama i kvačicama za papir
- □ Izvornici s ljepilom
- Rebrasti izvornici
- Jako iskrivljeni ili zgužvani izvornici
- Prozirni izvornici poput OHP folije

- □ Izvornici s indigo papirom na poleđini
- Izvornici s vlažnom tintom
- Izvornici s ljepljivim papirićima

## Napomena:

- Nemojte izravno u skener umetati fotografije, dragocjena originalna umjetnička djela ili važne dokumente koje ne želite oštetiti ili izbrisati. Pogrešno umetanje moglo bi zgužvati ili oštetiti izvornik. Kod skeniranja takvih izvornika obvezno koristite Nosivi list (prodaje se zasebno).
- **D** Rebrasti, zgužvani ili zakrivljeni izvornici mogu se skenirati i kada koristite Nosivi list (prodaje se zasebno).

## Povezane informacije

➡ "Fotografije" na strani 68

# Postavljanje izvornika

# Izvornici standardnih dimenzija

## Specifikacije izvornika standardnih dimenzija

Popis izvornika standardnih veličina možete učitati na skeneru.

| Veličina   | Mjerenje                        | Debljina             | Vrsta papira                                    | Kapacitet umetanja <sup>*</sup>                                                                                                    |
|------------|---------------------------------|----------------------|-------------------------------------------------|----------------------------------------------------------------------------------------------------|
| Legal      | 215,9×355,6 mm<br>(8,5×14 inča) | 27 do 413 g/m²       | Običan papir<br>Fini papir<br>Reciklirani papir | Debljina stupca izvornika: ispod 12<br>mm (0,47 inča)<br>80 g/m <sup>2</sup> : 80 listova<br>90 g/m <sup>2</sup> : 69 listova<br>104 g/m <sup>2</sup> : 59 listova<br>127 g/m <sup>2</sup> : 59 listova<br>157 g/m <sup>2</sup> : 40 listova<br>209 g/m <sup>2</sup> : 30 listova<br>256 g/m <sup>2</sup> : 24 listova<br>413 g/m <sup>2</sup> : 14 listova<br>Kapacitet umetanja ovisi o tipu<br>papira. |
| Letter     | 215,9×279,4 mm<br>(8,5×11 inča) | -                    |                                                 | Debljina stupca izvornika: ispod 12<br>mm (0,47 inča)                                                                                                    |
| A4         | 210×297 mm<br>(8,3×11,7 inča)   |                      |                                                 | 80 g/m <sup>2</sup> : 100 listova<br>90 g/m <sup>2</sup> : 86 listova                                                                                                    |
| B5         | 182×257 mm<br>(7,2×10,1 inča)   | -                    |                                                 | 127 g/m <sup>2</sup> : 62 listova<br>157 g/m <sup>2</sup> : 50 listova                                                                                                    |
| A5         | 148×210 mm<br>(5,8×8,3 inča)    | -                    |                                                 | 209 g/m²: 38 listova<br>256 g/m²: 30 listova                                                                                                    |
| B6         | 128×182 mm<br>(5,0×7,2 inča)    |                      |                                                 | 413 g/m²: 18 listova<br>Kapacitet umetanja ovisi o tipu<br>papira.                                                                                                    |
| A6         | 105×148 mm<br>(4,1×5,8 inča)    | -                    |                                                 |                                                                                                    |
| A8         | 52×74 mm<br>(2,1×2,9 inča)      | 127 do 413 g/m²      |                                                 |                                                                                                    |
| Posjetnica | 55×89 mm<br>(2,1×3,4 inča)      | 210 g/m <sup>2</sup> |                                                 | Debljina stupca izvornika: ispod 12<br>mm (0,47 inča)<br>30 listova                                                                                                    |

\* Tijekom skeniranja možete napuniti izvornike do maksimalnog kapaciteta.

## Stavljanje izvornika standardnih dimenzija

1. Izvucite produžetak ulaznog pretinca. Izvucite izlazni pretinac, izvucite produžetak izlaznog pretinca i zatim podignite graničnik.

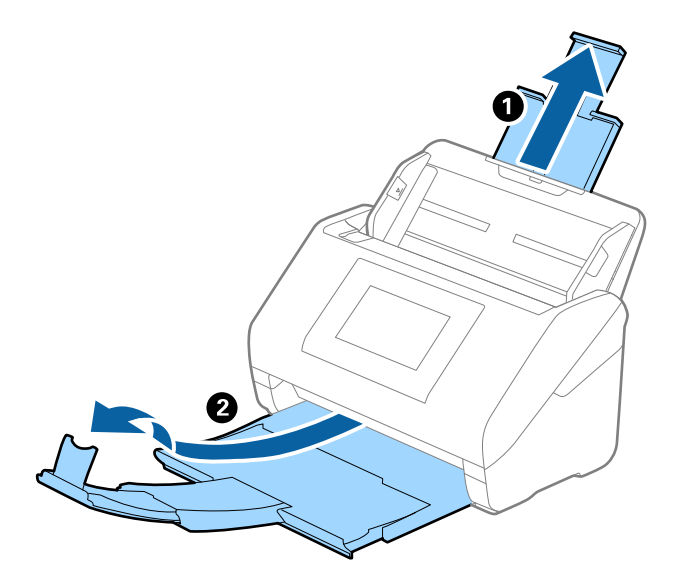

## Napomena:

- D Kod izvornika veličine A4 ili većih, obavezno izvucite produžetak ulaznog pretinca.
- □ Obavezno izvucite produžetak izlaznog pretinca kako bi bili malo dulji od izvornika i podignite graničnik tako da se izbačeni izvornici lako mogu slagati na izlaznom pretincu.

Kod umetanja izvornika veličine A4 izvucite izlazni pretinac kako je prikazano na sljedećoj slici.

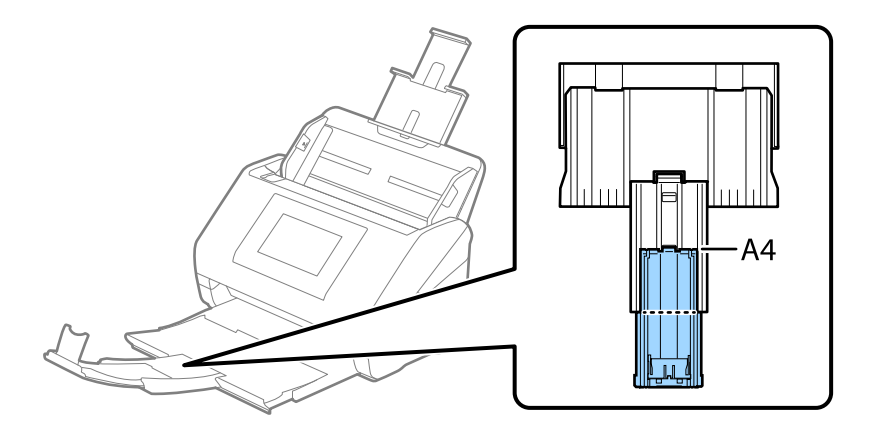

- Graničnik se može pomicati prema naprijed i natrag na produžetku izlaznog pretinca tako da lako možete prilagoditi položaj graničnika u idealan položaj za originale koje se skenira.
- □ Ako deblji izvornici udare o izlazni pretinac i njihovo ispadnu iz njega, odložite izlazni pretinac i nemojte ga koristiti za slaganje izbačenih izvornika.
- □ Ako na skenirane slike i dalje utječu izbačeni izvornici koji udaraju o dio ispod skenera, preporučujemo stavljanje skenera na rub stola tako da izbačeni izvornici mogu slobodo ispasti i kako biste ih lako uhvatili.

2. Gurnite rubne vodilice na ulaznom pretincu do kraja.

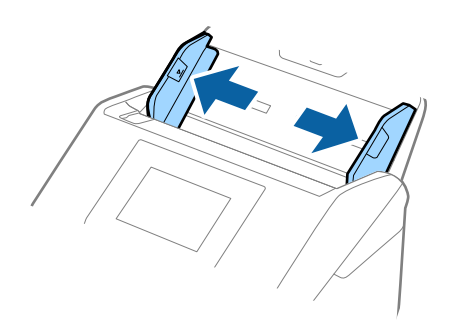

3. Mahnite izvornicima.

Držite oba kraja originala i mahnite njima nekoliko puta.

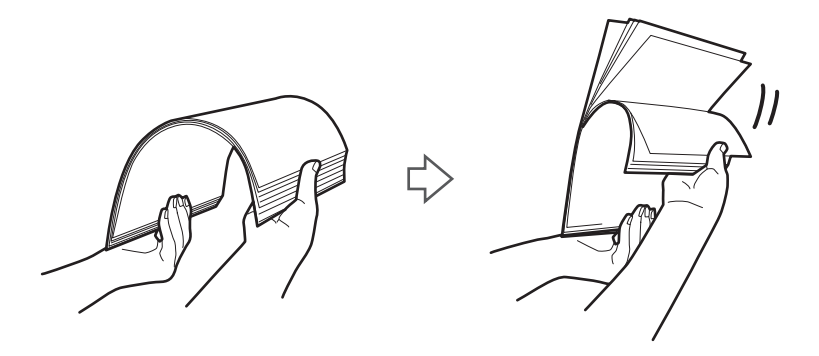

4. Centrirajte rubove oslikanom stranom koja je okrenuta dolje i gurnite vodeći rub u klinastom obliku.

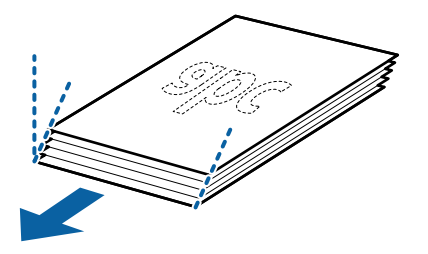

 Umetnite izvornike u ulazni pretinac koji je okrenut dolje s gornjim rubom usmjerenim u ADF. Gurnite izvornike u ADF dok ne naiđu na otpor.

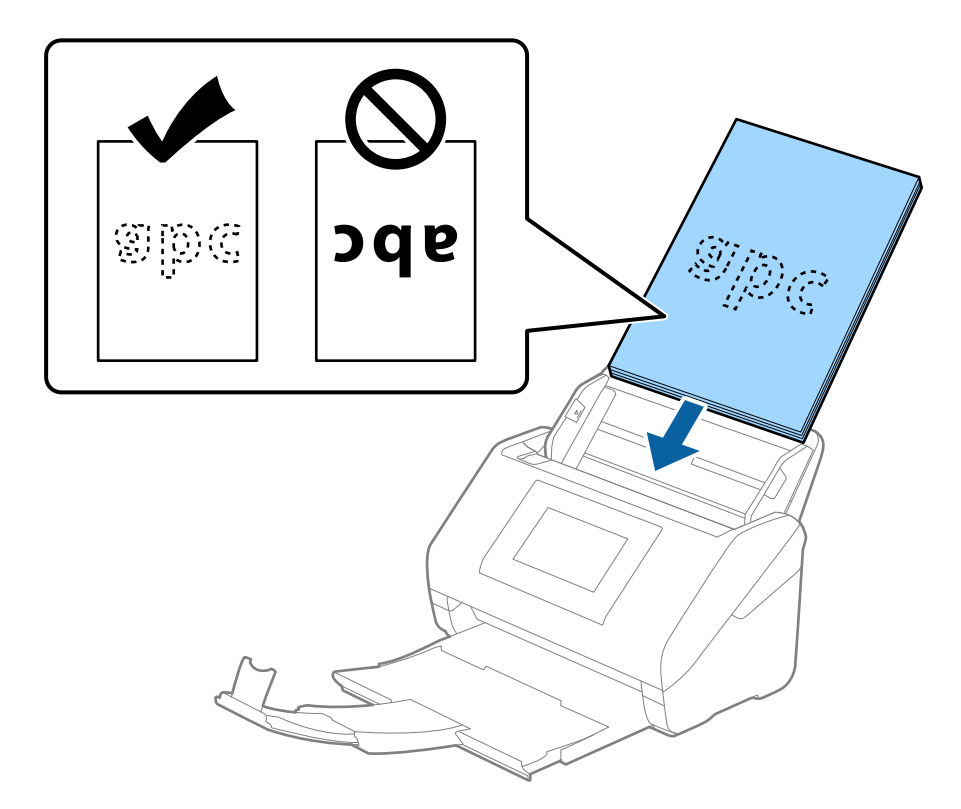

6. Gurnite rubne vodilice tako da odgovaraju rubu izvornika i pritom se pobrinite da nema razmaka između omotnica i vodilica. U protivnom će se izvornici možda umetnuti zavrnuti.

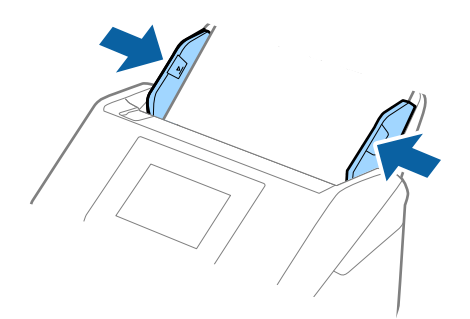

#### Napomena:

Kod skeniranja izvornika s probijenim rupama, kao što su pojedinačni listovi papira, umetnite izvornike tako da rupe pokazuju u stranu ili prema dolje. Ne smije biti rupa unutar trake od 30 mm (1,2 inča) po sredini izvornika. Međutim, može biti rupa unutar 30 mm (1,2 inča) od vodećeg ruba izvornika. Uvjerite se da rubovi probijenih rupa nemaju nikakvih izbočina ni savijanja.

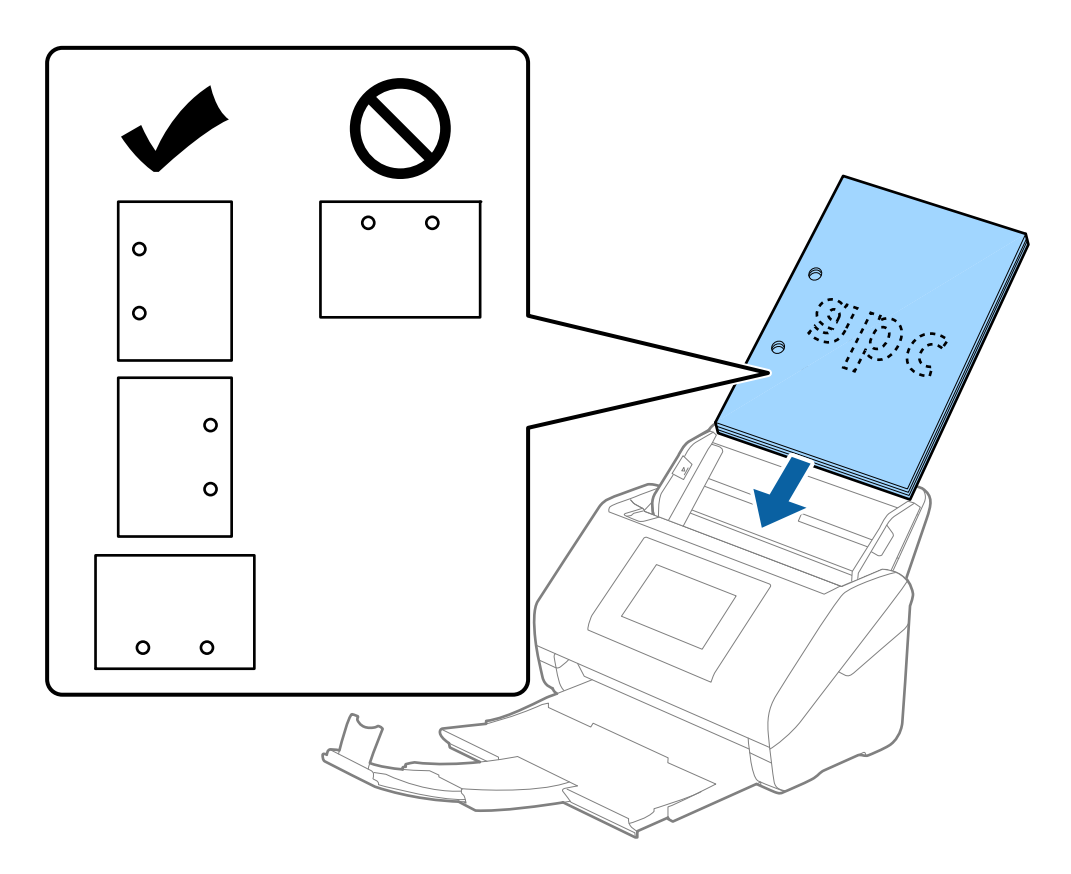

Kod skeniranja tankog papira s naborima koji uzrokuju zaglavljivanje papira ili dvostruko ulaganje, možete poboljšati situaciju pritiskom gumba Sporo. U tu svrhu na upravljačkoj ploči odaberite Postavke > Postavke skenera > Sporo i postavite na Uklj. kako bi se usporilo ulaganje.

# Dugačak papir

## Specifikacije dugačkog papira

Specifikaciju dugačkog papira možete učitati u skener.

#### Napomena:

- Dugačak papir znači izvornici duljine 393,8 mm (15,5 inča) ili više.
- □ Kod skeniranja dugačkog papira skeniranje sporije.

| Veličina                               | Debljina       | Vrsta papira      | Kapacitet umetanja |
|----------------------------------------|----------------|-------------------|--------------------|
| Maksimalna širina: 215,9 mm (8,5 inča) | 50 do 130 g/m² | Običan papir      | 1 list             |
| Maksimalna duljina: 6 096,0 mm (240,0  |                | Fini papir        |                    |
| inča) <sup>*</sup>                     |                | Reciklirani papir |                    |

## Maksimalna duljina dugačkog papira

U nastavku je prikazana maksimalna duljina sukladno rezoluciji i načinu skeniranja.

| Način skeniranja                                           | Rezolucija skeniranja | Maksimalna duljina         |
|------------------------------------------------------------|-----------------------|----------------------------|
| Skeniranje s računala                                      | 50 do 200 dpi         | 6 096,0 mm (240,0 inča)    |
| Skeniranje iz upravljačke ploče skenera koristeći značaiku | 201 do 300 dpi        | 5461 mm (215 inča)         |
| Računalo                                                   | 301 do 600 dpi        | 1346 mm (53 inča)          |
| Skeniranje iz upravljačke ploče skenera                    | 200 dpi               | 914,4 mm (36,0 inča)       |
| koristeci sijedece značajke:                               | 300 dpi               |                            |
| E-pošta                                                    | 600 dpi               | Dugačak papir nije podržan |
| Oblak                                                      |                       |                            |
| 🗅 USB pogon                                                |                       |                            |
| Scan to My Email*                                          |                       |                            |
| Scan to My Folder <sup>*</sup>                             |                       |                            |
| Skeniranje iz upravljačke ploče skenera                    | 100 dpi               | Dugačak papir nije podržan |
| koristeći značajku <b>WSD</b>                              | 300 dpi               |                            |
| Skenirajte koristeći Epson Smart Panel                     | 200 dpi               | Dugačak papir nije podržan |
|                                                            | 300 dpi               |                            |
|                                                            | 600 dpi               |                            |

\* Kada koristite Epson Print Admin/Epson Print Admin Serverless

#### Napomena:

Ne možete skenirati dugačak papir koristeći Epson Smart Panel.

# Stavljanje dugačkog papira

1. Izvucite izlazni pretinac.

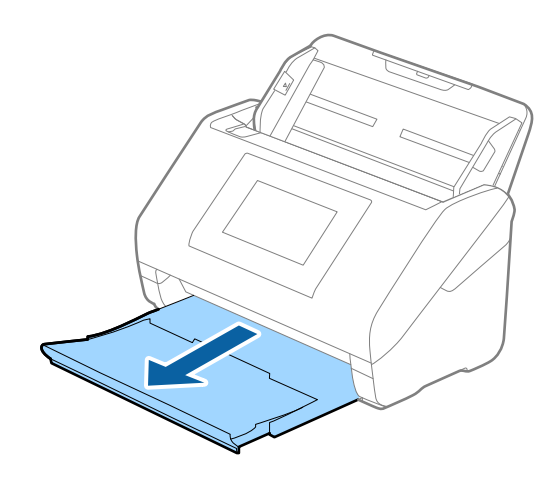

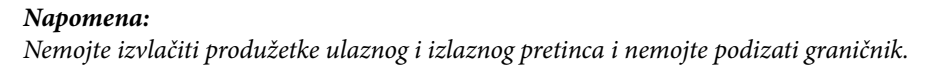

2. Gurnite rubne vodilice na ulaznom pretincu do kraja.

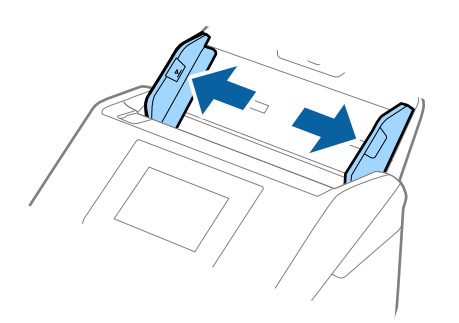

 Umetnite izvornik u ulazni pretinac koji je okrenut dolje s gornjim rubom usmjerenim u ADF. Gurnite izvornik u ADF dok ne naiđe na otpor.

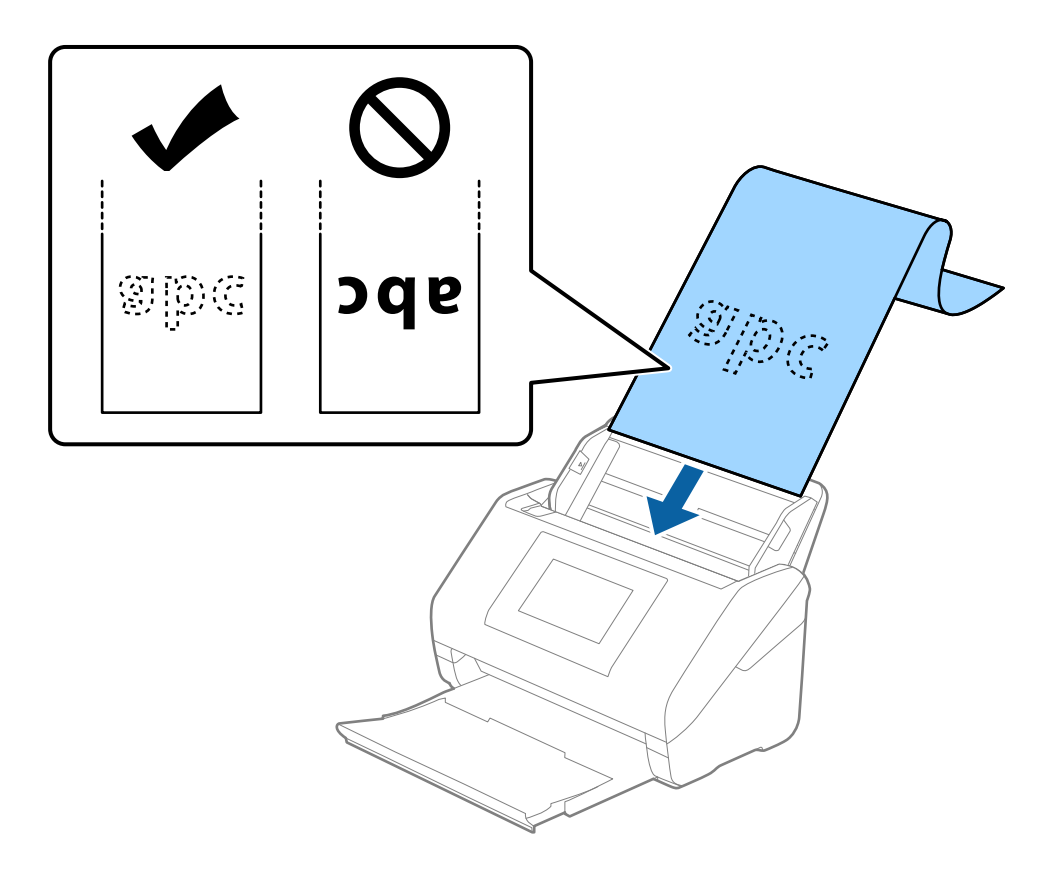

4. Podesite rubne vodilice tako da odgovaraju rubu dugačkog papira i pritom se pobrinite da nema razmaka između ruba papira i vodilica. U protivnom će se izvornici možda umetnuti zavrnuti.

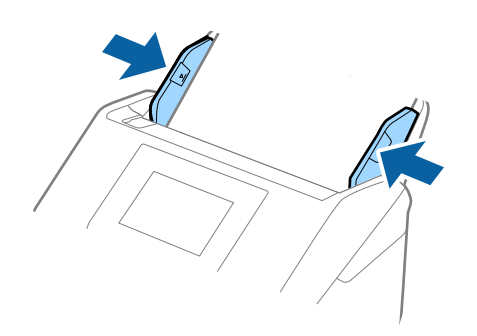

#### Napomena:

- Pogledajte sljedeće za maksimalne duljine ovisno o situaciji.
   "Maksimalna duljina dugačkog papira" na strani 44
- □ Veličinu papira odredite u prozoru Epson Scan 2.

Kada koristite Document Capture Pro, možete otvoriti prozor pritiskom na gumb **Detailed Settings** na zaslonu **Scan Settings**.

Tri su načina na koja možete navesti veličinu u prozoru Epson Scan 2.

*Ako je duljina papira 3 048 mm (120 inča) ili manja, možete odabrati Auto otkr. (dugi papir) za automatsko otkrivanje veličine.* 

Ako je duljina papira preko 3 048 mm (120 inča), trebate odabrati **Prilagodi** i unijeti veličinu papira. Ako je duljina papira najviše 5 461 mm (215 inča), možete koristiti **Otkrij duljinu papira** umjesto unosa visine papira. Ako je duljina papira preko 5 461 mm (215 inča), trebate unijeti i širinu i visinu papira.

Poduprite dugačak papir na ulaznoj strani tako da ne ispadne iz jedinice ADF, a na izlaznoj strani tako da izbačeni papir ne ispadne iz izlaznog pretinca.

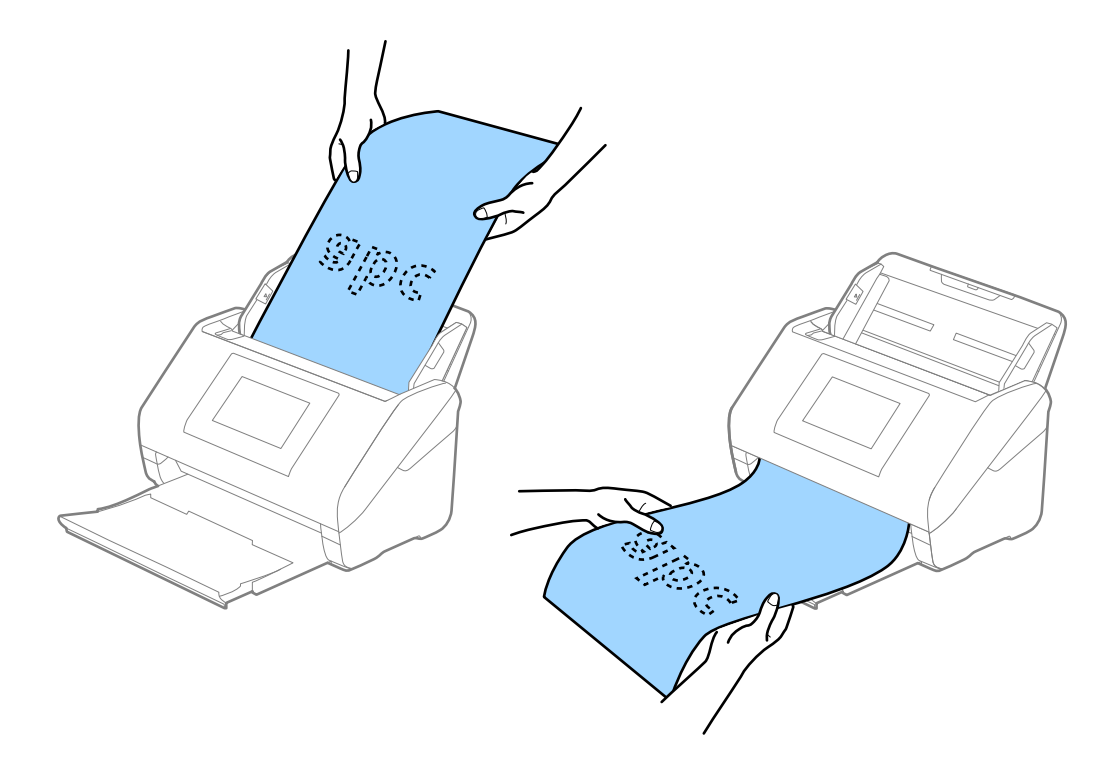

## Povezane informacije

➡ "Potrebne postavke posebnih izvornika u prozoru Epson Scan 2" na strani 116

# Plastične kartice

## Specifikacije plastičnih kartica

Specifikaciju plastičnih kartica možete učitati u skener.

| Veličina                         | Tip kartice | Debljina                                                     | Kapacitet<br>umetanja | Smjer umetanja     |
|----------------------------------|-------------|--------------------------------------------------------------|-----------------------|--------------------|
| ISO7810 ID-1 tip<br>54,0×85,6 mm | S gravurom  | 1,24 mm (0,05 inča)<br>ili manje                             | 1 kartica             | Vodoravno (pejzaž) |
| (2,1×3,3 inča)                   | Bez gravure | 0,76 mm (0,03 inča)<br>do 1,1 mm (0,04<br>inča) <sup>*</sup> | 5 kartica             |                    |
|                                  |             | Manje od 0,76 mm<br>(0,03 inča)                              | 5 kartica             |                    |

\* Možete skenirati ove kartice samo kada je rezolucija 300 dpi ili manja te možete onemogućiti način rada Sporo.

## Stavljanje plastičnih kartica

1. Izvucite izlaznu ladicu i podignite graničnik.

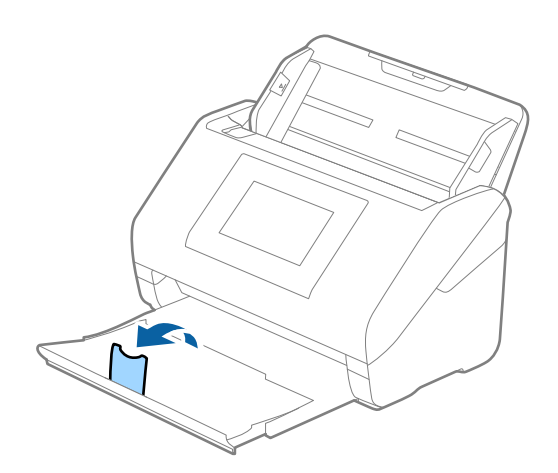

2. Gurnite rubne vodilice na ulaznom pretincu do kraja.

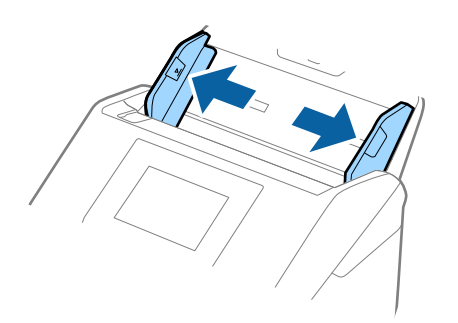

Umetnite plastične kartice u ulazni pretinac koji je okrenut dolje s gornjim rubom usmjerenim u ADF.
 Gurajte plastične kartice u ADF dok ne naiđu na otpor.

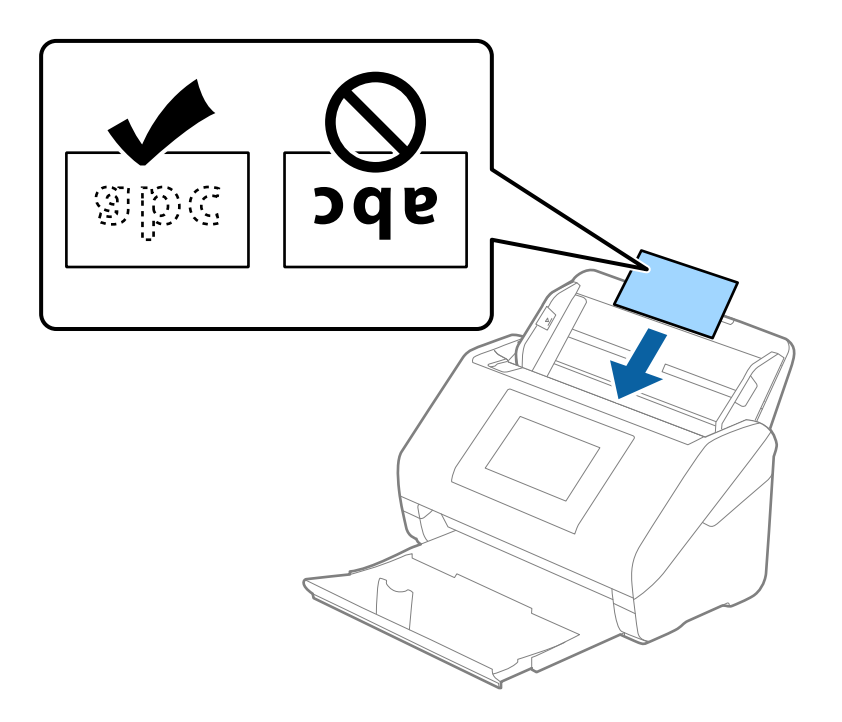

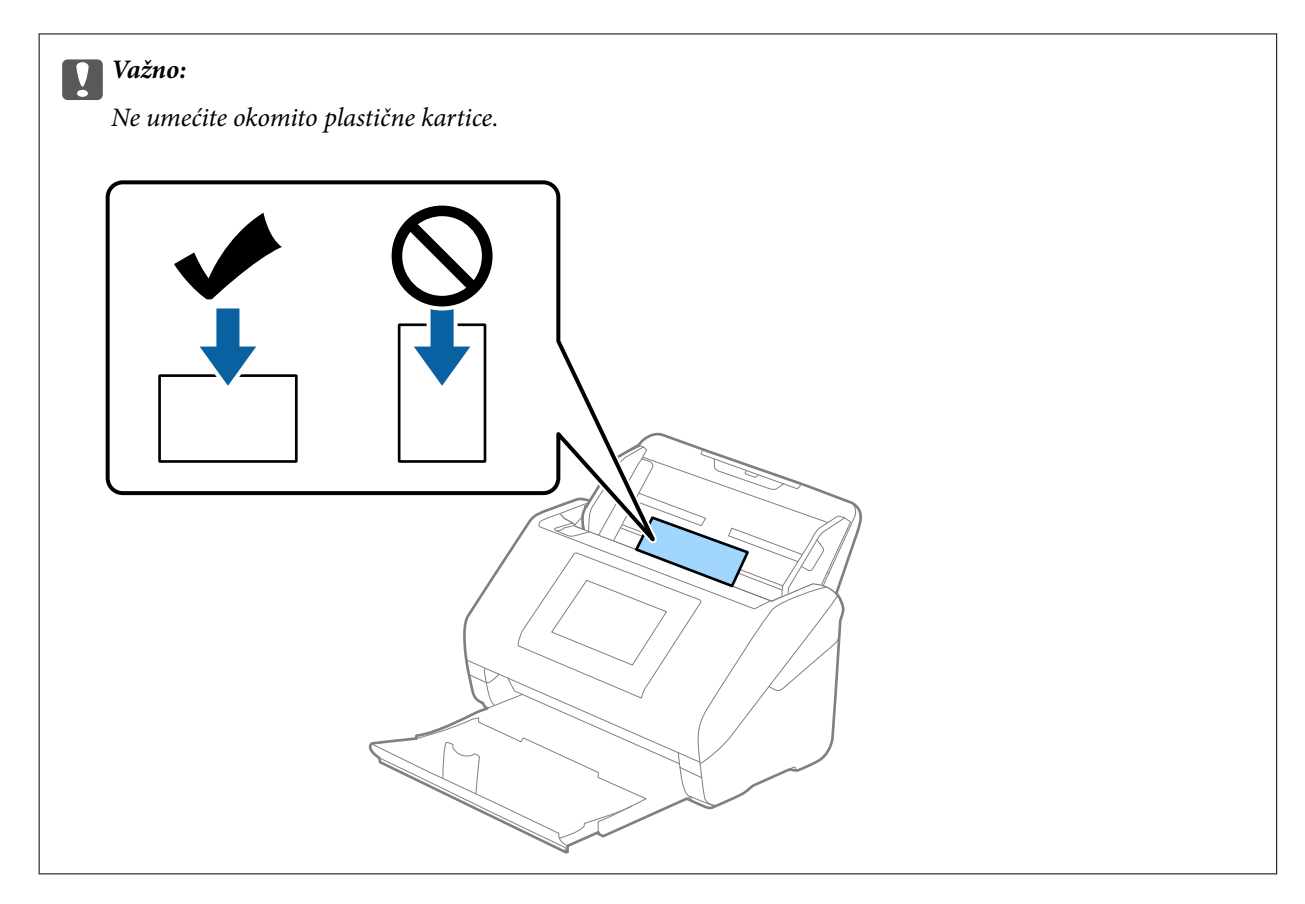

4. Gurnite rubne vodilice tako da pristaju rubu plastičnih kartica.

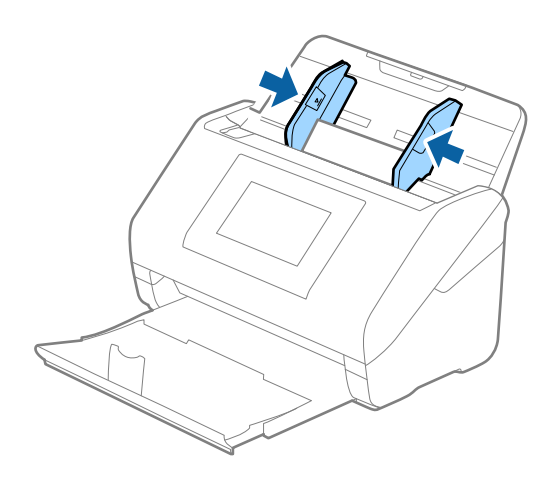

#### Napomena:

Za skeniranje plastičnih kartica odaberite odgovarajuću postavku u prozoru Epson Scan 2.

*Kada koristite Document Capture Pro, možete otvoriti prozor pritiskom na gumb Detailed Settings na zaslonu Scan Settings.* 

Odaberite **Plastična kartica** pod stavkom **Veličina dokumenta** ili odaberite **Isključeno** pod stavkom **Otkrij dvostruko uvlačenje** na kartici **Glavne postavke** u programu Epson Scan 2. Pogledajte pomoć programa Epson Scan 2 s više pojedinosti.

Ako je omogućena stavka **Otkrij dvostruko uvlačenje** u prozoru Epson Scan 2 i pojavi se greška dvostrukog ulaganja, uklonite karticu iz automatskog ulagača dokumenta (ADF) i zatim je ponovno umetnite, dodirnite **Funkcija DFDS** na zaslonu upravljačke ploče kako biste postavili na **Uklj.** koji onemogućava **Otkrij dvostruko uvlačenje** za sljedeći sken, a zatim skenirajte ponovno. **Funkcija DFDS** (funkcija preskakanja detekcije dvostrukog ulaganja) onemogućava samo **Otkrij dvostruko uvlačenje** za jedan list.

## Povezane informacije

"Potrebne postavke posebnih izvornika u prozoru Epson Scan 2" na strani 116

# Laminirane kartice

# Specifikacije laminiranih kartica

Specifikaciju laminiranih kartica možete učitati u skener.

| Veličina                                   | Debljina                     | Kapacitet umetanja |
|--------------------------------------------|------------------------------|--------------------|
| 120,0×150,0 mm (4,7×5,9 inča) ili<br>manje | 0,8 mm (0,03 inča) ili manje | 1 kartica          |

## Napomena:

Ne možete skenirati laminirane kartice koristeći Epson Smart Panel.

## Stavljanje laminiranih kartica

1. Izvucite izlaznu ladicu i podignite graničnik.

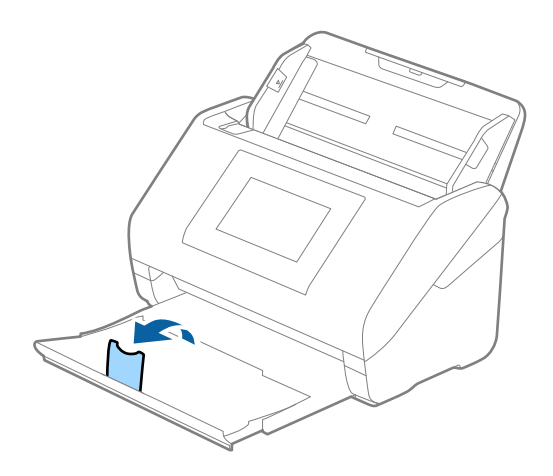

2. Gurnite rubne vodilice na ulaznom pretincu do kraja.

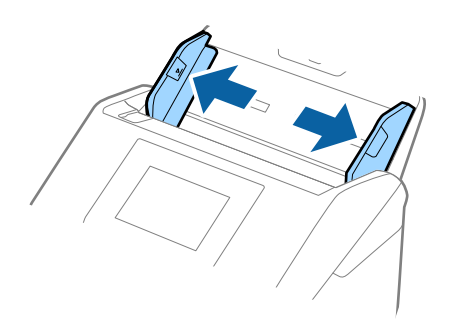

 Umetnite laminirane kartice u ulazni pretinac koji je okrenut dolje s gornjim rubom usmjerenim u ADF. Gurajte laminirane kartice u ADF dok ne naiđu na otpor.

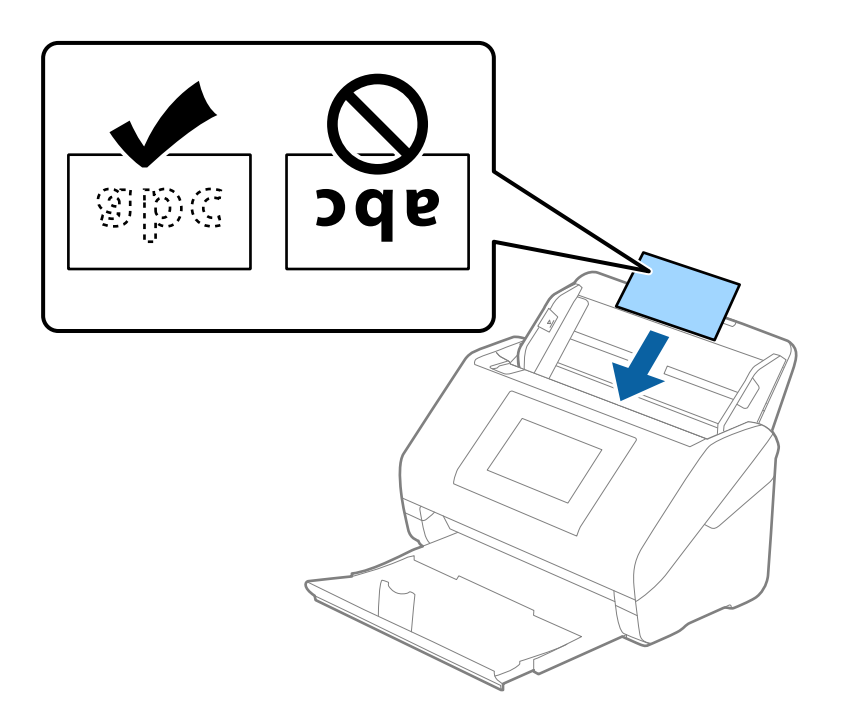

4. Gurnite rubne vodilice tako da pristaju rubu laminiranih kartica.

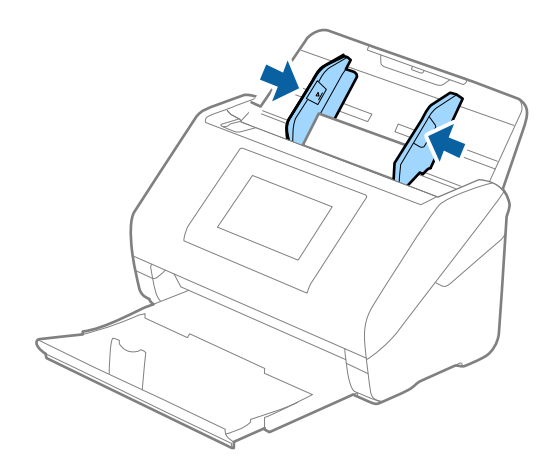

#### Napomena:

Za skeniranje laminiranih kartica odaberite odgovarajuću postavku u prozoru Epson Scan 2.

*Kada koristite Document Capture Pro, možete otvoriti prozor pritiskom na gumb Detailed Settings na zaslonu Scan Settings.* 

- Za povećanje preciznosti automatske detekcije veličine odaberite karticu Glavne postavke > Veličina dokumenta > Postavke > Skeniraj plastificiranu karticu. Pogledajte pomoć programa Epson Scan 2 s više pojedinosti.
- □ Odaberite karticu **Glavne postavke** > **Otkrij dvostruko uvlačenje** > **Isključeno**. Pogledajte pomoć programa Epson Scan 2 s više pojedinosti.

Ako je omogućena stavka **Otkrij dvostruko uvlačenje** u prozoru Epson Scan 2 i pojavi se greška dvostrukog ulaganja, uklonite karticu iz automatskog ulagača dokumenta (ADF) i zatim je ponovno umetnite, dodirnite **Funkcija DFDS** na zaslonu upravljačke ploče kako biste postavili na **Uklj.** koji onemogućava **Otkrij dvostruko uvlačenje** za sljedeći sken, a zatim skenirajte ponovno. **Funkcija DFDS** (funkcija preskakanja detekcije dvostrukog ulaganja) onemogućava samo **Otkrij dvostruko uvlačenje** za jedan list.

## Povezane informacije

"Potrebne postavke posebnih izvornika u prozoru Epson Scan 2" na strani 116

# Izvornici velikih dimenzija

## Specifikacije izvornika velikih dimenzija

Koristeći Nosivi list koji se prodaje zasebno i preklapanjem izvornika na pola možete skenirati izvornike veće od A4, primjerice A3 ili B4.

| Veličina       | Debljina                                                                 | Vrsta papira                                    | Kapacitet umetanja<br>Nosivi list |
|----------------|--------------------------------------------------------------------------|-------------------------------------------------|-----------------------------------|
| Do veličine A3 | 0,3mm (0,012 inča) ili<br>manje<br>(izuzimajući debljinu Nosivi<br>list) | Običan papir<br>Fini papir<br>Reciklirani papir | 10 folija za skeniranje           |

## Stavljanje izvornika velikih dimenzija

1. Izvucite produžetak ulaznog pretinca. Izvucite izlazni pretinac, izvucite produžetak izlaznog pretinca i zatim podignite graničnik.

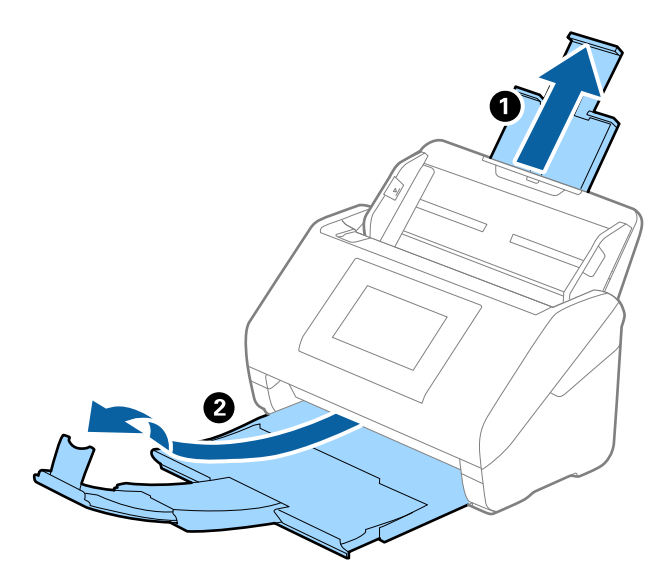

2. Gurnite rubne vodilice na ulaznom pretincu do kraja.

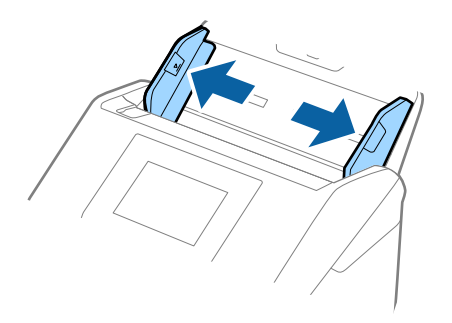

3. Stavite Nosivi list sa slikom na prednjem rubu koja je okrenuta prema gore i stavite izvornik u foliju za skeniranje tako da je preklopite na pola na način da strana koju se skenira bude okrenuta prema van, a desna strana sprijeda.

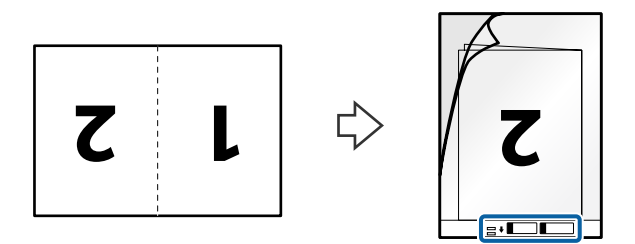

Umetnite Nosivi list u ulaznu ladicu s gornjim rubom (uvezanim rubom) okrenutim prema ADF.
 Provjerite je li strana s uputama za uporabu okrenuta prema gore. Gurnite Nosivi list u ADF dok ne naiđe na otpor.

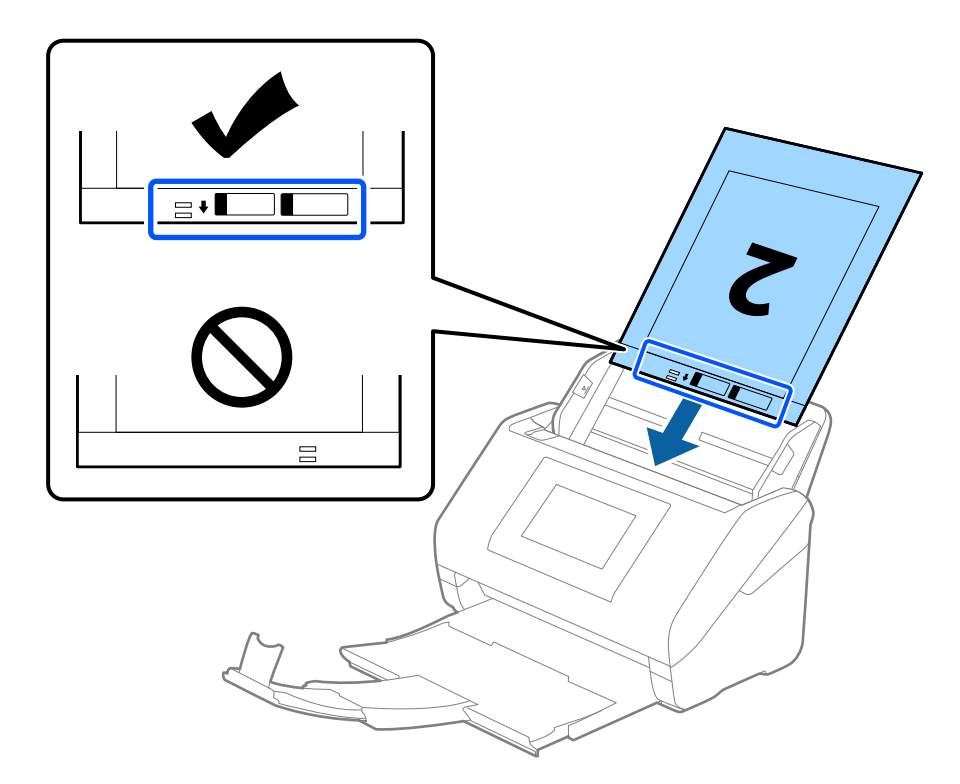

5. Gurnite rubne vodilice tako da odgovaraju rubu Nosivi list i pritom se pobrinite da nema razmaka između Nosivi list i vodilica. U protivnom će se folija za skeniranje možda uložiti u zavrnutom stanju.

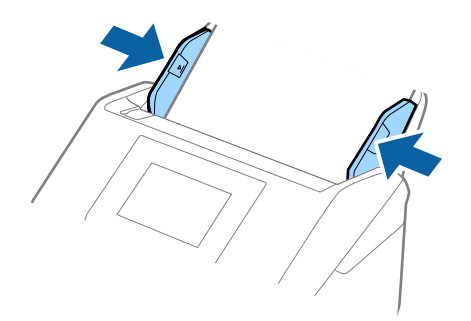

#### Napomena:

- De Možda ćete trebati prekinuti koristiti a Nosivi list koji je ogreban ili skeniran preko 3 000 puta.
- Za skeniranje obiju strana i njihovo spajanje, odaberite odgovarajuću postavku u prozoru Epson Scan 2.
   Kada koristite Document Capture Pro, možete otvoriti prozor pritiskom na gumb Detailed Settings na zaslonu Scan Settings.

Odaberite **Dvostrano** pod **Strana skeniranja** i odaberite **Lijevo i desno** pod **Spoj. Slike** u prozoru Epson Scan 2. Pogledajte pomoć programa Epson Scan 2 s više pojedinosti.

- □ Kod skeniranja Nosivi list odabirom Automatsko otkrivanje kao postavke Veličina dokumenta slika se automatski skenira primjenom opcije Nakošenost papira u postavki Ispravi nakošenost dokumenta.
- □ Vodeći rub izvornika mora se namjestiti na spojni dio Nosivi list kod skeniranja izvornika duljine otpr. 297 mm. U protivnom, duljina skenirane slike može biti dulja od predviđene dok skener skenira do kraja Nosivi list kada odaberete Automatsko otkrivanje kao postavku Veličina dokumenta u prozoru Epson Scan 2.
- □ Upotrijebite samo Nosivi list predviđen za vaš skener. Skener automatski prepoznaje Nosivi list otkrivanjem dviju pravokutnih rupica na prednjem rubu. Pobrinite se da su rupe čiste i da nisu prekrivene.

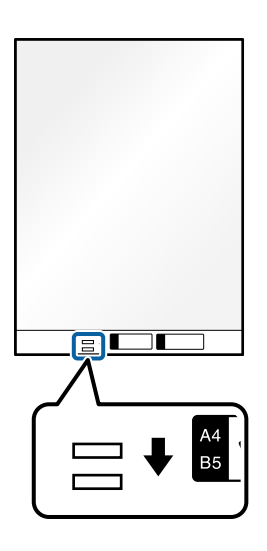

## Povezane informacije

- ➡ "Nosivi list kodovi" na strani 37
- "Potrebne postavke posebnih izvornika u prozoru Epson Scan 2" na strani 116

# Izvornici nepravilnog oblika

## Specifikacije izvornika nepravilnog oblika

Koristeći Nosivi list koji se zasebno prodaje, možete skenirati izvornike koji su savijeni, zgužvani, vrlo tanki ili nepravilnog oblika.

| Veličina | Debljina                           | Kapacitet umetanja Nosivi list |
|----------|------------------------------------|--------------------------------|
| Do A4    | 0,3 mm (0,012 inča) ili manje      | 10 listova                     |
|          | (izuzimajući debljinu Nosivi list) |                                |

# Stavljanje izvornika nepravilnog oblika

1. Izvucite produžetak ulaznog pretinca. Izvucite izlazni pretinac, izvucite produžetak izlaznog pretinca i zatim podignite graničnik.

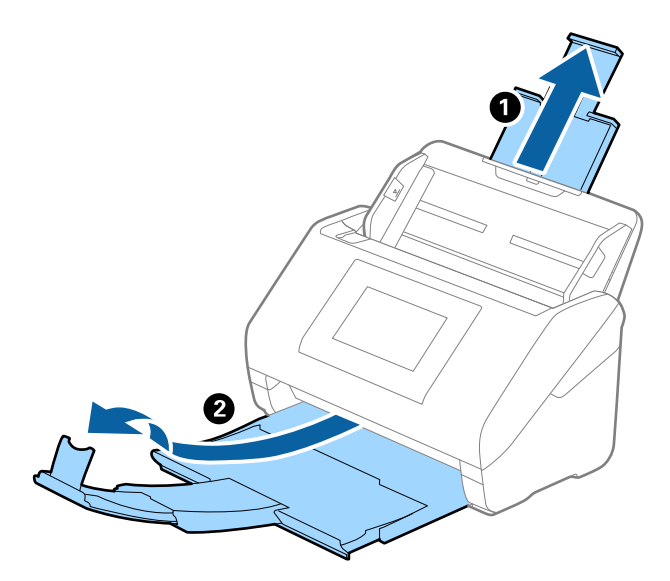

2. Gurnite rubne vodilice na ulaznom pretincu do kraja.

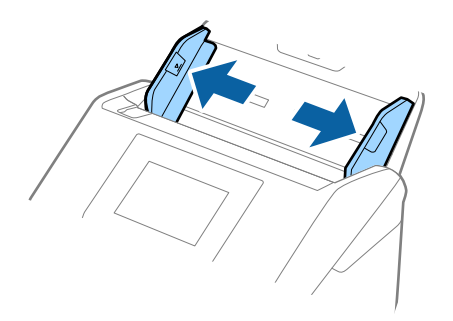

3. Stavite Nosivi list sa slikom na prednjem rubu koja je okrenuta prema gore i stavite izvornik u sredinu Nosivi list stranom koju treba skenirati prema dolje.

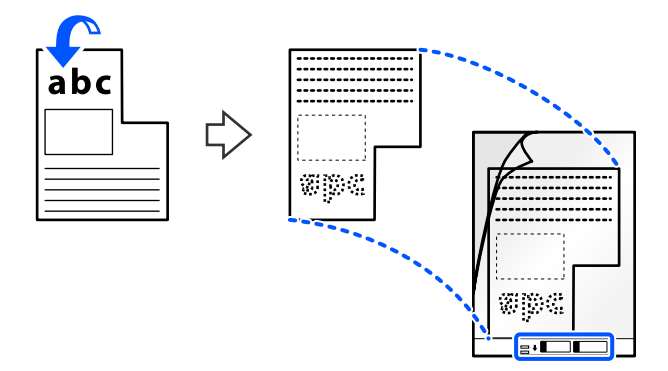

Umetnite Nosivi list u ulaznu ladicu s gornjim rubom (uvezanim rubom) okrenutim prema ADF.
 Provjerite je li strana s uputama za uporabu okrenuta prema gore. Gurnite Nosivi list u ADF dok ne naiđe na otpor.

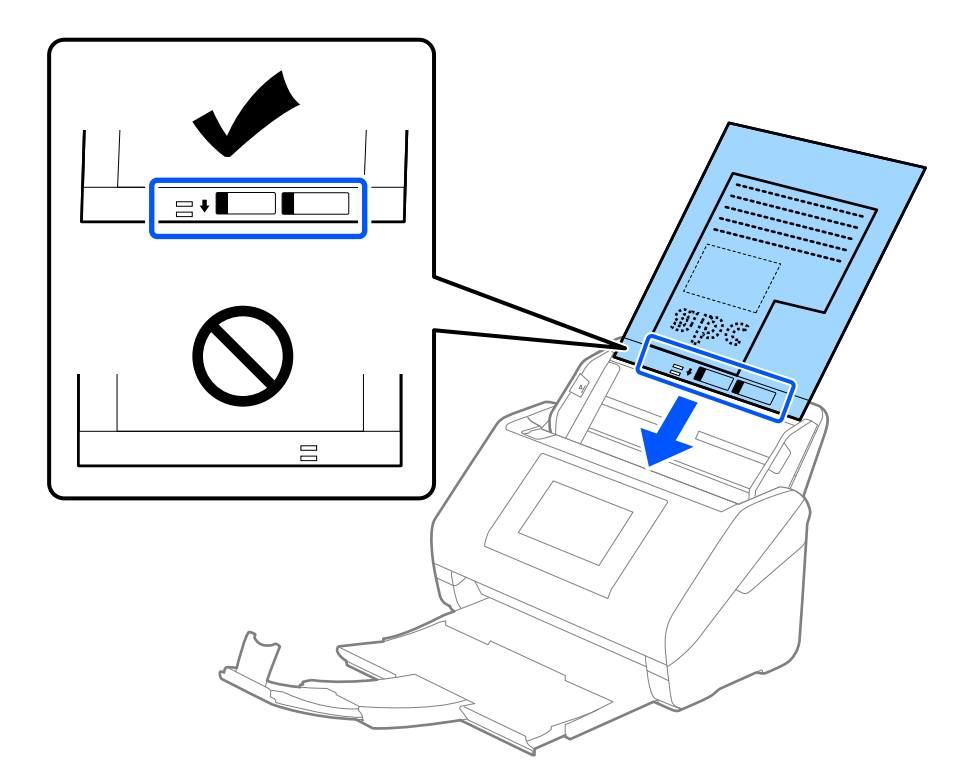

5. Gurnite rubne vodilice tako da odgovaraju rubu Nosivi list i pritom se pobrinite da nema razmaka između Nosivi list i vodilica. U protivnom će se folija za skeniranje možda uložiti u zavrnutom stanju.

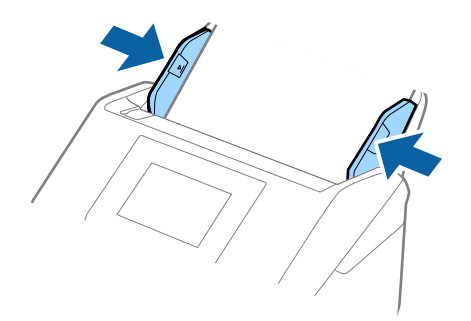

#### Napomena:

- De Možda ćete trebati prekinuti koristiti a Nosivi list koji je ogreban ili skeniran preko 3 000 puta.
- □ Ako ne možete pronaći odgovarajuću veličinu za izvornik koji želite skenirati na popisu Veličina dokumenta, odaberite Automatsko otkrivanje.

Kada se koristi Epson Scan 2, možete odabrati i **Prilagodi** da biste izradili prilagođenu veličinu dokumenta.

- □ Kod skeniranja Nosivi list odabirom Automatsko otkrivanje kao postavke Veličina dokumenta slika se automatski skenira primjenom opcije Nakošenost papira u postavki Ispravi nakošenost dokumenta.
- □ Upotrijebite samo Nosivi list predviđen za vaš skener. Skener automatski prepoznaje Nosivi list otkrivanjem dviju pravokutnih rupica na prednjem rubu. Pobrinite se da su rupe čiste i da nisu prekrivene.

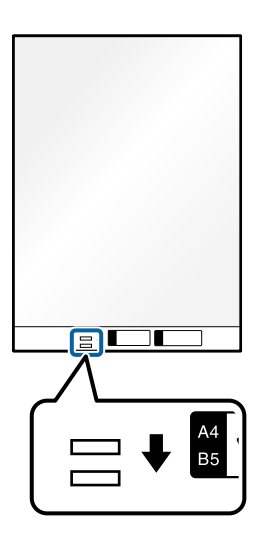

## Povezane informacije

- ➡ "Nosivi list kodovi" na strani 37
- "Potrebne postavke posebnih izvornika u prozoru Epson Scan 2" na strani 116

# Fotografije

## Specifikacije fotografija

Koristeći Nosivi list koji se prodaje zasebno možete skenirati fotografije bez straha da će se oštetiti.

| Veličina | Debljina                           | Kapacitet umetanja Nosivi list |
|----------|------------------------------------|--------------------------------|
| Do A4    | 0,3 mm (0,012 inča) ili manje      | 10 listova                     |
|          | (izuzimajući debljinu Nosivi list) |                                |

# Stavljanje fotografija

1. Izvucite produžetak ulaznog pretinca. Izvucite izlazni pretinac, izvucite produžetak izlaznog pretinca i zatim podignite graničnik.

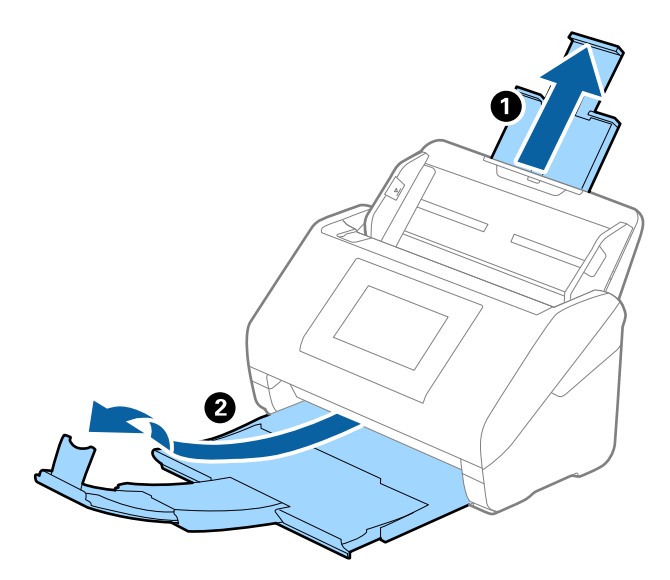

2. Gurnite rubne vodilice na ulaznom pretincu do kraja.

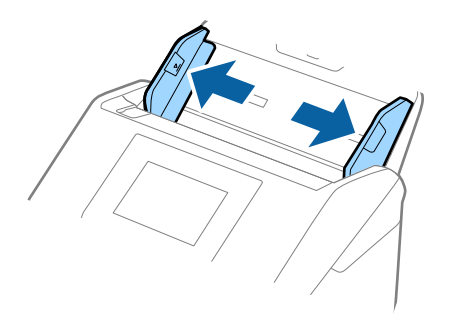

3. Stavite Nosivi list sa slikom na prednjem rubu koja je okrenuta prema gore i stavite fotografiju u sredinu Nosivi list stranom koju treba skenirati prema dolje.

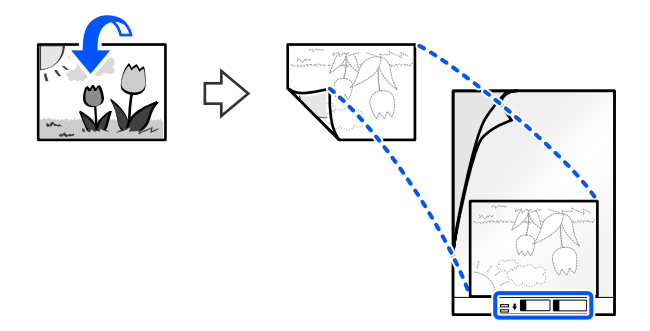

Umetnite Nosivi list u ulaznu ladicu s gornjim rubom (uvezanim rubom) okrenutim prema ADF.
 Provjerite je li strana s uputama za uporabu okrenuta prema gore. Gurnite Nosivi list u ADF dok ne naiđe na otpor.

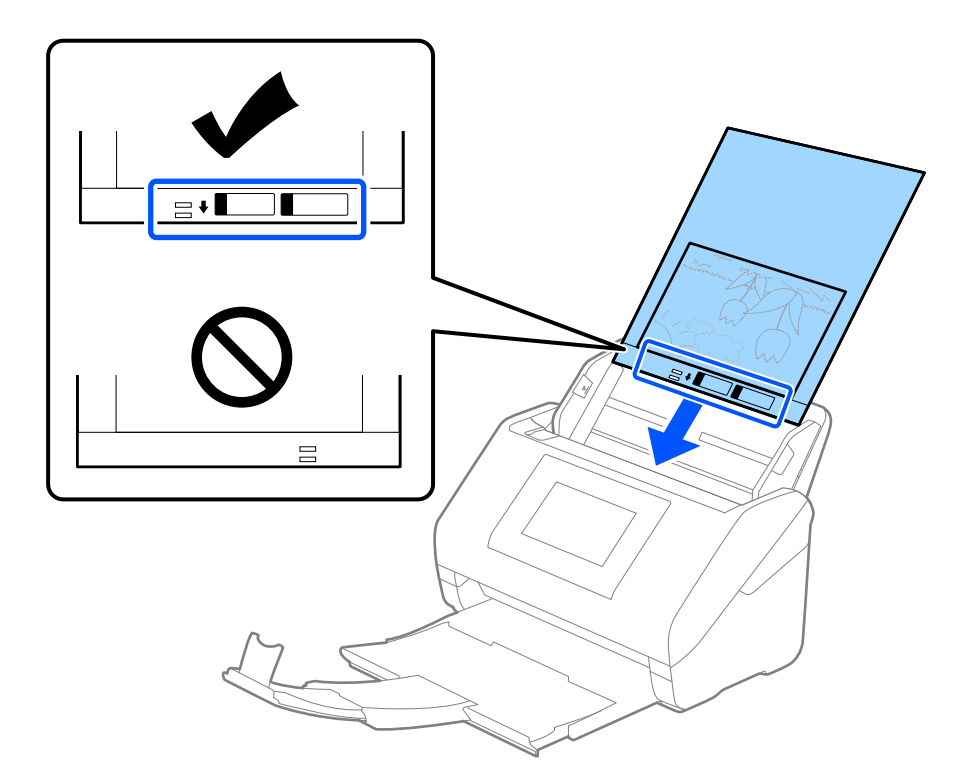

5. Gurnite rubne vodilice tako da odgovaraju rubu Nosivi list i pritom se pobrinite da nema razmaka između Nosivi list i vodilica. U protivnom će se folija za skeniranje možda uložiti u zavrnutom stanju.

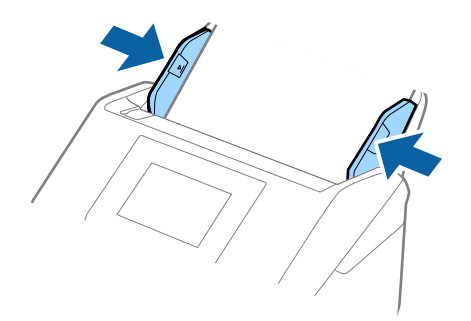

#### Napomena:

- De Možda ćete trebati prekinuti koristiti a Nosivi list koji je ogreban ili skeniran preko 3 000 puta.
- Ako ne možete pronaći odgovarajuću veličinu za izvornik koji želite skenirati na popisu **Veličina dokumenta**, odaberite **Automatsko otkrivanje**.

Kada se koristi Epson Scan 2, možete odabrati i **Prilagodi** da biste izradili prilagođenu veličinu dokumenta.

- □ Kod skeniranja Nosivi list odabirom Automatsko otkrivanje kao postavke Veličina dokumenta slika se automatski skenira primjenom opcije Nakošenost papira u postavki Ispravi nakošenost dokumenta.
- □ *Ne ostavljajte fotografije unutar Nosivi list dulje vrijeme.*
- □ Upotrijebite samo Nosivi list predviđen za vaš skener. Skener automatski prepoznaje Nosivi list otkrivanjem dviju pravokutnih rupica na prednjem rubu. Pobrinite se da su rupe čiste i da nisu prekrivene.

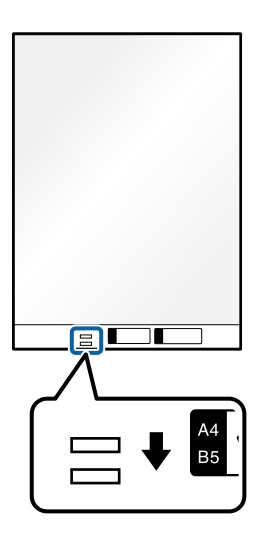

## Povezane informacije

- "Nosivi list kodovi" na strani 37
- "Potrebne postavke posebnih izvornika u prozoru Epson Scan 2" na strani 116

# Omotnice

## Specifikacije omotnica

Specifikaciju omotnica možete učitati u skener.

| Veličina | Mjerenje                                                | Debljina                          | Kapacitet umetanja |
|----------|---------------------------------------------------------|-----------------------------------|--------------------|
| C6       | 114×162 mm (4,49×6,38<br>inča)<br>(Standardna veličina) | 0,38 mm (0,015 inča) ili<br>manje | 10 omotnica        |
| DL       | 110×220 mm (4,33×8,66<br>inča)<br>(Standardna veličina) |                                   |                    |

# Stavljanje omotnica

1. Izvucite produžetak ulaznog pretinca. Izvucite izlazni pretinac, izvucite produžetak izlaznog pretinca i zatim podignite graničnik.

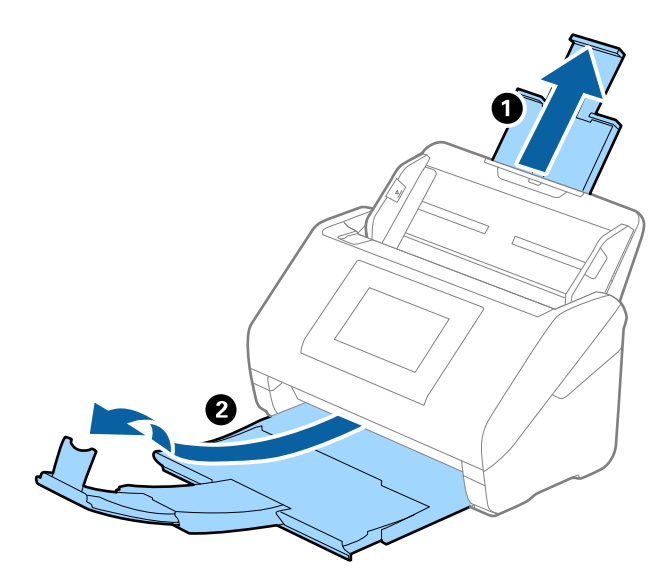

2. Gurnite rubne vodilice na ulaznom pretincu do kraja.

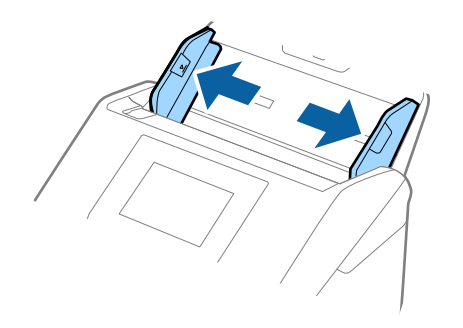
3. Umetnite omotnice u ulazni pretinac tako da su okrenute dolje i da otvoreni rub (strana s preklopom) omotnice bude okrenuta u stranu. Kod omotnica otvorenog ruba (strana s preklopom) na kraćoj strani, možete umetnuti omotnicu otvorenog ruba (strana s preklopom) prema gore.

Gurnite omotnice u ADF dok ne naiđu na otpor.

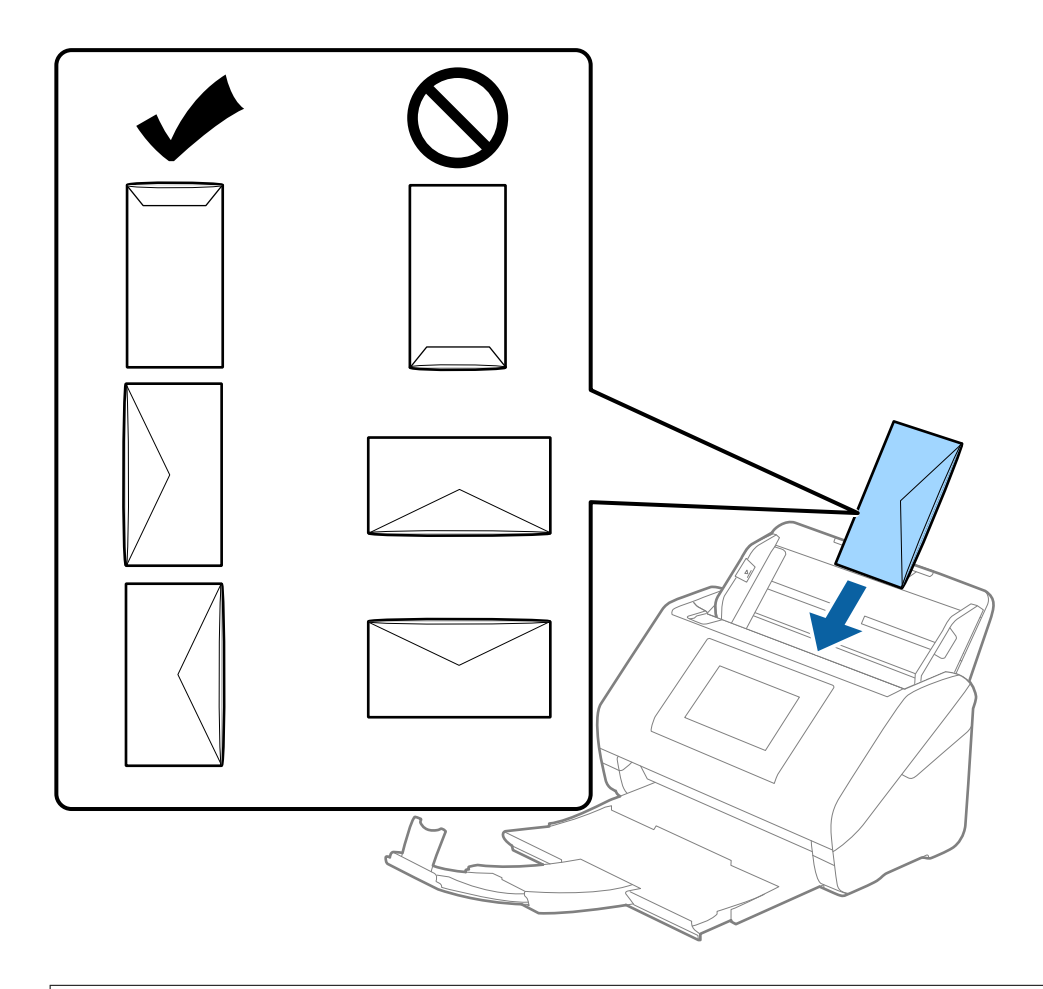

#### Važno:

Ne umećite omotnice ako imaju ljepljivu površinu.

#### Napomena:

- □ Omotnice koje se ne otvaraju oštrim zarezivanjem na rubu s preklopom možda neće biti pravilno skenirane.
- D Omotnice koje još nisu zatvorene mogu se umetnuti s otvorenim preklopom i okrenute gore.

4. Gurnite rubne vodilice tako da odgovaraju rubu omotnica i pritom se pobrinite da nema razmaka između omotnica i vodilica. U protivnom će se omotnice možda umetnuti zavrnute.

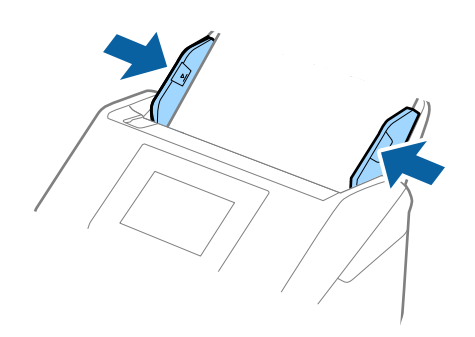

#### Napomena:

- D Preporučujemo odabir odgovarajućeg kuta okretanja ili Automatski kao postavku Zaokreni u aplikaciji.
- **D** Za skeniranje omotnica odaberite odgovarajuću postavku u prozoru Epson Scan 2.

Kada koristite Document Capture Pro, možete otvoriti prozor pritiskom na gumb **Detailed Settings** na zaslonu **Scan Settings**.

Odaberite karticu **Glavne postavke** > **Otkrij dvostruko uvlačenje** > **Isključeno**. Pogledajte pomoć programa Epson Scan 2 s više pojedinosti.

Ako je omogućena stavka **Otkrij dvostruko uvlačenje** u prozoru Epson Scan 2 i pojavi se greška dvostrukog ulaganja, uklonite omotnicu iz automatskog ulagača dokumenta (ADF) i zatim je ponovno umetnite, dodirnite **Funkcija DFDS** na zaslonu upravljačke ploče kako biste postavili na **Uklj.** koji onemogućava **Otkrij dvostruko uvlačenje** za sljedeći sken, a zatim skenirajte ponovno. **Funkcija DFDS** (funkcija preskakanja detekcije dvostrukog ulaganja) onemogućava samo **Otkrij dvostruko uvlačenje** za jedan list.

#### Povezane informacije

"Potrebne postavke posebnih izvornika u prozoru Epson Scan 2" na strani 116

### Kombiniranje izvornika

### Specifikacije izvornika kao kombinacija različitih veličina

Možete učitati kombinaciju izvornika veličine od 50,8×50,8 mm (2,0×2,0 inča) do A4 (ili Letter). Također možete učitati kombinaciju tipova i debljina papira.

Možete poboljšati poravnanje izbačenih originala korištenjem opcijskog ili isporučenog Paper Alignment Plate.

#### Važno:

- Kod stavljanja i skeniranja izvornika koji su kombinacija različitih veličina, izvornici bi se mogli umetnuti izvrnuto jer rubne vodilice ne pridržavaju sve izvornike.
- Izvornici se mogu zaglaviti ili umetnuti izvrnuto ako odaberete različite vrste vrlo različitih veličina izvornika, primjerice u sljedećim slučajevima.

· Tanak i debeo papir

· Papir veličine A4 i papir veličine kartice

Ako se izvornici se umeću izvrnuti, provjerite je li dostupna skenirana slika.

#### Napomena:

- □ Ako su izvornici pogrešno umetnuti, omogućavanje načina rada **Sporo** moglo bi poboljšati ulaganje.
- □ Također možete skenirati izvornike različitih veličina i tipova papira tako da ih umećete jedan po jedan koristeći **Način** *automatskog uvlačenja*.

#### Povezane informacije

➡ "Paper Alignment Plate kodovi" na strani 39

### Stavljanje kombinacije izvornika različitih veličina

1. Izvucite produžetak ulaznog pretinca. Izvucite izlazni pretinac, izvucite produžetak izlaznog pretinca i zatim podignite graničnik.

#### Napomena:

Ako postoje deblji izvornici, kako biste zaustavili njihovo udaranje o izlazni pretinac i njihovo ispadanje, odložite izlazni pretinac i nemojte ga koristiti za slaganje izbačenih izvornika.

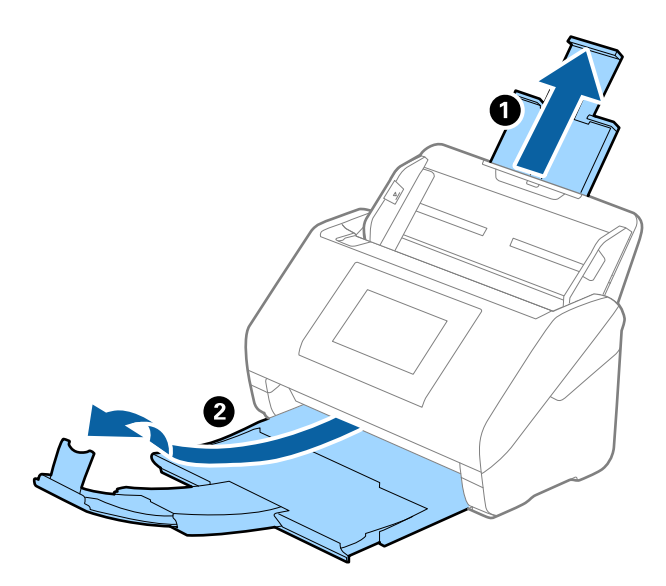

2. Gurnite rubne vodilice na ulaznom pretincu do kraja.

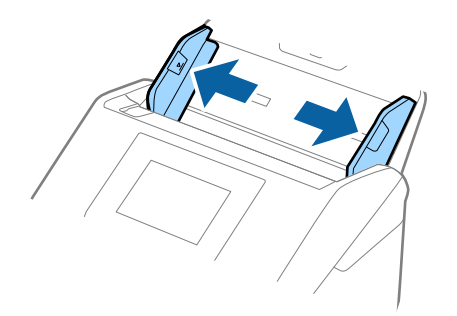

3. Umetnite izvornike po sredini ulaznog pretinca silaznim slijedom veličine papira, od najužeg do najšireg.

#### Važno:

Provjerite sljedeće točke kod odabira različitih veličina izvornika.

- Gurnite izvornike s njihovim poravnatim prednjim rubovima dok ne naiđu na otpor unutar automatskog ulagača dokumenta (ADF).
- Destavite izvornike u sredinu ulaznog pretinca. Pazite na oznaku 🛦 na skeneru dok provlačite.
- Destavite izvornike tako da budu ravni.

U protivnom će se izvornici možda umetnuti zavrnuti ili zaglavljeni.

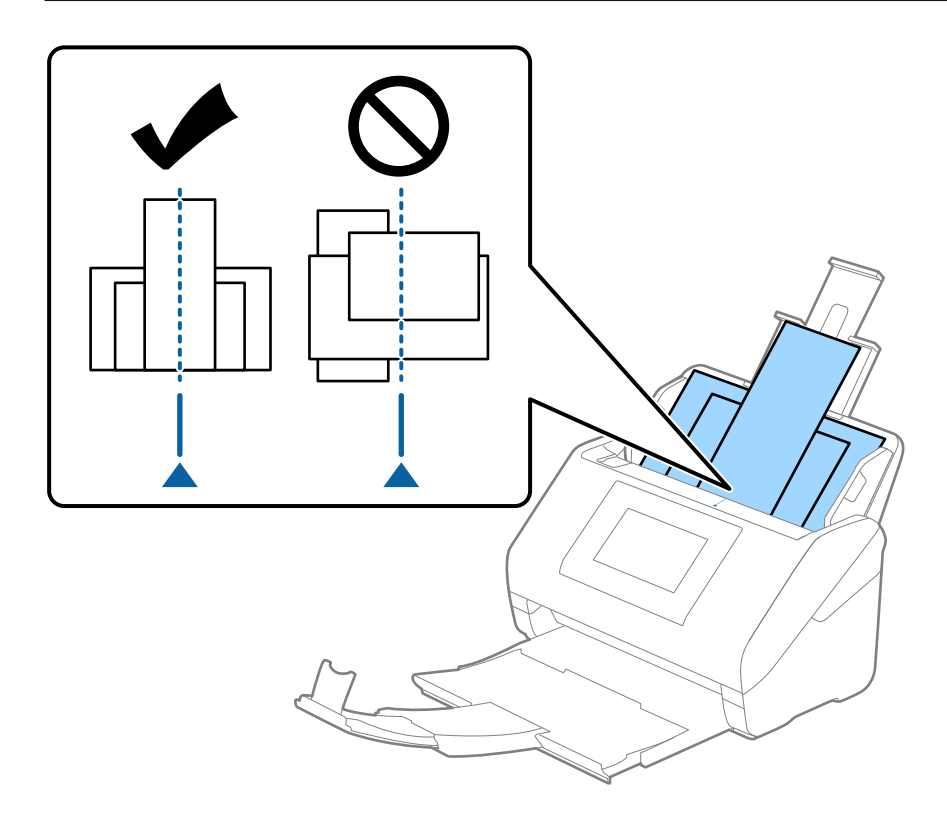

#### Napomena:

Umetnite izvornike u ulazni pretinac koji je usmjeren dolje i malo pomaknite gornje rubove pod kutem tako da su usmjereni prema jedinici ADF.

4. Gurnite rubne vodilice tako da pristaju rubovima najšireg izvornika.

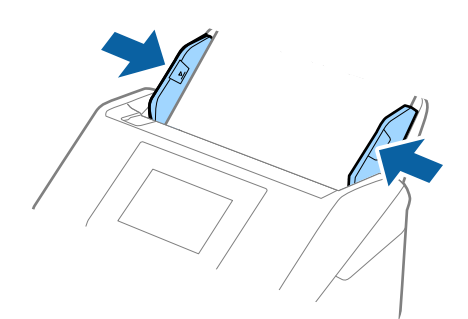

### Povezane informacije

➡ "Skeniranje u Način automatskog uvlačenja" na strani 120

# Skeniranje

| Skeniranje preko upravljačke ploče skenera |
|--------------------------------------------|
| Skeniranje s postavkama Postavke           |
| Skeniranje putem računala                  |
| Postavljanje zadatka                       |
| Skeniranje u Način automatskog uvlačenja   |
| Skeniranje s pametnog uređaja              |

# Skeniranje preko upravljačke ploče skenera

Možete spremiti skenirane slike s upravljačke ploče skenera na sljedeća odredišta.

#### Računalo

Možete spremiti skeniranu sliku na računalo spojeno na skener.

#### Mrežna mapa/FTP

Možete spremiti skeniranu sliku u prethodno konfiguriranu mrežnu mapu.

#### E-pošta

Možete poslati skeniranu sliku e-poštom izravno sa skenera preko prethodno konfiguriranog poslužitelja elektroničke pošte.

#### Oblak

Možete poslati skeniranu sliku izravno na usluge u oblaku koje su unaprijed registrirane.

#### **USB** pogon

Možete spremiti skeniranu izravno na USB disk spojen na skener.

#### WSD

Možete spremiti skeniranu sliku na računalo spojeno na skener koristeći značajku WSD.

#### Povezane informacije

- ➡ "Skeniranje izvornika na računalo" na strani 79
- ➡ "Skeniranje u mrežnu mapu" na strani 80
- "Skeniranje izvornika kao privitka e-pošte" na strani 85
- "Slanje skeniranih sadržaja na uslugu Cloud" na strani 89
- ➡ "Skeniranje na USB pogon" na strani 93
- "Skeniranje koristeći WSD" na strani 96

### Skeniranje izvornika na računalo

Možete skenirati izvornike preko upravljačke ploče koristeći zadatke kreirane u programu Document Capture Pro (Windows)/Document Capture (Mac OS).

#### Napomena:

- Prije skeniranja instalirajte Document Capture Pro/Document Capture na svojem računalu, unesite zadatak i zatim dodijelite zadatak na upravljačkoj ploči. Postoji zadani zadatak koji sprema skenirane slike u PDF formatu.
- D Prije skeniranja, provjerite je li skener pravilno spojen na računalo.
- 1. Postavite izvornike.
- 2. Odaberite Računalo na početnom zaslonu na upravljačkoj ploči skenera.

3. Ako se prikazuje zaslon Odaberite računalo, odaberite računalo.

#### Napomena:

Na upravljačkoj ploči skenera prikazuje se do 111 računala na koje je instaliran Document Capture Pro.

4. Ako se prikazuje zaslon Odaberi zadatak, odaberite zadatak.

#### Napomena:

Ako ste postavili samo jedan zadatak, ne morate odabirati zadatak. Prijeđite na sljedeći korak.

5. Potvrdite računalo i zadatak koji ste odabrali.

#### Napomena:

Odaberite 💢 kako biste pohranili svoje postavke kao zadane.

6. Dodirnite  $\diamondsuit$ .

Document Capture Pro automatski se pokreće na vašem računalu i započinje skeniranje.

#### Povezane informacije

- ➡ "Postavljanje zadatka" na strani 118
- "Kreiranje zadatka i dodjela zadatka na upravljačku ploču (Windows)" na strani 119
- \*Dodjeljivanje zadatka upravljačkoj ploči (Mac OS)" na strani 120

### Skeniranje u mrežnu mapu

Pohranite skeniranu sliku u željenu mapu na mreži. Izravno odaberite put do željene mape ili prethodno unesite podatke o mapi na popis kontakata.

Prije skeniranja trebate odrediti mrežnu mapu ili FTP poslužitelj.

#### Napomena:

- Provjerite jesu li postavke skenera Datum/Sat i Vremenska razlika ispravne. Odaberite Postavke > Osnovne postavke
   Postavke datuma/vremena na upravljačkoj ploči.
- Možete provjeriti odredište prije skeniranja. Odaberite Postavke > Postavke skenera, a zatim omogućite Potvrdi primatelja.
- 1. Postavite izvornike.
- 2. Odaberite Mrežna mapa/FTP na početnom zaslonu upravljačke ploče skenera.
- 3. Odaberite mapu.

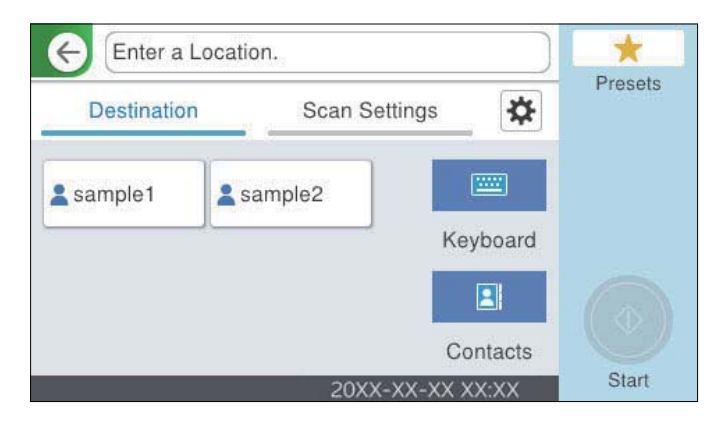

- □ Kako biste odabrali često korištene adrese: odaberite ikone prikazane na zaslonu.
- □ Za izravan unos puta do mape: odaberite **Tipkovnica**. Odaberite **Način za komunikaciju**, a zatim unesite putanju mape kao **Lokacija (obvezno)**. Prema potrebi postavite ostale stavke.
- Za odabir s popisa kontakata: odaberite Imenik, odaberite kontakt i zatim Zatvori.
   Mapu možete pretraživati u popisu kontakata. Unesite ključnu riječ za pretraživanje u okvir na vrhu
- 4. Odaberite **Postav. skeniranja**, a zatim provjerite postavke kao što su format za spremanje i po potrebi ih promijenite.

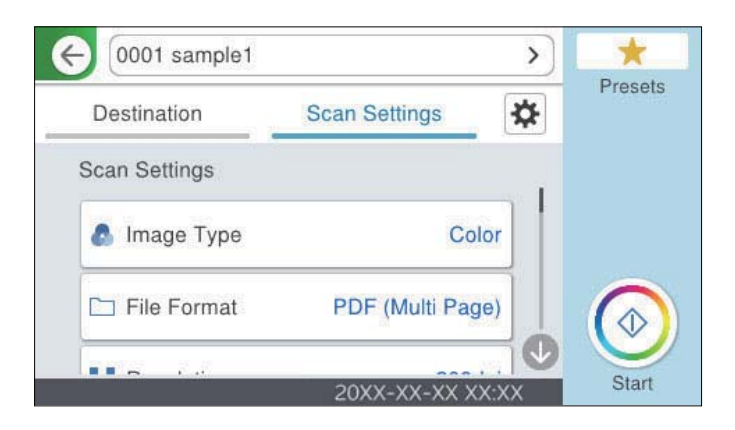

#### Napomena:

zaslona.

Odaberite 💢 kako biste pohranili svoje postavke kao zadane.

- Odaberite , provjerite Postavke skenera, a zatim ih promijenite prema potrebi. Možete promijeniti postavke kao što je Sporo ili Funkcija DFDS.
- 6. Dodirnite �.

#### Povezane informacije

"Kreiranje mrežne mape" na strani 128

### Opcije ciljnog izbornika za skeniranje u mapu

#### Tipkovnica:

Otvorite zaslon Uredi lokaciju. Unesite putanju mape i odredite svaku stavku na zaslonu.

Način za komunikaciju

Odaberite način komunikacije za mapu.

🖵 Lokacija (obvezno)

Odabir puta do mape u koju želite pohraniti skeniranu sliku. Unesite put do mape u sljedećem formatu.

Kod korištenja SMB-a: \\naziv domaćina\naziv mape

Kod korištenja FTP-a: ftp://naziv domaćina/naziv mape

Kod korištenja FTPS-a: ftps://naziv domaćina/naziv mape

Prilikom korištenja WebDAV (HTTP)<sup>\*</sup>: http://naziv domaćina/naziv mape

Prilikom korištenja WebDAV (HTTPS)\*: https://naziv domaćina/naziv mape

\* SharePoint Online nije podržan pri skeniranju na Mrežna mapa/FTP s upravljačke ploče skenera.

Ako želite spremiti skeniranu sliku u SharePoint Online, koristite Document Capture Pro nakon što se instalira SharePoint Online Connector. Pogledajte pojedinosti u priručniku za Document Capture Pro.

https://support.epson.net/dcp/

Korisničko ime

Unesite korisničko ime kako biste se prijavili na navedenu mapu.

🖵 Lozinka

Unesite lozinku koja odgovara korisničkom imenu.

Način povezivanja

Odaberite način povezivanja za mapu.

Broj ulaza

Unesite broj ulaza mape.

Postavke proxy poslužitelja:
 Odaberite želite li koristiti proxy poslužitelj.

#### Imenik:

Na popisu kontakata odaberite mapu u koju želite pohraniti skeniranu sliku.

### Opcije izbornika skena za skeniranje u mapu

#### Napomena:

Stavke možda neće biti dostupne, ovisno o drugim postavkama koje ste odabrali.

Vrsta slike:

Odaberite boju dobivene slike.

Kada odaberete sljedeće, skener automatski prepoznaje boju izvornika i sprema slike koristeći otkrivene boje.

□ Boja/sivi tonovi/crno-bijelo

Pretvara skeniranu sliku u 24-bitnu boju ili 8-bitnu sivu, ili crno-bijelu (crna i bijela binarna). Kada se to odabere, postavite osjetljivost kako biste utvrdili je li izvornik u sivim tonovima ili crno-bijeloj varijanti prilikom skeniranja izvornika koji nisu u boji.

□ Boja/Sivi tonovi:

Pretvara skeniranu sliku u 24-bitnu boju ili 8-bitnu sivu.

□ Boja/Crnobijelo:

Pretvara skeniranu sliku u 24-bitnu boju ili crno-bijelu (crna i bijela binarna).

Dostupne vrste slike ovise o Format datoteke koji odaberete. Više pojedinosti potražite u nastavku.

"Dostupne kombinacije za Format datoteke i Vrsta slike" na strani 97

#### Format datoteke:

Odaberite formata u kojem želite pohraniti skeniranu sliku.

Kada želite spremiti kao PDF, PDF/A ili TIFF, odaberite želite li spremiti sve izvornike kao jednu datoteku (više stranica) ili spremite svaki izvornik zasebno (jedna stranica).

□ Omjer kompresije:

Odaberite omjer sažimanja skenirane slike.

□ Postavka za PDF:

Ako se odabrali stavku PDF kao format u kojem ćete pohraniti skenirani sadržaj, iskoristite ove postavke kako biste zaštitili PDF datoteke.

Kako biste kreirali PDF datoteku za čije je otvaranje potrebno unijeti lozinku, postavite opciju Lozinka za otvaranje dokumen.. Kako biste izradili PDF datoteku za čije je ispisivanje ili uređivanje potrebno unijeti lozinku, postavite Lozinka za dopuštenja.

#### Razlučivost:

Odaberite razlučivost skeniranja.

#### Strana za skeniranje:

Odaberite stranu izvornika koji želite skenirati.

Uvez(Original):

Odaberite usmjerenje uvezivanja izvornika.

#### Originalna veličina:

Odaberite veličinu izvornika koji ste stavili.

□ Izr. margine za vel. "Aut.":

Prilagodite područje obrezivanja kada odaberete Automatsko otkrivanje.

□ Skenirajte laminiranu karticu:

Kod plastificiranih izvornika, skenirat će se i prozirna područja oko rubova.

#### Napomena:

Možda neće biti moguće postići odgovarajuće efekte, što ovisi o izvorniku.

#### Rotiraj:

Rotirajte skeniranu sliku u smjeru kazaljke na satu. Odaberite kut okretanja ovisno o izvorniku koji želite skenirati.

#### Gustoća:

Odaberite kontrast skenirane slike.

#### Ukl. pozadinu:

Uklonite pozadinsku boju izvornika iz skenirane slike.

Kako biste koristili ovu značajku, pozadinska boja izvornika treba biti najsvjetlija boja u izvornicima i treba biti ujednačena. Ova značajka ne primjenjuje se ispravno ako u pozadini postoje uzorci ili postoji tekst ili slike svjetlije boje u odnosu na pozadinu.

#### Pojačanje teksta:

Možete pojasniti i pooštriti zamagljena slova u izvorniku. Osim toga, možete i smanjiti pomak ili nepravilnosti u pozadini.

□ Naglasi blijeda slova / Uklonite pozadinu:

Možete postaviti razinu korekcije između teksta i pozadine. Kada pomaknete klizač bliže **Naglasi** blijeda slova, naglašena su svijetla slova na skeniranoj slici. Kada pomaknete klizač bliže **Uklonite** pozadinu, uklanjaju se boja pozadine, uzorak, bore ili pomak na skeniranoj slici.

Ukloni mrlje:

Možete ukloniti crne točkice u pozadini originala koje se ne mogu ukloniti posvjetljivanjem pozadine. Možete prilagoditi razinu efekta.

#### Napomena:

Kada odaberete ovu značajku, ona također može ukloniti male točkice kao i crne točkice u pozadini.

#### Ukloni sjenu:

Uklonite sjene izvornika koje se pojavljuju na skeniranoj slici.

□ Okvir:

Uklonite sjene s ruba izvornika.

#### Ispravi nakošenost dokumenta:

Ispravite ukošenje skenirane slike.

Ova značajke možda neće moći ispraviti dokumente koji su previše nakošeni.

#### Preskoči prazne str.:

Preskače prazne stranice prilikom skeniranja, ako postoje u izvornicima.

Ako rezultat nije prema očekivanjima, podesite razinu otkrivanja.

#### Napomena:

□ Neke stranice mogu biti pogrešno preskočene kao prazne.

**D** Ova značajka nije dostupna prilikom skeniranja dvostranih izvornika koji su uvezani klamanjem.

#### Način automat. uvlačenja:

Postavljanje značajke Način automat. uvlačenja. Ova značajka omogućava vam automatski nastavak skeniranja nakon skeniranja izvornika. Ova značajka korisna je kod skeniranja različitih veličina ili vrsta izvornika jedan po jedan.

Prilagodite rubne vodilice skenera prije stavljanja svakog izvornika.

- Uključeno (potpuno automatski): počnite skenirati kada se izvornik postavi tijekom prikaza poruke potvrde nastavka.
- □ Uključeno (poluautomatski): počnite skenirati kada se pritisne gumb **Započni skeniranje** tijekom prikaza poruke potvrde nastavka.

#### Otkrivanje dvostruk. uvl.:

Prikazuje upozorenje kada se istovremeno umetne više izvornika.

- Ultrazvučni senzor: prepoznaje dvostruko uvlačenje pomoću ultrazvučnog senzora. Možete navesti raspon detekcije.
- Duljina: prepoznaje dvostruko ulaganje na temelju duljine. Ako je duljina drugog skeniranog izvornika različita od prvog, to se prepoznaje kao dvostruko uvlačenje. Možete navesti razliku u duljini detekcije.

#### Naziv datoteke:

- □ Prefiks naziva datoteke:
  - Unesite predmetak naziva slika sastavljen od alfanumeričkih znakova i simbola.
- Dodaj datum:

Dodajte datum nazivu datoteke.

Dodaj vrijeme:

Dodajte vrijeme nazivu datoteke.

#### Izbriši sve postavke

Resetira postavke skeniranja na njihove početne vrijednosti.

### Skeniranje izvornika kao privitka e-pošte

Možete poslati skeniranu sliku e-poštom izravno iz skenera. Prije skeniranja, morate konfigurirati poslužitelj epošte.

Adresu elektroničke pošte možete izravno unijeti ili je jednostavno pohraniti na popisu kontakata na kojem ćete je kasnije lako pronaći.

#### Napomena:

- Provjerite jesu li postavke skenera Datum/Sat i Vremenska razlika ispravne. Odaberite Postavke > Osnovne postavke
   Postavke datuma/vremena na upravljačkoj ploči.
- Možete provjeriti odredište prije skeniranja. Odaberite Postavke > Postavke skenera, a zatim omogućite Potvrdi primatelja.
- 1. Postavite izvornike.
- 2. Odaberite E-pošta na početnom zaslonu upravljačke ploče skenera.
- 3. Navedite odredište.

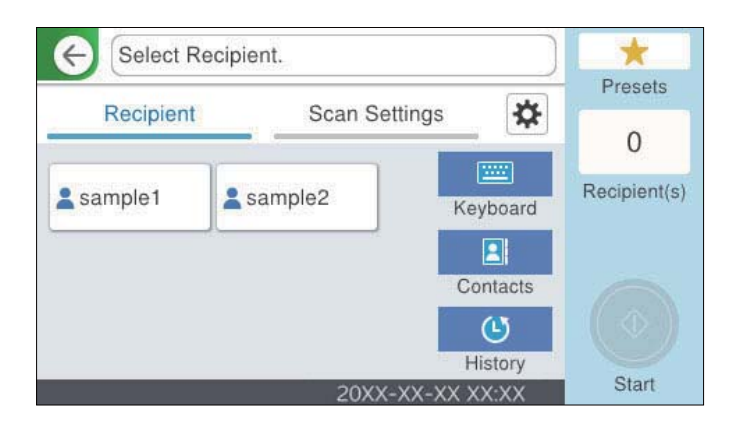

🖵 Kako biste odabrali često korištene adrese: odaberite ikone prikazane na zaslonu.

- □ Kako biste ručno unijeli adresu e-pošte: odaberite **Tipkovnica**, unesite adresu e-pošte i zatim odaberite **OK**.
- D Za odabir s popisa kontakata: odaberite Imenik, odaberite kontakt ili skupinu i zatim Zatvori.

Kontakt možete pretraživati na popisu kontakata. Unesite ključnu riječ za pretraživanje u okvir na vrhu zaslona.

□ Za odabir s popisa povijesti: odaberite **Prethodni**, odaberite kontakt i zatim **Zatvori**.

#### Napomena:

Broj odabranih primatelja prikazan je na desnoj strani zaslona. Elektroničku poruku istog sadržaja možete poslati istodobno na najviše 10 adresa pojedinaca ili skupina.

Ako se među primateljima nalaze i skupine, možete odabrati do 200 adresa pojedinaca, uključujući adrese unutar skupina.

- **O***daberite okvir adrese na vrhu zaslona kako bi se prikazao popis odabranih adresa.*
- 4. Odaberite **Postav. skeniranja**, a zatim provjerite postavke kao što su format za spremanje i po potrebi ih promijenite.

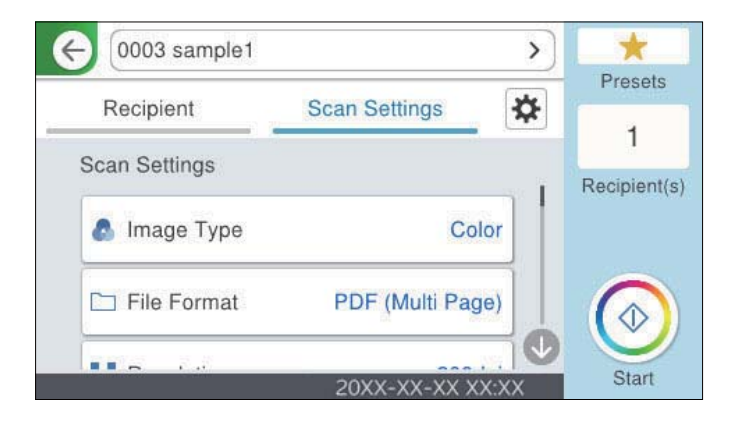

#### Napomena:

Odaberite 📩 kako biste pohranili svoje postavke kao zadane.

- Odaberite , provjerite Postavke skenera, a zatim ih promijenite prema potrebi.
   Možete promijeniti postavke kao što je Sporo ili Funkcija DFDS.
- 6. Dodirnite  $\diamondsuit$ .

#### Povezane informacije

"Registracija poslužitelja e-pošte" na strani 125

### Opcije izbornika skena kod skeniranja na e-poštu

#### Napomena:

Stavke možda neće biti dostupne, ovisno o drugim postavkama koje ste odabrali.

Vrsta slike:

Odaberite boju dobivene slike.

Kada odaberete sljedeće, skener automatski prepoznaje boju izvornika i sprema slike koristeći otkrivene boje.

#### Boja/sivi tonovi/crno-bijelo

Pretvara skeniranu sliku u 24-bitnu boju ili 8-bitnu sivu, ili crno-bijelu (crna i bijela binarna). Kada se to odabere, postavite osjetljivost kako biste utvrdili je li izvornik u sivim tonovima ili crno-bijeloj varijanti prilikom skeniranja izvornika koji nisu u boji.

□ Boja/Sivi tonovi:

Pretvara skeniranu sliku u 24-bitnu boju ili 8-bitnu sivu.

□ Boja/Crnobijelo:

Pretvara skeniranu sliku u 24-bitnu boju ili crno-bijelu (crna i bijela binarna).

Dostupne vrste slike ovise o Format datoteke koji odaberete. Više pojedinosti potražite u nastavku.

"Dostupne kombinacije za Format datoteke i Vrsta slike" na strani 97

#### Format datoteke:

Odaberite formata u kojem želite pohraniti skeniranu sliku.

Kada želite spremiti kao PDF, PDF/A ili TIFF, odaberite želite li spremiti sve izvornike kao jednu datoteku (više stranica) ili spremite svaki izvornik zasebno (jedna stranica).

• Omjer kompresije:

Odaberite omjer sažimanja skenirane slike.

□ Postavka za PDF:

Ako se odabrali stavku PDF kao format u kojem ćete pohraniti skenirani sadržaj, iskoristite ove postavke kako biste zaštitili PDF datoteke.

Kako biste kreirali PDF datoteku za čije je otvaranje potrebno unijeti lozinku, postavite opciju Lozinka za otvaranje dokumen.. Kako biste izradili PDF datoteku za čije je ispisivanje ili uređivanje potrebno unijeti lozinku, postavite Lozinka za dopuštenja.

#### Razlučivost:

Odaberite razlučivost skeniranja.

#### Strana za skeniranje:

Odaberite stranu izvornika koji želite skenirati.

Uvez(Original):

Odaberite usmjerenje uvezivanja izvornika.

#### Originalna veličina:

Odaberite veličinu izvornika koji ste stavili.

□ Izr. margine za vel. "Aut.":

Prilagodite područje obrezivanja kada odaberete Automatsko otkrivanje.

□ Skenirajte laminiranu karticu:

Kod plastificiranih izvornika, skenirat će se i prozirna područja oko rubova.

#### Napomena:

Možda neće biti moguće postići odgovarajuće efekte, što ovisi o izvorniku.

Rotiraj:

Rotirajte skeniranu sliku u smjeru kazaljke na satu. Odaberite kut okretanja ovisno o izvorniku koji želite skenirati.

#### Gustoća:

Odaberite kontrast skenirane slike.

#### Ukl. pozadinu:

Uklonite pozadinsku boju izvornika iz skenirane slike.

Kako biste koristili ovu značajku, pozadinska boja izvornika treba biti najsvjetlija boja u izvornicima i treba biti ujednačena. Ova značajka ne primjenjuje se ispravno ako u pozadini postoje uzorci ili postoji tekst ili slike svjetlije boje u odnosu na pozadinu.

#### Pojačanje teksta:

Možete pojasniti i pooštriti zamagljena slova u izvorniku. Osim toga, možete i smanjiti pomak ili nepravilnosti u pozadini.

Naglasi blijeda slova / Uklonite pozadinu:

Možete postaviti razinu korekcije između teksta i pozadine. Kada pomaknete klizač bliže **Naglasi** blijeda slova, naglašena su svijetla slova na skeniranoj slici. Kada pomaknete klizač bliže **Uklonite** pozadinu, uklanjaju se boja pozadine, uzorak, bore ili pomak na skeniranoj slici.

**U**kloni mrlje:

Možete ukloniti crne točkice u pozadini originala koje se ne mogu ukloniti posvjetljivanjem pozadine. Možete prilagoditi razinu efekta.

#### Napomena:

Kada odaberete ovu značajku, ona također može ukloniti male točkice kao i crne točkice u pozadini.

#### Ukloni sjenu:

Uklonite sjene izvornika koje se pojavljuju na skeniranoj slici.

□ Okvir:

Uklonite sjene s ruba izvornika.

#### Ispravi nakošenost dokumenta:

Ispravite ukošenje skenirane slike.

Ova značajke možda neće moći ispraviti dokumente koji su previše nakošeni.

#### Preskoči prazne str.:

Preskače prazne stranice prilikom skeniranja, ako postoje u izvornicima.

Ako rezultat nije prema očekivanjima, podesite razinu otkrivanja.

#### Napomena:

□ Neke stranice mogu biti pogrešno preskočene kao prazne.

D Ova značajka nije dostupna prilikom skeniranja dvostranih izvornika koji su uvezani klamanjem.

#### Način automat. uvlačenja:

Postavljanje značajke Način automat. uvlačenja. Ova značajka omogućava vam automatski nastavak skeniranja nakon skeniranja izvornika. Ova značajka korisna je kod skeniranja različitih veličina ili vrsta izvornika jedan po jedan.

Prilagodite rubne vodilice skenera prije stavljanja svakog izvornika.

Uključeno (potpuno automatski): počnite skenirati kada se izvornik postavi tijekom prikaza poruke potvrde nastavka. Uključeno (poluautomatski): počnite skenirati kada se pritisne gumb **Započni skeniranje** tijekom prikaza poruke potvrde nastavka.

Otkrivanje dvostruk. uvl.:

Prikazuje upozorenje kada se istovremeno umetne više izvornika.

- Ultrazvučni senzor: prepoznaje dvostruko uvlačenje pomoću ultrazvučnog senzora. Možete navesti raspon detekcije.
- Duljina: prepoznaje dvostruko ulaganje na temelju duljine. Ako je duljina drugog skeniranog izvornika različita od prvog, to se prepoznaje kao dvostruko uvlačenje. Možete navesti razliku u duljini detekcije.

Predmet:

Unesite predmet e-pošte i alfanumeričke znakove i simbole.

Maks. veličina priloga:

Odaberite maksimalnu veličinu datoteke koja može biti dodana kao privitak e-pošti.

#### Naziv datoteke:

Prefiks naziva datoteke:

Unesite predmetak naziva slika sastavljen od alfanumeričkih znakova i simbola.

Dodaj datum:

Dodajte datum nazivu datoteke.

Dodaj vrijeme:
 Dodajte vrijeme nazivu datoteke.

#### Izbriši sve postavke

Resetira postavke skeniranja na njihove početne vrijednosti.

### Slanje skeniranih sadržaja na uslugu Cloud

Skenirane slike možete poslati u usluge oblaka. Prije korištenja ove značajke, odaberite postavke koristeći Epson Connect. Pojedinosti vezane uz uslugu Epson Connect pronađite na mrežnim stranicama portala.

https://www.epsonconnect.com/

http://www.epsonconnect.eu (samo za Europu)

- 1. Postavite izvornike.
- 2. Odaberite **Oblak** na početnom zaslonu upravljačke ploče skenera.
- 3. Odaberite 🔁 na vrhu zaslona i odaberite odredište.

4. Postavite stavke na karticu **Osnovne postavke** kao što je format za spremanje.

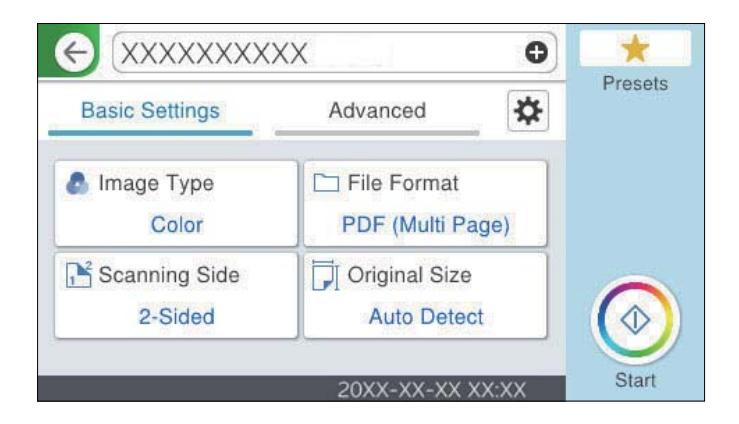

5. Odaberite Napredno i provjerite postavke te ih po potrebi promijenite.

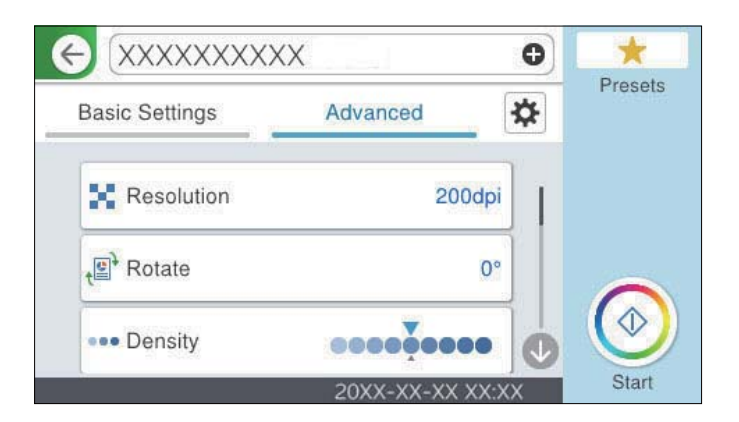

#### Napomena:

Odaberite 💢 kako biste pohranili svoje postavke kao zadane.

- Odaberite , provjerite Postavke skenera, a zatim ih promijenite prema potrebi.
   Možete promijeniti postavke kao što je Sporo ili Funkcija DFDS.
- 7. Dodirnite �.

### Osnovne opcije izbornika za skeniranje u oblak

#### Napomena:

Stavke možda neće biti dostupne, ovisno o drugim postavkama koje ste odabrali.

Vrsta slike:

Odaberite boju dobivene slike.

Kada odaberete sljedeće, skener automatski prepoznaje boju izvornika i sprema slike koristeći otkrivene boje.

□ Boja/Sivi tonovi:

Pretvara skeniranu sliku u 24-bitnu boju ili 8-bitnu sivu.

Dostupne vrste slike ovise o Format datoteke koji odaberete. Više pojedinosti potražite u nastavku.

#### "Dostupne kombinacije za Format datoteke i Vrsta slike" na strani 97

#### Format datoteke:

Odaberite formata u kojem želite pohraniti skeniranu sliku.

Kada želite spremiti kao PDF, odaberite želite li spremiti sve izvornike kao jednu datoteku (više stranica) ili spremite svaki izvornik zasebno (jedna stranica).

#### Strana za skeniranje:

Odaberite stranu izvornika koji želite skenirati.

Uvez(Original):

Odaberite usmjerenje uvezivanja izvornika.

#### Originalna veličina:

Odaberite veličinu izvornika koji ste stavili.

□ Izr. margine za vel. "Aut.":

Prilagodite područje obrezivanja kada odaberete Automatsko otkrivanje.

□ Skenirajte laminiranu karticu:

Kod plastificiranih izvornika, skenirat će se i prozirna područja oko rubova.

#### Napomena:

Možda neće biti moguće postići odgovarajuće efekte, što ovisi o izvorniku.

### Napredne opcije izbornika za skeniranje u oblak

#### Napomena:

Stavke možda neće biti dostupne, ovisno o drugim postavkama koje ste odabrali.

#### Razlučivost:

Odaberite razlučivost skeniranja.

#### Rotiraj:

Rotirajte skeniranu sliku u smjeru kazaljke na satu. Odaberite kut okretanja ovisno o izvorniku koji želite skenirati.

#### Gustoća:

Odaberite kontrast skenirane slike.

#### Ukl. pozadinu:

Uklonite pozadinsku boju izvornika iz skenirane slike.

Kako biste koristili ovu značajku, pozadinska boja izvornika treba biti najsvjetlija boja u izvornicima i treba biti ujednačena. Ova značajka ne primjenjuje se ispravno ako u pozadini postoje uzorci ili postoji tekst ili slike svjetlije boje u odnosu na pozadinu.

#### Pojačanje teksta:

Možete pojasniti i pooštriti zamagljena slova u izvorniku. Osim toga, možete i smanjiti pomak ili nepravilnosti u pozadini.

□ Naglasi blijeda slova / Uklonite pozadinu:

Možete postaviti razinu korekcije između teksta i pozadine. Kada pomaknete klizač bliže **Naglasi** blijeda slova, naglašena su svijetla slova na skeniranoj slici. Kada pomaknete klizač bliže **Uklonite** pozadinu, uklanjaju se boja pozadine, uzorak, bore ili pomak na skeniranoj slici.

Ukloni mrlje:

Možete ukloniti crne točkice u pozadini originala koje se ne mogu ukloniti posvjetljivanjem pozadine. Možete prilagoditi razinu efekta.

#### Napomena:

Kada odaberete ovu značajku, ona također može ukloniti male točkice kao i crne točkice u pozadini.

#### Ukloni sjenu:

Uklonite sjene izvornika koje se pojavljuju na skeniranoj slici.

□ Okvir:

Uklonite sjene s ruba izvornika.

#### Ispravi nakošenost dokumenta:

Ispravite ukošenje skenirane slike.

Ova značajke možda neće moći ispraviti dokumente koji su previše nakošeni.

#### Preskoči prazne str.:

Preskače prazne stranice prilikom skeniranja, ako postoje u izvornicima.

Ako rezultat nije prema očekivanjima, podesite razinu otkrivanja.

#### Napomena:

- □ Neke stranice mogu biti pogrešno preskočene kao prazne.
- **D** Ova značajka nije dostupna prilikom skeniranja dvostranih izvornika koji su uvezani klamanjem.

#### Način automat. uvlačenja:

Postavljanje značajke Način automat. uvlačenja. Ova značajka omogućava vam automatski nastavak skeniranja nakon skeniranja izvornika. Ova značajka korisna je kod skeniranja različitih veličina ili vrsta izvornika jedan po jedan.

Prilagodite rubne vodilice skenera prije stavljanja svakog izvornika.

- Uključeno (potpuno automatski): počnite skenirati kada se izvornik postavi tijekom prikaza poruke potvrde nastavka.
- □ Uključeno (poluautomatski): počnite skenirati kada se pritisne gumb **Započni skeniranje** tijekom prikaza poruke potvrde nastavka.

#### Otkrivanje dvostruk. uvl.:

Prikazuje upozorenje kada se istovremeno umetne više izvornika.

- Ultrazvučni senzor: prepoznaje dvostruko uvlačenje pomoću ultrazvučnog senzora. Možete navesti raspon detekcije.
- Duljina: prepoznaje dvostruko ulaganje na temelju duljine. Ako je duljina drugog skeniranog izvornika različita od prvog, to se prepoznaje kao dvostruko uvlačenje. Možete navesti razliku u duljini detekcije.

#### Izbriši sve postavke

Resetira postavke skeniranja na njihove početne vrijednosti.

### Skeniranje na USB pogon

Možete spremiti skenirane slike na USB pogon.

- 1. Postavite izvornike.
- 2. Umetnite USB pogon u USB ulaz vanjskog sučelja skenera.
- 3. Odaberite USB pogon na početnom zaslonu upravljačke ploče skenera.
- 4. Postavite stavke na karticu Osnovne postavke kao što je format za spremanje.

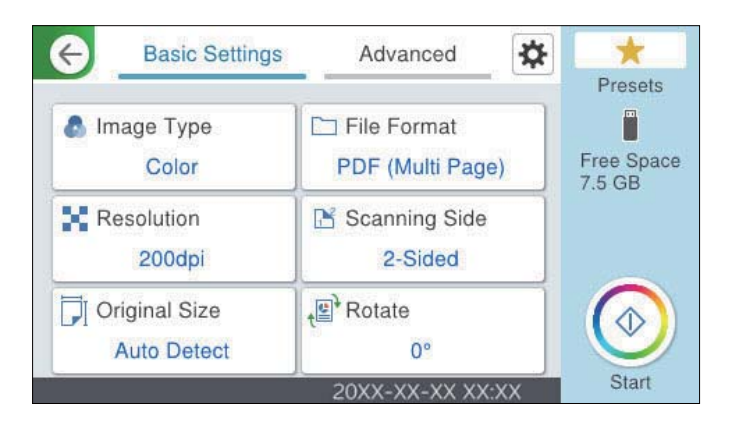

5. Odaberite Napredno i provjerite postavke te ih po potrebi promijenite.

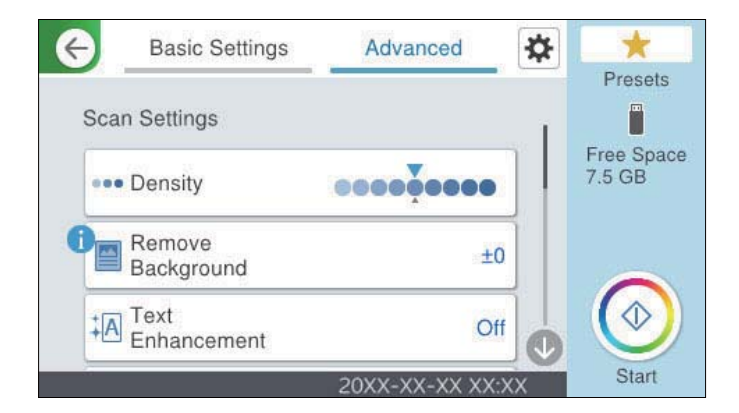

Napomena:

Odaberite 📩 kako biste pohranili svoje postavke kao zadane.

- Odaberite A, provjerite Postavke skenera, a zatim ih promijenite prema potrebi. Možete promijeniti postavke kao što je Sporo ili Funkcija DFDS.
- 7. Dodirnite  $\diamondsuit$ .

#### Povezane informacije

➡ "Umetanje i uklanjanje USB uređaja" na strani 30

### Osnovne mogućnosti izbornika za skeniranje na USB pogon

#### Napomena:

Stavke možda neće biti dostupne, ovisno o drugim postavkama koje ste odabrali.

#### Vrsta slike:

Odaberite boju dobivene slike.

Kada odaberete sljedeće, skener automatski prepoznaje boju izvornika i sprema slike koristeći otkrivene boje.

Boja/sivi tonovi/crno-bijelo

Pretvara skeniranu sliku u 24-bitnu boju ili 8-bitnu sivu, ili crno-bijelu (crna i bijela binarna). Kada se to odabere, postavite osjetljivost kako biste utvrdili je li izvornik u sivim tonovima ili crno-bijeloj varijanti prilikom skeniranja izvornika koji nisu u boji.

□ Boja/Sivi tonovi:

Pretvara skeniranu sliku u 24-bitnu boju ili 8-bitnu sivu.

□ Boja/Crnobijelo:

Pretvara skeniranu sliku u 24-bitnu boju ili crno-bijelu (crna i bijela binarna).

Dostupne vrste slike ovise o Format datoteke koji odaberete. Više pojedinosti potražite u nastavku.

"Dostupne kombinacije za Format datoteke i Vrsta slike" na strani 97

#### Format datoteke:

Odaberite formata u kojem želite pohraniti skeniranu sliku.

Kada želite spremiti kao PDF, PDF/A ili TIFF, odaberite želite li spremiti sve izvornike kao jednu datoteku (više stranica) ili spremite svaki izvornik zasebno (jedna stranica).

□ Omjer kompresije:

Odaberite omjer sažimanja skenirane slike.

Destavka za PDF:

Ako se odabrali stavku PDF kao format u kojem ćete pohraniti skenirani sadržaj, iskoristite ove postavke kako biste zaštitili PDF datoteke.

Kako biste kreirali PDF datoteku za čije je otvaranje potrebno unijeti lozinku, postavite opciju Lozinka za otvaranje dokumen.. Kako biste izradili PDF datoteku za čije je ispisivanje ili uređivanje potrebno unijeti lozinku, postavite Lozinka za dopuštenja.

#### Razlučivost:

Odaberite razlučivost skeniranja.

#### Strana za skeniranje:

Odaberite stranu izvornika koji želite skenirati.

Uvez(Original):

Odaberite usmjerenje uvezivanja izvornika.

#### Originalna veličina:

Odaberite veličinu izvornika koji ste stavili.

□ Izr. margine za vel. "Aut.":

Prilagodite područje obrezivanja kada odaberete Automatsko otkrivanje.

□ Skenirajte laminiranu karticu:

Kod plastificiranih izvornika, skenirat će se i prozirna područja oko rubova.

#### Napomena:

Možda neće biti moguće postići odgovarajuće efekte, što ovisi o izvorniku.

#### Rotiraj:

Rotirajte skeniranu sliku u smjeru kazaljke na satu. Odaberite kut okretanja ovisno o izvorniku koji želite skenirati.

### Napredne mogućnosti izbornika za skeniranje na USB pogon

#### Napomena:

Stavke možda neće biti dostupne, ovisno o drugim postavkama koje ste odabrali.

#### Gustoća:

Odaberite kontrast skenirane slike.

#### Ukl. pozadinu:

Uklonite pozadinsku boju izvornika iz skenirane slike.

Kako biste koristili ovu značajku, pozadinska boja izvornika treba biti najsvjetlija boja u izvornicima i treba biti ujednačena. Ova značajka ne primjenjuje se ispravno ako u pozadini postoje uzorci ili postoji tekst ili slike svjetlije boje u odnosu na pozadinu.

#### Pojačanje teksta:

Možete pojasniti i pooštriti zamagljena slova u izvorniku. Osim toga, možete i smanjiti pomak ili nepravilnosti u pozadini.

Naglasi blijeda slova / Uklonite pozadinu:

Možete postaviti razinu korekcije između teksta i pozadine. Kada pomaknete klizač bliže **Naglasi** blijeda slova, naglašena su svijetla slova na skeniranoj slici. Kada pomaknete klizač bliže **Uklonite** pozadinu, uklanjaju se boja pozadine, uzorak, bore ili pomak na skeniranoj slici.

Ukloni mrlje:

Možete ukloniti crne točkice u pozadini originala koje se ne mogu ukloniti posvjetljivanjem pozadine. Možete prilagoditi razinu efekta.

#### Napomena:

Kada odaberete ovu značajku, ona također može ukloniti male točkice kao i crne točkice u pozadini.

#### Ukloni sjenu:

Uklonite sjene izvornika koje se pojavljuju na skeniranoj slici.

□ Okvir:

Uklonite sjene s ruba izvornika.

#### Ispravi nakošenost dokumenta:

Ispravite ukošenje skenirane slike.

Ova značajke možda neće moći ispraviti dokumente koji su previše nakošeni.

Preskoči prazne str.:

Preskače prazne stranice prilikom skeniranja, ako postoje u izvornicima.

Ako rezultat nije prema očekivanjima, podesite razinu otkrivanja.

#### Napomena:

□ Neke stranice mogu biti pogrešno preskočene kao prazne.

D Ova značajka nije dostupna prilikom skeniranja dvostranih izvornika koji su uvezani klamanjem.

#### Način automat. uvlačenja:

Postavljanje značajke Način automat. uvlačenja. Ova značajka omogućava vam automatski nastavak skeniranja nakon skeniranja izvornika. Ova značajka korisna je kod skeniranja različitih veličina ili vrsta izvornika jedan po jedan.

Prilagodite rubne vodilice skenera prije stavljanja svakog izvornika.

- Uključeno (potpuno automatski): počnite skenirati kada se izvornik postavi tijekom prikaza poruke potvrde nastavka.
- □ Uključeno (poluautomatski): počnite skenirati kada se pritisne gumb **Započni skeniranje** tijekom prikaza poruke potvrde nastavka.

#### Otkrivanje dvostruk. uvl.:

Prikazuje upozorenje kada se istovremeno umetne više izvornika.

- Ultrazvučni senzor: prepoznaje dvostruko uvlačenje pomoću ultrazvučnog senzora. Možete navesti raspon detekcije.
- Duljina: prepoznaje dvostruko ulaganje na temelju duljine. Ako je duljina drugog skeniranog izvornika različita od prvog, to se prepoznaje kao dvostruko uvlačenje. Možete navesti razliku u duljini detekcije.

#### Naziv datoteke:

□ Prefiks naziva datoteke:

Unesite predmetak naziva slika sastavljen od alfanumeričkih znakova i simbola.

Dodaj datum:

Dodajte datum nazivu datoteke.

Dodaj vrijeme:

Dodajte vrijeme nazivu datoteke.

Izbriši sve postavke

Resetira postavke skeniranja na njihove početne vrijednosti.

### Skeniranje koristeći WSD

#### Napomena:

Ova je značajka dostupna samo za računala koja pokreću Windows Vista ili noviji.

Ako odredišno računalo nije prikazano, slijedite korake u nastavku za dodavanje WSD uređaja za skeniranje.

"Dodavanje WSD uređaja za skeniranje" na strani 97

#### 1. Postavite izvornike.

- 2. Odaberite WSD na početnom zaslonu upravljačke ploče skenera.
- 3. Odaberite odredište.
- 4. Dodirnite  $\diamondsuit$ .
- 5. Slijedite upute na zaslonu kada se prikaže zaslon **WSD uređaja za skeniranje** na vašem računalu.

### Dodavanje WSD uređaja za skeniranje

Ovisno o vašem okruženju, možda ćete morati dodati WSD uređaj za skeniranje na svoje računalo.

Sljedeći postupak je primjer za Windows 10. Postupak se može razlikovati ovisno o vašem okruženju.

1. Prikaz popisa uređaja.

Pritisnite gumb za početak, a zatim odaberite Postavke > Uređaji > Pisači i skeneri.

- 2. Kliknite na Dodaj pisač ili skener.
- 3. Odaberite svoj skener, a zatim kliknite na **Dodaj uređaj**.

#### Napomena:

Ako ne znate naziv uređaja svog skenera, možete provjeriti naziv na upravljačkoj ploči skenera.

Odaberite **Postavke** > **Postavke mreže** > **Stanje mreže** na upravljačkoj ploči skenera, a zatim odaberite status aktivne metode povezivanja za provjeru **Naziv uređaja**.

Postupak je završen kada se skener doda na popis.

#### Napomena:

- Možete promijeniti događaj WSD skeniranja. Kliknite na skener koji ste dodali, a zatim kliknite na Upravljaj > Svojstva skenera > Svojstva > Događaji.
- □ Možete dodati WSD uređaj za skeniranje s upravljačke ploče sustava Windows.

Odaberite **Upravljačka ploča > Hardver i zvuk > Pogledaj uređaje i pisače**, a zatim kliknite na **Dodaj uređaj**.

### Dostupne kombinacije za Format datoteke i Vrsta slike

Možete odabrati sljedeće vrste slika prema značajci koja se koristi i Format datoteke u kojoj će se spremiti.

#### Značajka Skeniraj u računalo

Ovisi o postavkama Document Capture Pro.

#### Značajka Skeniraj na USB pogon, značajka Skeniraj u mrežnu mapu/FTP

✓ : Može se odabrati. - : Ne može se odabrati.

|                                  |              | For                                                                                      | mat datoteke          |                      |
|----------------------------------|--------------|------------------------------------------------------------------------------------------|-----------------------|----------------------|
| Vrsta slike                      | JPEG         | PDF (jedna stranica)<br>PDF (višestrano)<br>PDF/A (jedna stranica)<br>PDF/A (višestrano) | TIFF (jedna stranica) | TIFF (više stranica) |
| U boji                           | $\checkmark$ | $\checkmark$                                                                             | $\checkmark$          | -                    |
| Crno-bijelo                      | -            | $\checkmark$                                                                             | $\checkmark$          | $\checkmark$         |
| Sivo                             | 1            | $\checkmark$                                                                             | $\checkmark$          | -                    |
| Boja/sivi tonovi/<br>crno-bijelo | -            | ✓                                                                                        | <i>√</i>              | -                    |
| Boja/Crnobijelo                  | -            | √                                                                                        | √                     | -                    |
| Boja/Sivi tonovi                 | ✓            | $\checkmark$                                                                             | $\checkmark$          | -                    |

#### Značajka Skeniraj u oblak

 $\checkmark$ : Može se odabrati. - : Ne može se odabrati.

|                                  |              | For                                      | mat datoteke          |                      |
|----------------------------------|--------------|------------------------------------------|-----------------------|----------------------|
| Vrsta slike                      | JPEG         | PDF (jedna stranica)<br>PDF (višestrano) | TIFF (jedna stranica) | TIFF (više stranica) |
| U boji                           | $\checkmark$ | $\checkmark$                             | -                     | -                    |
| Crno-bijelo                      | -            | $\checkmark$                             | -                     | -                    |
| Sivo                             | 1            | $\checkmark$                             | -                     | -                    |
| Boja/sivi tonovi/<br>crno-bijelo | -            | -                                        | -                     | -                    |
| Boja/Crnobijelo                  | -            | -                                        | -                     | -                    |
| Boja/Sivi tonovi                 | ✓            | $\checkmark$                             | -                     | -                    |

### Značajka Skeniraj u e-poštu

✓ : Može se odabrati. - : Ne može se odabrati.

|             |              | For                                                                                      | mat datoteke          |                      |
|-------------|--------------|------------------------------------------------------------------------------------------|-----------------------|----------------------|
| Vrsta slike | JPEG         | PDF (jedna stranica)<br>PDF (višestrano)<br>PDF/A (jedna stranica)<br>PDF/A (višestrano) | TIFF (jedna stranica) | TIFF (više stranica) |
| U boji      | $\checkmark$ | $\checkmark$                                                                             | -                     | -                    |
| Crno-bijelo | -            | $\checkmark$                                                                             | $\checkmark$          | $\checkmark$         |
| Sivo        | 1            | ✓                                                                                        | -                     | -                    |

|                                  |      | Forr                                                                                     | nat datoteke          |                      |
|----------------------------------|------|------------------------------------------------------------------------------------------|-----------------------|----------------------|
| Vrsta slike                      | JPEG | PDF (jedna stranica)<br>PDF (višestrano)<br>PDF/A (jedna stranica)<br>PDF/A (višestrano) | TIFF (jedna stranica) | TIFF (više stranica) |
| Boja/sivi tonovi/<br>crno-bijelo | -    | $\checkmark$                                                                             | -                     | -                    |
| Boja/Crnobijelo                  | -    | ✓                                                                                        | -                     | -                    |
| Boja/Sivi tonovi                 | 1    | ✓                                                                                        | -                     | -                    |

## Skeniranje s postavkama Postavke

Možete učitati prethodno konfigurirane postavke Postavke koje želite koristiti za skeniranje.

- 1. Upotrijebite jedan od sljedećih načina za učitavanje Postavke.
  - Odaberite Postavke na početnom zaslonu upravljačke ploče skenera, a zatim odaberite postavku s popisa.
  - 🗅 Odaberite 📩 u izborniku skeniranja, zatim odaberite Učitajte zadane i zatim odaberite postavku s popisa.
  - Ako ste dodali ikonu **Postavke** na početni zaslon, odaberite ikonu na početnom zaslonu.

#### Napomena:

Ako ste omogućili **Brzo slanje** u zadanim postavkama, pri odabiru početne postavke odmah se pokreće skeniranje.

- 2. Ako je prikazan zaslon potvrde umetanja, odaberite Zatvori da biste zatvorili zaslon.
- 3. Provjerite učitane postavke Postavke.
- 4. Dodirnite �.

#### Povezane informacije

➡ "Registriranje Postavke" na strani 146

# Skeniranje putem računala

### Skeniranje uz pomoć Document Capture Pro (Windows)

Document Capture Pro vam omogućava lako i učinkovito digitaliziranje izvornika i obrazaca koji odgovaraju vašim potrebama.

Sljedeće funkcije dostupne su u programu Document Capture Pro.

- D Možete upravljati i izvršiti skup radnji, kao što su skeniranje i spremanje, kao "zadatak".
- □ Možete konfigurirati "zadatak" da biste spremili skenirane slike u različitim formatima (PDF/BMP/JPEG/JPEG2000/TIFF/Multi-TIFF/PNG/DOCX/XLSX/PPTX).

- □ Možete automatski sortirati zadatke umetanjem papira koji odvaja izvornike ili korištenjem informacija crtičnog koda na izvornicima.
- D Možete prikazati informacije skeniranja ili stavke potrebne za skenirani sadržaj kao indeksne podatke.
- □ Možete postaviti višestruka odredišta.
- D Možete skenirati primjenom jednostavnih radnji bez kreiranja zadatka.

Uporabom ovih funkcija možete učinkovitije digitalizirati papirnate dokumente, primjerice skeniranjem velikog broja dokumenata ili njihovim korištenjem putem mreže.

#### Napomena:

- □ Detaljne informacije o načinu uporabe Document Capture Pro potražite na sljedećem URL-u: https://support.epson.net/dcp/
- Document Capture Pro ne podržava poslužitelj sustava Windows.

### Što je sken zadatka?

Registriranjem niza često korištenih operacija kao zadatka te operacije možete izvršiti odabirom zadatka.

Dodjeljivanjem zadatka upravljačkoj ploči skenera također možete izvršiti zadatak preko upravljačke ploče.

### Izvođenje skeniranja sa zadatkom

Ovaj dio objašnjava tijek rada skeniranja primjenom postojećeg zadatka.

1. Odaberite skener koji želite koristiti u gornjem zaslonu programa Document Capture Pro. Kada pokrenete softver, automatski se spaja na posljednji skener kojim se koristite.

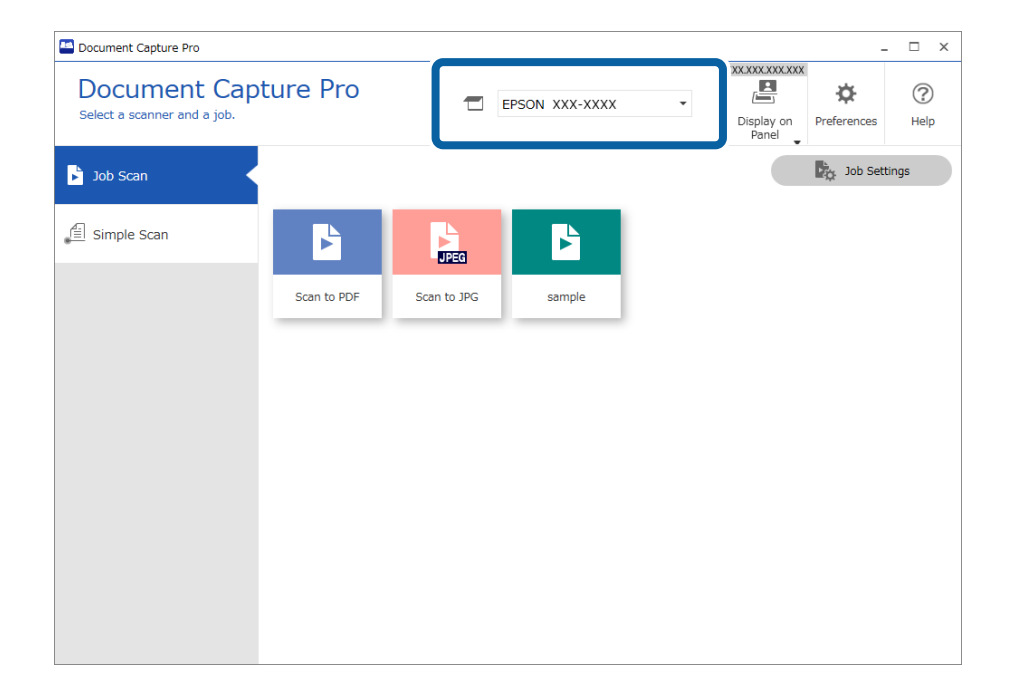

2. Kliknite na karticu Job Scan, a zatim kliknite na ikonu zadatka koji želite izvršiti.

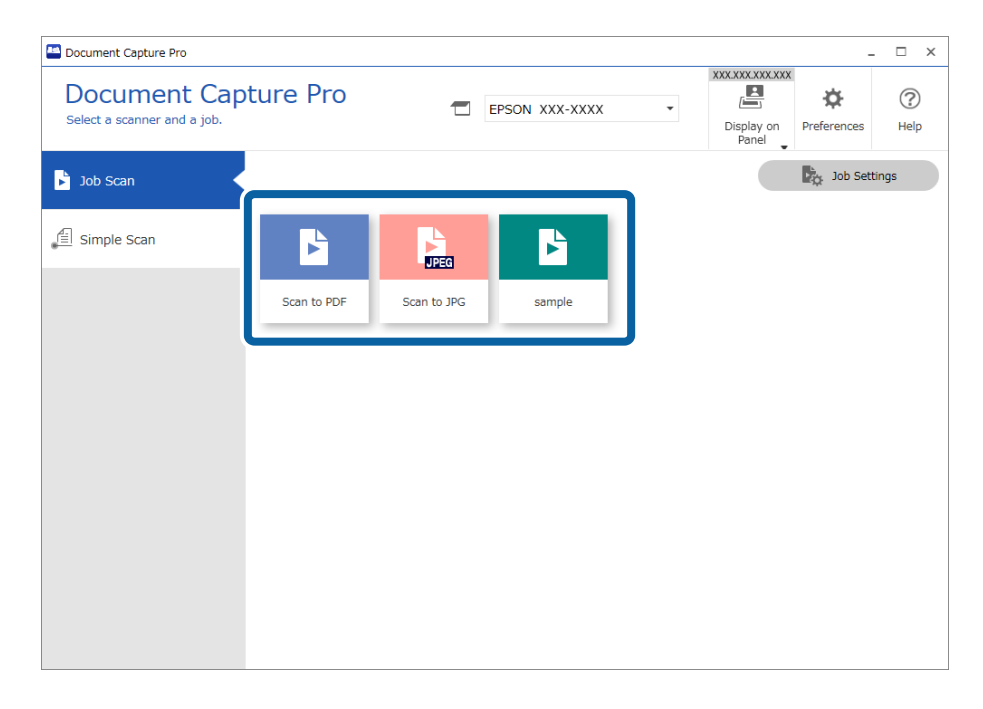

Izvršava se odabrani zadatak.

Kada izvršite zadatak za koji je odabran **Show the preview while scanning** u postavkama skeniranja, tijekom skeniranja prikazan je zaslon pretpregleda.

- 3. Ako izvršite zadatak koji sadrži sljedeće elemente u postavkama naziva datoteke, postavkama odvajanja ili korisnički definiranim postavkama indeksa iz postavki spremanja, a elementi se prepoznaju na skeniranoj slici, područje prepoznavanja prikazano je na slici kao točkasti okvir. Prema potrebi ručno ispravite rezultate prepoznavanja ili promijenite područje i ponovno pokrenite prepoznavanje.
  - □ OCR
  - Crtični kod
  - Obrazac
  - Gamma MRZ u putovnicama

#### □ MRZ u putnim ispravama

| Edit View Page<br>Check Recogniti<br>Check and edit the reco | ion Results +<br>ognition result. Add | Insert Delete | Rotate Correct Skew | Re-analy           | Q<br>Ze Magnifier                                                              | (?)<br>Help                                    |
|--------------------------------------------------------------|---------------------------------------|---------------|---------------------|--------------------|--------------------------------------------------------------------------------|------------------------------------------------|
|                                                              | 2                                     | <b>2</b>      | 4                   | Info<br>Bar<br>Bar | rmation View<br>code(File Name<br>00125<br>Au<br>code(Separatio<br>00125<br>Au | <pre>&gt;): v to Detect n): v to Detect </pre> |
| Q Q<br>12.00 x 16.96 in                                      | 23• II II II II II II II              | i.            | ≪ < 1/5 >           | »                  | scard                                                                          | Confirm                                        |

4. Za zadatke za koje je odabrano **Show Edit Page dialog before saving** u postavkama skeniranja provjerite rezultate skeniranja na zaslonu **Edit Scanned Results** nakon skeniranja i zatim izvršite potrebne izmjene.

Možete provjeriti i mijenjati sljedeće na zaslonu Edit Scanned Results.

- 🖵 Rezultati odvajanja
- □ Skenirane slike
- Indeksni podaci

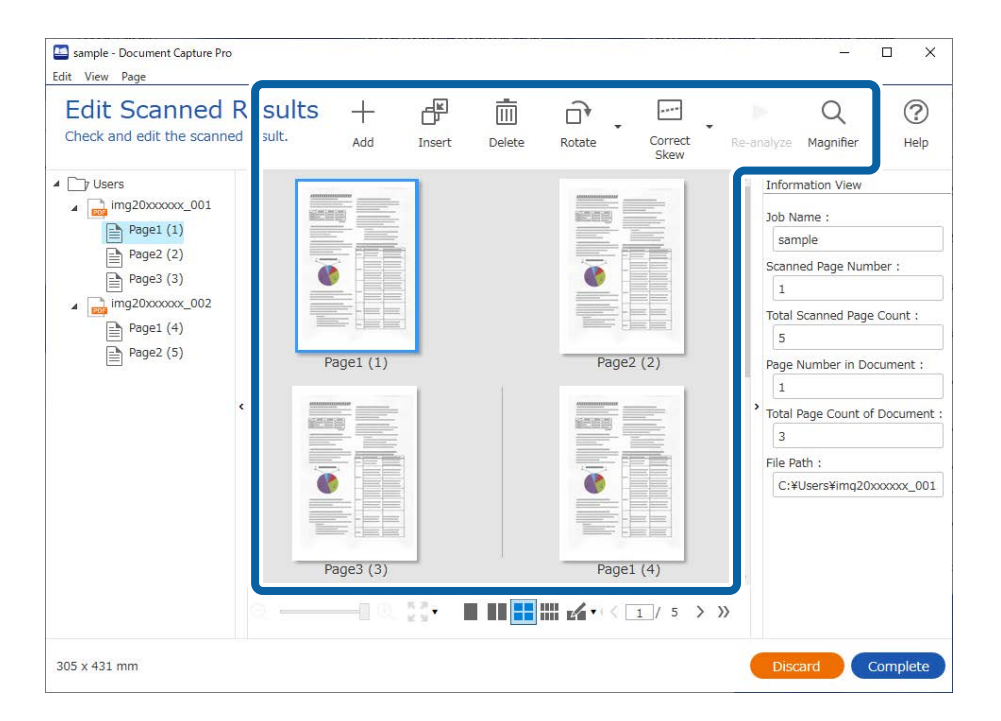

5. Kliknite na Complete da biste završili izvođenje skeniranja sa zadatkom.

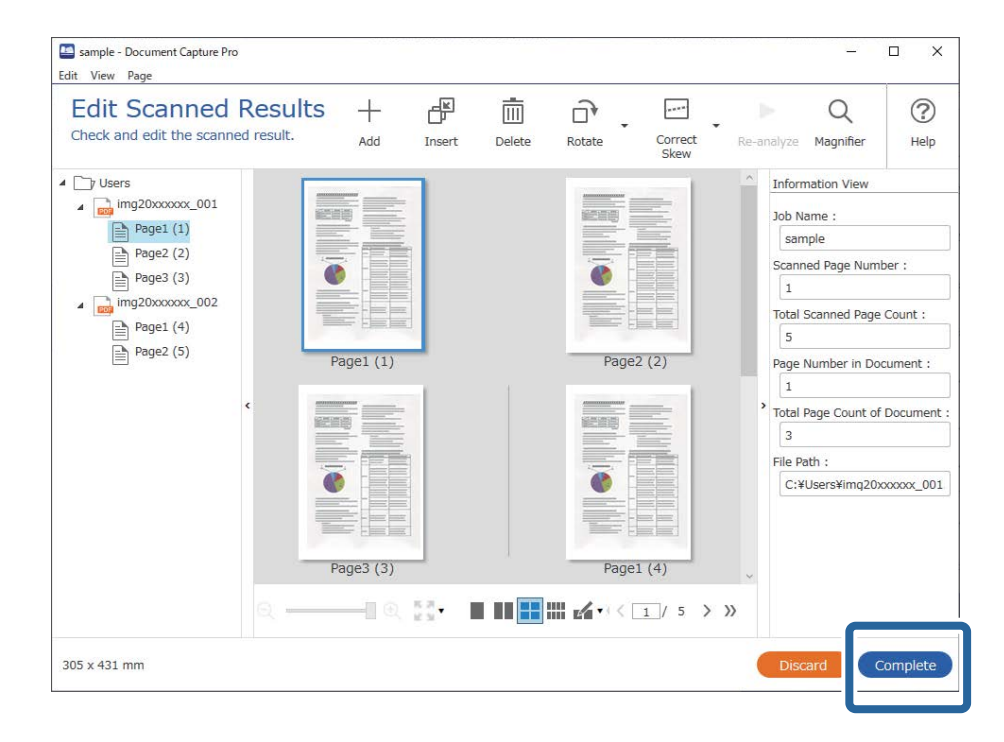

### Što je jednostavan sken?

Možete skenirati dokumente bez kreiranja zadatka. Provjerite rezultate nakon skeniranja i zatim spremite ili postavite odredište.

Dodjeljivanjem postavki jednostavnog skeniranja upravljačkoj ploči skenera također možete izvršiti jednostavno skeniranje preko upravljačke ploče.

### Izvođenje jednostavnog skena

Ovaj dio objašnjava tijek rada skeniranja bez primjene zadatka.

1. Odaberite skener koji želite koristiti u gornjem zaslonu programa Document Capture Pro. Kada pokrenete softver, automatski se spaja na posljednji skener kojim se koristite.

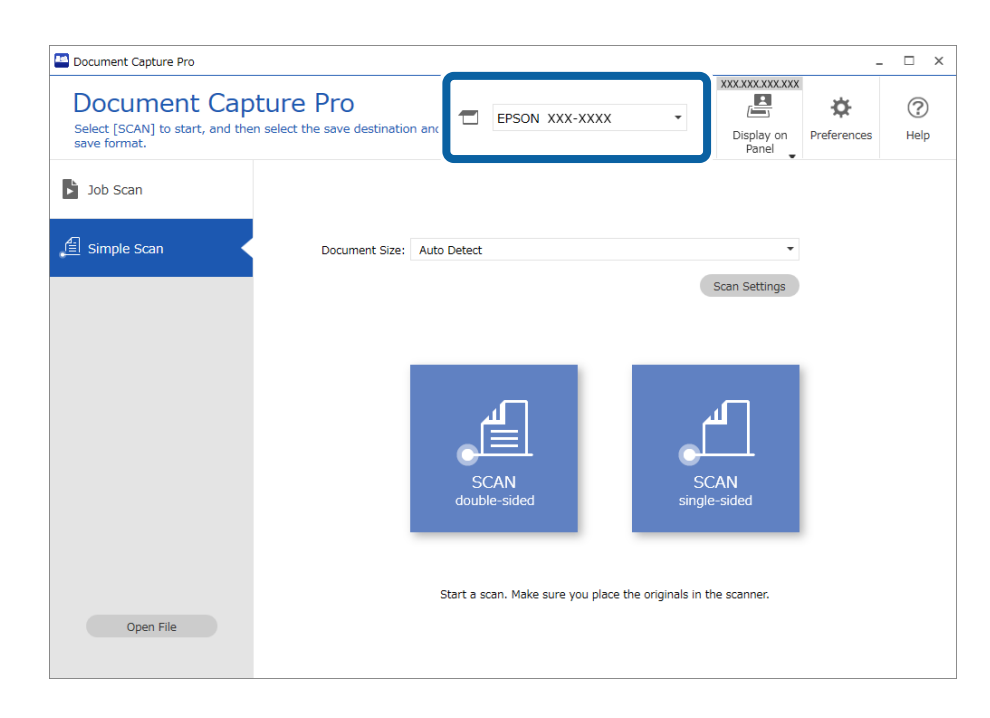

2. Kliknite na karticu **Simple Scan**, odaberite **Document Size** i zatim kliknite na ikonu **SCANdouble-sided** ili **SCANsingle-sided**.

|   | Document Capture Pro                                             | -                                                               | . 🗆 X       |
|---|------------------------------------------------------------------|-----------------------------------------------------------------|-------------|
|   | Document Cap<br>Select [SCAN] to start, and ther<br>save format. | select the save destination and                                 | (?)<br>Help |
|   | Job Scan                                                         | 2                                                               |             |
| 0 | 自 Simple Scan                                                    | Document Size: Auto Detect   Scan Settings                      |             |
|   |                                                                  |                                                                 |             |
|   |                                                                  |                                                                 |             |
|   |                                                                  | SCAN SCAN<br>double-sided single-sided                          |             |
|   |                                                                  | Start a scan. Make sure you place the originals in the scanner. |             |
|   | Open File                                                        |                                                                 |             |

#### Napomena:

Kliknite na Scan Settings kako biste postavili rezoluciju. Možete odabrati detaljnije postavke u programu Epson Scan 2.

Prikazana je slika koju se skenira.

3. Provjerite rezultate skeniranja na zaslonu **Edit Scanned Results**, izvršite potrebne izmjene i zatim kliknite na **Next**.

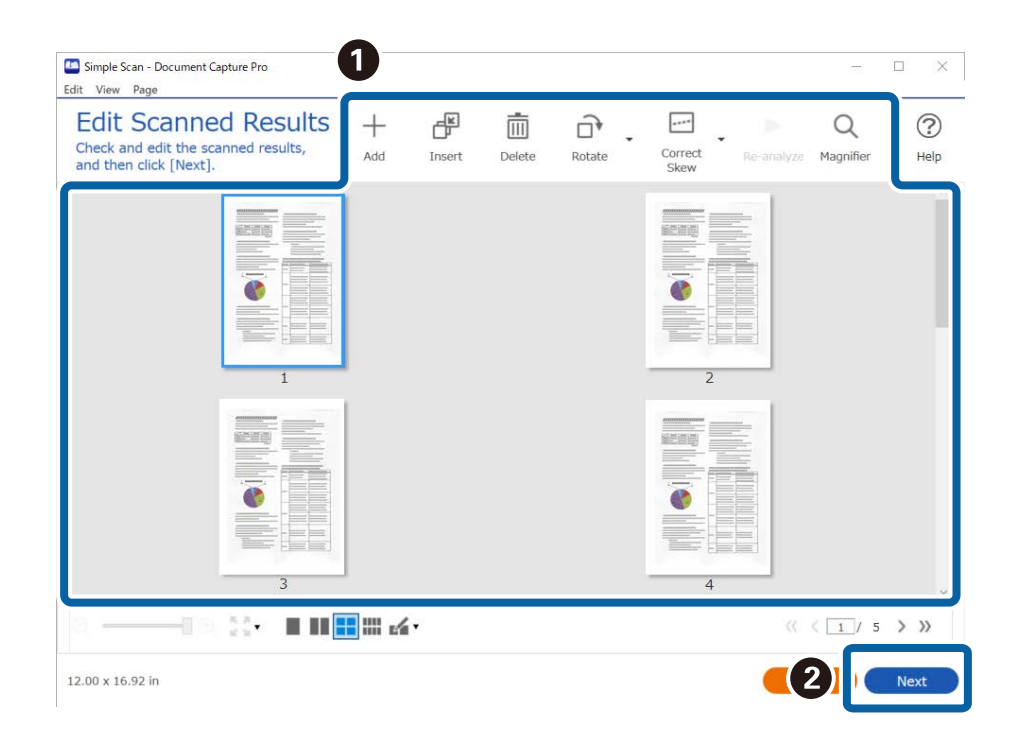

4. Odaberite odredište skeniranih podataka na zaslonu Select Destination.

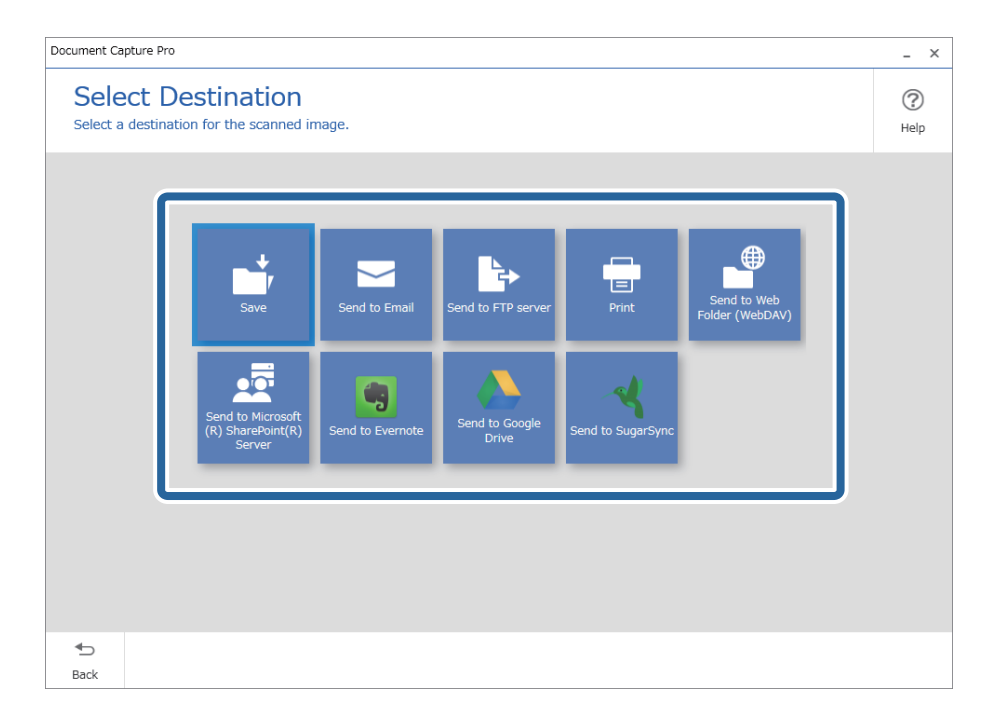

5. Postavite datoteku koju želite spremiti i zatim spremite format na zaslonu **Destination Settings**. Također možete odabrati detaljnije postavke sukladno odredištu.

Prikazane stavke ovise o odredištu. Prikazan je sljedeći zaslon kada se odabere Save.

| Document Capture Pro                |                                      |                                                    | _ ×         |
|-------------------------------------|--------------------------------------|----------------------------------------------------|-------------|
| Destination<br>Save the scanned ima | ge to a specified fold               | er.                                                | (?)<br>Help |
|                                     | File Name:<br>File Type:<br>Save in: | Img_20xxxxxx_001 .pdf PDF V Option C:¥Users Browse |             |
|                                     |                                      |                                                    |             |
|                                     |                                      |                                                    |             |
| €_                                  |                                      | Disc                                               | Complete    |

6. Kliknite na **Complete** da bi se dovršilo izvršenje jednostavnog skena.

### Skeniranje programom Document Capture (Mac OS)

Ova aplikacija omogućuje izvođenje raznih zadataka kao što je spremanje slike na računalu, slanje slike putem epošte, ispis i učitavanje na poslužitelj ili oblak. Možete registrirati i postavke skeniranja za zadatak kako biste pojednostavnili operacije skeniranja.

Više pojedinosti o značajkama potražite u pomoći programa Document Capture.

#### Napomena:

Nemojte koristiti funkciju brze promjene korisnika za vrijeme upotrebe skenera.

1. Pokrenite Document Capture.

Odaberite Finder > Prijelaz > Aplikacije > Epson Software > Document Capture.

|         |       |             |   |   |     |      |     | Doc | ument    | Captur  | e  |   |   |   |   |  |
|---------|-------|-------------|---|---|-----|------|-----|-----|----------|---------|----|---|---|---|---|--|
| 3       | 1     | Scan to PDF |   |   | ٥   |      |     | 0   | -        |         |    |   | 4 | 4 | - |  |
|         |       |             |   |   | 100 | 041  | 181 |     |          |         | -  |   |   |   |   |  |
|         |       |             | 0 | 9 | 8   | .[2] | .92 | 0%  | ~        | 2       | 91 | 3 | _ | _ |   |  |
|         |       |             |   |   |     |      |     |     |          |         |    |   |   |   |   |  |
|         |       |             |   |   |     |      |     |     |          |         |    |   |   |   |   |  |
|         |       |             |   |   |     |      |     |     |          |         |    |   |   |   |   |  |
|         |       |             |   |   |     |      |     |     |          |         |    |   |   |   |   |  |
|         |       |             |   |   |     |      |     |     |          |         |    |   |   |   |   |  |
|         |       |             |   |   |     |      |     |     |          |         |    |   |   |   |   |  |
|         |       |             |   |   |     |      |     |     |          |         |    |   |   |   |   |  |
|         |       |             |   |   |     |      |     |     |          |         |    |   |   |   |   |  |
|         |       |             |   |   |     |      |     |     |          |         |    |   |   |   |   |  |
|         |       |             |   |   |     |      |     |     |          |         |    |   |   |   |   |  |
|         |       |             |   |   |     |      |     |     |          |         |    |   |   |   |   |  |
|         |       |             |   |   |     |      |     |     |          |         |    |   |   |   |   |  |
|         |       |             |   |   |     |      |     |     |          |         |    |   |   |   |   |  |
|         |       |             |   |   |     |      |     |     |          |         |    |   |   |   |   |  |
|         |       |             |   |   |     |      |     |     |          |         |    |   |   |   |   |  |
|         |       |             |   |   |     |      |     |     |          |         |    |   |   |   |   |  |
|         |       |             |   |   |     |      |     |     |          |         |    |   |   |   |   |  |
|         |       |             |   |   |     |      |     |     |          |         |    |   |   |   |   |  |
| + - 21. | - 2 - |             |   |   |     |      |     |     |          |         |    |   |   |   |   |  |
|         |       |             |   |   |     |      |     | То  | tai Page | e(s): 0 |    |   |   |   |   |  |

#### Napomena:

Možda ćete na popisu skenera trebati odabrati skener koji želite koristiti.

2. Kliknite 😼.

| • • •           | Document Capture |
|-----------------|------------------|
| Scan to PDF     | 📕 ڬ 🖶 🖂 📋 🛞 📥 🔫  |
|                 |                  |
|                 |                  |
|                 |                  |
|                 |                  |
|                 |                  |
|                 |                  |
|                 |                  |
|                 |                  |
|                 |                  |
|                 |                  |
|                 |                  |
|                 |                  |
|                 |                  |
|                 |                  |
|                 |                  |
|                 |                  |
|                 |                  |
| + - 21 - 2 - 11 |                  |

Prikazan je zaslon **Job List**.

#### Napomena:

Dostupan je definirani zadatak koji vam omogućava spremanje skeniranih slika u PDF-formatu. Kod korištenja ovog zadatka, preskočite ovaj postupak i prijeđite na postupak 10.

3. Kliknite ikonu +.

|             | Job List             |                |
|-------------|----------------------|----------------|
| Job List:   | Job Information:     |                |
| Job Name    | Settings             | Values         |
| Scan to PDF | ▼ Scan               |                |
|             | Scanner              | EPSON XXXXX    |
|             | Source               | ADF            |
|             | Document Size        | A4             |
|             | Image Type           | Color          |
|             | Rotation             | None           |
|             | Resolution           | 200 dpi        |
|             | ▼ Output             |                |
|             | File Type            | PDF            |
|             | Example of File Name | Image 0001.pdf |
|             | Save in              | /Lsers/        |
|             | Destination          | None           |
|             |                      |                |
|             |                      |                |
| +- * -      |                      |                |
| ?           |                      | Cancel OK      |

Prikazan je zaslon s postavkama zadatka.

4. Odaberite postavku za Job Name.

| Scanner: EDSON VVV | ~~~                   |   |           |
|--------------------|-----------------------|---|-----------|
| Source:            | ADF                   |   | 0         |
|                    | Double-Sided          |   |           |
| Document Size:     | A4                    |   | 0         |
| Image Type:        | Auto                  |   | 0         |
| Rotation:          | None                  |   | 0         |
| Resolution:        | Low                   | 0 | 200 🗘 dpi |
|                    | Text Enhancement      |   |           |
|                    | Correct Document Skew |   |           |
|                    | Skip Blank Page       |   |           |
5. Odaberite postavke skeniranja na kartici Scan.

|                    | Scan O but Destination |   | - |     | -    |
|--------------------|------------------------|---|---|-----|------|
| Scanner: EPSON XXX | xx                     |   |   |     |      |
| Source:            | ADF                    |   |   |     | K    |
|                    | Double-Sided           |   |   |     |      |
| Document Size:     | A4                     |   |   |     | K    |
| Image Type:        | Auto                   |   |   |     | K    |
| Rotation:          | None                   |   |   |     | K    |
| Resolution:        | Low                    | 0 |   | 200 | 0 dr |
|                    | Text Enhancement       |   |   |     |      |
|                    | Correct Document Skew  |   |   |     |      |
|                    | Skip Blank Page        |   |   |     |      |
|                    | Skip Blank Page        |   |   |     |      |

- □ Source: Odaberite izvor u kojem se nalaze izvornici. Odaberite dvostrano kako biste skenirali obje strane izvornika.
- Document Size: Odaberite veličinu izvornika koji ste stavili.
- **Image Type**: Odaberite boju koju želite koristiti za spremanje skeniranih slika.
- **D** Rotation: Odaberite kut okretanja ovisno o izvorniku koji želite skenirati.
- **Resolution**: Odaberite razlučivost.

#### Napomena:

Također možete podesiti sliku koristeći sljedeće stavke.

- **Text Enhancement**: Odaberite kako biste pojasnili i pooštrili zamagljena slova.
- **Correct Document Skew**: Odaberite kako biste ispravili kosi izvornik.
- **Skip Blank Page**: Odaberite za preskakanje praznih stranica ako postoje u izvornicima.

6. Kliknite **Output** i odaberite postavke izlaznih datoteka.

| JOD Name: JOD I       |                  |             |        |         |
|-----------------------|------------------|-------------|--------|---------|
| Disable job s         | setting c        | pa<br>t ati | nel    |         |
|                       | Sca              | LSU         | nation |         |
| Save in:              | Documents        |             |        | <       |
| Example of File Name: | Image 0001.pdf   |             |        |         |
| Prefix Character:     | Image            |             |        |         |
| Date:                 | None             |             |        | 0       |
| Time:                 | None             |             |        | ٢       |
| Page Counter:         | Apply page count | er          |        |         |
|                       | Digit Number:    | 4           | 0      |         |
|                       | Start Number:    | 1           | 0      |         |
| File Type:            | PDF              |             |        | 0       |
|                       |                  |             |        | Ontions |

- **Save in**: Odaberite mapu za spremanje skenirane slike.
- **Example of File Name**: Prikaz primjera naziva datoteke s aktualnim postavkama.
- **Prefix Character**: Odaberite prefiks u nazivu datoteke.
- **Date**: Dodajte datum nazivu datoteke.
- □ **Time**: Dodajte vrijeme nazivu datoteke.
- **Page Counter**: Dodajte stranicu u naziv datoteke.
- □ File Type: Odaberite format za spremanje datoteke s popisa. Kliknite Options kako biste odabrali detaljne postavke datoteke.

7. Kliknite **Destination** i odaberite **Destination**.

Postavke odredišta prikazuju se u skladu s odredištem koje ste odabrali. Po potrebi izvršite detaljne postavke. Kliknite ikonu ? (Help) kako biste vidjeli pojedinosti o svakoj stavci.

| 0 🔴 🜒     | Job List                                         |
|-----------|--------------------------------------------------|
| Job Name: | Job 1 Disable job setting changes on Destination |
| Open s    | Destination: None                                |
|           |                                                  |
|           |                                                  |
|           |                                                  |
|           |                                                  |
| ?         | Cancel                                           |

#### Napomena:

- Ako želite poslati u oblak, prije toga morate otvoriti račun za uslugu oblaka.
- □ Ako kao odredište želite koristiti Evernote, preuzmite aplikaciju Evernote s web-mjesta Evernote Corporation i instalirajte je prije korištenja ove značajke.
- 8. Kliknite OK kako biste zatvorili zaslon s postavkama zadatka.
- 9. Kliknite **OK** kako biste zatvorili zaslon **Job List**.
- 10. Stavite izvornik.

11. Odaberite zadatak s padajućeg popisa i kliknite ikonu 🐻.

|                  |            |        | D     | ocument Captur | e   |   |  |
|------------------|------------|--------|-------|----------------|-----|---|--|
| 3                | Job 1      | 0      | 1 🖗 🗎 |                |     | 4 |  |
|                  |            | ्य च ए | 1 🖸 🕅 | · 4            | 8 5 |   |  |
|                  |            |        |       |                |     |   |  |
|                  |            |        |       |                |     |   |  |
|                  |            |        |       |                |     |   |  |
|                  |            |        |       |                |     |   |  |
|                  |            |        |       |                |     |   |  |
|                  |            |        |       |                |     |   |  |
|                  |            |        |       |                |     |   |  |
|                  |            |        |       |                |     |   |  |
|                  |            |        |       |                |     |   |  |
|                  |            |        |       |                |     |   |  |
|                  |            |        |       |                |     |   |  |
|                  |            |        |       |                |     |   |  |
|                  |            |        |       |                |     |   |  |
| + 24             | • La • III |        |       |                |     |   |  |
| Total Page(s): 0 |            |        |       |                |     |   |  |

Izvršava se odabrani zadatak.

12. Slijedite upute na zaslonu.

Skenirana slika se sprema koristeći postavke koje ste odabrali za taj zadatak.

Napomena:

*Možete skenirati izvornike i poslati skeniranu sliku bez korištenja zadatka. Kliknite Preview Scan. Potom kliknite na odredište kamo želite poslati skeniranu sliku.* 

### Skeniranje koristeći Epson Scan 2

Možete skenirati izvornike koristeći detaljne postavke koje su prikladne za tekstne dokumente.

- 1. Stavite izvornik.
- 2. Pokrenite Epson Scan 2.
  - ❑ Windows 11

Kliknite na gumb za pokretanje i odaberite **Sve aplikacije** > **EPSON** > **Epson Scan 2**.

□ Windows 10/Windows Server 2016

Kliknite na gumb za pokretanje, a zatim odaberite **EPSON** > **Epson Scan 2**.

□ Windows 8.1/Windows 8/Windows Server 2012 R2/Windows Server 2012

Unesite naziv aplikacije u gumbić za pretraživanje i zatim odaberite prikazanu ikonu.

Windows 7/Windows Vista/Windows XP/Windows Server 2008 R2/Windows Server 2008/Windows Server 2003 R2/Windows Server 2003

Kliknite na gumb za pokretanje i odaberite **Svi programi** ili **Programi** > **EPSON** > **Epson Scan 2** > **Epson Scan 2**.

□ Mac OS

Odaberite Idi > Aplikacije > Epson Software > Epson Scan 2.

3. Podesite sljedeće stavke unutar kartice Glavne postavke.

| 🔁 Epso  | n Scan 2                        |                                |                 | _            |        | ×      |
|---------|---------------------------------|--------------------------------|-----------------|--------------|--------|--------|
| Sca     | Scanner :<br>n Settings :       | EPSON XXXX<br>Not Selected     | x               |              |        | ~      |
| Main Se | Main Settings Advanced Settings |                                |                 |              |        |        |
|         | Document Source : ADF ~         |                                |                 |              |        |        |
|         | Scanning<br>Document            | Side : Double<br>Size : Auto D | -Sided<br>etect | ~            |        | ~      |
|         | Image T<br>Resolu               | Type : Black &                 | k White         | dpi          |        | ~      |
|         |                                 |                                |                 |              |        |        |
|         | Ro                              | otate : 0°                     |                 |              |        | ~      |
| Correc  | t Document S                    | ikew : Paper                   | Skew            |              |        | ~      |
|         |                                 | Add                            | or edit pag     | jes after sc | anning |        |
|         | Skip Blank Pa                   | ages : Off                     |                 |              |        | ~      |
| De      | etect Double F                  | Feed : On                      |                 |              |        | ~      |
|         |                                 |                                |                 |              |        |        |
| Imag    | ge Format :                     | PDF                            |                 |              |        | $\sim$ |
|         | File Name :                     | imgYYYYMMD                     | D_HHMMS         | SSS.pdf      |        | $\sim$ |
|         | Folder :                        | Documents                      |                 |              |        | $\sim$ |
| 0       | ¢                               |                                | Prev            | view         | Sca    | n      |

- □ Strana skeniranja: odaberite stranu izvornika koji želite skenirati. Odaberite Dvostrano za skeniranje obje strane izvornika.
- □ Veličina dokumenta: odaberite veličinu izvornika koji ste stavili.
- (usmjerenje izvornika) gumbi: odaberite kako biste postavili usmjerenje izvornika koji ste postavili. Ovisno o veličini izvornika, ova stavka može postaviti automatski i ne može se mijenjati.
- □ Vrsta slike: odaberite boju za spremanje skenirane slike.
- □ **Razlučivost**: odaberite razlučivost.

#### Napomena:

- □ AUD je automatski postavljen kao Izvor dokumenta.
- **D** *Na kartici Glavne postavke također možete odabrati sljedeće postavke*.
  - **Spoj. Slike**: odaberite za spajanje slika sprijeda i straga pri skeniranju obje strane izvornika.
  - **Zaokreni**: odaberite za okretanje izvornika u smjeru kazaljke sata i njegovo skeniranje.
  - **Ispravi nakošenost dokumenta**: odaberite kako biste ispravili kosi izvornik.
  - **Dod./ur. str. nakon skenir.**: odaberite za dodavanje različitih izvornika ili uređivanje (okretanje, pomicanje i brisanje) skeniranih stranica nakon skeniranja.
  - **Preskoči prazne stranice**: odaberite za preskakanje praznih stranica ako postoje u izvornicima.
  - □ Otkrij dvostruko uvlačenje: odaberite za prikaz upozorenja kada se istovremeno umetne više izvornika.
- 4. Po potrebi izvršite postavke skeniranja.
  - □ Možete pregledati skeniranu sliku na prvoj strani prve stranice izvornika. Umetnite samo prvu stranicu vaših izvornika u ulazni pretinac i kliknite na gumb **Pregled**. Otvara se prozor pretpregleda, a prikazuje se pretpregledana slika te se stranica izbacuje iz skenera.

Zamijenite izbačenu stranicu s preostalim izvornicima.

- □ Na karticu **Napredne postavke** možete izvršiti prilagodbe slike pomoću detaljnih postavki prikladnih za tekstne dokumente, primjerice sljedeće.
  - **Ukloni pozadinu**: odaberite kako biste uklonili pozadinu izvornika.
  - **D** Poboljšanje teksta: odaberite kako biste pojasnili i pooštrili zamagljena slova.
  - □ Automats. segmentiranje područja: odaberite kako biste pojasnili slova i izgladili slike kod provođenja crno-bijelog skena dokumenta sa slikama.
  - □ Ispusti: odaberite kako biste uklonili boju navedenu na skeniranoj slici i zatim je spremite u sivoj ili crno-bijeloj nijansi. Primjerice, možete izbrisati oznake ili napomene koje se prilikom skeniranja zapisali na rubovima olovkom u boji.
  - □ **Poboljšanje boje**: odaberite kako biste poboljšali boju navedenu na skeniranoj slici i zatim je spremite u sivoj ili crno-bijeloj nijansi. Primjerice, možete poboljšati slova ili redove koji su u svijetlim bojama.

#### Napomena:

Neke stavke možda neće biti dostupne, ovisno o drugim postavkama koje ste odabrali.

5. Odaberite postavke za spremanje datoteke.

| 🖾 Epson Scan 2 —                     | ×      |
|--------------------------------------|--------|
| Scanner : EPSON XXXXX                | ~      |
| Scan Settings : Not Selected         | ~      |
|                                      |        |
| Main Settings Advanced Settings      |        |
| Document Source : ADF                | ~      |
| Automatic Feeding Mode               |        |
| Scanning Side : Double-Sided         | $\sim$ |
| Document Size : Auto Detect          | Z      |
| Image Type : Black & White           | ~      |
| Resolution : 200 $\checkmark$ dpi    |        |
| Stitch Images : Off                  | ~      |
| Rotate : 0°                          | ~      |
| Correct Document Skew : Paper Skew   | ~      |
| Add or edit pages after scanning     | _      |
| Skip Blank Pages : Off               | ~      |
| Detect Double Feed : On              | ~      |
|                                      |        |
|                                      |        |
|                                      |        |
| Image Format : PDF                   | ~      |
| File Name : imgYYYYMMDD_HHMMSSSS.pdf | ~      |
| Folder : Documents                   | ~      |
|                                      |        |
|                                      |        |

□ **Format slike**: odaberite i spremite format od popisa.

Ožete izvršiti detaljnije postavke za svaki format spremanja osim BITMAP i PNG. Nakon odabira formata spremanja, odaberite **Mogućnosti** s popisa.

□ Naziv datoteke: provjerite spremljeni naziv datoteke prikazan.

Možete promijeniti postavke naziva datoteke odabirom Postavke s popisa.

- Mapa: odaberite opciju za spremanje mape za skeniranu sliku s popisa. Možete odabrati drugu mapu ili izraditi novu odabirom Odabir s popisa.
- 6. Kliknite Skeniraj.

#### Napomena:

- □ Također možete početi skenirati pritiskom na gumb � na upravljačkoj ploči skenera.
- □ Kako biste skenirali izvornike koji bi se mogli zaglaviti, primjerice tanak papir, dodirnite **Sporo** na upravljačkoj ploči kako biste usporili skeniranje.

Skenirana slika spremljena je u mapi koju ste naveli.

### Potrebne postavke posebnih izvornika u prozoru Epson Scan 2

Morate postaviti određene stavke u prozoru **Glavne postavke** u programu Epson Scan 2 kod skeniranja posebnih izvornika.

Kada koristite Document Capture Pro, možete otvoriti prozor pritiskom na gumb **Detailed Settings** na zaslonu **Scan Settings**.

| Tip izvornika                  | Potrebne postavke                                                                                                    |
|--------------------------------|----------------------------------------------------------------------------------------------------|
| Omotnice                       | Odaberite <b>Isključeno</b> za <b>Otkrij dvostruko uvlačenje</b> .                                                                                                    |
| Plastične kartice              | Odaberite <b>Plastična kartica</b> na popisu <b>Veličina dokumenta</b> ili odaberite <b>Isključeno</b> pod <b>Otkrij</b><br>dvostruko uvlačenje.                                                                                                    |
| Nosivi list                    | Ako odaberete Automatsko otkrivanje na popisu Veličina dokumenta, izvrtanje papira<br>izvornika automatski se ispravlja čak i kada odaberete Isključeno u Ispravi nakošenost<br>dokumenta.                                                                    |
|                                | Ako odaberete drugu veličinu osim Automatsko otkrivanje na popisu Veličina dokumenta,<br>možete koristiti samo Nakošenost sadržaja kod primjene opcije Ispravi nakošenost<br>dokumenta.                                                                       |
|                                | <b>Nakošenost papira</b> se ne primjenjuje kada je odabrana ova postavka. Kada odaberete<br><b>Nakošenost papira i sadržaja</b> , ispravlja se samo izvrtanje sadržaja.                                                                                       |
| lzvornici velikih<br>dimenzija | Ako veličina izvornika koji želite skenirati nije na popisu <b>Veličina dokumenta</b> , odaberite <b>Prilagodi</b><br>kako biste ručno unijeli veličinu u prozoru.                                                                                            |
| Dugačak papir                  | Ako veličina nije navedena na popisu <b>Veličina dokumenta</b> , odaberite <b>Auto otkr. (dugi papir)</b> ili<br><b>Prilagodi</b> kako biste kreirali prilagođenu veličinu dokumenta.                                                                         |
| Laminirane kartice             | Kako biste skenirali prozirna područja oko rubova, odaberite <b>Postavke</b> na popisu <b>Veličina</b><br>dokumenta kako biste otvorili prozor <b>Postavke veličine dokumenta</b> . Zatim odaberite <b>Skeniraj</b><br>plastificiranu karticu unutar prozora. |
|                                | <b>Napomena:</b><br>Odgovarajući efekt možda neće biti postignut zbog tipa izvornika. Ako nisu skenirana prozirna<br>područja oko rubova, odaberite <b>Prilagodi</b> na popisu <b>Veličina dokumenta</b> i zatim ručno<br>kreirajte veličinu.                 |

### Postavljanje razlučivost koja odgovara namjeni skeniranja

### Prednosti i nedostaci povećavanja razlučivosti

Razlučivost označava broj piksela (najmanjih dijelova slike) po svakom inču (25,4 mm), a mjeri se jedinicom dpi (broj točaka po inču). Prednost povećavanja razlučivosti jest bolja uočljivost detalja na slici. Nedostatak se ogleda u većoj veličini datoteke.

Datoteke postaju veće

(Ako udvostručite razlučivost, datoteka postaje otprilike četiri puta veća.)

- □ Skeniranje, spremanje i čitanje slike traje dugo
- □ Slanje i primanje poruka e-pošte ili faksova traje dugo
- Slika postaje prevelika za zaslon ili ispis na papiru

### Popis preporučenih rješenja u skladu s vašom namjenom

Pogledajte tablicu i odaberite prikladnu rezoluciju prema namjeni vaše skenirane slike.

| Namjena                                                 | Rezolucija (referentna) |
|---------------------------------------------------------|-------------------------|
| Prikaz na zaslonu                                       | Do 200 dpi              |
| Slanje e-poštom                                         |                         |
| Korištenje optičke funkcije prepoznavanja znakova (OCR) | 200 do 300 dpi          |
| Izrada PDF s tekstom koji se može pretraživati          |                         |
| Ispisivanje pisačem                                     | 200 do 300 dpi          |
| Slanje faksom                                           |                         |

### Softverske značajke podešavanja kvalitete slike

Epson Scan 2 (upravljački program skenera) omogućuje podešavanje kvalitete slike prilikom skeniranja. Kada koristite Document Capture Pro, možete otvoriti prozor Epson Scan 2 pritiskanjem gumba **Detailed Settings** na zaslonu postavki skeniranja.

Možete prilagoditi kvalitetu slike skeniranih slika pomoću značajki na kartici **Napredne postavke**. Za više pojedinosti o svakoj značajki pogledajte pomoć na prikazanom zaslonu.

### Napomena:

Neke stavke možda neće biti dostupne, ovisno o drugim postavkama koje ste odabrali.

# Skeniranje s računala pomoću skenera s omogućenim Kontrola pristupa

Kada je funkcija kontrole pristupa omogućena za skener, morate registrirati Korisničko ime i Lozinka kada skenirate pomoću Epson Scan 2. Obratite se vašem administratoru ako ne znate lozinku.

- 1. Pokrenite Epson Scan 2.
- 2. Pobrinite se da na zaslonu programa Epson Scan 2 vaš skener bude odabran na popisu Skener.
- 3. Odaberite **Postavke** od **Skener** da biste otvorili **Postavke skenera** zaslon.
- 4. Kliknite na Upravljanje pristupom.
- 5. Na zaslonu **Upravljanje pristupom** unesite **Korisničko ime** i **Lozinka** za račun koji ima dopuštenje za skeniranje.
- 6. Kliknite na U redu.

### Uporaba opcije AirPrint

AirPrint omogućuje trenutno skeniranje s Mac računala bez potrebe instaliranja upravljačkih programa ili preuzimanja softvera.

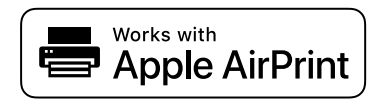

- 1. Učitajte svoje izvornike.
- 2. Povežite proizvod s istom mrežom na koju je povezan vaš Mac ili povežite proizvod s računalom Mac s pomoću USB kabela.
- 3. Na zaslonu Postavke sustava na vašem Mac računalu kliknite Pisači i skeneri.
- 4. Odaberite svoj skener s popisa, a zatim kliknite Otvori skener.
- 5. Odaberite postavke skeniranja prema potrebi, a zatim počnite skenirati.

### Napomena:

Za pojedinosti pogledajte korisnički priručnik za macOS.

### Skeniranje koristeći Chromebook

Možete skenirati koristeći Chromebook.

- 1. Postavite izvornike.
- 2. Spojite skener na mrežu na koju je spojen vaš Chromebook ili spojite skener na vaš Chromebook koristeći USB kabel.
- 3. Otvorite aplikaciju za skeniranje na vašem uređaju Chromebook.

Odaberite vrijeme u donjem desnom kutu zaslona > gumb **Postavke** > **Napredna** > **Ispis i skeniranje** > **Skenirati**.

- 4. Odaberite svoj skener i zatim prema potrebi izvršite preostale postavke.
- 5. Skenirajte iz vašeg uređaja Chromebook sa svojim skenerom.

```
Napomena:
Za više pojedinosti provjerite https://www.google.com/chromebook/.
```

## Postavljanje zadatka

Možete registrirati skup radnji, kao što su Scan - Save - Send, kao "zadatak".

Prethodnom prijavom niza radnji kao zadatak koristeći program Document Capture Pro (Windows) ili Document Capture (Mac OS), sve radnje možete izvršiti odabirom zadatka.

#### Napomena:

Možete postaviti registrirani zadatak kao **Presets** na upravljačkoj ploči skenera. To je dostupno samo za računala spojena preko mreže.

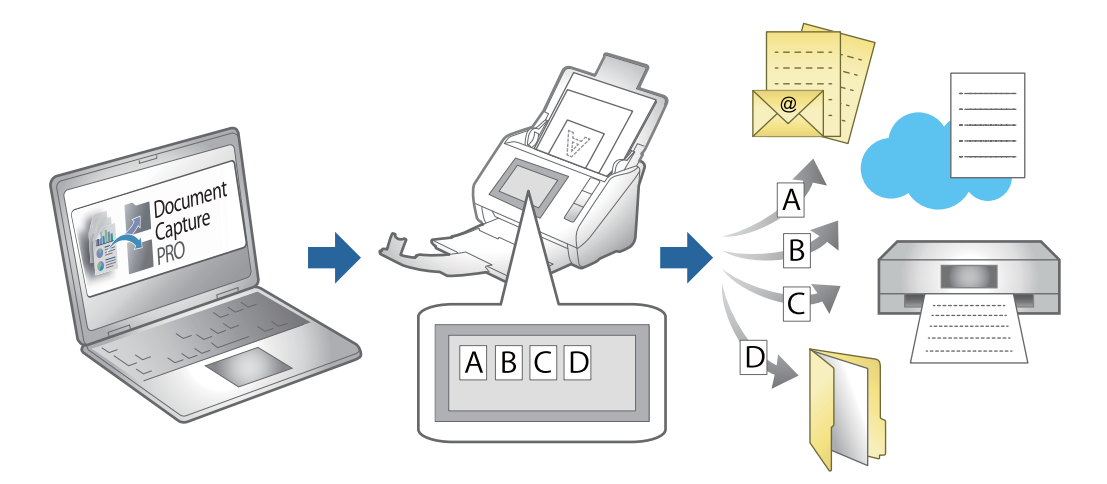

### Kreiranje zadatka i dodjela zadatka na upravljačku ploču (Windows)

Pogledajte pojedinosti u priručniku za Document Capture Pro. Pristupite donjem URL-u kako bi se prikazao najnoviji priručnik.

https://support.epson.net/dcp/

*Napomena: Postoji zadani zadatak koji sprema skenirane slike u PDF formatu.* 

### Povezane informacije

➡ "Skeniranje izvornika na računalo" na strani 79

### Kreiranje i prijava zadatka (Mac OS)

Objašnjava način postavljanja zadatka u programu Document Capture. Više pojedinosti o značajkama potražite u pomoći programa Document Capture.

- 1. Pokrenite Document Capture.
- Kliknite ikonu a glavnom prozoru.
   Prikazat će se prozor Job List.
- 3. Kliknite ikonu +.

Prikazat će se prozor Job Settings.

- 4. Izvršite postavke zadatka u prozoru Job Settings.
  - Job Name: unesite naziv zadatka koji želite prijaviti.
  - 🖵 Scan: odaberite postavke skeniranja kao što su veličina izvornika ili rezolucija.
  - **Output**: odaberite odredište spremanja, format spremanja, pravila nazivanja datoteka, itd.

- **Destination**: odaberite odredište skenirane slike. Možete ih poslati e-poštom ili ih proslijediti na FTP poslužitelj ili Web-poslužitelj.
- Kliknite OK da biste se vratili na prozor Job List. Kreirani zadatak prijavljen je u dijelu Job List.
- 6. Kliknite **OK** da biste se vratili na glavni prozor.

### Dodjeljivanje zadatka upravljačkoj ploči (Mac OS)

Objašnjava način dodjeljivanja zadatka upravljačkoj ploči skenera u programu Document Capture. Više pojedinosti o značajkama potražite u pomoći programa Document Capture.

- 1. Pokrenite Document Capture.
- 2. Kliknite ikonu 🗟 na glavnom prozoru.

Prikazat će se prozor Job List.

- 3. Kliknite ikonu i odaberite **Event Settings**.
- 4. Odaberite zadatak koji želite pokrenuti na upravljačkoj ploči iz padajućeg izbornika.
- Kliknite OK da biste se vratili na prozor Job List.
   Zadatak je dodijeljen upravljačkoj ploči skenera.
- 6. Kliknite OK da biste se vratili na glavni prozor.

### Povezane informacije

➡ "Skeniranje izvornika na računalo" na strani 79

# Skeniranje u Način automatskog uvlačenja

U načinu rada Način automatskog uvlačenja skeniranje započinje automatski kada se izvornici učitaju u automatski ulagač dokumenta (ADF). To je korisno kada želite skenirati izvornike jednog po jednog ili dodavati izvornike aktivnom procesu skeniranja.

Kada koristite Document Capture Pro, također možete koristiti Način automatskog uvlačenja.

1. Pokrenite Epson Scan 2.

#### Napomena:

Kada koristite Document Capture Pro, možete otvoriti prozor Epson Scan 2 pritiskanjem gumba **Detailed Settings** na zaslonu postavki skeniranja.

2. Odaberite Način automatskog uvlačenja na kartici Glavne postavke.

| 🔁 Epson Scan 2 – 🗆 🗙                     |
|------------------------------------------|
| Scanner : EPSON XXXXX ~                  |
| Scan Settings : Not Selected ~           |
|                                          |
| Main Settings Advanced Settings          |
| Document Sour                            |
| Scanning St.                             |
| Document Size : Auto Detect 🗸 🖂 🗔        |
| Image Type : Black & White $\checkmark$  |
| Resolution : 200 $\checkmark$ dpi        |
| Stitch Images : Off $\checkmark$         |
| Rotate : 0° ~                            |
| Correct Document Skew : Paper Skew ~     |
| Add or edit pages after scanning         |
| Skip Blank Pages : Off 🗸 🗸 🗸 🗸 🗸 🗸 🗸 Off |
| Detect Double Feed : On $\checkmark$     |
|                                          |
| Image Format : PDF V                     |
| File Name : imgYYYYMMDD_HHMMSSSS.pdf ~   |
| Folder : Documents ~                     |
| Preview Scan                             |

3. Izvršite druge postavke za skeniranje u glavnom prozoru programa Epson Scan 2.

### 4. Kliknite Skeniraj.

#### Napomena:

Kada koristite Document Capture Pro, kliknite na **Spremi** za spremanje postavki skeniranja. Kada počnete skenirati, pokreće se Način automatskog uvlačenja.

Pokrenut će se aplikacija Način automatskog uvlačenja.

Na vašem računalu i skeneru prikazan je prozor Način automatskog uvlačenja.

| Automatic F | eeding Mode                                                                                                    | -                                                     |                                       | ×                     |
|-------------|----------------------------------------------------------------------------------------------------|-------------------------------------------------------|---------------------------------------|-----------------------|
| لم<br>ا     | Scanner is in Automatic Feeding<br>original is placed in the ADF. Loa<br>guides. Automatic Feeding Mode<br>button or when timeout occurs. | Mode. Scanning<br>Id originals after<br>ends when you | starts wh<br>adjusting<br>click the [ | en<br>edge<br>Finish] |
|             |                                                                                                    |                                                       | Finis                                 | sh                    |

 Podesite rubne vodilice i stavite izvornik u automatski ulagač dokumenta (ADF). Skeniranje se pokreće automatski. 6. Nakon zaustavljanja skeniranja, stavite sljedeći izvornik u ADF.

Ponavljajte ovaj postupak dok ne skenirate sve izvornike.

#### Napomena:

Možete postaviti Postavke skenera na upravljačkoj ploči skenera.

- · Sporo: skeniranje se usporava. Upotrijebite za skeniranje izvornika koji bi se mogli zaglaviti, primjerice tanak papir.
- · Vrijeme zaust. dvostrukog ulaganja: postavite radni korak kada se otkrije svako dvostruko ulaganje.

• *Funkcija DFDS*: preskače jednom otkriveno dvostruko ulaganje i nastavlja skenirati. Upotrijebite za skeniranje izvornika koji se prepoznaju kao dvostruka ulaganja, primjerice plastične kartice ili omotnice.

- · Zaštita papira: smanjuje štetu na izvornicima zaustavljanjem skeniranja odmah nakon pogrešnog ulaganja.
- · Otkrivanje prljavog stakla: otkriva prljavštinu na staklenoj površini unutar skenera.
- 7. Nakon skeniranja svih izvornika, zatvorite Način automatskog uvlačenja.

Odaberite **Gotovo** na upravljačkoj ploči skenera ili pritisnite **Završi** na zaslonu **Način automatskog uvlačenja** prikazanom na vašem računalu.

#### Napomena:

Možete odabrati postavke isteka vremena za napuštanje načina rada Način automatskog uvlačenja.

Odaberite **Postavke** s popisa **Izvor dokumenta** kako biste otvorili zaslon **Postavke izvora dokumenta**. Postavite vrijeme isteka na prikazanom zaslonu.

Skenirana slika spremljena je u mapi koju ste naveli.

### Povezane informacije

➡ "Postavljanje izvornika" na strani 48

# Skeniranje s pametnog uređaja

### Skeniranje koristeći Epson Smart Panel

Za skeniranje s vašeg pametnog uređaja pretražite i instalirajte Epson Smart Panel iz web-trgovine App Store ili Google Play.

#### Napomena:

Prije skeniranja, povežite skener s pametnim uređajem.

- 1. Stavite izvornik.
- 2. Pokrenite Epson Smart Panel.
- 3. Slijedite prikazane upute za skeniranje.

#### Napomena:

Ako se veličina vašeg izvornika ne pojavljuje na popisu, odaberite Auto.

Skenirana slika spremljena je na vaš pametni uređaj. Pošaljite je u oblak ili e-poštu.

### Skeniranje koristeći Mopria Scan

Mopria Scan omogućava trenutno skeniranje mreže iz Android pametnih telefona ili tableta.

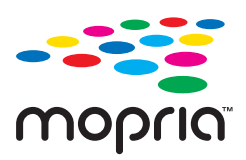

- 1. Instalirajte Mopria Scan iz trgovine Google Play.
- 2. Postavite izvornike.
- Postavite svoj skener za mrežno skeniranje. Pogledajte donju poveznicu. https://epson.sn
- 4. Spojite svoj Android uređaj preko bežične veze (Wi-Fi) na istu mrežu kojom se koristi vaš skener.
- 5. Skenirajte iz vašeg uređaja s vašim skenerom.

*Napomena:* Za više pojedinosti pristupite Mopria internetskoj stranici na https://mopria.org.

# Potrebne postavke skeniranja

| Spajanje skenera na mrežu          | 25 |
|------------------------------------|----|
| Registracija poslužitelja e-pošte  | 25 |
| Kreiranje mrežne mape              | 28 |
| Omogućavanje dostupnosti kontakata | 34 |
| Postavke za AirPrint               | 43 |

# Spajanje skenera na mrežu

Ako skener nije spojen na mrežu, upotrijebite program za instaliranje da biste spojili skener na mrežu.

Da biste pokrenuli instalacijski program, pristupite sljedećem web-mjestu, a zatim unesite naziv proizvoda. Idite na **Postavljanje** i započnite s postavljanjem.

### https://epson.sn

Upute za rad možete pogledati u Internetski filmski priručnici. Pristupite sljedećem URL-u.

https://support.epson.net/publist/vlink.php?code=NPD7509

### Povezane informacije

➡ "Provjera statusa mrežne veze" na strani 213

# Registracija poslužitelja e-pošte

Prije konfiguriranja poslužitelja e-pošte, provjerite sljedeće.

- □ Je li skener povezan s mrežom
- □ Informacije o postavljanju poslužitelja e-pošte

Kada koristite internetski poslužitelj e-pošte, provjerite informacije o postavkama od pružatelja usluga ili webmjesta.

### Kako se registrira

Pristupite Web Config, odaberite kartici Network > Email Server > Basic.

"Kako se pokreće Web Config u web-pregledniku" na strani 34

Također možete napraviti postavke na upravljačkoj ploči skenera. Odaberite **Postavke > Postavke mreže > Napredno > Poslužitelj za e-poštu > Postavke poslužitelja**.

### Stavke za postavljanje poslužitelja e-pošte

| Stavka                 | Postavke i pojašnjenja                                                                                                    |                                                                                 |  |  |  |
|------------------------|----------------------------------------------------------------------------------------------------|---------------------------------------------------------------------------------|--|--|--|
| Authentication Method  | Odredite metodu autentifikacije za pristup skenera poslužitelju e-pošte.                                                                                                    |                                                                                 |  |  |  |
|                        | Off                                                                                                    | Autentikacija je onemogućena prilikom komuniciranja s<br>poslužiteljem e-pošte. |  |  |  |
|                        | SMTP AUTH                                                                                                    | Poslužitelj e-pošte treba podržavati potvrđivanje<br>autentičnosti SMTP.        |  |  |  |
|                        | POP before SMTP                                                                                                    | Ako odaberete ovu stavku, postavite POP3 poslužitelja.                          |  |  |  |
| Authenticated Account  | Ako odaberete <b>SMTP AUTH</b> ili <b>POP before SMTP</b> kao <b>Authentication Method</b> , unesite naziv računa za koji je provjerena autentičnost. Unesite unutar 0 do 255 znakova u ASCII (0x20 – 0x7E). |                                                                                 |  |  |  |
| Authenticated Password | Ako odaberete <b>SMTP AUTH</b> ili <b>POP before SMTP</b> kao <b>Authentication Method</b> , unesite provjerenu lozinku. Unesite od 0 do 20 znaka u ASCII kodu (0x20 – 0x7E).                                |                                                                                 |  |  |  |

| Stavka                                         | Postavke i pojašnjenja                                                                                                    |                                                                                                    |  |  |
|------------------------------------------------|----------------------------------------------------------------------------------------------------|----------------------------------------------------------------------------------------------------|--|--|
| Sender's Email Address                         | Postavite adresu e-pošte koja će se koristiti za slanje e-pošte sa skenera. Iako možete koristiti<br>postojeću adresu e-pošte, preporučujemo da nabavite i postavite namjensku adresu e-pošte<br>tako da se može razlikovati od poruka e-pošte poslanih sa skenera. |                                                                                                    |  |  |
|                                                | Unesite od 0 do 255 znakova u ASCII kodu (0x20 – 0x7E), osim : ( ) < > [ ] ; ¥. Točka "." ne može biti prvi znak.                                                                                                    |                                                                                                    |  |  |
| SMTP Server Address                            | Unesite između 0 i 255 znaka pomoću znakova A–Z a–z 0–9 Možete koristiti IPv4 ili FQDN<br>format.                                                                                                    |                                                                                                    |  |  |
| SMTP Server Port Number                        | Unesite broj između 1 i 65535.                                                                                                    |                                                                                                    |  |  |
| Secure Connection                              | Odredite način sigurne veze za poslužitelj e-pošte.                                                                                                    |                                                                                                    |  |  |
|                                                | None                                                                                                    | Ako ste odabrali <b>POP before SMTP</b> u <b>Authentication</b><br><b>Method</b> , način povezivanja će biti podešen na <b>None</b> . |  |  |
|                                                | SSL/TLS                                                                                                    | To će biti dostupno ako <b>Authentication Method</b> namjestite na <b>Off</b> ili <b>SMTP AUTH</b> .                                  |  |  |
|                                                | STARTTLS                                                                                                    | To će biti dostupno ako <b>Authentication Method</b> namjestite na <b>Off</b> ili <b>SMTP AUTH</b> .                                  |  |  |
| Certificate Validation (samo<br>za Web Config) | Valjanost certifikat će biti provjerena ako je to omogućeno. Preporučujemo da ovo postavite<br>na <b>Enable</b> kada se <b>Secure Connection</b> postavi na bilo što drugo osim <b>None</b> .                                                                       |                                                                                                    |  |  |
| POP3 Server Address                            | Ako odaberete <b>POP before SMTP</b> kao <b>Authentication Method</b> , unesite adresu poslužitelja<br>POP3 poslužitelja. Unesite između 0 i 255 znakova koristeći A – Z, a – z, 0 – 9. Možete koristiti<br>IPv4 ili FQDN format.                                   |                                                                                                    |  |  |
| POP3 Server Port Number                        | Postavite kada odaberete <b>POI</b><br>između 1 i 65535.                                                                                                    | P before SMTP u Authentication Method. Unesite broj                                                                                   |  |  |

### Provjera veze s poslužiteljem e-pošte

- 1. Odaberite izbornik za testiranje veze.
  - □ Prilikom postavljanja iz Web Config:

Odaberite karticu Network > Email Server > Connection Test > Start.

□ Prilikom postavljanja s upravljačke ploče:

Izaberite **Postavke > Postavke mreže >Napredno > Poslužitelj za e-poštu > Provjera veze**.

Započet će test veze s poslužiteljem pošte.

- 2. Provjerite rezultate testa.
  - □ Test je uspješan kada se prikaže poruka Connection test was successful.
  - Ako se prikaže pogreška, slijedite upute u poruci za uklanjanje pogreške.
     "Reference testa veze s poslužiteljem e-pošte" na strani 127

### Reference testa veze s poslužiteljem e-pošte

| Poruka                                                                                                    | Uzrok                                                                                                    |
|----------------------------------------------------------------------------------------------------|----------------------------------------------------------------------------------------------------|
| SMTP server communication error.<br>Check the following Network<br>Settings                                                            | <ul> <li>Ova poruka pojavljuje se u sljedećem slučaju</li> <li>Skener nije spojen na mrežu</li> <li>Prekid rada poslužitelja SMTP</li> <li>Mrežna veza je prekinuta tijekom komunikacije</li> <li>Primljeni nepotpuni podaci</li> </ul> |
| POP3 server communication error.<br>Check the following Network<br>Settings                                                            | <ul> <li>Ova poruka pojavljuje se u sljedećem slučaju</li> <li>Skener nije spojen na mrežu</li> <li>Prekid rada poslužitelja POP3</li> <li>Mrežna veza je prekinuta tijekom komunikacije</li> <li>Primljeni nepotpuni podaci</li> </ul> |
| An error occurred while connecting to<br>SMTP server. Check the followings<br>SMTP Server Address - DNS Server                         | Ova poruka pojavljuje se u sljedećem slučaju <ul> <li>Nije uspjelo povezivanje na poslužitelj DNS</li> <li>Pogrešna rezolucija naziva poslužitelja SMTP</li> </ul>                                                                      |
| An error occurred while connecting to<br>POP3 server. Check the followings<br>POP3 Server Address - DNS Server                         | Ova poruka pojavljuje se u sljedećem slučaju <ul> <li>Nije uspjelo povezivanje na poslužitelj DNS</li> <li>Pogrešna rezolucija naziva poslužitelja za POP3</li> </ul>                                                                   |
| SMTP server authentication error.<br>Check the followings Authentication<br>Method - Authenticated Account -<br>Authenticated Password | Ova poruka pojavljuje se kod neuspjele autentikacije poslužitelja SMTP.                                                                                                    |
| POP3 server authentication error.<br>Check the followings Authentication<br>Method - Authenticated Account -<br>Authenticated Password | Ova poruka pojavljuje se kod neuspjele autentikacije poslužitelja POP3.                                                                                                    |
| Unsupported communication method.<br>Check the followings SMTP Server<br>Address - SMTP Server Port Number                             | Ova poruka pojavljuje se kada pokušavate komunicirati s nepodržanim protokolima.                                                                                                    |
| Connection to SMTP server failed.<br>Change Secure Connection to None.                                                                 | Ova poruka pojavljuje se u slučaju nepodudaranja SMTP između poslužitelja i<br>klijenta ili ako poslužitelj na podržava SMTP sigurnu vezu (SSL vezu).                                                                                   |
| Connection to SMTP server failed.<br>Change Secure Connection to SSL/TLS.                                                              | Ova poruka pojavljuje se kod SMTP nepodudarnosti između poslužitelja i<br>klijentskog računala ili kada poslužitelj zatraži korištenje SSL/TLS veze za SMTP<br>sigurnu vezu.                                                            |
| Connection to SMTP server failed.<br>Change Secure Connection to<br>STARTTLS.                                                          | Ova poruka pojavljuje se kod SMTP nepodudarnosti između poslužitelja i<br>klijentskog računala ili kada poslužitelj zatraži korištenje STARTTLS veze za SMTP<br>sigurnu vezu.                                                           |
| The connection is untrusted. Check the following Date and Time                                                                         | Ova poruka pojavljuje se ako je pogrešna postavka datuma i vremena skenera ili<br>je istekao certifikat.                                                                                                    |
| The connection is untrusted. Check the following CA Certificate                                                                        | Ova poruka pojavljuje se kada skener nema korijenski certifikat koji odgovara poslužitelju ili ako nije uvezen CA Certificate.                                                                                                    |
| The connection is not secured.                                                                                                    | Ova poruka pojavljuje se kada je oštećen primljeni certifikat.                                                                                                    |

| Poruka                                                                                         | Uzrok                                                                                                    |
|------------------------------------------------------------------------------------------------|----------------------------------------------------------------------------------------------------|
| SMTP server authentication failed.<br>Change Authentication Method to<br>SMTP-AUTH.            | Ova poruka pojavljuje se u slučaju nepodudarnosti načina autentikacije između<br>poslužitelja i klijenta. Poslužitelj podržava SMTP AUTH.    |
| SMTP server authentication failed.<br>Change Authentication Method to<br>POP before SMTP.      | Ova poruka pojavljuje se u slučaju nepodudarnosti načina autentikacije između<br>poslužitelja i klijenta. Poslužitelj ne podržava SMTP AUTH. |
| Sender's Email Address is incorrect.<br>Change to the email address for your<br>email service. | Ova poruka pojavljuje se ako je navedena adresa e-pošte pogrešna.                                                                            |
| Cannot access the product until processing is complete.                                        | Ova poruka pojavljuje se kada je skener zauzet.                                                                                              |

## Kreiranje mrežne mape

Kreirajte mrežnu mapu na svom računalu. Računalo mora biti spojeno na istu mrežu kao i skener.

Metoda postavljanja mrežne mape razlikuje se ovisno o okruženju. Ovo je primjer stvaranja mrežne mape na radnoj površini računala u sljedećem okruženju.

- Operativni sustav: Windows 10
- Mjesto za stvaranje zajedničke mape: Radna površina
- □ Putanja do mape: C:\Users\xxxx\Desktop\scan\_folder (kreirajte mrežnu mapu pod nazivom "scan\_folder" na radnoj površini)
- 1. Prijavite se na računalo na kojem želite kreirati mrežnu mapu s korisničkim računom koji ima administratorske ovlasti.

#### Napomena:

Ako ne znate koji korisnički račun ima administratorske ovlasti, provjerite s administratorom računala.

2. Uvjerite se da naziv uređaja (naziv računala) ne sadrži dvobajtne znakove. Kliknite na gumb Windows Start, a zatim odaberite Postavke > Sustav > O.

#### Napomena:

Ako ime uređaja sadrži dvobajtne znakove, spremanje datoteke možda neće uspjeti.

3. Provjerite je li niz prikazan u **Specifikacije uređaja** > **Naziv uređaja** ne sadrži dvobajtne znakove.

Ne bi trebalo biti problema ako naziv uređaja sadrži samo jednobajtne znakove. Zatvorite zaslon.

### Primjer: EPSPUB313

| Device name   | EPSPUB313                                        |
|---------------|--------------------------------------------------|
| Processor     | THE OF PROPERTY CANADIMA PROPERTY AND DRIVEN     |
| Installed RAM | 4.00.08                                          |
| Device ID     |                                                  |
| Product ID    |                                                  |
| System type   | 64-bit operating system, x64-based processor     |
| Pen and touch | No pen or touch input is available for this disp |
| Сору          |                                                  |

### Važno:

Ako naziv uređaja sadrži dvobajtne znakove, koristite računalo koje ne koristi dvobajtne znakove ili preimenujte uređaj.

Ako trebate promijeniti naziv uređaja, unaprijed se obratite administratoru računala jer to može utjecati na upravljanje računalom i pristup resursima.

Zatim provjerite postavke računala.

4. Kliknite na Windows gumb za pokretanje i odaberite Windows sustav > Upravljačka ploča.

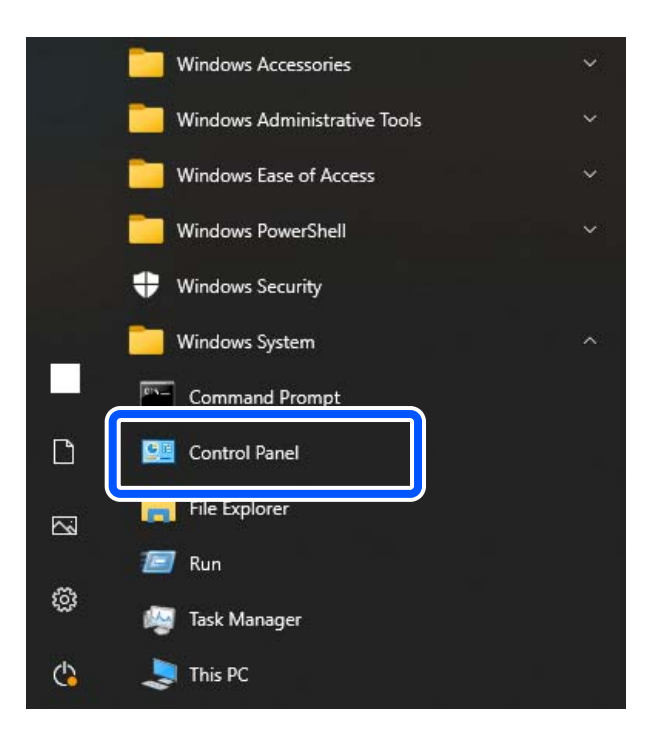

5. Na upravljačkoj ploči kliknite **Mreža i internet** > **Centar za mrežu i dijeljenje** > **Promijenite napredne postavke dijeljenja**.

Prikazuje se mrežni profil.

6. Uvjerite se da **Uključite dijeljenje datoteka i pisača** odabrano je za **Dijeljenje datoteka i pisača** za mrežni profil (trenutni profil).

Ako je već odabrano, kliknite na **Otkaži** i zatvorite prozor.

Kada mijenjate postavke, kliknite na **Spremi promjene** i zatvorite prozor.

Zatim kreirajte mrežnu mapu.

7. Kreirajte i imenujte mapu na radnoj površini.

Za naziv mape unesite od 1 do 12 alfanumeričkih znakova. Ako naziv prelazi 12 znakova, možda nećete moći pristupiti mapi ovisno o vašem okruženju.

Primjer: scan\_folder

8. Desnim klikom kliknite na mapu i odaberite Svojstva.

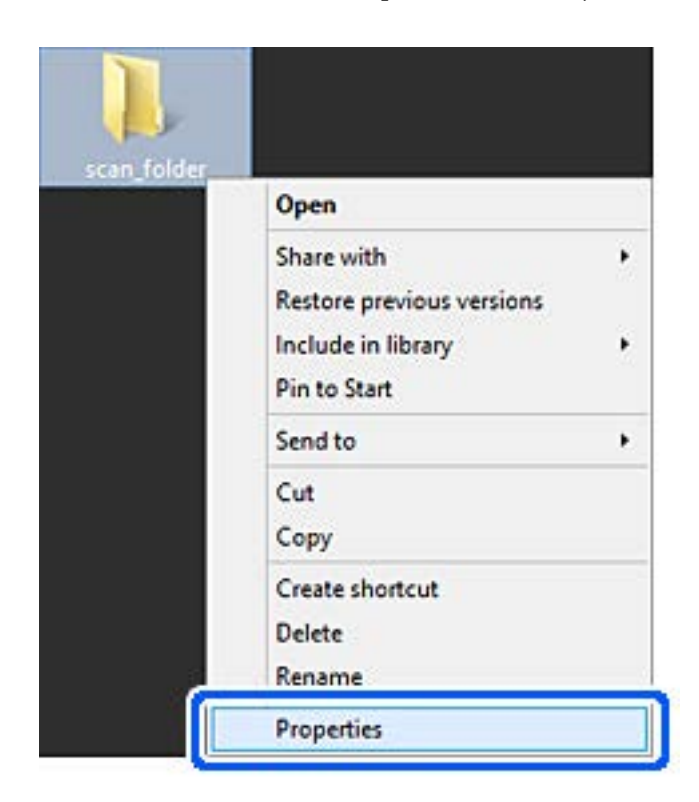

9. Kliknite na Dodatno zajedničko korištenje na kartici Zajedničko korištenje.

| Genera | Sharing              | iecurity                | Customize            |               |              |
|--------|----------------------|-------------------------|----------------------|---------------|--------------|
| Netw   | ork File and         | Folder St               | aring                |               |              |
|        | scan_f               | older                   |                      |               |              |
| Netw   | ork Path:<br>SPUB313 | (Users¥E)               | SPUBYDe              | ston¥scan     | folder       |
| S      | hare                 |                         |                      |               |              |
|        |                      |                         |                      |               |              |
| Adva   | nced Sharin          | g                       | in the second second |               | ad and allow |
| adva   | nced sharin          | g options               | eare much            | e sindres, di | nu set other |
| 8      | Advanced             | Sharing.                |                      |               |              |
| Pass   | word Protec          | tion                    |                      |               |              |
| Peop   | le must hav          | e a user a<br>ess share | d folders.           | password      | for this     |
| To d   | hange this s         | etting, us              | e the <u>Netwo</u>   | rk and Sha    | ring Center. |
|        |                      |                         |                      |               |              |
|        |                      |                         |                      |               |              |

10. Odaberite **Dijeli ovu mapu**, a zatim kliknite na **Dozvole**.

| Share name | :      |      |
|------------|--------|------|
| scan_folde | e .    |      |
| Add        | Remove |      |
| Comments:  |        | <br> |
|            |        |      |

11. Odaberite **Svatko** u **Imena grupa ili korisnika**, odaberite **Dopusti** iz **Promijeniti**, a zatim kliknite **u redu**.

| Group or user names:<br>St. Everyone |       |        |
|--------------------------------------|-------|--------|
|                                      |       |        |
|                                      |       |        |
|                                      | Add   | Bemove |
| Permissions for Everyone             | Allow | Deny   |
| Full Control                         |       |        |
| Change                               | -     |        |
| неао                                 | ⊻     | Ш      |
|                                      |       |        |
|                                      |       |        |

12. Kliknite na **U redu** za zatvaranje ekrana i povratak na prozor Svojstva.

#### Napomena:

Možete provjeriti koje grupe ili korisnici imaju pristup mrežnoj mapi na kartici **Sigurnost** > **Imena grupa ili** *korisnika*.

Primjer: Kada se korisnik prijavi na računalo i kada administratori mogu pristupiti mrežnoj mapi

| Group acuses on   | WAR!           |                | and the second |          |   |
|-------------------|----------------|----------------|----------------|----------|---|
| SYSTEM            | mes.           |                |                |          | - |
| EPSPUB 3          | 13 (           | - Maria -      |                |          |   |
| Administrato      | rs (EPSPU      | B313¥Admini:   | strators)      |          |   |
|                   |                |                |                |          |   |
| To share a series | antana akat    | . 5.4          | (passa)        |          | _ |
| to change permi   | SSIOFIS, CIICI | K EQIL.        |                | Edt      | _ |
| Permissions for A | dministrator   | 8              | Allow          | Deny     |   |
| Full control      |                |                | ~              |          | ^ |
| Modify            |                |                | 1              |          |   |
| Read & execut     | te             |                | 1              |          |   |
| List folder cont  | tents          |                | 1              |          |   |
| Read              |                |                | 1              |          |   |
| Write             |                |                | 1              |          | ¥ |
| For special permi | ssions or ac   | tvanced settir | ngs.           | Advanced |   |
| aliale Advanced   |                |                | 17.90 L        | Auvanceu | _ |

13. Odaberite karticu Dijeljenje.

Prikazana je mrežna putanja mrežne mape. Ovo se koristi prilikom registracije vaših kontakata za skener. Zapišite je.

Primjer: \\EPSPUB313\scan\_folder

| -                      | scan_folder Properties                                                                                                    |     |
|------------------------|----------------------------------------------------------------------------------------------------|-----|
| Genera                 | Sharing ecurity Customize                                                                                                    |     |
| Netwo                  | ork File and Folder Sharing<br>scan_folder<br>Shared<br>ork Path:                                                                                                    |     |
| S                      | hare                                                                                                    |     |
| Advar<br>Set c<br>adva | nced Sharing<br>ustom permissions, create multiple shares, and set other<br>nced sharing options.<br>Advanced Sharing                                                      |     |
| Passv<br>Peop<br>comp  | vord Protection<br>le must have a user account and password for this<br>ruter to access shared folders,<br>hange this setting, use the <u>Network and Sharing Center</u> . |     |
|                        | OK Cancel Ar                                                                                                    | ply |

14. Kliknite na Zatvoriti ili U redu da biste zatvorili prozor.

Ovime je dovršeno kreiranje mrežne mape.

# Omogućavanje dostupnosti kontakata

Registriranje odredišta na popisu kontakata skenera omogućava vam jednostavan unos odredišta kod skeniranja.

Možete registrirati sljedeće tipove odredišta na popisu kontakata. Možete registrirati ukupno 300 unosa.

#### Napomena:

Također možete koristiti LDAP poslužitelj (LDAP pretraživanje) za unos odredišta.

| E-pošta     | Odredište e-pošte.<br>Prethodno trebate konfigurirati postavke poslužitelja e-pošte. |
|-------------|--------------------------------------------------------------------------------------|
| Mrežna mapa | Odredište podataka skeniranja.<br>Prethodno trebate pripremiti mrežnu mapu.          |

### Povezane informacije

"Suradnja između LDAP-poslužitelja i korisnika" na strani 140

### Usporedba konfiguracije kontakata

Postoje tri alata za konfiguriranje kontakata skenera: Web Config, Epson Device Admin i kontrolna ploča skenera. Razlike između ta tri alata navedene su u tablici ispod.

| Značajke                     | Web Config <sup>*</sup> | Epson Device Admin | Upravljačka ploča<br>skenera |
|------------------------------|-------------------------|--------------------|------------------------------|
| Registriranje odredišta      | $\checkmark$            | $\checkmark$       | ✓                            |
| Uređivanje odredišta         | $\checkmark$            | $\checkmark$       | $\checkmark$                 |
| Dodavanje grupe              | $\checkmark$            | $\checkmark$       | $\checkmark$                 |
| Uređivanje grupe             | $\checkmark$            | $\checkmark$       | $\checkmark$                 |
| Brisanje odredišta ili grupa | $\checkmark$            | $\checkmark$       | $\checkmark$                 |
| Brisanje svih odredišta      | $\checkmark$            | $\checkmark$       | -                            |
| Uvoz datoteke                | $\checkmark$            | $\checkmark$       | _                            |
| Izvoz u datoteku             | $\checkmark$            | $\checkmark$       | _                            |

\* Prijavite se kao administrator da biste birali postavke.

### Registracija odredišta u kontaktima koristeći Web Config

#### Napomena:

Možete registrirati i kontakte na upravljačkoj ploči skenera.

- 1. Pristupite aplikaciji Web Config i odaberite karticu Scan > Contacts.
- 2. Odaberite broj koji želite registrirati i kliknite na Edit.
- 3. Unesite Name i Index Word.
- 4. Odaberite vrstu odredišta kao opciju Type.

#### Napomena:

Ne možete promijeniti opciju **Type** nakon izvršene registracije. Ako želite promijeniti vrstu, izbrišite odredište i zatim ponovno registrirajte.

5. Unesite vrijednost za svaku stavku i zatim kliknite na Apply.

#### Povezane informacije

"Kako se pokreće Web Config u web-pregledniku" na strani 34

### Postavke odredišta

| Stavke                 | Postavke i pojašnjenja                                                                                                    |
|------------------------|----------------------------------------------------------------------------------------------------|
| Standardne postavke    |                                                                                                    |
| Name                   | Unesite naziv prikazan u kontaktima s najviše 30 znakova Unicode (UTF-16). Ako<br>to ne navedete, ostavite prazno polje.                                                                                                    |
| Index Word             | Unesite naziv koristeći 30 znakova ili manje u Unicode sustavu (UTF-16) da biste<br>pretražili kontakte na upravljačkoj ploči skenera. Ako to ne navedete, ostavite<br>prazno polje.                                                                                                    |
| Туре                   | Odaberite vrstu adrese koju želite registrirati.                                                                                                    |
| Assign to Frequent Use | Odaberite za definiranje registrirane adrese kao često korištene adrese.                                                                                                    |
|                        | Kada se definira kao često korištena adresa, prikazuje se u gornjem zaslonu<br>skeniranja i možete navesti odredište bez prikazivanja kontakata.                                                                                                    |
| Email                  |                                                                                                    |
| Email Address          | Unesite između 1 i 255 znaka pomoću znakova A – Z a – z 0 – 9! # \$ % & ' * + /<br>= ? ^ _ {   } ~ @.                                                                                                    |
| Network Folder (SMB)   |                                                                                                    |
| Save to                | \\"Putanja mape"                                                                                                    |
|                        | Unesite lokaciju na kojoj se nalazi ciljna mapa, između 1 i 253 znakova Unicode<br>(UTF-16), bez "\\".                                                                                                    |
|                        | Unesite mrežnu putanju prikazanu na zaslonu svojstava mape. Pogledajte<br>sljedeće u vezi s pojedinostima o postavljanju mrežne putanje.                                                                                                    |
|                        | "Kreiranje mrežne mape" na strani 128                                                                                                    |
| User Name              | Unesite korisničko ime za pristup mrežnoj mapi s najviše 30 znakova Unicode<br>(UTF-16). Međutim, ne koristite upravljačke znakove (0x00 do 0x1F, 0x7F).                                                                                                    |
| Password               | Unesite lozinku za pristup mrežnoj mapi između 0 i 20 znakova u Unicode<br>(UTF-16). Međutim, ne koristite upravljačke znakove (0x00 do 0x1F, 0x7F).                                                                                                    |
| FTP                    |                                                                                                    |
| Secure Connection      | Odaberite FTP ili FTPS u skladu s protokolom prijenosa datoteke koji podržava FTP poslužitelj. Odaberite <b>FTPS</b> da biste skeneru omogućili komunikaciju sa sigurnosnim mjerama.                                                                                                    |
| Save to                | Unesite naziv poslužitelja između 1 i 253 znaka u Unicode (UTF-16), izostavljajući<br>"ftp://" ili "ftps://".                                                                                                    |
| User Name              | Unesite korisničko ime za pristup FTP poslužitelju s najviše 30 znakova Unicode<br>(UTF-16). Međutim, ne koristite upravljačke znakove (0x00 do 0x1F, 0x7F). Ako<br>poslužitelj omogućava anonimne veze, unesite korisničko ime, recimo Anonimno,<br>te FTP. Ako to ne navedete, ostavite prazno polje. |
| Password               | Unesite lozinku za pristup FTP poslužitelju sastavljenu od 0 do 20 znakova u<br>Unicode kodu (UTF-16). Međutim, ne koristite upravljačke znakove (0x00 do 0x1F,<br>0x7F). Ako to ne navedete, ostavite prazno polje.                                                                                    |
| Connection Mode        | Odaberite način povezivanja preko izbornika. Ako se postavi vatrozid između pisača i FTP poslužitelja, odaberite <b>Passive Mode</b> .                                                                                                    |
| Port Number            | Unesite broj ulaza FTP poslužitelja između 1 i 65535.                                                                                                    |

| Stavke                          | Postavke i pojašnjenja                                                                                                    |
|---------------------------------|----------------------------------------------------------------------------------------------------|
| Certificate Validation          | Valjanost FTP certifikata bit će provjerena ako je to omogućeno. To će biti<br>dostupno kada <b>FTPS</b> bude odabran za <b>Secure Connection</b> .                                                              |
|                                 | Za postavljanje trebate uvesti CA Certificate na skener.                                                                                                    |
| SharePoint(WebDAV) <sup>*</sup> |                                                                                                    |
| Secure Connection               | Odaberite HTTP ili HTTPS u skladu s protokolom prijenosa datoteke koji podržava poslužitelj. Odaberite <b>HTTPS</b> da biste skeneru omogućili komunikaciju sa sigurnosnim mjerama.                              |
| Save to                         | Unesite naziv poslužitelja između 1 i 253 znaka u Unicode (UTF-16), izostavljajući<br>"http://" ili "https://".                                                                                                  |
| User Name                       | Unesite korisničko ime za pristup poslužitelju s najviše 30 znakova Unicode<br>(UTF-16). Međutim, ne koristite upravljačke znakove (0x00 do 0x1F, 0x7F). Ako to<br>ne navedete, ostavite prazno polje.           |
| Password                        | Unesite lozinku za pristup poslužitelju sastavljenu od 0 do 20 znakova u Unicode<br>kodu (UTF-16). Međutim, ne koristite upravljačke znakove (0x00 do 0x1F, 0x7F).<br>Ako to ne navedete, ostavite prazno polje. |
| Certificate Validation          | Valjanost certifikata bit će provjerena ako je to omogućeno. To će biti dostupno<br>kada <b>HTTPS</b> bude odabran za <b>Secure Connection</b> .                                                                 |
|                                 | Za postavljanje trebate uvesti CA Certificate na skener.                                                                                                    |
| Proxy Server                    | Odaberite želite li koristiti proxy poslužitelj.                                                                                                    |

\* SharePoint Online nije podržan pri skeniranju u mrežnu mapu s upravljačke ploče skenera.

Ako želite spremiti skeniranu sliku u SharePoint Online, koristite Document Capture Pro nakon što se instalira SharePoint Online Connector. Pogledajte pojedinosti u priručniku za Document Capture Pro.

https://support.epson.net/dcp/

### Registriranje odredišta kao grupe koristeći Web Config

Ako je vrsta odredišta postavljena na Email, možete registrirati odredišta kao grupu.

- 1. Pristupite aplikaciji Web Config i odaberite karticu Scan > Contacts.
- 2. Odaberite broj koji želite registrirati i kliknite na Edit.
- 3. Odaberite skupinu pod stavkom **Type**.
- 4. Kliknite na Select za Contact(s) for Group.

Prikazana su dostupna odredišta.

- 5. Odaberite odredište koje želite registrirati za skupinu i zatim kliknite na Select.
- 6. Unesite Name i Index Word.
- 7. Odaberite hoćete li dodijeliti registriranu skupinu često korištenoj skupini.

#### *Napomena:* Odredišta se mogu registrirati za više skupina.

8. Kliknite na Apply.

### Povezane informacije

➡ "Kako se pokreće Web Config u web-pregledniku" na strani 34

### Sigurnosno kopiranje i uvoz kontakata

Koristeći Web Config ili druge alate možete sigurnosno kopirati i uvoziti kontakte.

Za Web Config možete izraditi sigurnosnu kopiju kontakata izvozom postavki skenera s kontaktima. Izvezena datoteka ne može se uređivati jer je izvezena u binarnom obliku.

Kod uvoza postavki skenera na skener dolazi do zamjene starih kontakata novima.

Kod programa Epson Device Admin mogu se izvoziti samo kontakti sa zaslona uređaja. Također, ako ne izvozite sigurnosne stavke, možete urediti izvezene stavke i uvoziti ih jer se to može spremiti kao SYLK ili CSV datoteka.

### Uvoz kontakata koristeći Web Config

Ako imate skener koji vam omogućava sigurnosno kopiranje kontakata i koji je kompatibilan s ovim skenerom, možete lako registrirati kontakte tako da uvezete datoteku sigurnosne kopije.

#### Napomena:

Upute o načinu sigurnosnog kopiranja kontakata potražite u priručniku isporučenom uz skener.

Slijedite korake navedene u nastavku za uvoz kontakata na ovaj skener.

- 1. Pristupite aplikaciji Web Config, odaberite karticu **Device Management** > **Export and Import Setting Value** > **Import**.
- 2. Odaberite datoteku sigurnosne kopije koju ste kreirali u File, unesite lozinku i zatim kliknite na Next.
- 3. Odaberite potvrdni okvir Contacts i zatim kliknite na Next.

### Sigurnosna kopija kontakata koristeći Web Config

Podaci o kontaktima mogu se izgubiti zbog kvara skenera. Preporučujemo vam da svaki puta kada ažurirate podatke stvorite sigurnosnu kopiju. Epson ne preuzima nikakvu odgovornost za gubitak podataka niti za izradu sigurnosne kopije podataka i/ili postavki, čak ni tijekom jamstvenog roka.

Pomoću programa Web Config na računalu možete načiniti sigurnosnu kopiju podataka pohranjenih na skener.

- Pristupite aplikaciji Web Config i odaberite karticu Device Management > Export and Import Setting Value > Export.
- 2. Odaberite potvrdni kvadratić Contacts pod kategorijom Scan.
- 3. Unesite lozinku kako biste šifrirali izvezenu datoteku.

Za uvoz datoteke potrebna vam je lozinka. Ostavite ovo mjesto prazno ako ne želite šifrirati datoteku.

4. Kliknite na Export.

### Izvoz i skupna registracija kontakata koristeći alat

Ako koristite Epson Device Admin, možete sigurnosno kopirati samo kontakte i urediti izvezene datoteke, a zatim ih registrirati sve odjednom.

Korisno je želite li izraditi sigurnosnu kopiju samo kontakata ili kada zamijenite skener i želite prenijeti kontakte sa starog na novi.

### Izvoz kontakata

Spremite informacije o kontaktima u datoteku.

Možete uređivati datoteke spremljene u SYLK ili CSV formatu pomoću aplikacije za proračunske tablice ili programa za uređivanje teksta. Možete sve odjednom registrirati nakon brisanja ili dodavanja informacija.

Informacije koje sadrže sigurnosne stavke kao što su lozinke i osobne informacije mogu se spremiti u binarnom formatu s lozinkom. Ne možete urediti datoteku. Ovo se može koristiti kao sigurnosna kopija informacija uključujući sigurnosne stavke.

- 1. Pokrenite Epson Device Admin.
- 2. Odaberite Devices na bočnoj traci izbornika zadatka.
- 3. Odaberite uređaj koji želite konfigurirati s popisa uređaja.
- 4. Kliknite na Device Configuration na kartici Home na trakastom izborniku.

Kada je postavljena lozinka administratora, unesite lozinku i kliknite na OK.

- 5. Kliknite na **Common** > **Contacts**.
- 6. Odaberite format za izvoz iz **Export** > **Export items**.
  - □ All Items

Izvezite šifriranu binarnu datoteku. Odaberite kada želite uključiti sigurnosne stavke kao što su lozinka i osobne informacije. Ne možete urediti datoteku. Ako to odaberete, morate postaviti lozinku. Kliknite na **Configuration** i postavite lozinku dugu između 8 i 63 znakova u ASCII. Ova lozinka će biti potrebna prilikom uvoza binarne datoteke.

□ Items except Security Information

Izvezite datoteke u SYLK ili CSV formatu. Odaberite želite li urediti informacije na izvezenoj datoteci.

- 7. Kliknite na Export.
- Naznačite mjesto za spremanje datoteke, vrstu datoteke i zatim kliknite na Save.
   Prikazuje se poruka o dovršetku.
- 9. Kliknite na **OK**.

Provjerite je li datoteka spremljena na naznačeno mjesto.

### Uvoz kontakata

Uvoz informacije o kontaktima iz datoteke.

Možete uvesti datoteke spremljene u SYLK ili CSV formatu ili sigurnosnu kopiju binarne datoteke koja uključuje sigurnosne stavke.

- 1. Pokrenite Epson Device Admin.
- 2. Odaberite Devices na bočnoj traci izbornika zadatka.
- 3. Odaberite uređaj koji želite konfigurirati s popisa uređaja.
- Kliknite na Device Configuration na kartici Home na trakastom izborniku. Kada je postavljena lozinka administratora, unesite lozinku i kliknite na OK.
- 5. Kliknite na **Common** > **Contacts**.
- 6. Kliknite na Browse pod Import.
- 7. Odaberite datoteku koju želite uvesti i zatim kliknite na Open.
   Kad odaberete binarnu datoteku u Password unesite lozinku koju ste postavili prilikom izvoza datoteke.
- 8. Kliknite na Import.

Prikazuje se zaslon potvrde.

9. Kliknite na OK.

Prikazuje se rezultat potvrđivanja.

- Edit the information read
   Kliknite kada želite pojedinačno urediti informacije.
- Read more file
   Kliknite kada želite uvesti više datoteka.
- 10. Kliknite na Import i zatim na OK na zaslonu dovršetka uvoza.

Vratite se na zaslon svojstva uređaja.

- 11. Kliknite na Transmit.
- 12. Kliknite na OK na poruci potvrde.

Postavke su poslane skeneru.

13. Na zaslonu dovršetka slanja kliknite na OK.

Informacije o skeneru su ažurirane.

Otvorite kontakte u aplikaciji Web Config ili upravljačkoj ploči skenera i zatim provjerite jesu li kontakti ažurirani.

### Suradnja između LDAP-poslužitelja i korisnika

Kod suradnje s LDAP poslužiteljem, možete koristiti adresne informacije registrirane na LDAP poslužitelji kao odredište e-pošte.

### Konfiguriranje LDAP poslužitelja

Kako biste iskoristili informacije o LDAP poslužitelju, registrirajte ih na skeneru.

- 1. Pristupite aplikaciji Web Config i odaberite karticu Network > LDAP Server > Basic.
- 2. Unesite vrijednost svake stavke.
- 3. Odaberite OK.

Prikazane su postavke koje ste odabrali.

### Stavke postavljanja LDAP poslužitelja

| Stavke                       | Postavke i pojašnjenja                                                                                                    |
|------------------------------|----------------------------------------------------------------------------------------------------|
| Use LDAP Server              | Odaberite <b>Use</b> ili <b>Do Not Use</b> .                                                                                                    |
| LDAP Server Address          | Unesite adresu LDAP poslužitelja. Unesite između 1 i 255 znakova u formatu IPv4,<br>IPv6 ili FQDN. Za FQDN format možete koristiti alfanumeričke znakove u ASCII<br>kodu (0x20–0x7E) i "-", osim na početku i na kraju adrese.                                                                                                  |
| LDAP server Port Number      | Unesite broj ulaza poslužitelja LDAP, između 1 i 65535.                                                                                                    |
| Secure Connection            | Odredite metodu potvrđivanja autentičnosti kada skener pristupa LDAP poslužitelju.                                                                                                    |
| Certificate Validation       | Kad je omogućeno, potvrđen je certifikat za LDAP poslužitelja. Preporučamo da to<br>namjestite na <b>Enable</b> .                                                                                                    |
|                              | Kako bi bio postavljen <b>CA Certificate</b> treba biti uvezen u skener.                                                                                                    |
| Search Timeout (sec)         | Odredite trajanje pretraživanja prije isteka vremena, između 5 i 300.                                                                                                    |
| Authentication Method        | Odaberite jedan od načina.                                                                                                    |
|                              | Ako odaberete <b>Kerberos Authentication</b> , odaberite <b>Kerberos Settings</b> kako<br>biste odabrali postavke za Kerberos.                                                                                                    |
|                              | Za provođenje Kerberos Authentication potrebno je sljedeće okruženje.                                                                                                    |
|                              | Skener i DNS poslužitelj mogu komunicirati.                                                                                                    |
|                              | Vrijeme na skeneru, KDC poslužitelju i poslužitelju potrebnom za potvrđivanje<br>autentičnosti (LDAP poslužitelj, SMTP poslužitelj, poslužitelj datoteke) trebaju<br>biti sinkronizirani.                                                                                                    |
|                              | Kada je poslužitelj usluge dodijeljen kao IP adresa, FQDN poslužitelja usluge je<br>registriran na zoni obrnutog pretraživanja DNS poslužitelja.                                                                                                    |
| Kerberos Realm to be Used    | Ako odaberete <b>Kerberos Authentication</b> za <b>Authentication Method</b> , odaberite<br>Kerberos područje koje želite koristiti.                                                                                                    |
| Administrator DN / User Name | Unesite korisničko ime za poslužitelj LDAP s najviše 128 znakova Unicode (UTF-8).<br>Ne možete koristiti kontrolne znakove, kao što su 0x00–0x1F i 0x7F. Ova postavka<br>se ne koristi kada je <b>Anonymous Authentication</b> odabran kao <b>Authentication</b><br><b>Method</b> . Ako to ne navedete, ostavite prazno polje.  |
| Password                     | Unesite lozinku za autentikaciju poslužitelja LDAP s najviše 128 znakova Unicode<br>(UTF-8). Ne možete koristiti kontrolne znakove, kao što su 0x00–0x1F i 0x7F. Ova<br>postavka se ne koristi kada je <b>Anonymous Authentication</b> odabran kao<br><b>Authentication Method</b> . Ako to ne navedete, ostavite prazno polje. |

### Kerberos postavke

Ako odaberete **Kerberos Authentication** za **Authentication Method** od **LDAP Server** > **Basic**, izvršite sljedeće Kerberos postavke u kartici **Network** > **Kerberos Settings**. Možete registrirati do 10 postavki Kerberos.

| Stavke                 | Postavke i pojašnjenja                                                                                                    |
|------------------------|----------------------------------------------------------------------------------------------------|
| Realm (Domain)         | Unesite područje Kerberos autentikacije s najviše 255 znakova u ASCII kodu<br>(0x20–0x7E). Ako ne registrirate, ostavite prazno polje.                           |
| KDC Address            | Unesite adresu poslužitelja za Kerberos autentikaciju. Unesite najviše 255 znakova<br>u formatu IPv4, IPv6 ili FQDN. Ako ne registrirate, ostavite prazno polje. |
| Port Number (Kerberos) | Unesite broj ulaza Kerberos poslužitelja, između 1 i 65535.                                                                                                    |

### Konfiguriranje postavki pretraživanja LDAP poslužitelja

Kada odaberete postavke pretraživanja, možete koristiti adresu e-pošte registriranu na LDAP poslužitelju.

- 1. Pristupite aplikaciji Web Config i odaberite karticu Network > LDAP Server > Search Settings.
- 2. Unesite vrijednost svake stavke.
- Kliknite na OK za prikaz rezultata postavljanja.
   Prikazane su postavke koje ste odabrali.

### Stavke postavljanja pretraživanja LDAP poslužitelja

| Stavke                           | Postavke i pojašnjenja                                                                                                    |
|----------------------------------|----------------------------------------------------------------------------------------------------|
| Search Base (Distinguished Name) | Ako želite tražiti proizvoljnu domenu, navedite naziv domene LDAP poslužitelja.<br>Unesite između 0 i 128 znakova u Unicode kodu (UTF-8). Ako ne tražite arbitražno<br>svojstvo, ostavite ovo polje prazno.                                                          |
|                                  | Primjer direktorija lokalnog poslužitelja: dc=server,dc=local                                                                                                    |
| Number of search entries         | Navedite broj unosa za pretraživanje između 5 i 500. Navedeni broj unosa za<br>pretraživanje je spremljen i privremeno prikazano. Pretraživanje se može izvršiti<br>čak i kada je broj unosa za pretraživanje veći od navedenog broja te se pojavi<br>poruka greške. |
| User name Attribute              | Navedite naziv svojstva koji će biti prikazan kod pretraživanja korisničkih imena.<br>Unesite između 1 i 255 znakova u Unicode kodu (UTF-8). Prvi znak treba biti a–z ili<br>A–Z.<br>Primjer: cn, uid                                                                |
| User name Display Attribute      | Navedite naziv svojstva koji će biti prikazan kao korisničko ime. Unesite između 0 i<br>255 znakova u Unicode kodu (UTF-8). Prvi znak treba biti a–z ili A–Z.<br>Primjer: cn, sn                                                                                     |
| Email Address Attribute          | Navedite naziv svojstva koji će biti prikazan kod pretraživanja adresa e-pošte.<br>Unesite kombinaciju između 1 i 255 znakova pomoću znakova A–Z, a–z, 0–9 i<br>Prvi znak treba biti a–z ili A–Z.<br>Primjer: mail                                                   |

| Stavke                                           | Postavke i pojašnjenja                                                                                                    |
|--------------------------------------------------|----------------------------------------------------------------------------------------------------|
| Arbitrary Attribute 1 - Arbitrary<br>Attribute 4 | Možete navesti druga arbitražna svojstva koja treba potražiti. Unesite između 0 i<br>255 znakova u Unicode kodu (UTF-8). Prvi znak treba biti a–z ili A–Z. Ako ne želite<br>tražiti proizvoljne atribute, ostavite ovo polje prazno.<br>Primjer: o, ou |

### Provjera veze s LDAP poslužiteljem

Izvršava provjeru veze LDAP poslužitelja koristeći parametre zadane pod LDAP Server > Search Settings.

- 1. Pristupite aplikaciji Web Config i odaberite karticu Network > LDAP Server > Connection Test.
- 2. Odaberite Start.

Pokrenuta je provjera veze. Nakon provjere je prikazan izvještaj o provjeri.

### Reference testa veze s LDAP poslužiteljem

| Poruke                                                                           | Pojašnjenje                                                                                                    |
|----------------------------------------------------------------------------------|----------------------------------------------------------------------------------------------------|
| Connection test was successful.                                                  | Ova poruka pojavljuje se kod uspješnog povezivanja s poslužiteljem.                                                                                     |
| Connection test failed.                                                          | Ova poruka pojavljuje se iz sljedećih razloga:                                                                                                    |
| Check the settings.                                                              | Adresa LDAP poslužitelja ili broj porta je netočan.                                                                                                    |
|                                                                                  | Došlo je do isteka vremena.                                                                                                    |
|                                                                                  | Do Not Use je odabrano kao Use LDAP Server.                                                                                                    |
|                                                                                  | Ako je Kerberos Authentication odabran kao Authentication Method,<br>postavke poput Realm (Domain), KDC Address i Port Number (Kerberos)<br>nisu točne. |
| Connection test failed.<br>Check the date and time on your<br>product or server. | Ova poruka pojavljuje se kada veza ne uspije zbog nepodudaranja vremenskih<br>postavki skenera i LDAP poslužitelja.                                     |
| Authentication failed.                                                           | Ova poruka pojavljuje se iz sljedećih razloga:                                                                                                    |
| Check the settings.                                                              | Stavka User Name i/ili Password nije točna.                                                                                                    |
|                                                                                  | Ako se Kerberos Authentication odabere za Authentication Method, možda<br>se neće konfigurirati vrijeme/datum.                                          |
| Cannot access the product until processing is complete.                          | Ova poruka pojavljuje se kada je skener zauzet.                                                                                                    |

# Postavke za AirPrint

Pristupite Web Config, odaberite karticu Network, a zatim odaberite AirPrint Setup.

| Stavke               | Pojašnjenje                                                                     |
|----------------------|---------------------------------------------------------------------------------|
| Bonjour Service Name | Unesite naziv usluge Bonjour, koristeći ASCII tekst (0x20 – 0x7E) i do 41 znak. |

| Stavke            | Pojašnjenje                                                                                                    |
|-------------------|----------------------------------------------------------------------------------------------------|
| Bonjour Location  | Unesite opis lokacije skenera, koristeći Unicode (UTF-8) tekst i do 127 bajtova.                                                                                        |
| Wide-Area Bonjour | Odredite hoćete li koristiti Wide-Area Bonjour. Ako ga koristite, skener mora biti<br>registriran na DNS poslužitelju kako biste mogli potražiti skener preko segmenta. |
| Enable AirPrint   | Omogućuje Bonjour i AirPrint (usluga skeniranja). Ovaj gumb je dostupan samo<br>kada je AirPrint onemogućen.                                                            |
|                   | <b>Napomena:</b><br>Ako je AirPrint onemogućeno, Mopria skeniranje s Chromebookova, Windows<br>i aplikacija Mopria Scan također su onemogućeni.                         |
# Prilagođavanje zaslona upravljačke ploče

| Registriranje Postavke                      |        |
|---------------------------------------------|--------|
| Uređivanje početnog zaslona upravljačke plo | oče148 |

# Registriranje Postavke

Možete registrirati često korištenu postavku skeniranja kao Postavke. Možete registrirati do 48 početnih postavki.

#### Napomena:

- 🗅 Možete registrirati trenutačne postavke odabirom 📩 na zaslonu početka skeniranja.
- **D** Također možete registrirati **Presets** u Web Config.

Odaberite karticu Scan > Presets.

- Ako odaberete Skeniraj u računalo prilikom registriranja, možete registrirati zadatak kreiran u programu Document Capture Pro kao Presets. To je dostupno samo za računala spojena preko mreže. Unaprijed registrirajte zadatak u programu Document Capture Pro.
- Ako se omogući funkcija autentikacije, samo administrator može registrirati **Presets**.
- 1. Odaberite Postavke na početnom zaslonu na upravljačkoj ploči skenera.

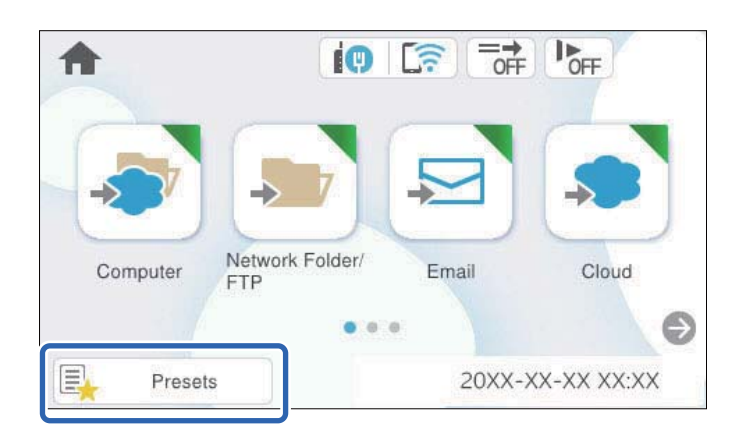

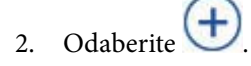

| Ø |    | Presets | 8 |   |   |   | F POFF |
|---|----|---------|---|---|---|---|--------|
| 1 | 2  | 3       | 4 | 5 | 6 | 7 | 8      |
| 1 | ŧ  | )       |   | 2 | ( | + |        |
| 3 | (+ | )       |   | 4 | ( | + |        |
| 5 | Œ  | )       |   | 6 | ( | + |        |

3. Odaberite izbornik koji želite koristiti za registriranje zadane postavke.

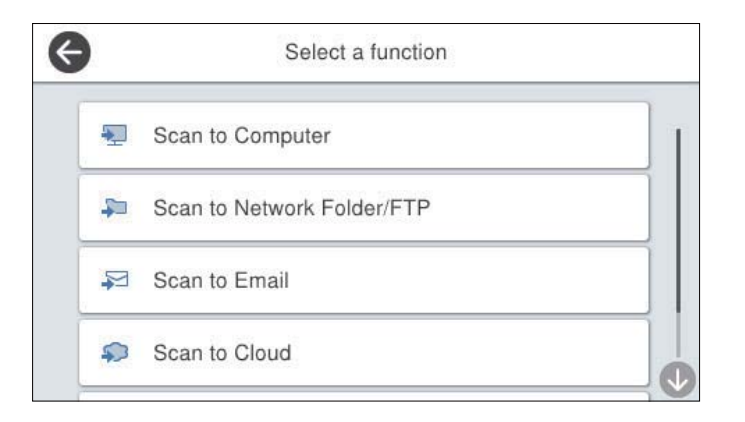

4. Odaberite svaku stavku, a zatim odaberite 🚧.

#### Napomena:

Kada odaberete **Skeniraj u računalo**, odaberite računalo na kojem je instaliran Document Capture Pro i zatim odaberite registrirani zadatak. To je dostupno samo za računala spojena preko mreže.

- 5. Odaberite zadane postavke.
  - □ Naziv: postavite naziv.
  - Destavite ikonu: postavite sliku i boju ikone za prikaz.
  - Destavka Brzo slanje: odmah pokreće skeniranje bez potvrde kada se odabere zadana postavka.
  - □ Sadržaj: provjerite postavke skeniranja.

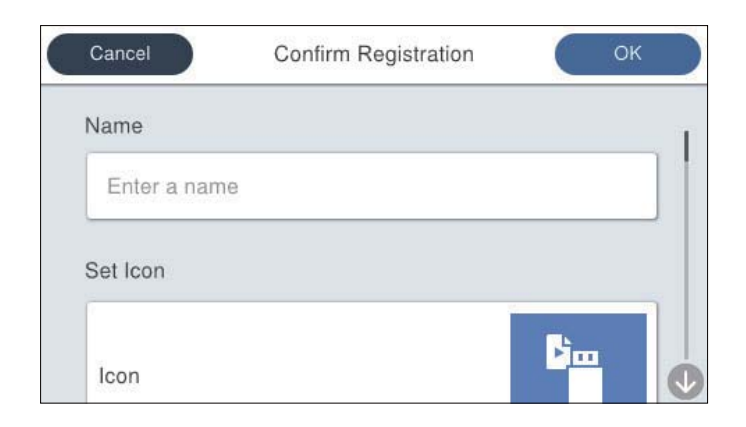

6. Odaberite OK.

#### Povezane informacije

➡ "Postavljanje zadatka" na strani 118

# Mogućnosti izbornika Postavke

Možete promijeniti postavke odabirom 👌 u svakoj zadanoj postavci.

#### Promijenite Naziv:

Mijenja naziv zadane postavke.

Promijenite ikonu:

Mijenja sliku ikone i boju zadane postavke.

#### Postavka Brzo slanje:

Odmah pokreće skeniranje bez potvrde kada se odabere zadana postavka.

#### Promijenite položaj:

Mijenja redoslijed prikaza zadanih postavki.

Izbriši:

Briše zadanu postavku.

Dodajte ili uklonite ikonu na početnom zaslonu:

Dodaje ili briše ikonu zadane postavke s početnog zaslona.

Potvrdite Pojedinosti:

Prikaz zadanih postavki. Možete učitati zadanu postavku odabirom opcije Koristi ovu postavku.

# Uređivanje početnog zaslona upravljačke ploče

Možete prilagoditi početni zaslon odabirom **Postavke** > **Uređivanje početnog zaslona** na upravljačkoj ploči skenera.

- Izgled: mijenja način prikaza ikona izbornika.
  "Promjena Izgled početnog zaslona" na strani 148
- Dodaj ikonu: dodaje ikone postavkama Postavke koje ste odabrali ili vraća ikone koje su uklonjene sa zaslona. "Dodaj ikonu" na strani 149
- Ukloni ikonu: uklanja ikone s početnog zaslona.
  "Ukloni ikonu" na strani 150
- Pomakni ikonu: mijenja redoslijed prikaza ikona.
  "Pomakni ikonu" na strani 151
- 🖵 Vraćanje zadanog prikaza ikone: vraća zadane postavke prikaza za početni zaslon.

### Promjena Izgled početnog zaslona

1. Odaberite Postavke > Uređivanje početnog zaslona > Izgled na upravljačkoj ploči skenera.

2. Odaberite Linija ili Matrica.

Linija:

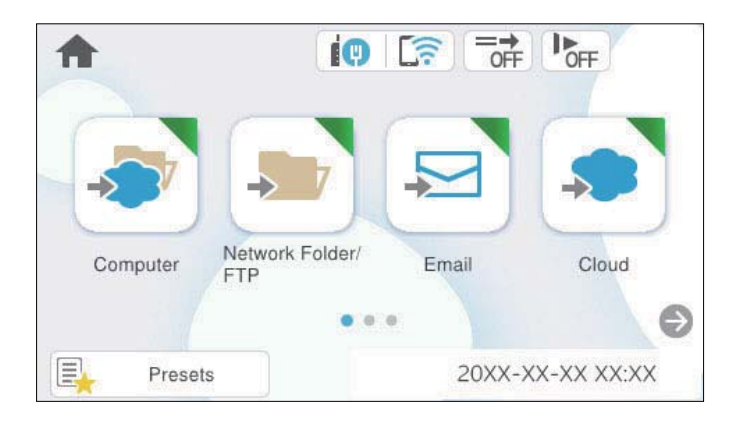

Matrica:

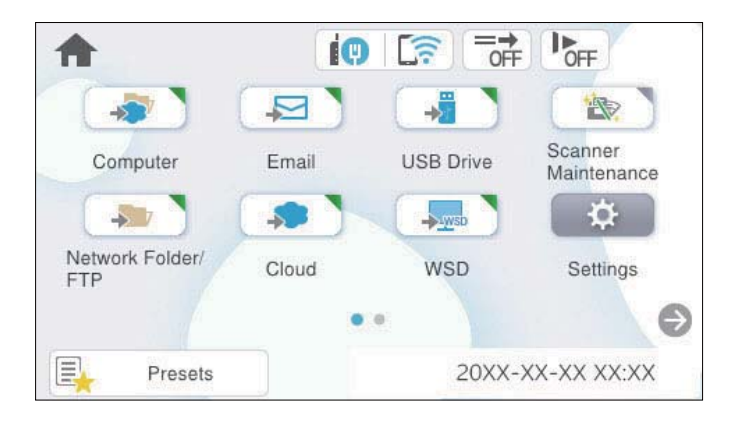

3. Odaberite û za povratak i provjeru početnog zaslona.

# Dodaj ikonu

- 1. Odaberite **Postavke** > **Uređivanje početnog zaslona** > **Dodaj ikonu** na upravljačkoj ploči skenera.
- 2. Odaberite Funkcija ili Postavke.
  - □ Funkcija: prikazuje zadane funkcije pokazane na početnom zaslonu.
  - □ Postavke: prikazuje registrirane postavke.

3. Odaberite stavku koju želite dodati na početnom zaslonu.

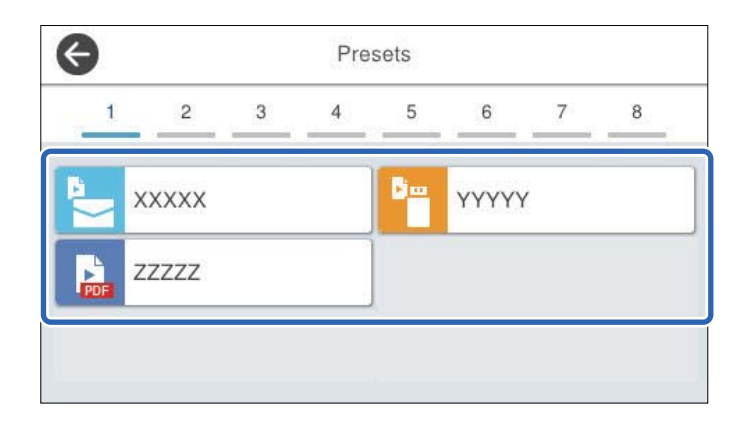

4. Odaberite prazninu gdje želite dodati stavku.

Ako želite dodati višestruke ikone, ponovite korake 3 do 4.

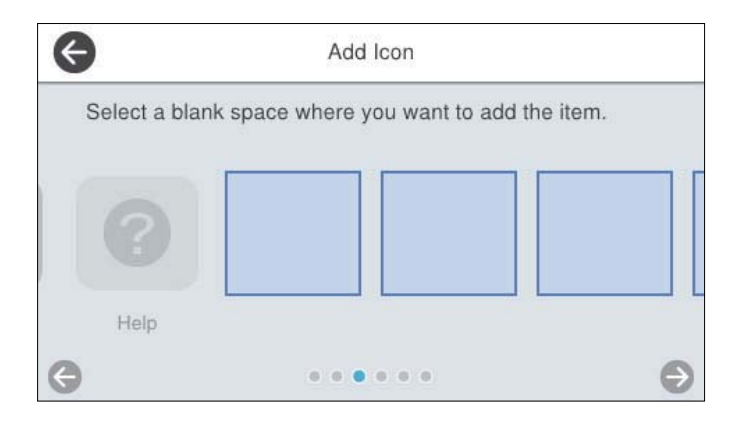

5. Odaberite û za povratak i provjeru početnog zaslona.

# Ukloni ikonu

- 1. Odaberite **Postavke** > **Uređivanje početnog zaslona** > **Ukloni ikonu** na upravljačkoj ploči skenera.
- 2. Odaberite ikonu koju želite ukloniti.

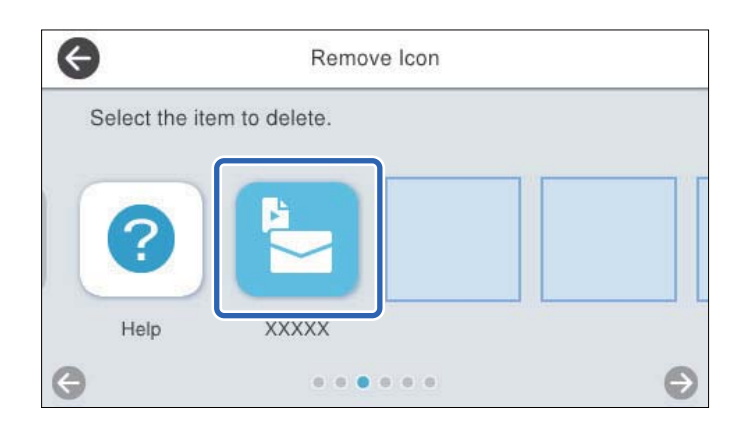

3. Odaberite **Da** za završetak.

Ako želite ukloniti višestruke ikone, ponovite postupak 2 do 3.

4. Odaberite 🛍 za povratak i provjeru početnog zaslona.

# Pomakni ikonu

- 1. Odaberite Postavke > Uređivanje početnog zaslona > Pomakni ikonu na upravljačkoj ploči skenera.
- 2. Odaberite ikonu koju želite premjestiti.

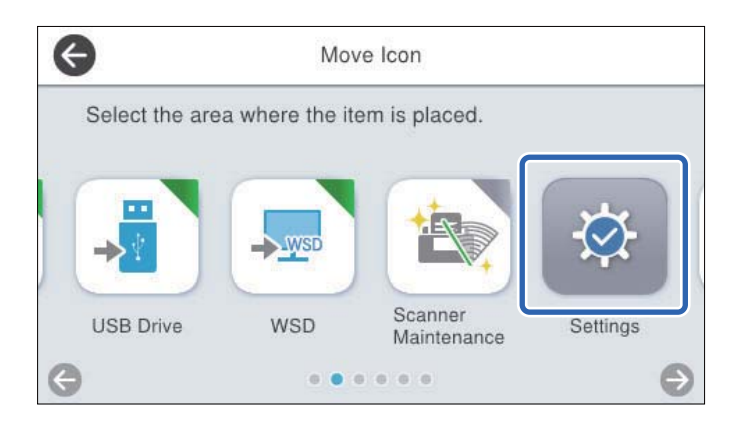

3. Odaberite okvir odredišta.

Ako se već postavi druga ikona u ciljni okvir, ikone će biti zamijenjene.

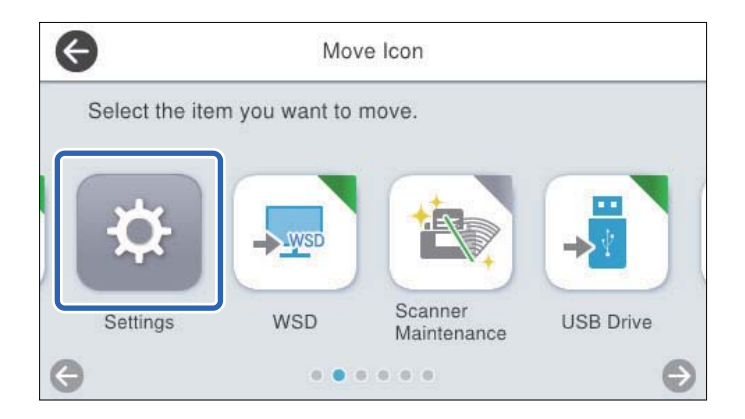

4. Odaberite 슚 za povratak i provjeru početnog zaslona.

# Opcije izbornika za postavke

| Osnovne postavke                         |
|------------------------------------------|
| Postavke skenera                         |
| Uređivanje početnog zaslona              |
| Korisničke postavke                      |
| Postavke mreže                           |
| Postavke web usluge                      |
| Document Capture Pro                     |
| Upravitelj Kontaktima                    |
| Administracija sustava                   |
| Podaci o uređaju                         |
| Održavanje skenera                       |
| Postavka upozorenja za zamjenu valjka    |
| Postavke upozorenja za redovito čišćenje |

# Osnovne postavke

#### Svjetlina LCD-a

Podesite svjetlinu LCD-zaslona.

#### Zvukovi

- Pritisak gumba: odredite glasnoću zvukova dodirivanja upravljačke ploče ili kada uspije autentikacija na zaslonu za prijavu.
- Zvuk greške: odredite glasnoću kada se pojavi greška ili ne uspije autentikacija na zaslonu za prijavu.

#### Tajmer za mirovanje

Podesite vrijeme prijelaza na način mirovanja (način uštede energije) ako skener nije izvršio nijednu radnju. LCD-zaslon postaje crn kada istekne zadano vrijeme.

Kada ste prijavljeni na upravljačku ploču kao administrator, bit ćete odjavljeni kada skener uđe u stanje mirovanja.

#### Napomena:

Također možete postaviti iz Web Config. Odaberite Device Management > Power Saving > Sleep Timer.

#### Postavke za isklj.

Vaš proizvod može imati ovu značajku ili značajku Isključi mjerač vremena, što ovisi o mjestu kupnje.

Automatski isključite skener.

Isključivanje pri neaktivnosti

Odaberite ovu postavku kako bi se skener automatski isključio ako se ne koristi tijekom određenog vremena. Svako povećanje utjecat će na energetski učinak proizvoda. Pazite na okoliš prije provedbe promjene.

Isključi nakon odvajanja

Odaberite ovu postavku za isključivanje skenera nakon određenog vremenskog razdoblja kada se isključe svi priključci, uključujući USB priključak. Ova značajka možda neće biti dostupna u vašoj regiji.

Pogledajte sljedeće web-mjesto za navedeno razdoblje.

https://www.epson.eu/energy-consumption

#### Izr. napajanje uklj.

Uključite skener odmah nakon spajanja skenera na izvor napajanja bez pritiskanja gumba za napajanje.

#### Postavke datuma/vremena

- Datum/Sat: unesite aktualni datum i vrijeme.
- □ Ljetno računanje vremena: odaberite postavku ljetnog vremena koja se primjenjuje na vaše područje.
- □ Vremenska razlika: unesite vremensku razliku između vašeg lokalnog vremena i UTC-a (koordinirano univerzalno vrijeme).

#### Jezik/Language

Odaberite zemlju ili regiju u kojoj koristite vaš skener.

#### Tipkovnica

Promijenite izgled tipkovnice na LCD zaslonu.

#### Prekid rada

Kada je postavljeno na **Uklj.**, vratit ćete se na početni zaslon ako nijedna operacija nije izvršena u navedenom vremenu. Ova se postavka primjenjuje kada je prikazan bilo koji zaslon osim početnog zaslona.

Kada ste prijavljeni na upravljačku ploču kao administrator, odjavljeni ste kada se vratite na početni zaslon kada je postavljen mjerač trajanja neaktivnosti.

#### Povezivanje s računalom preko USB

Možete ograničiti korištenje USB veze preko računala. Ako želite ograničiti, odaberite Onemogući.

# Postavke skenera

#### Sporo

Usporava umetanje prilikom skeniranja. Kada se postavi na Uklj., ikona prelazi na 上 .

Omogućite to u sljedećim situacijama:

- □ Kada se izvornici često zaglavljuju
- 🗅 Kod umetanja tankih izvornika
- L Kod istovremenog skeniranja izvornika raznih tipova ili veličina
- Ako vam se čini da je skener bučan

#### Vrijeme zaust. dvostrukog ulaganja

Postavite radni korak kada se otkrije svako dvostruko ulaganje.

- Odmah: odmah se zaustavlja nakon otkrivanja svakog dvostrukog ulaganja.
- Nakon izbacivanja: izvornici otkriveni kao dvostruko ulaganje skeniraju se u postojećem stanju, a sljedeća ulaganja izvornika privremeno će biti zaustavljena.

Ako skenirana slika nema problem, možete nastaviti skenirati njezino postojeće stanje.

#### Funkcija DFDS

Preskače jednom otkriveno dvostruko ulaganje i nastavlja skenirati. Kada se postavi na **Uklj.**, ikona prelazi na a

Omogućite za skeniranje izvornika koji se prepoznaju kao dvostruka ulaganja, primjerice plastične kartice ili omotnice.

#### Zaštita papira

Smanjuje štetu na izvornicima zaustavljanjem skeniranja odmah nakon otkrivanja sljedećeg statusa.

- Pojavljuje se greška kod ulaganja izvornika
- Izvornici se umeću izvrnuti

Odaberite razinu detekcije da biste omogućili ovu značajku. Pogledajte donju tablicu s pojedinostima o svakoj razini.

| Razina            | Opis                                                                                                    |
|-------------------|----------------------------------------------------------------------------------------------------|
| Uključeno-nisko   | Smanjite osjetljivost da bi se prepoznala ukošenost izvornika.                                          |
| Uključeno-srednje | Utvrdite ukošenost naslaganih izvornika i ukošenost koju ne može prepoznati<br><b>Uključeno-nisko</b> . |
| Uključeno-visoko  | Povećajte osjetljivost da bi se prepoznala ukošenost izvornika.                                         |

#### Važno:

- Ova funkcija uvijek ne sprječava oštećenje izvornika.
- Ovisno o stanju izvornika koji se ulažu, ne mogu se otkriti greške kod ulaganja.

#### Napomena:

Ovisno o izvorniku, stanju ulaganja ili razini koju postavite, ova značajka možda neće ispravno funkcionirati.

- **O**daberite **Isklj.** da biste onemogućili značajku kod skeniranja plastičnih kartica ili debelog papira.
- □ *Ako često dođe do pogrešnih detekcija, smanjite razinu ove značajke.*
- Neki izvornici mogu biti pogrešno prepoznati kao greške kod ulaganja, primjerice izvornici nepravilnog oblika ili izvrnuto skenirani izvornici.
- □ Kod ulaganja više izvornika obvezno poravnajte prednji rub izvornika. Izvornici se mogu pogrešno prepoznat kao greške kod ulaganja ako se rubovi izvornika ne poravnaju, čak i kada su ispravno skenirani.
- □ *Za skeniranje izvornika bez izvrtanja, namjestite rubne vodilice tako da odgovaraju izvornicima prije skeniranja.*

#### Otkrivanje prljavog stakla

Otkriva prljavštinu na staklenoj površini unutar skenera. Možete odabrati razinu detekcije.

Ovisno o prljavštini, ova značajka možda neće pravilno raditi.

#### Ultrazvu. otkriv. dvostrukog uvlače.

Otkriva grešku umetanja dvaju listova kada se umetne više izvornika te zaustavlja skeniranje.

Upotrijebite ovo ako ne možete postaviti prepoznavanje dvostrukog ulaganja iz vanjskog softvera.

Ovisno o izvorniku, primjerice omotnicama, plastičnim karticama, izvornicima s oznakama ili naljepnicama, itd., ova značajka možda neće raditi pravilno.

#### Način automatskog uvlačenja je istekao

Postavite istek vremena kada koristite Način automatskog uvlačenja.

Ova postavka dostupna je samo prilikom skeniranja iz "Mreža Mapa/FTP", "E-pošta", "Oblak" ili "USB pogon". Moguće je odrediti vrijeme za automatski završetak skeniranja kad je "Način automatskog uvlačenja" postavljen na "Uključeno".

#### Potvrdi primatelja

Provjerite odredište prije skeniranja.

# Uređivanje početnog zaslona

Možete uređivati postavke prikaza za početni zaslon.

□ Izgled

Mijenja način prikaza ikona izbornika.

🖵 Dodaj ikonu

Dodaje ikone postavkama Postavke koje ste odabrali ili vraća ikone koje ste prethodno uklonili sa zaslona.

Ukloni ikonu

Uklanja ikone s početnog zaslona. Ako želite ponovno prikazati uklonjene ikone, odaberite **Dodaj ikonu** ili **Vraćanje zadanog prikaza ikone**.

Pomakni ikonu

Mijenja redoslijed prikaza ikona.

Vraćanje zadanog prikaza ikone

Vraća zadane postavke prikaza za početni zaslon.

# Korisničke postavke

Možete promijeniti početne postavke skeniranja za nastavak.

- □ Skeniraj u mrežnu mapu/FTP
- 🗅 Skeniraj u e-poštu
- Skeniraj na USB pogon
- Skeniraj u oblak

# Postavke mreže

Postavljanje Wi-Fi veze:

Postavite ili promijenite postavke bežične mreže. Odaberite način povezivanja između ponuđenih i slijedite upute na upravljačkoj ploči.

Usmjerivač:

- Čarobnjak za postavljanje Wi-Fi mreže
- □ Postavljanje pritisnog gumba (WPS)
- Ostalo
  - Destavljanje PIN koda (WPS)
  - Wi-Fi automatsko povezivanje
  - 🖵 Deaktiviraj Wi-Fi

Onemogućite postavke Wi-Fi ili ih ponovno postavite kako biste riješili probleme s

mrežom. Dodirnite Solution > Usmjerivač > Promijeni postavke > Ostalo > Deaktiviraj Wi-Fi > Početak postave.

#### Wi-Fi Direct:

Prikazuje informacije za povezivanje na pametni telefon.

Dodirnite Promjena za promjenu postavki.

- Promijeni naziv mreže
- Promijeni lozinku
- □ Promijeni frekvencijski raspon

Ovisno o regiji ta postavka možda neće biti prikazana.

- Onemogući Wi-Fi Direct
- Vrati zadane postavke

#### Postava žičanog LAN-a:

Postavite ili promijenite mrežnu vezu koja koristi LAN kabel i usmjerivač. Kada se oni koriste, Wi-Fi veze su onemogućene.

#### Stanje mreže

Prikazuje trenutačne mrežne postavke za sljedeće stavke.

- Status ožičene LAN/Wi-Fi veze
- Wi-Fi Direct status
- Status poslužitelja e-pošte

#### Napredno

Odaberite sljedeće detaljne postavke.

- Naziv uređaja
- □ TCP/IP
- Proxy poslužitelj
- Poslužitelj za e-poštu
  - Postavke poslužitelja
  - Derovjera veze
- □ IPv6 adresa
- Brzina veze i dupleks
- Preusmjeri HTTP na HTTPS
- Onemogući IPsec/IP filtriranje
- Onemogući IEEE802.1X

# Postavke web usluge

Usluge Epson Connect:

Prikazuje je li skener registriran i spojen na Epson Connect.

Možete se registrirati za uslugu tako da odaberete Registriranje i slijedite upute.

Kada se registrirate, možete promijeniti sljedeće postavke.

Obustavi/Nastavi

🖵 Odjava

Kako biste saznali više o tome, pogledajte sljedeću internetsku stranicu.

https://www.epsonconnect.com/

http://www.epsonconnect.eu (samo za Europu)

# **Document Capture Pro**

#### Postavke grupe

Omogućite postavke grupe na skeneru. Upotrijebite ovu stavku kada omogućite postavke grupe u programu Document Capture Pro.

grupa

Unesite broj grupe kada se omogući Postavke grupe.

# Upravitelj Kontaktima

#### Registriranje/izbriši:

Registrirajte i/ili izbrišite kontakte za Skeniraj u e-poštu i Skeniraj u mrežnu mapu/FTP.

#### Često:

Registrirajte često korištene kontakte kako biste im brzo pristupali. Možete promijeniti i redoslijed na popisu.

#### Prikaži mogućnosti:

Promijenite način prikaza popisa kontakata.

#### Mogućnosti pretraživanja:

Promijenite način pretraživanja kontakata.

# Administracija sustava

#### Upravitelj Kontaktima

Registriranje/izbriši:

Registrirajte i/ili izbrišite kontakte za Skeniraj u e-poštu i Skeniraj u mrežnu mapu/FTP.

Često:

Registrirajte često korištene kontakte kako biste im brzo pristupali. Možete promijeniti i redoslijed na popisu.

Prikaži mogućnosti:

Promijenite način prikaza popisa kontakata.

#### Mogućnosti pretraživanja:

Promijenite način pretraživanja kontakata.

#### Administratorske postavke

- □ Lozinka administratora: prijavite lozinku administratora koja dozvoljava samo administratoru promjene postavki. Vaša lozinka mora imati 8 do 20 znakova.
- Postavka blokade: blokirajte postavke skenera kako biste ih zaštitili od promjena preko drugih korisnika.

#### Ograničenja

Dozvolite promjenu postavki sljedećih stavki kada se aktivira blokada ploče.

- Pristup za registriranje/ brisanje kontakata
- Pristup za Nedavno za Skeniraj u e-poštu
- Pristup za jezik
- Zaštita osobnih podataka

#### Kontrola pristupa:

#### Kontrola pristupa:

Odaberite **Uklj.** za ograničavanje značajki proizvoda. To zahtijeva da se korisnici prijave na upravljačku ploču proizvoda njihovim korisničkim imenom i lozinkom prije nego što se budu mogli koristiti značajkama upravljačke ploče.

#### Prihvati zadatke nepoznatog korisnika:

Možete odabrati hoćete li dopustiti poslove koji nemaju potrebne podatke za provjeru autentičnosti.

#### Šifriranje lozinke

Šifriranje svoju lozinku.

Ako isključite napajanje tijekom ponovnog pokretanja, podaci mogu biti oštećeni i postavke skenera vraćaju se na zadane vrijednosti. U tom slučaju ponovno odredite lozinku.

#### Verifikac. programa pri pokretanju

Prilikom pokretanja, skener provjerava jesu li neovlaštene treće strane petljale u program. Ako se otkriju bilo kakvi problemi, skener se ne pokreće.

#### Istraživanje kupaca

Odaberite **Odobri** da bi se informacije o uporabi proizvoda poput broja ispisa pružile tvrtki Seiko Epson Corporation.

#### Postavke za WSD

Omogućite ili onemogućite WSD (web-uslugu za uređaje).

#### Obnovi zadane postavke

- Destavke mreže: vratite mrežne postavke na njihov početni status.
- D Sve osim Postavke mreže: vratite druge postavke na njihov početni status izuzev mrežnih postavki.
- Sve postavke: vratite sve postavke na njihov početni status nakon kupnje.

#### Važno:

Ako odaberete **Sve postavke**, svi podaci o postavkama registrirani na skeneru, uključujući kontakte, bit će izbrisani. Ne možete oporaviti izbrisane postavke.

#### Ažuriranje firmvera:

Možete nabaviti informacije o firmveru skenera, primjerice vašu aktualnu verziju te informacije o dostupnim ažuriranjima.

#### Ažuriraj:

Provjerite je li najnovija verzija upravljačkog softvera učitana na mrežni poslužitelj. Ako je dostupno ažuriranje, možete odabrati želite li pokrenuti učitavanje ili ne.

#### Obavijest:

Odaberite Uklj. kako biste primili obavijest o dostupnom ažuriranju upravljačkog programa.

# Podaci o uređaju

#### Serijski broj

Prikazuje serijski broj skenera.

#### Trenutna verzija

Prikazuje aktualnu verziju upravljačkog softvera.

#### Ukupan broj skeniranja

Prikazuje ukupan broj skenova.

#### Broj 1-stranih skeniranja

Prikazuje broj skenova na jednoj strani.

#### Broj 2-stranih skeniranja

Prikazuje broj skenova na dvije strani.

#### Broj skeniranja nosivih listova

Prikazuje broj skenova koji koriste Nosivi list.

#### Broj skenova nakon zamjene valjka

Prikazuje broj skenova nakon zamjene kompleta za sklapanje valjka.

Za resetiranje odaberite 🗮 iz **Podaci o uređaju**, odaberite **Broj skenova nakon zamjene valjka**, a zatim odaberite **Da**.

#### Broj skenova nakon redovitog čišćenja

Prikazuje broj skenova nakon izvođenja standardnog čišćenja.

Za resetiranje odaberite 🛄 iz **Podaci o uređaju**, odaberite **Broj skenova nakon redovitog čišćenja**, a zatim odaberite **Da**.

#### Status uređaja za provjeru autentičnosti

Prikazuje se status uređaja za provjeru autentičnosti.

#### Podaci o Epson Open Platform

Prikazuje status Epson Open Platform.

# Održavanje skenera

#### Čišćenje valjka

Prikazuje način čišćenja valjaka unutar skenera.

#### Zamjena valjka

Prikazuje način zamjene kompleta za sklapanje valjka. Također možete resetirati broj nakon zamjene kompleta za sklapanje valjka.

#### Redovito čišćenje

Prikazuje način izvođenja standardnog čišćenja unutrašnjosti skenera. Također možete resetirati broj nakon izvođenja standardnog čišćenja.

#### Čišćenje stakla

Prikazuje način čišćenja staklene površine unutar skenera.

# Postavka upozorenja za zamjenu valjka

Postav. upoz. o broju

Mijenja broj skeniranja kada se prikaže obavijest o zamjeni valjka.

# Postavke upozorenja za redovito čišćenje

#### Postavka obavijesti upozorenja

Obavještava vas kada treba očistiti unutrašnjost skenera.

#### Postav. upoz. o broju

Mijenja broj skeniranja kada će se prikazati obavijest o čišćenju.

# Održavanje

| Čišćenje izvan skenera                             | 3 |
|----------------------------------------------------|---|
| Čišćenje unutar skenera                            | 3 |
| Zamjena kompleta sklopa valjka                     | 8 |
| Resetiranje nekoliko skenova nakon zamjene valjaka | 2 |
| Ušteda energije                                    | 3 |
| Transportiranje skenera                            | 3 |
| Ažuriranje aplikacija i upravljačkog programa      | 4 |

# Čišćenje izvan skenera

Obrišite sve mrlje na vanjskom kućištu suhom krpom ili krpom namočenom blagim deterdžentom i vodom.

#### Važno:

- Nikada ne koristite alkohol, razrjeđivač ili bilo kakvo korozivno otapalo za čišćenje skenera. Može doći do izobličenja ili promjene boje.
- □ *Ne dopustite da voda prodre unutar proizvoda. To bi moglo uzrokovati kvar.*
- □ Nikad ne otvarajte kućište skenera.
- 1. Pritisnite gumb 🖒 kako biste isključili skener.
- 2. Iskopčajte AC prilagodnik iz skenera.
- 3. Očistite vanjsko kućište krpom navlaženom blagim deterdžentom i vodom.

#### Napomena:

Obrišite dodirni zaslon mekanom, suhom krpom.

# Čišćenje unutar skenera

Nakon korištenja skenera neko vrijeme, papirna i okolna prašina na valjcima ili staklenom dijelu unutar skenera može uzrokovati probleme s umetanjem papira ili kvalitetom skenirane slike. Očistite unutrašnjost skenera svakih 5,000 skenova.

Možete provjeriti aktualni broj skenova na upravljačkoj ploči ili u programu Epson Scan 2 Utility.

Ako je površina zaprljana materijalom koji se teško uklanja, upotrijebite originalni Epsonov komplet za čišćenje kako biste uklonili mrlje. Upotrijebite malu količinu sredstva za čišćenje na krpi za čišćenje kako biste uklonili mrlje.

#### Važno:

- Nikada ne koristite alkohol, razrjeđivač ili bilo kakvo korozivno otapalo za čišćenje skenera. Može doći do izobličenja ili promjene boje.
- Nikada ne prskajte tekućinu ili lubrikant po skeneru. Oštećenje opreme ili sklopovlja može uzrokovati neispravan rad.
- □ Nikad ne otvarajte kućište skenera.
- 1. Pritisnite gumb 🖒 kako biste isključili skener.
- 2. Iskopčajte AC adapter iz skenera.

3. Povucite ručicu i otvorite poklopac skenera.

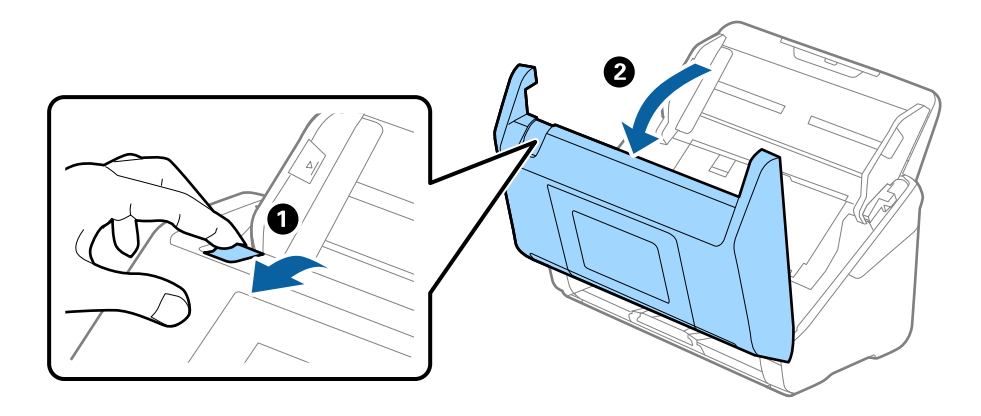

4. Obrišite sve mrlje na plastičnom valjku (4 mjesta) i staklenoj površini na dnu unutarnjeg dijela poklopca skenera. Obrišite mekom krpom koja ne ostavlja dlačice navlaženom malom količinom namjenskog sredstva za čišćenje ili vode.

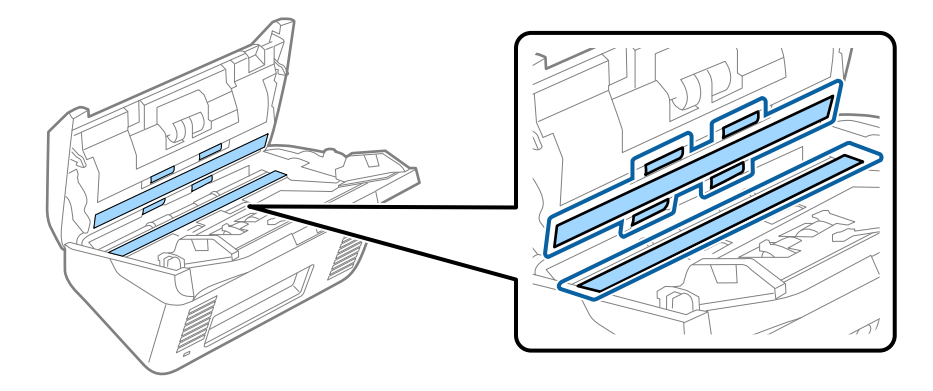

#### Važno:

- □ *Ne pritiskajte prejako staklenu površinu.*
- D Nemojte koristiti četku ni tvrdi alat. Ogrebotine stakla mogu utjecati na kvalitetu skeniranja.
- □ *Ne prskajte sredstvo za čišćenje izravno na staklenu površinu.*
- 5. Obrišite sve mrlje sa senzora pomoću pamučnim štapićem.

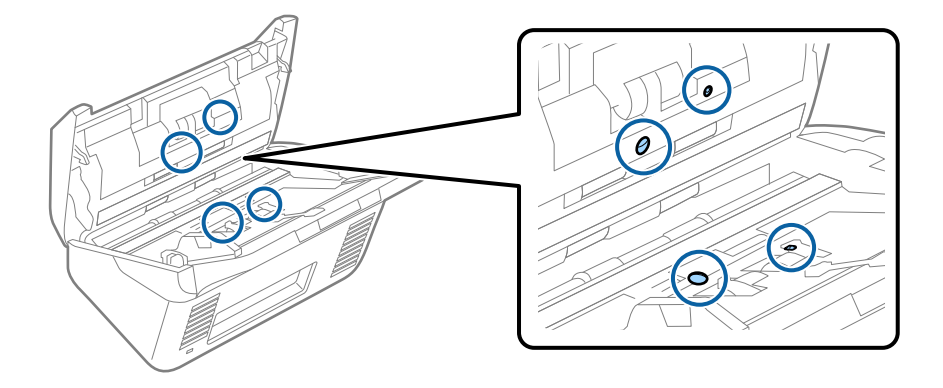

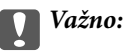

Nemojte koristiti tekućinu, primjerice sredstvo za čišćenje, na pamučnom štapiću.

6. Otvorite poklopac i zatim uklonite valjak za odvajanje.

Saznajte više u dijelu "Zamjena kompleta sklopa valjka".

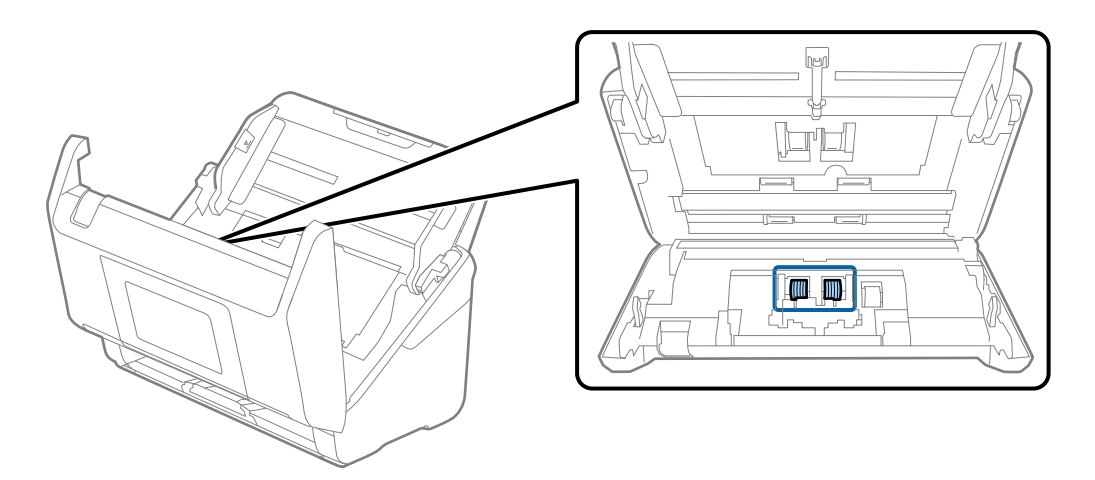

7. Obrišite valjak za odvajanje. Obrišite mekom krpom koja ne ostavlja dlačice navlaženom malom količinom namjenskog sredstva za čišćenje ili vode.

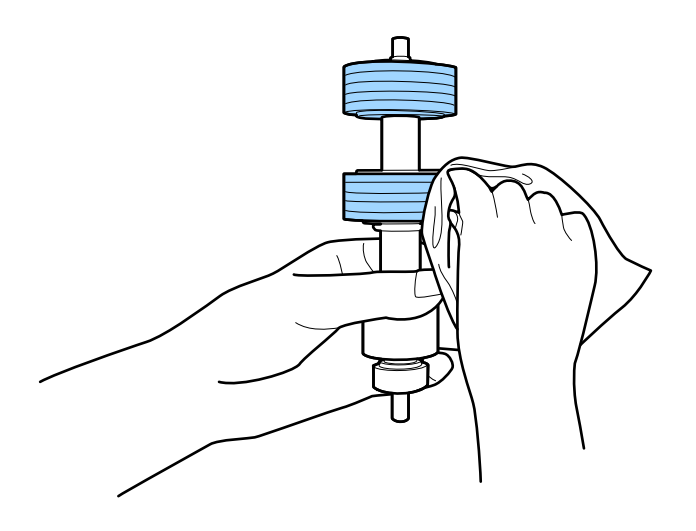

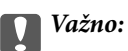

Upotrijebite originalni Epsonov set za čišćenje ili mekanu, navlaženu krpu kako biste očistili valjak. Korištenje suhe krpe može oštetiti površinu valjka.

 Otvorite poklopac i zatim uklonite valjak za preuzimanje. Saznajte više u dijelu "Zamjena kompleta sklopa valjka".

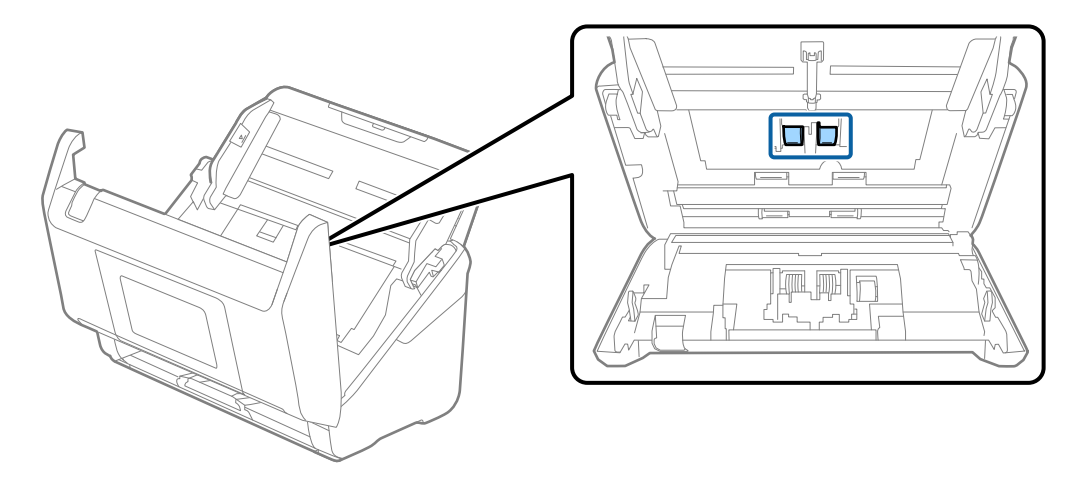

9. Obrišite valjak za preuzimanje. Obrišite mekom krpom koja ne ostavlja dlačice navlaženom malom količinom namjenskog sredstva za čišćenje ili vode.

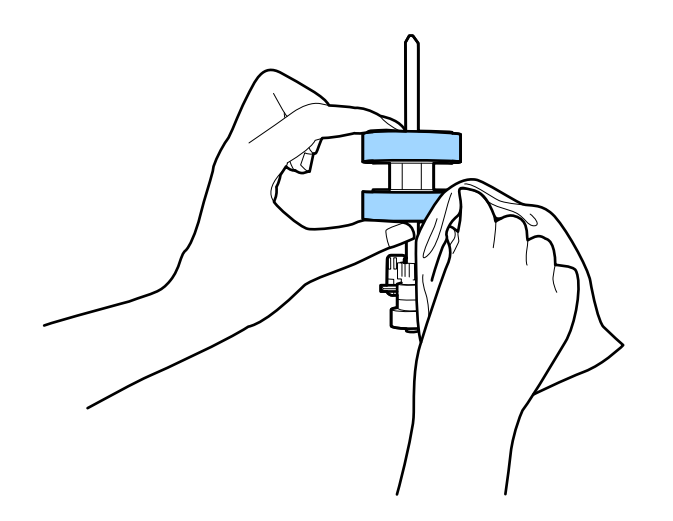

#### Važno:

Upotrijebite originalni Epsonov set za čišćenje ili mekanu, navlaženu krpu kako biste očistili valjak. Korištenje suhe krpe može oštetiti površinu valjka.

- 10. Zatvorite poklopac skenera.
- 11. Ukopčajte AC adapter i uključite skener.
- 12. Odaberite Održavanje skenera iz početnog zaslona.
- 13. Na zaslonu Održavanje skenera odaberite Čišćenje valjka.
- 14. Povucite ručicu da biste otvorili poklopac skenera.

Skener pokreće način rada za čišćenje valjka.

15. Polako okrećite valjke na dnu dodirivanjem bilo kojeg mjesta na LCD-zaslonu. Obrišite površinu valjaka koristeći originalni Epsonov set za čišćenje ili mekanu krpu natopljenu vodom. Ponovite taj korak dok valjci ne budu čisti.

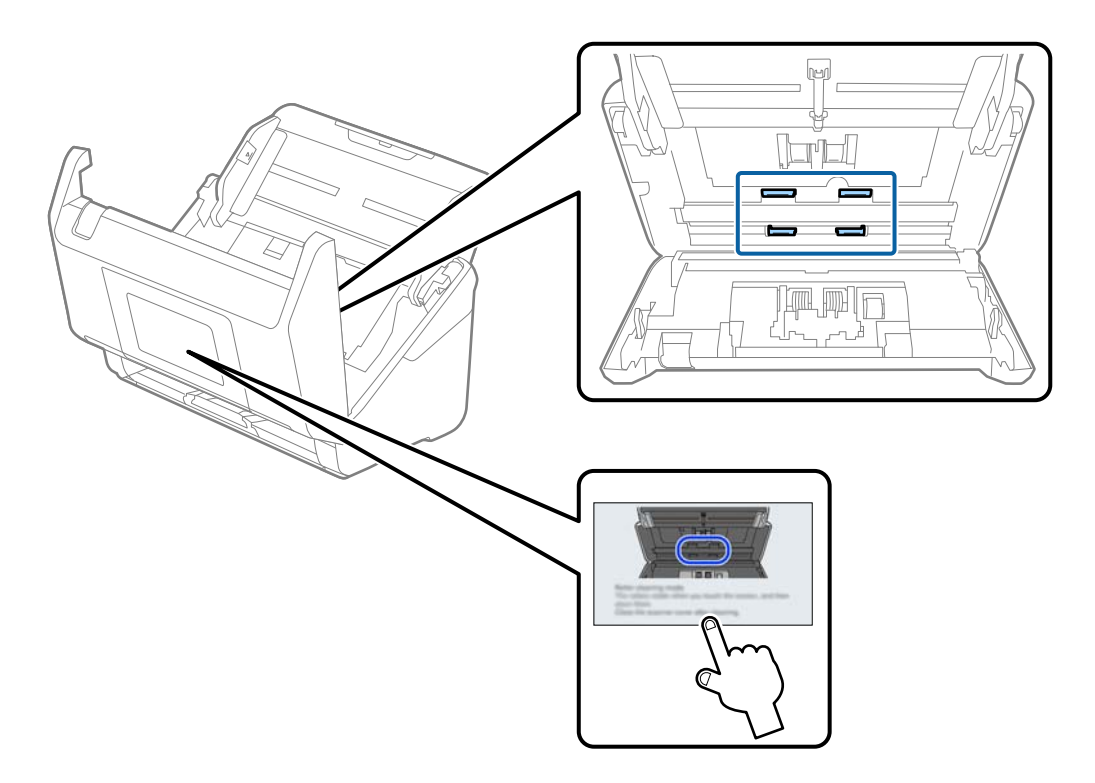

# A Pozor:

Pazite da vaše ruke ili kosu ne uhvati mehanizam tijekom okretanja valjka. To bi moglo izazvati ozljedu.

#### 16. Zatvorite poklopac skenera.

Skener izlazi iz načina rada za čišćenje valjka.

#### Povezane informacije

- "Kodovi kompleta za čišćenje" na strani 39
- ➡ "Zamjena kompleta sklopa valjka" na strani 168

# Zamjena kompleta sklopa valjka

Komplet sklopa valjka (valjak za preuzimanje i valjak za odvajanje) treba zamijeniti kada nekoliko skenova prekorači životni ciklus valjaka. Kada se poruka zamjene prikaže na upravljačkoj ploči ili zaslonu računala, slijedite donje korake za zamjenu.

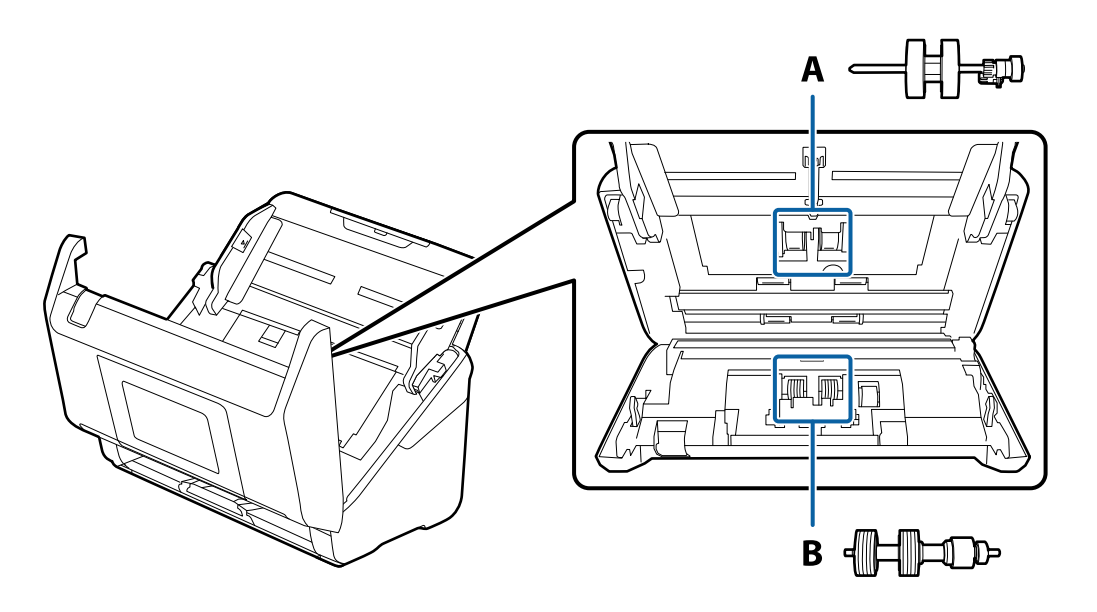

A: valjak za preuzimanje, B: valjak za odvajanje

- 1. Pritisnite gumb  $\bigcirc$  kako biste isključili skener.
- 2. Iskopčajte AC prilagodnik iz skenera.
- 3. Povucite ručicu i otvorite poklopac skenera.

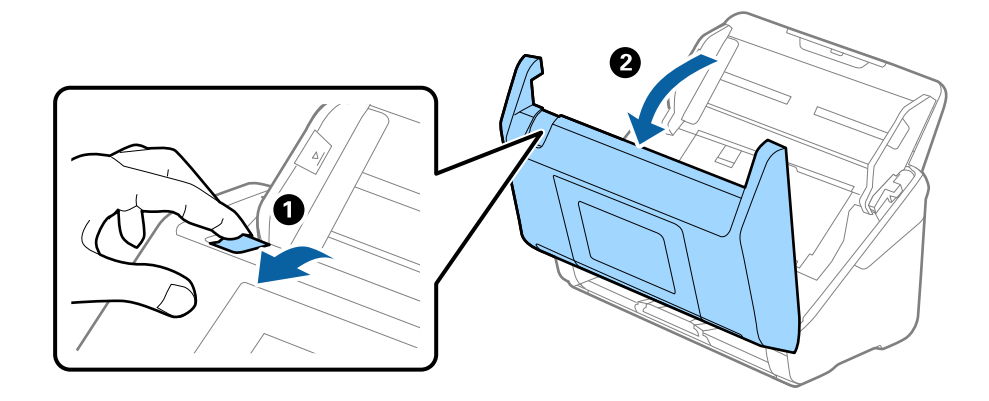

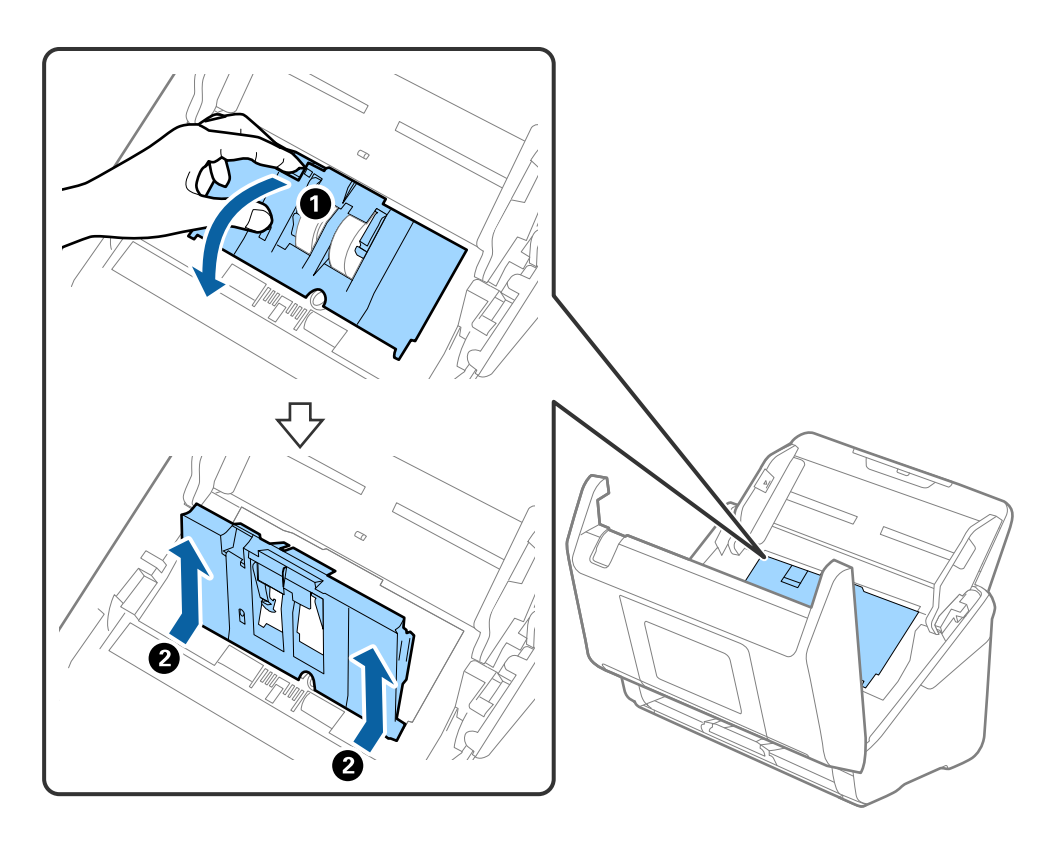

4. Otvorite poklopac valjka za preuzimanje, gurnite ga i uklonite.

5. Povucite učvršćenje osovinice valjka i zatim gurnite i uklonite valjke za preuzimanje.

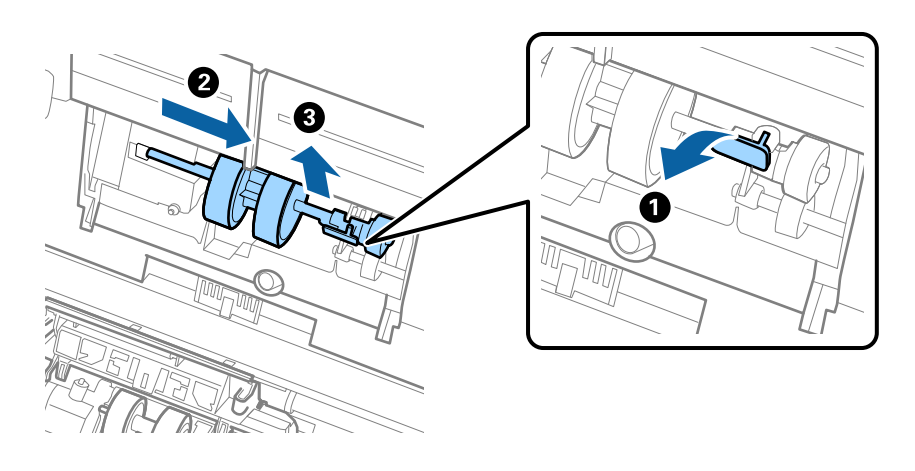

**Važno:** Nemojte snažno izvlačiti valjak za preuzimanje. To bi moglo oštetiti unutrašnjost skenera. 6. Pridržavajući učvršćenje, gurnite novi valjak za preuzimanje ulijevo i umetnite ga u otvor skenera. Pritisnite učvršćenje kao biste ga osigurali.

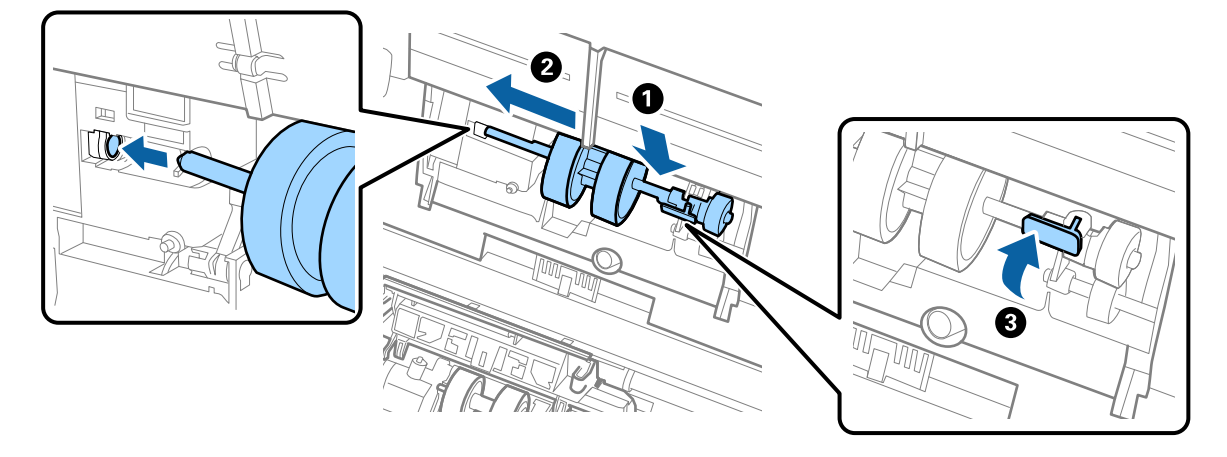

7. Rub poklopca valjka za preuzimanje umetnite u žlijeb i gurnite ga. Čvrsto zatvorite poklopac.

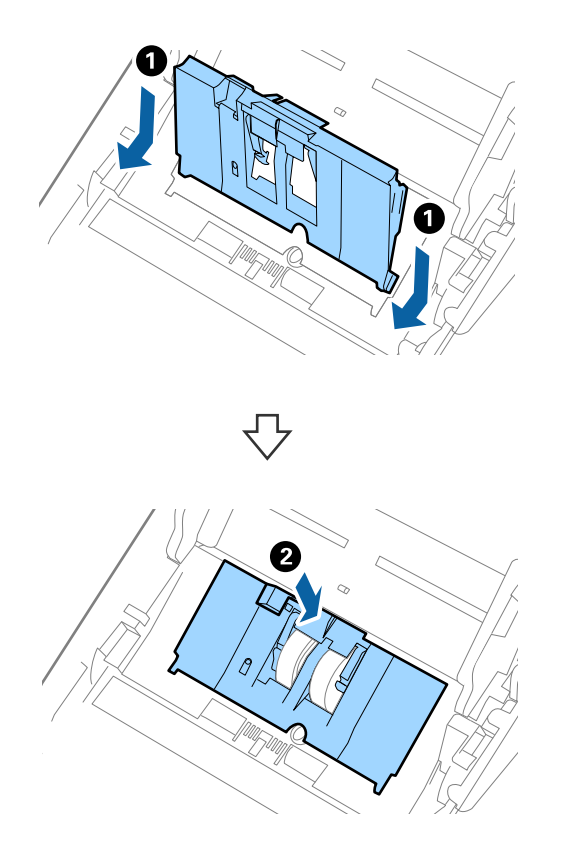

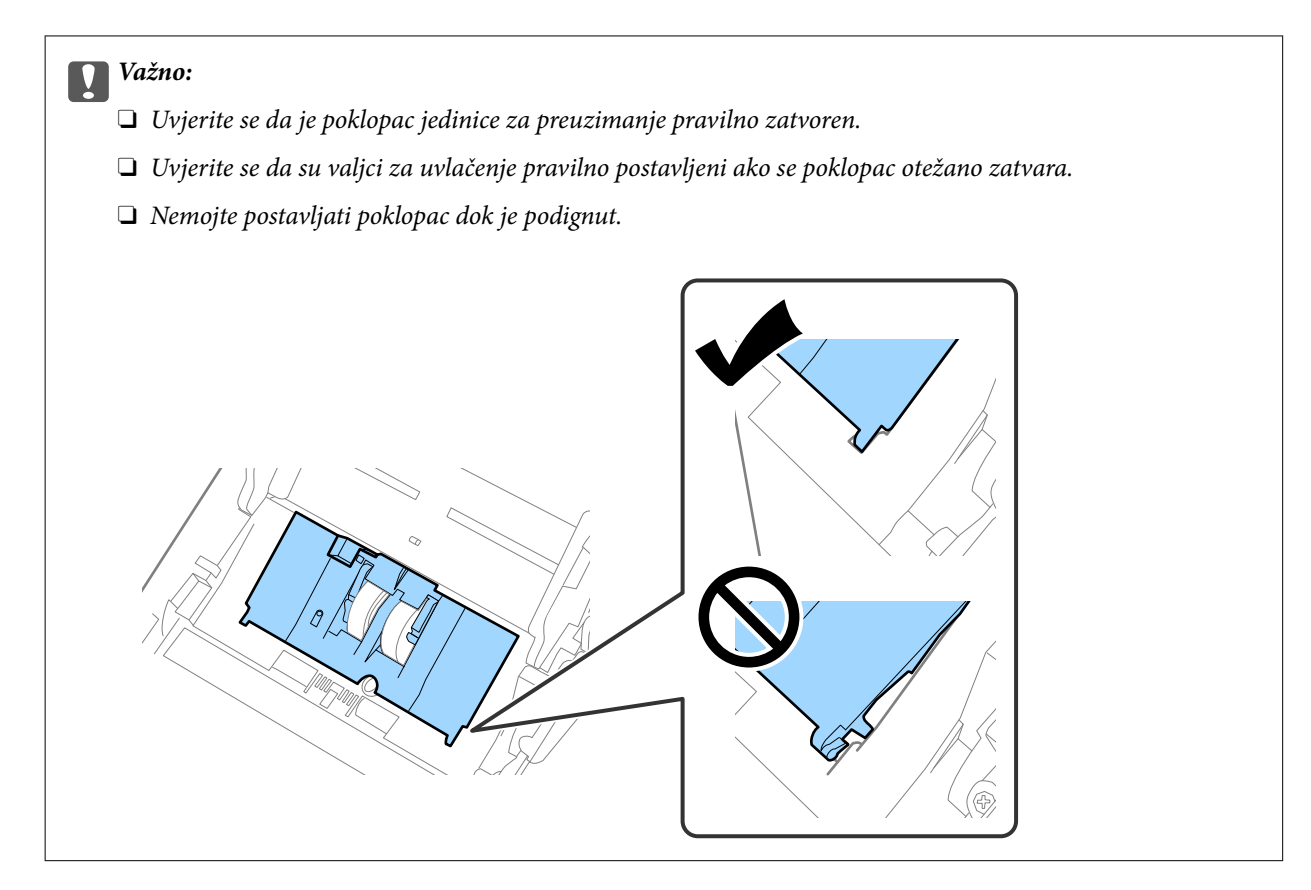

8. Gurnite kukice na krajevima poklopca valjka za odvajanje kako bi se otvorio poklopac.

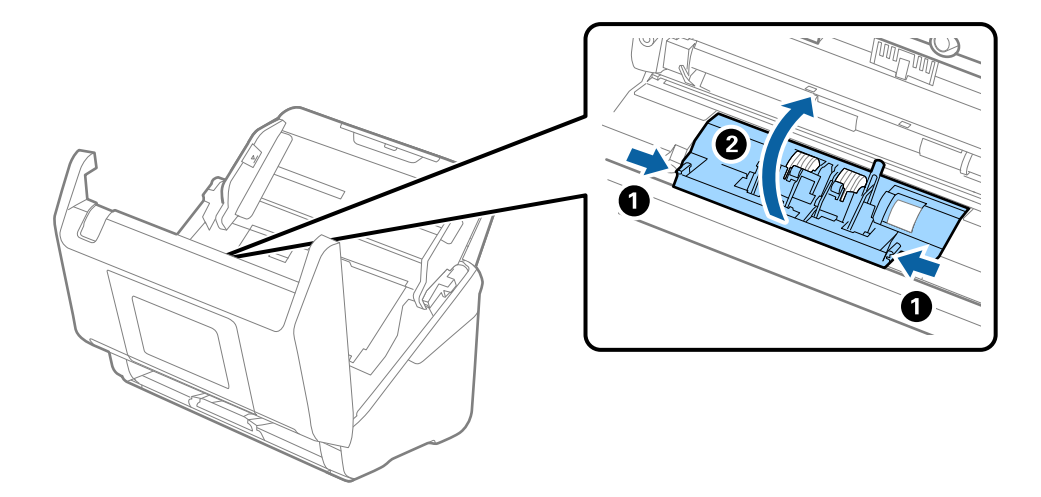

9. Podignite lijevu stranu valjka za odvajanje, a zatim gurnite i uklonite ugrađene valjke za razdvajanje.

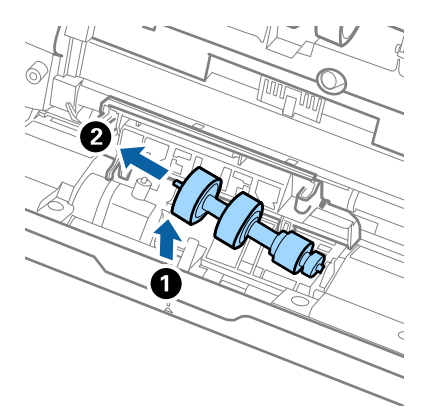

10. Umetnite novu osovinicu valjka za odvajanje u desnu rupu i zatim spustite valjak.

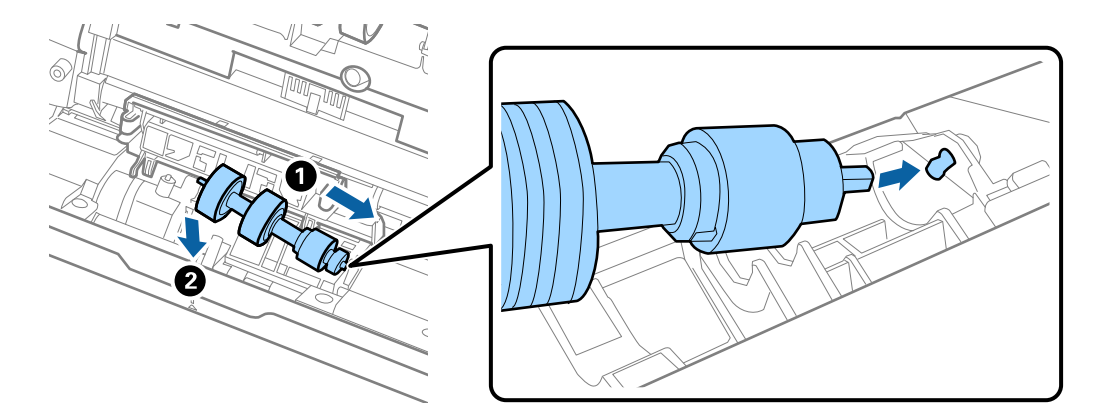

11. Zatvorite poklopac valjka za odvajanje.

#### Važno:

Ako se poklopac ne može zatvoriti, provjerite jesu li valjci za odvajanje pravilno instalirani.

- 12. Zatvorite poklopac skenera.
- 13. Ukopčajte AC prilagodnik i uključite skener.
- 14. Resetirajte broj skenova na upravljačkoj ploči.

#### Napomena:

Zbrinite valjak za preuzimanje i valjak za odvajanje poštujući pravila i propise lokalnih nadležnih tijela. Nemojte ih rastavljati.

#### Povezane informacije

➡ "Kodovi kompleta za sklapanje valjka" na strani 38

# Resetiranje nekoliko skenova nakon zamjene valjaka

Ponovno postavite broj skeniranja pomoću upravljačke ploče ili Epson Scan 2 Utility nakon zamjene kompleta za sklapanje valjaka.

Ovaj odjeljak objašnjava kako se resetira s pomoću upravljačke ploče.

- 1. Dodirnite Održavanje skenera na početnom zaslonu.
- 2. Dodirnite Zamjena valjka.
- 3. Dodirnite Resetiraj broj skeniranja.
- 4. Odaberite Broj skenova nakon zamjene valjka, a zatim dodirnite Da.

#### Napomena:

Za resetiranje iz programa Epson Scan 2 Utility, pokrenite Epson Scan 2 Utility, kliknite na karticu **Brojilo**, a zatim kliknite **Resetiraj** u **Komplet sa sklopom valjka**.

#### Povezane informacije

➡ "Zamjena kompleta sklopa valjka" na strani 168

# Ušteda energije

Možete uštedjeti energiju primjenom načina mirovanja ili automatskog isključivanja kada računalo ne izvršava nikakvu radnju. Možete postaviti razdoblje prije nego skener uđe u način mirovanja i automatski se isključi. Svako povećanje utjecat će na energetski učinak proizvoda. Pazite na okoliš prije provedbe promjene.

- 1. Odaberite Postavke na početnom zaslonu.
- 2. Odaberite Osnovne postavke.
- 3. Odaberite Tajmer za mirovanje ili Postavke za isklj. i podesite postavke.
  - Napomena:

Dostupne značajke mogu se razlikovati ovisno o mjestu kupnje.

# Transportiranje skenera

Ako trebate prenositi skener radi premještanja ili popravaka, slijedite korake u nastavku kako biste zapakirali skener.

- 1. Pritisnite gumb  $\bigcirc$  kako biste isključili skener.
- 2. Iskopčajte AC adapter.
- 3. Uklonite kabele i uređaje.

Uklonite izborni ili isporučeni Paper Alignment Plate ako je priključen.

4. Zatvorite produžetak ulaznog pretinca i izlazni pretinac.

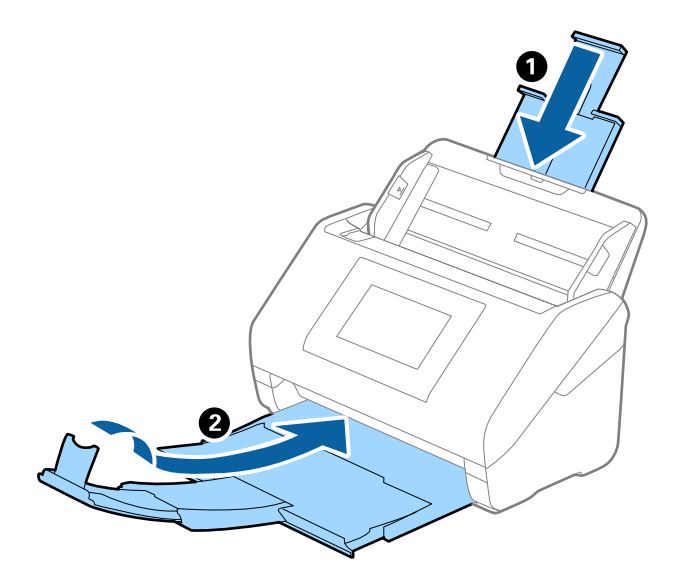

Važno: Pobrinite se da je izlazni pretinac sigurno zatvoren, jer bi se u protivnom mogao oštetiti tijekom transporta.

5. Uklonite ulazni pretinac.

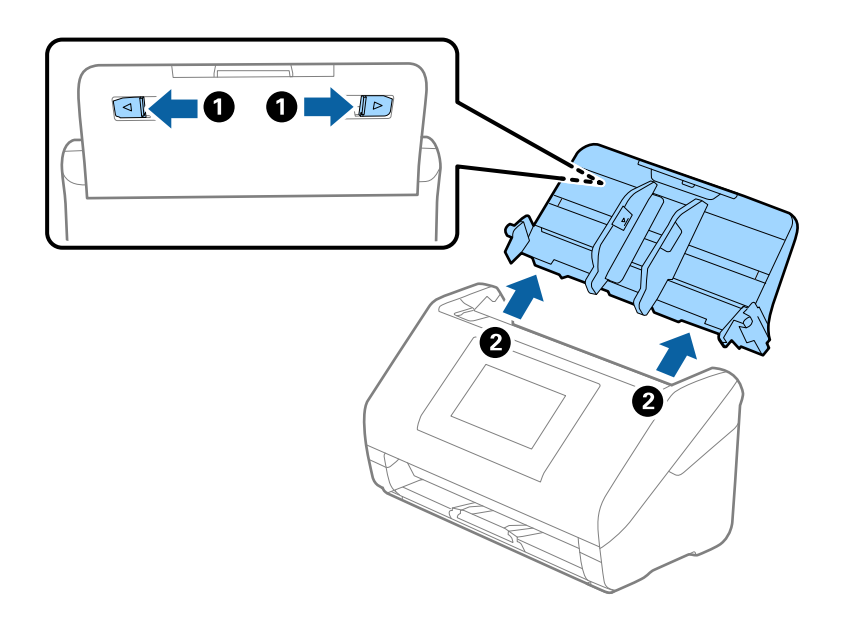

6. Zapakirajte skener u materijale za pakiranje koje ste dobili sa skenerom te ponovno zapakirajte skener u originalnu kutiju.

# Ažuriranje aplikacija i upravljačkog programa

Riješite određene probleme i poboljšajte ili dodajte funkcije ažuriranjem aplikacija ili upravljačkog programa. Koristite najnoviju verziju aplikacija i upravljačkog programa.

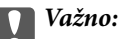

□ *Ne isključujte računalo ili skener dok traje ažuriranje.* 

#### Napomena:

Kada se skener može spojiti na internet, možete ažurirati upravljački program koristeći Web Config. Odaberite karticu **Device Management** > **Firmware Update**, provjerite prikazanu poruku i zatim kliknite na **Start**.

- 1. Pobrinite se da skener i računalo budu međusobno povezani i da je računalo spojeno na internet.
- 2. Pokrenite EPSON Software Updater kako biste ažurirali aplikacije ili upravljački program.

#### Napomena:

Nisu podržani operativni sustavi poslužitelja sustava Windows.

❑ Windows 11

Kliknite gumb Start i odaberite Sve aplikacije > Epson Software > EPSON Software Updater.

□ Windows 10

Kliknite na gumb za pokretanje, a zatim odaberite **Epson Software** > **EPSON Software Updater**.

□ Windows 8.1 / Windows 8

Unesite naziv aplikacije u gumbić za pretraživanje i zatim odaberite prikazanu ikonu.

 $\hfill\square$  Windows 7

Kliknite na gumb Start i odaberite **Svi programi** ili **Programi** > **Epson Software** > **EPSON Software Updater**.

□ Mac OS

Odaberite Finder > Idi > Aplikacije > Epson Software > EPSON Software Updater.

#### Napomena:

Ako ne možete pronaći aplikaciju koju želite ažurirati na popisu aplikacija, tada postupak ažuriranja ne možete izvršiti korištenjem programa EPSON Software Updater. Potražite najnovije verzije aplikacija na lokalnoj mrežnoj Epsonovoj stranici.

http://www.epson.com

# Ažuriranje upravljačkog softvera skenera preko upravljačke ploče

Ako je skener spojen na Internet, možete ažurirati firmver skenera preko upravljačke ploče. Također možete postaviti skener da redovito provjerava ažuriranja upravljačkog softvera i obavijesti vas kada budu dostupna.

- 1. Odaberite **Postavke** na početnom zaslonu.
- 2. Odaberite Administracija sustava > Ažuriranje firmvera > Ažuriraj.

#### Napomena:

Odaberite **Obavijest** > **Uklj.** kako biste postavili skener da redovito provjerava dostupna ažuriranja upravljačkog softvera.

3. Pročitajte poruku prikazanu na zaslonu i počnite pretraživati raspoloživa ažuriranja.

4. Ako je na LCD zaslonu prikazana poruka koja vas obavještava da je dostupno ažuriranje upravljačkog softvera, slijedite prikazane upute kako biste pokrenuli ažuriranje.

#### Važno:

- D Nemojte isključivati ni odspajati skener dok se ne izvrši ažuriranje, jer bi moglo doći do kvara skenera.
- Ako se ažuriranje upravljačkog softvera ne izvrši uspješno, skener se neće normalno pokrenuti te će kod sljedećeg uključivanja skenera na LCD zaslonu biti prikazano "Recovery Mode". U toj situaciji ponovno trebate ažurirati upravljački softver koristeći računalo. Spojite skener na računalo koristeći USB kabel. Dok je na skeneru prikazano "Recovery Mode", ne možete ažurirati upravljački softver preko mrežne veze. Na računalu pristupite lokalnoj Epson web-stranici i zatim preuzmite najnoviji upravljački softver skenera. Sljedeći koraci navedeni su na web-stranici.

# Ažuriranje firmvera koristeći Web Config

Kada se skener može spojiti na internet, možete ažurirati upravljački program koristeći Web Config.

- 1. Pristupite aplikaciji Web Config i odaberite karticu Device Management > Firmware Update.
- 2. Kliknite na **Start** i slijedite upute na zaslonu.

Pokreće se potvrda firmvera te se informacije o firmveru prikazuju ako postoji ažurirani firmver.

#### Napomena:

Također možete ažurirati firmver koristeći Epson Device Admin. Možete vizualno potvrditi informacije o firmveru na popisu uređaja. Korisno je kada želite ažurirati firmver više uređaja. Saznajte više u vodiču ili pomoći za Epson Device Admin.

#### Povezane informacije

➡ "Aplikacija za konfiguriranje radnji skenera (Web Config)" na strani 34

# Ažuriranje upravljačkog programa bez spajanja na internet

Možete preuzeti firmver uređaja s Epsonove internetske stranice na računalo, a zatim spojite uređaj i računalo USB kabelom kako biste ažurirali firmver. If you cannot update over the network, try this method.

#### Napomena:

Prije ažuriranja provjerite je li upravljački program skenera Epson Scan 2 instaliran na vašem računalu. Ako nije instalirana aplikacija Epson Scan 2, instalirajte je.

1. Provjerite Epson internetsku stranicu s najnovijim izdanjima ažuriranja firmvera.

#### http://www.epson.com

- □ Ako postoji firmver za vaš skener, preuzmite ga i prijeđite na sljedeći korak.
- 🖵 Ako na internetskoj stranici nema informacija o firmveru, već koristite najnoviji firmver.
- 2. Spojite računalo koji sadrži preuzeti firmver na skener preko USB kabela.
- 3. Dvaput kliknite preuzetu datoteku nastavka .exe.

Pokrenut će se aplikacija Epson Firmware Updater.

4. Slijedite upute na zaslonu.

# Rješavanje problema

| Problemi sa skenerom                        |
|---------------------------------------------|
| Problemi kod pripremanja mrežnog skeniranja |
| Problemi kod početka skeniranja             |
| Problemi s ulaganjem papira                 |
| Problemi sa skeniranom slikom               |
| Problemi s programom Document Capture Pro   |
| Deinstaliranje i instaliranje aplikacija    |

# Problemi sa skenerom

# Provjera poruka pogrešaka na upravljačkoj ploči

Ako se na upravljačkoj ploči prikaže poruka greške, slijedite upute na zaslonu ili rješenja navedena u nastavku kako biste uklonili problem.

#### Napomena:

Pogledajte sljedeće ako poruka greške bude prikazana kod skeniranja u mrežnu mapu.

"Poruke su prikazane na upravljačkoj ploči kod skeniranja u mrežnu mapu" na strani 189

| Poruke grešaka                                                                                                    | Rješenja                                                                                                    |
|----------------------------------------------------------------------------------------------------|----------------------------------------------------------------------------------------------------|
| Ako računalo nije pronađeno, provjerite sljedeće: - vezu<br>između skenera i računala (USB ili mreža), - instalaciju                                                                                                    | Uvjerite se da je skener pravilno spojen s vašim računalom.                                                                                                    |
| potrebne aplikacije, - verziju aplikacije, - napajanje računala,<br>- vatrozid i postavke sigurnosnog softvera, - postavke<br>skupine za skener i Document Capture Pro, - izvršavanje<br>ponovnog traženja. Za pojedinosti provjerite svoju<br>dokumentaciju. | Instalirajte Epson Scan 2 i Document Capture Pro/<br>Document Capture na vaše računalo.                                                                                         |
|                                                                                                    | Instalirajte najnoviju verziju aplikacije.                                                                                                    |
|                                                                                                    | Provjerite je li AC adapter sigurno priključen na skener i strujnu utičnicu.                                                                                                    |
|                                                                                                    | Provjerite radi li strujna utičnica. Ukopčajte drugi uređaj<br>u strujnu utičnicu i provjerite može li se uključiti<br>napajanje.                                               |
|                                                                                                    | Provjerite postavke vatrozida za Epsonov softver.                                                                                                    |
|                                                                                                    | Odaberite istu skupinu za skener i računalo.                                                                                                    |
|                                                                                                    | Ponovno potražite računalo.                                                                                                    |
| Kombinacija IP adrese i maske podmreže nije ispravna.<br>Pogledajte dokumentaciju za više pojedinosti.                                                                                                    | Unesite ispravnu IP adresu ili zadani pristupnik. Za pomoć<br>kontaktirajte osobu koja je postavila mrežu.                                                                      |
| Recovery Mode                                                                                                    | Skener je pokrenut u načinu oporavka jer nije uspjelo<br>ažuriranje upravljačkog programa. Slijedite donje korake<br>kako biste pokušali ponovno ažurirati upravljački program. |
|                                                                                                    | 1. Spojite računalo i skener pomoću USB kabela. (Tijekom<br>načina oporavka ne možete ažurirati upravljački program<br>putem mrežne veze.)                                      |
|                                                                                                    | 2. Posjetite lokalno Epsonovo web-mjesto za dodatne upute.                                                                                                    |

#### Povezane informacije

- "Ažuriranje aplikacija i upravljačkog programa" na strani 174
- ➡ "Instaliranje vaših aplikacija" na strani 202

# Skener se ne uključuje

- Dervijerite je li AC adapter sigurno priključen na skener i strujnu utičnicu.
- Provjerite radi li strujna utičnica. Ukopčajte drugi uređaj u strujnu utičnicu i provjerite može li se uključiti napajanje.

## Neočekivano isključivanje skenera

Provjerite postavke u odjeljku **Postavke za isklj.** Ako je omogućen **Postavke za isklj.**, skener se automatski isključuje nakon postavljenog vremena.

#### Povezane informacije

➡ "Ušteda energije" na strani 173

### Zaboravili ste lozinku administratora

Trebate pomoć servisnog osoblja. Obratite se lokalnom zastupniku.

#### Napomena:

- U nastavku se navode početne vrijednosti Web Config administratora.
- □ Korisničko ime: nijedno (prazno)
- Lozinka: ovisi o naljepnici na proizvodu.

Ako postoji naljepnica "PASSWORD" na stražnjoj strani, unesite 8-znamenkasti broj prikazan na naljepnici. Ako nema naljepnice "PASSWORD", unesite serijski broj na naljepnici na stražnjoj strani proizvoda za početnu administratorsku lozinku.

Ako vratite administratorsku lozinku, ona se vraća na početnu vrijednost u trenutku kupnje.

# Problemi kod pripremanja mrežnog skeniranja

### Savjeti za rješavanje problema

Provjera poruke greške

Kada dođe do problema, najprije provjerite ima li kakva poruka na upravljačkoj ploči skenera ili zaslonu upravljačkog programa. Ako set postavili obavijest e-poštom nakon događaja, možete odmah vidjeti status.

Provjera statusa komunikacije

Provjerite status komunikacije poslužitelja računala ili klijentskog računala uporabom naredbi kao što su ping ili ipconfig.

Testiranje povezivanja

Za provjeru vezu između skenera i poslužitelja e-pošte provedite provjeru veze na skeneru. Također provjerite povezivanje s klijentskog računala na poslužitelja kako biste provjerili status komunikacije.

Inicijaliziranje postavki

Ako postavke i status komunikacije ne pokazuju nikakav problem, možda se problem može riješiti onemogućavanjem ili inicijaliziranjem mrežnih postavki na skeneru i zatim njihovim ponovnim postavljanjem.

#### Povezane informacije

- "Registracija poslužitelja e-pošte" na strani 125
- "Provjera poruka pogrešaka na upravljačkoj ploči" na strani 178

#### Ne mogu pristupiti aplikaciji Web Config

#### Skeneru nije dodijeljena IP-adresa.

#### Rješenja

Skeneru možda nije dodijeljena valjana IP-adresa. Konfigurirajte IP adresu pomoću upravljačke ploče skenera. Možete potvrditi trenutačne informacije o postavkama preko upravljačke ploče skenera.

#### Web-preglednik ne podržava snagu sustava za šifriranje za SSL/TLS.

#### Rješenja

SSL/TLS ima Encryption Strength. Možete otvoriti Web Config s pomoću web-preglednika koji podržava skupna šifriranja na način opisan u nastavku. Provjerite koristite li podržani preglednik.

- □ 80-bitni: AES256/AES128/3DES
- □ 112-bitni: AES256/AES128/3DES
- □ 128-bitni: AES256/AES128
- 192-bitni: AES256
- 256-bitni: AES256

#### Istekao je CA-signed Certificate.

#### Rješenja

Ako postoji problem s datumom isteka certifikata, prikazat će se poruka "Certifikat je istekao" kod spajanja na Web Config koristeći SSL/TLS komunikaciju (https). Ako se poruka pojavi prije isteka certifikata, provjerite je li datum skenera ispravno konfiguriran.

#### Uobičajeno ime certifikata i skenera se ne podudaraju.

#### Rješenja

Ako se uobičajeno ime certifikata i skenera se ne podudaraju, prikazuje se poruka "Naziv sigurnosnog certifikata se ne podudara…" kada pristupate aplikaciji Web Config pomoću SSL/TLS komunikacije (https). Do toga je došlo zato što se ne podudaraju sljedeće IP adrese.

🖵 IP adresa skenera unesena u uobičajeno ime za izradu Self-signed Certificate ili CSR

IP adresa unesena u web-preglednik dok je pokrenuta aplikacija Web Config

Za Self-signed Certificate ažurirajte certifikat.

Za CA-signed Certificate ponovo uzmite certifikat za skener.

#### Postavka Proxy poslužitelja lokalne adrese nije postavljena za web-preglednik.

#### Rješenja

Kada je skener postavljen za primjenu Proxy poslužitelja, konfigurirajte web-preglednik kako se lokalna adresa ne bi povezala preko Proxy poslužitelja.

□ Windows:

Odaberite **Upravljačka ploča** > **Mreža i internet** > **Internetske opcije** > **Veze** > **LAN postavke** > **Proxy poslužitelj**, a zatim konfigurirajte da se za lokalne adrese ne koristi proxy poslužitelj.
□ Mac OS:

Odaberite Značajke sustava (ili Postavke sustava) > Mreža > Napredno > Proxy, a zatim registrirajte lokalnu adresu za Zaobiđi proxy postavke za ove hostove i domene.

Primjer:

192.168.1.\*: Lokalna adresa 192.168.1.XXX, maska podmreže 255.255.255.0

192.168.\*.\*: Lokalna adresa 192.168.XXX.XXX, maska podmreže 255.255.0.0

### DHCP je onemogućen u postavkama računala.

### Rješenja

Ako DHCP za pribavljanje IP adrese automatski je onemogućen na računalu, ne možete pristupiti programu Web Config. Omogućite DHCP.

Primjer za Windows 10:

Otvorite upravljačku ploču i zatim kliknite **Mreža i Internet** > **Mreža i centar za dijeljenje** > **Promjena postavki adaptera**. Otvorite zaslon Svojstva za veze kojima se koristite i zatim otvorite zaslon svojstava za **Internetski protokol verzija 4 (TCP/IPv4)** ili **Internetski protokol verzija 6 (TCP/IPv6)**. Provjerite da je na prikazanom zaslonu odabrano **Automatski pribavi IP adresu**.

## Problemi kod početka skeniranja

### Ne može se pokrenuti skeniranje iz računala

Provjerite jesu li računalo i skener pravilno povezani.

Uzrok i rješenje problema ovise o tome jesu li priključeni ili ne.

### Provjera statusa veze (Windows)

Koristite Epson Scan 2 Utility za provjeru statusa veze.

#### Napomena:

Epson Scan 2 Utility je aplikacija isporučena sa softverom skenera.

- 1. Pokrenite Epson Scan 2 Utility.
  - □ Windows 11

Kliknite na gumb Start i odaberite Svi programi > EPSON > Epson Scan 2 Utility.

□ Windows 10

Kliknite na gumb Start i odaberite **EPSON** > **Epson Scan 2 Utility**.

□ Windows 8.1/Windows 8

Unesite naziv aplikacije u gumbić za pretraživanje i zatim odaberite prikazanu ikonu.

□ Windows 7

Kliknite na gumb Start i odaberite **Svi programi** ili **Programi** > **EPSON** > **Epson Scan 2** > **Epson Scan 2** Utility.

2. Na zaslonu **Epson Scan 2 Utility** otvorite popis **Skener** i kliknite na **Postavke** da biste otvorili zaslon **Postavke** skenera.

Ako je zaslon Postavke skenera već prikazan umjesto zaslona Epson Scan 2 Utility, prijeđite na sljedeći.

3. Ako skener nije prikazan na zaslonu Postavke skenera, vaš skener neće biti prepoznat.

Kliknite na Dodaj, a zatim dodajte svoj skener na zaslon Dodaj mrežni skener.

Ako ne možete potražiti skener ili ne možete skenirati čak ako je odabran odgovarajući skener, pogledajte povezane informacije.

### Povezane informacije

- "Ne može se spojiti na mrežu" na strani 182
- ➡ "Skener se ne može povezati USB-om" na strani 185
- "Nije moguće skeniranje čak i ako je veza pravilno uspostavljena" na strani 186

### Provjera statusa veze (Mac OS)

Upotrijebite Epson Scan 2 Utility za provjeru statusa veze.

#### Napomena:

Epson Scan 2 Utility je aplikacija isporučena sa softverom skenera.

1. Pokrenite Epson Scan 2 Utility.

Odaberite Idi > Aplikacije > Epson Software > Epson Scan 2 Utility.

2. Na zaslonu **Epson Scan 2 Utility** otvorite popis **Skener** i kliknite na **Postavke** da biste otvorili zaslon **Postavke skenera**.

Ako je zaslon Postavke skenera već prikazan umjesto zaslona Epson Scan 2 Utility, prijeđite na sljedeći

3. Ako skener nije prikazan na zaslonu Postavke skenera, vaš skener neće biti prepoznat.

Kliknite na ikonu 🦲, a zatim omogućite da softver izvrši promjene.

4. Kliknite na ikonu +, a zatim dodajte svoj skener na zaslon **Dodaj mrežni skener**.

Ako ne možete potražiti skener ili ne možete skenirati čak ako je odabran odgovarajući skener, pogledajte povezane informacije.

### Povezane informacije

- ➡ "Ne može se spojiti na mrežu" na strani 182
- ➡ "Skener se ne može povezati USB-om" na strani 185
- ➡ "Nije moguće skeniranje čak i ako je veza pravilno uspostavljena" na strani 186

### Ne može se spojiti na mrežu

Problem bi mogao biti jedan od sljedećih problema.

### Nešto nije u radu s mrežnim uređajima za Wi-Fi vezu.

#### Rješenja

Isključite uređaje koje želite povezati s mrežom. Pričekajte otprilike 10 sekundi i potom uključite uređaje sljedećim redom: bežični usmjernik, računalo ili pametni uređaj i zatim skener. Približite skener i računalo ili pametni uređaj bežičnom usmjerniku kako biste pospješili komunikaciju radiovalovima i zatim ponovno pokušajte odabrati mrežne postavke.

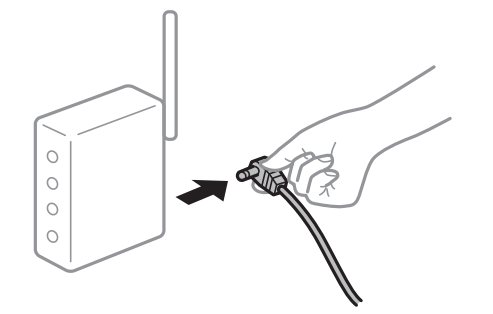

### Uređaji ne mogu primati signale bežičnog adaptera jer su previše razmaknuti.

#### Rješenja

Nakon približavanja računala ili pametnog uređaja i skenera bežičnom usmjerniku, isključite bežični usmjernik i zatim ga ponovno uključite.

#### Kod promjene bežičnog usmjernika postavke ne odgovaraju novom usmjerniku.

#### Rješenja

Ponovno odabiremo postavke veze kako bi odgovarale novom bežičnom usmjerniku.

"Kod zamjene bežičnog usmjernika" na strani 208

#### Razlikuju se SSID-ovi spojeni preko računala ili pametnog uređaja.

#### Rješenja

Kada koristite više bežičnih usmjernika istovremeno ili kada bežični usmjernik ima više SSID-ova i uređaji se spoje na različite SSID-ove, ne možete se spojiti na bežični usmjernik.

Spojite računalo ili pametni uređaj na isti SSID na koji je spojen i skener.

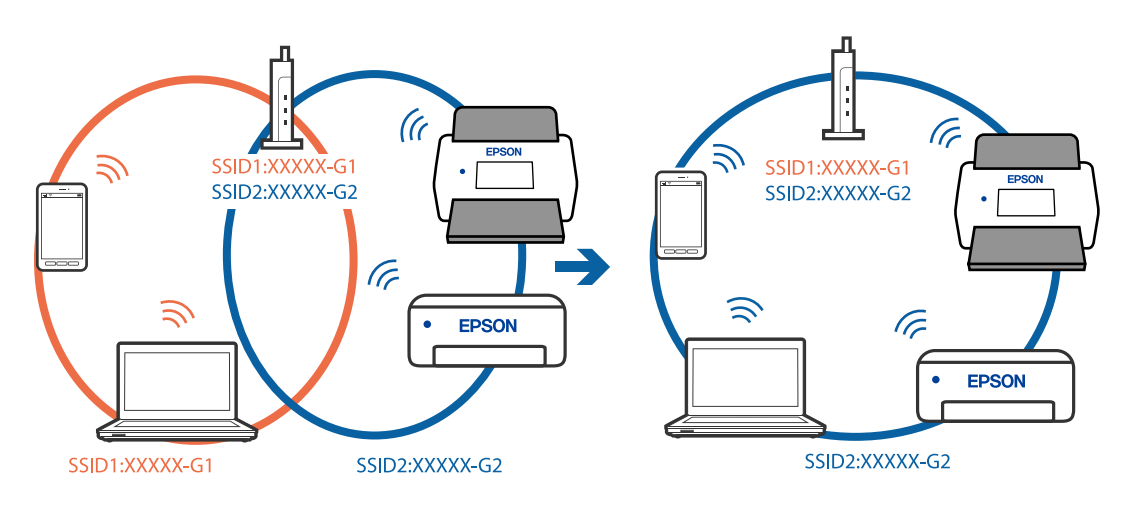

### Dostupan je odvajač privatnosti na bežičnom usmjerniku.

#### Rješenja

Većina bežičnih usmjernika ima značajku zaštite privatnosti koja blokira komunikaciju između povezanih uređaja. Ako ne možete komunicirati između skenera i računala ili pametnog uređaja čak i kada su spojeni na istu mrežu, onemogućite zaštitu privatnosti na bežičnom usmjerniku. Provjerite priručnik isporučen uz bežične usmjernike kako biste saznali više informacija.

#### IP adresa nije pravilno dodijeljena.

### Rješenja

Skeneru je dodijeljena IP adresa 169.254.XXX.XXX uz podmrežnu masku 255.255.0.0; IP adresa možda nije ispravno dodijeljena.

Odaberite **Postavke > Postavke mreže > Napredno > TCP/IP** na upravljačkoj ploči skenera i zatim kliknite na IP adresu i podmrežnu masku dodijeljenu skeneru.

Ponovno pokrenite bežični pristupnik ili vratite mrežne postavke skenera na početne vrijednosti.

"Ponovno postavljanje mrežne veze" na strani 208

### Postoji problem s mrežnim postavkama na računalu.

### Rješenja

Pokušajte pristupiti web-stranici s vašeg računala kako biste se uvjerili da su ispravne mrežne postavke vašeg računala. Ako ne možete pristupiti web-stranicama, postoji problem s računalom.

Provjerite mrežnu vezu na računalu. Provjerite dokumentaciju isporučenu uz računalo kako biste saznali više informacija.

# Skener je spojen Ethernetom koristeći uređaje koji podržavaju IEEE 802.3az (Energetski učinkoviti Ethernet).

#### Rješenja

Kada spojite skener preko Etherneta koristeći uređaje koji podržavaju IEEE 802.3az (Energetski učinkoviti Ethernet), mogu se pojaviti sljedeće poteškoće, ovisno o koncentratoru ili pristupniku koji koristite.

Veza postaje nestabilna, a skener se uvijek iznova priključuje i isključuje.

- □ Ne može se spojiti na skener.
- Komunikacija se usporava.

Slijedite donje korake da biste onemogućili IEEE 802.3az za skener i zatim spojite.

- 1. Uklonite Ethernet kabel spojen na računalo i skener.
- 2. Kada je IEEE 802.3az aktiviran za računalo, deaktivirajte ga.

Provjerite dokumentaciju isporučenu uz računalo kako biste saznali više informacija.

- 3. Povežite računalo i skener izravno Ethernet kabelom.
- 4. Na skeneru provjerite mrežne postavke.

#### Odaberite Postavke > Postavke mreže > Stanje mreže > Status ožičene LAN/Wi-Fi veze.

5. Provjerite IP adresu skenera.

- Na računalu pristupite dijelu Web Config.
  Pokrenite web-preglednik, a zatim unesite IP adresu skenera.
  "Kako se pokreće Web Config u web-pregledniku" na strani 34
- 7. Odaberite karticu Network > Wired LAN.
- 8. Odaberite OFF za IEEE 802.3az.
- 9. Kliknite na Next.
- 10. Kliknite na OK.
- 11. Uklonite Ethernet kabel spojen na računalo i skener.
- 12. Ako ste deaktivirali IEEE 802.3az za računalo u koraku 2, aktivirajte ga.
- Spojite Ethernet kabele koje ste uklonili u koraku 1 na računalo i skener.
  Ako se problem i dalje javlja, uređaji osim skenera mogu uzrokovati problem.

### Skener je isključen.

### Rješenja

Provjerite je li skener uključen.

Pričekajte da lampica statusa prestane treptati što označava da je skener spreman za skeniranje.

### Skener se ne može povezati USB-om

Mogu se uzeti u obzir sljedeći uzroci.

### USB kabel nije pravilno ukopčan u električnu utičnicu.

### Rješenja

Priključite čvrsto USB kabel na skener i računalo.

#### Pojavio se problem S USB koncentratorom.

### Rješenja

Ako upotrebljavate USB koncentrator, pokušajte spojiti skener izravno na računalo.

#### Postoji problem s USB kabelom ili USB ulazom.

### Rješenja

Ako pisač ne prepoznaje USB kabel, zamijenite priključak ili USB kabel.

### Skener je isključen.

#### Rješenja

Provjerite je li skener uključen.

Pričekajte da lampica statusa prestane treptati što označava da je skener spreman za skeniranje.

### Nije moguće skeniranje čak i ako je veza pravilno uspostavljena

### Potrebne aplikacije nisu instalirane na vašem računalu.

### Rješenja

- Provjerite jesu li instalirane sljedeće aplikacije:
- Document Capture Pro (Windows) ili Document Capture (Mac OS)
- Epson Scan 2

Ako aplikacije nisu instalirane, ponovno ih instalirajte.

➡ "Instaliranje vaših aplikacija" na strani 202

### Zadatak je dodijeljen upravljačkoj ploči skenera.

### Rješenja

Provjerite je li zadatak ispravno dodijeljen upravljačkoj ploči skenera u programu Document Capture Pro (Windows) ili Document Capture (Mac OS).

"Kreiranje zadatka i dodjela zadatka na upravljačku ploču (Windows)" na strani 119

# Ako koristite bilo koji program kompatibilan sa sučeljima TWAIN, ispravan skener nije odabran kao izvorna postavka. (Windows)

### Rješenja

Obvezno odaberite odgovarajući skener s popisa vaših programa.

### Postavke mrežnog skeniranja su onemogućene

### Rješenja

U Web Config odaberite karticu **Scan** > **Network Scan**, a zatim odaberite **Enable scanning** u **Epson Scan 2**.

### Onemogućena je funkcija AirPrint.

### Rješenja

Omogućite postavku AirPrint u programu Web Config.

### Ne može se pokrenuti skeniranje s pametnog uređaja

Provjerite jesu li pametni uređaj i skener pravilno priključeni.

Uzrok i rješenje problema ovise o tome jesu li priključeni ili ne.

### Provjera statusa veze (pametni uređaj)

Možete upotrijebiti Epson Smart Panel za provjeru statusa veze pametnog uređaja i skenera.

1. Pokrenite Epson Smart Panel na vašem pametnom uređaju.

2. Provjerite je li naziv skenera prikazan u aplikaciji Epson Smart Panel.

Kada je prikazan naziv skenera, veza je uspješno uspostavljena između pametnog telefona i skenera.

Ako je prikazana poruka da skener nije odabran, veza nije uspostavljena između pametnog uređaja i skenera. Slijedite upute na Epson Smart Panel za spajanje na skener.

Ako se ne možete spojiti na skener preko mreže, provjerite povezane informacije.

#### Povezane informacije

"Ne može se spojiti na mrežu" na strani 187

### Ne može se spojiti na mrežu

Problem bi mogao biti jedan od sljedećih problema.

### Nešto nije u radu s mrežnim uređajima za Wi-Fi vezu.

#### Rješenja

Isključite uređaje koje želite povezati s mrežom. Pričekajte otprilike 10 sekundi i potom uključite uređaje sljedećim redom: bežični usmjernik, računalo ili pametni uređaj i zatim skener. Približite skener i računalo ili pametni uređaj bežičnom usmjerniku kako biste pospješili komunikaciju radiovalovima i zatim ponovno pokušajte odabrati mrežne postavke.

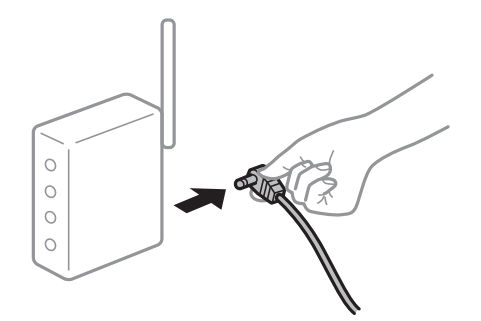

#### Uređaji ne mogu primati signale bežičnog adaptera jer su previše razmaknuti.

#### Rješenja

Nakon približavanja računala ili pametnog uređaja i skenera bežičnom usmjerniku, isključite bežični usmjernik i zatim ga ponovno uključite.

#### Kod promjene bežičnog usmjernika postavke ne odgovaraju novom usmjerniku.

### Rješenja

Ponovno odabiremo postavke veze kako bi odgovarale novom bežičnom usmjerniku.

"Kod zamjene bežičnog usmjernika" na strani 208

#### Razlikuju se SSID-ovi spojeni preko računala ili pametnog uređaja.

### Rješenja

Kada koristite više bežičnih usmjernika istovremeno ili kada bežični usmjernik ima više SSID-ova i uređaji se spoje na različite SSID-ove, ne možete se spojiti na bežični usmjernik.

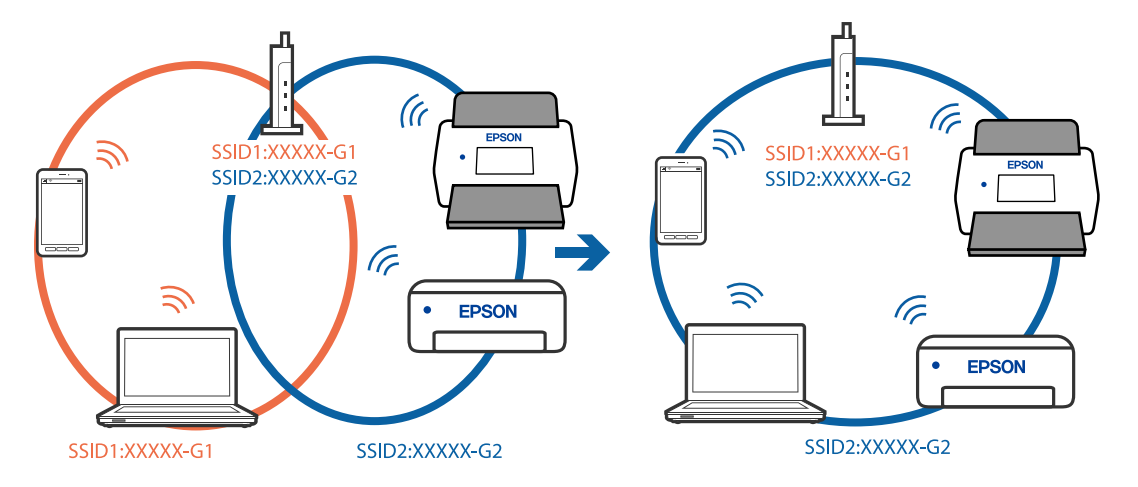

Spojite računalo ili pametni uređaj na isti SSID na koji je spojen i skener.

#### Dostupan je odvajač privatnosti na bežičnom usmjerniku.

#### Rješenja

Većina bežičnih usmjernika ima značajku zaštite privatnosti koja blokira komunikaciju između povezanih uređaja. Ako ne možete komunicirati između skenera i računala ili pametnog uređaja čak i kada su spojeni na istu mrežu, onemogućite zaštitu privatnosti na bežičnom usmjerniku. Provjerite priručnik isporučen uz bežične usmjernike kako biste saznali više informacija.

### IP adresa nije pravilno dodijeljena.

#### Rješenja

Skeneru je dodijeljena IP adresa 169.254.XXX.XXX uz podmrežnu masku 255.255.0.0; IP adresa možda nije ispravno dodijeljena.

Odaberite **Postavke** > **Postavke mreže** > **Napredno** > **TCP/IP** na upravljačkoj ploči skenera i zatim kliknite na IP adresu i podmrežnu masku dodijeljenu skeneru.

Ponovno pokrenite bežični pristupnik ili vratite mrežne postavke skenera na početne vrijednosti.

"Ponovno postavljanje mrežne veze" na strani 208

#### Postoji problem s mrežnim postavkama na pametnom računalu.

#### Rješenja

Pokušajte pristupiti web-stranici s vašeg pametnog telefona kako biste se uvjerili da su ispravne mrežne postavke vašeg računala. Ako ne možete pristupiti nijednoj web-stranici, postoji problem s pametnim uređajem.

Provjerite mrežnu vezu na računalu. Pogledajte dokumentaciju isporučenu s pametnim uređajem kako biste saznali više.

### Skener je isključen.

#### Rješenja

Provjerite je li skener uključen.

Pričekajte da lampica statusa prestane treptati što označava da je skener spreman za skeniranje.

### Skenirane slike ne mogu se spremiti u dijeljenu mapu

### Poruke su prikazane na upravljačkoj ploči kod skeniranja u mrežnu mapu

Ako se na upravljačkoj ploči prikažu poruke greške, provjerite samu poruku ili sljedeći popis da biste riješili probleme.

| Poruke                                                                                                    | Rješenja                                                                                                    |
|----------------------------------------------------------------------------------------------------|----------------------------------------------------------------------------------------------------|
| Pogreška DNS-a. Provjerite postavke za                                                                            | Ne može se spojiti na računalo. Provjerite sljedeće.                                                                                                    |
| DNS.                                                                                                    | Uvjerite se da su adresa na popisu kontakata na skeneru i adresa dijeljene<br>mape iste.                                                                                                    |
|                                                                                                    | Ako je IP-adresa računala statička i zadana ručno, promijenite naziv računala u putanji mreže za IP-adresu.                                                                                          |
|                                                                                                    | Primjer: \\EPSON02\SCAN do \\192.168.xxx.xxx\SCAN                                                                                                    |
|                                                                                                    | Pobrinite se da je računalo uključeno i da nije u stanju mirovanja. Ako je<br>računalo u staju mirovanja, ne možete spremiti skenirane slike u dijeljenu<br>mapu.                                    |
|                                                                                                    | Privremeno onemogućite vatrozid računala i sigurnosni softver. Ako to ukloni grešku, provjerite postavke u sigurnosnom softveru.                                                                     |
|                                                                                                    | Ako je kao mrežno mjesto izabrana Javna mreža, ne možete spremiti<br>skenirane slike u dijeljenu mapu. Zadajte postavke prosljeđivanja za svaki ulaz.                                                |
|                                                                                                    | Ako koristite prijenosno računalo, a IP-adresa je zadana kao DHCP, IP-adresa<br>može se promijeniti kod novog spajanja na mrežu. Ponovno pribavite IP-<br>adresu.                                    |
|                                                                                                    | Pobrinite se da je DNS postavka ispravna. Kontaktirajte s vašim<br>administratorom mreže u vezi s DNS postavkama.                                                                                    |
|                                                                                                    | Naziv računala i IP-adresa mogu se razlikovati ako nije ažurirana tablica<br>upravljanja DNS poslužiteljem. Kontaktirajte vašeg administratora DNS<br>poslužitelja.                                  |
| Pogreška u provjeri autentičnosti.<br>Provjerite Lokaciju, Korisničko ime i<br>Lozinku.                           | Uvjerite se da su korisničko ime i lozinka točni na računalu i u kontaktima na<br>skeneru. Također se uvjerite da lozinka nije istekla.                                                              |
| Pogreška u komunikaciji. Provjerite Wi-<br>Fi/mrežnu vezu.                                                        | Ne može se komunicirati s mrežnom mapom koja je registrirana na popisu<br>kontakata. Provjerite sljedeće.                                                                                            |
|                                                                                                    | Uvjerite se da su adresa na popisu kontakata na skeneru i adresa dijeljene<br>mape iste.                                                                                                    |
|                                                                                                    | Prava pristupa korisnika na popisu kontakata treba dodati na kartici <b>Dijeljenje</b><br>i <b>Sigurnost</b> za svojstva dijeljene mape. Također treba postaviti dozvole<br>korisnike na "odobreno". |
| Taj naziv datoteke već se koristi.<br>Preimenujte datoteku i ponovno<br>skenirajte.                               | Promijenite postavke naziva datoteke. U protivnom, premjestite ili izbrišite datoteke, ili promijenite naziv datoteke za dijeljenu mapu.                                                             |
| Skenirane datoteke su prevelike. Samo<br>XX stranica je poslano. Provjerite ima li<br>lokacija dovoljno prostora. | Nema dovoljno slobodne memorije na disku računala. Povećajte slobodan memorijski prostor na računalu.                                                                                                |

### Provjera mjesta na kojem se pojavila pogreška

Kod spremanja skeniranih slika u dijeljenu mapu, postupak spremanja nastavlja se na sljedeći način. Zatim možete provjeriti mjesto na kojem se pojavila pogreška.

| Stavke                        | Radni korak Poruke grešaka                                                                                        |                                                                                                    |
|-------------------------------|----------------------------------------------------------------------------------------------------|----------------------------------------------------------------------------------------------------|
| Povezivanje                   | Spojite na računalo preko skenera. Pogreška DNS-a. Provjerite p<br>DNS.                                           |                                                                                                    |
| Prijavljivanje na računalo    | Prijavite se na računalo s korisničkim imenom i<br>lozinkom.<br>Provjerite Lokaciju, Korisničko ime i<br>Lozinku. |                                                                                                    |
| Provjera mape za<br>spremanje | Provjerite putanju mreže dijeljene mape.                                                                          | Pogreška u komunikaciji. Provjerite Wi-<br>Fi/mrežnu vezu.                                                        |
| Provjera naziva datoteke      | Provjerite postoji li datoteka istog naziva kao i<br>datoteka koju želite spremiti u mapu.                        | Taj naziv datoteke već se koristi.<br>Preimenujte datoteku i ponovno<br>skenirajte.                               |
| Zapisivanje datoteke          | Zapišite novu datoteku.                                                                                           | Skenirane datoteke su prevelike. Samo<br>XX stranica je poslano. Provjerite ima li<br>lokacija dovoljno prostora. |

### Spremanje skeniranih slika traje dugo

### Traje dugo da rezolucija naziva odgovara "Nazivu domene" i "IP adresi".

### Rješenja

Provjerite sljedeće stavke.

- Pobrinite se da je DNS postavka ispravna.
- 🗅 Uvjerite se da je svaka DNS postavka ispravna kod provjere stavke Web Config.
- Uvjerite se da je DNS naziv domene točan.

### Ne mogu se poslati skenirane slike u oblak

Prilikom korištenja programa Skeniraj u oblak pogledajte stranicu za rješavanje problema na Epson Connect web-mjestu s više informacija.

https://www.epsonconnect.com/ > Learn More na značajci Skeniraj u oblak > Padajući popis sadržaja > Rješavanje problema za usluge Epson Connect > značajka Skeniraj u oblak

- Pobrinite se da kod prijave unesete točne informacije.
- □ Provjerite radi li ispravno vaša usluga. Usluga bi se mogla prekinuti zbog održavanja sustava. Provjerite internetsku stranicu usluge računovodstva da biste saznali više informacija.

### Ne mogu se poslati skenirane slike na e-poštu

- □ Uvjerite se da funkcionira unesena adresa e-pošte.
- Uvjerite se da su odabrane ispravne postavke poslužitelja e-pošte.
- □ Kontaktirajte s administratorom poslužitelja e-pošte da biste bili sigurni da poslužitelj radi.

### Povezane informacije

"Provjera veze s poslužiteljem e-pošte" na strani 126

# Problemi s ulaganjem papira

### Ulaganje više izvornika (dvostruko ulaganje)

Provjerite sljedeće kada se pojavi dvostruko ulaganje.

- □ Kada se izvornici zaglave unutar skenera, otvorite poklopac skenera i uklonite izvornike i zatim zatvorite poklopac skenera.
- D Provjerite skeniranu sliku i zatim po potrebi ponovno skenirajte izvornike.

Ako se često ulažu višestruki izvornici, isprobajte sljedeće.

- □ Ako uložite nepodržane izvornike, skener istovremeno može uložiti višestruke izvornike.
- □ Očistite valjke unutar skenera.
- □ Smanjite broj izvornika koji se istovremeno umeću.
- Odaberite Sporo na upravljačkoj ploči kako bi se usporilo skeniranje.
- Koristite funkciju Način automatskog uvlačenja i skenirajte izvornike jedan po jedan.
  Kada koristite Document Capture Pro, možete otvoriti prozor Epson Scan 2 pritiskom na gumb Detailed Settings na zaslonu Scan Settings.

#### Povezane informacije

- "Skeniranje u Način automatskog uvlačenja" na strani 120
- "Čišćenje unutar skenera" na strani 163
- "Uklanjanje zaglavljenih izvornika iz skenera" na strani 191

### Uklanjanje zaglavljenih izvornika iz skenera

Ako je izvornik zaglavljen unutar skenera, učinite sljedeće kako biste ga uklonili.

#### Napomena:

Epson Smart Panel ne podržava skeniranje dugačkog papira (393,8 mm (15,5 inča) ili više).

1. Uklonite sve izvornike koji su ostali unutar pretinca za umetanje.

2. Povucite ručicu i otvorite poklopac skenera.

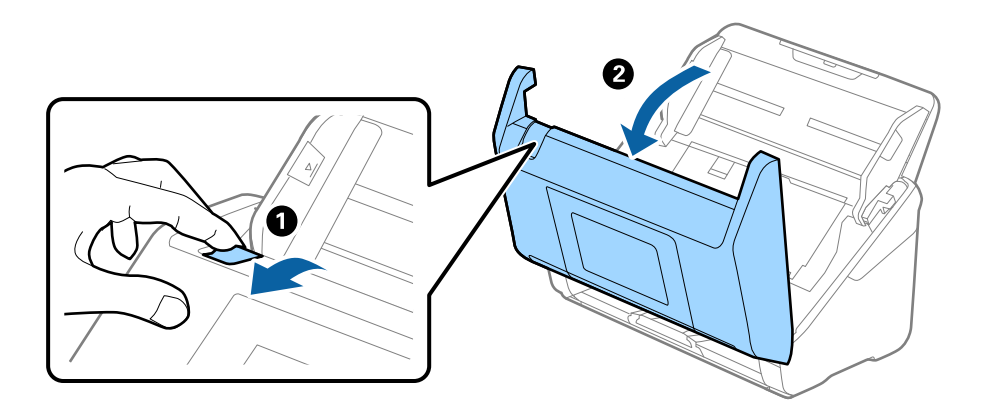

3. Pažljivo uklonite sve izvornike koji su ostali unutar skenera.

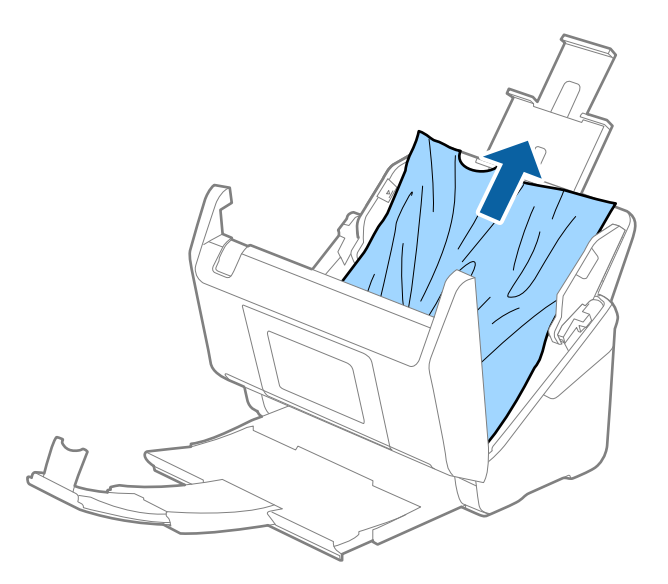

4. Ako ne možete povući izvornike ravno prema gore, pažljivo izvucite sve zaglavljene izvornike iz izlaznog pretinca u smjeru strelice.

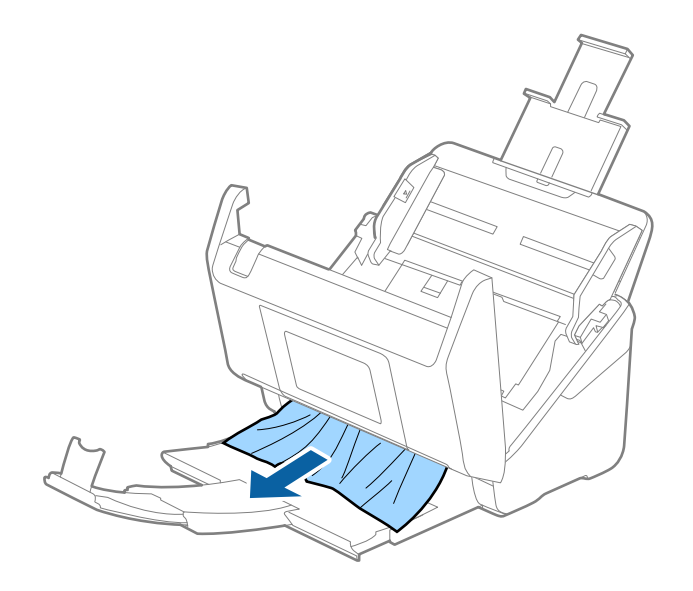

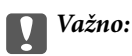

Pobrinite se da nema papira unutar skenera.

5. Zatvorite poklopac skenera.

### Povezane informacije

- "Ulaganje više izvornika (dvostruko ulaganje)" na strani 191
- ➡ "Zaštita papira ne radi pravilno" na strani 194

➡ "Zaglavljivanje papira, pogreške pri ulaganju papira i problemi sa zaštitom dokumenata često se javljaju" na strani 193

### Zaglavljivanje papira, pogreške pri ulaganju papira i problemi sa zaštitom dokumenata često se javljaju

Ako se pojave sljedeći problemi, provjerite izvornik i status skenera.

- Izvornici se često zaglavljuju
- Često se događaju greške u ulaganju papira
- DČesto se javljaju problemi sa zaštitom dokumenata

### Točke koje treba provjeriti prilikom umetanja originala

- □ Za izvornike s presavijenim ili savijenim izvornicima izravnajte ih prije umetanja.
- Prilikom umetanja originala s mješavinom različitih veličina, umetnite originale sa stranom za skeniranje okrenutom prema gore i silaznim redoslijedom veličine papira s najširim na stražnjoj strani i najužim na sredini ulaznog pretinca. Zatim pomaknite rubne vodilice kako biste ih poravnali s najširim izvornicima.

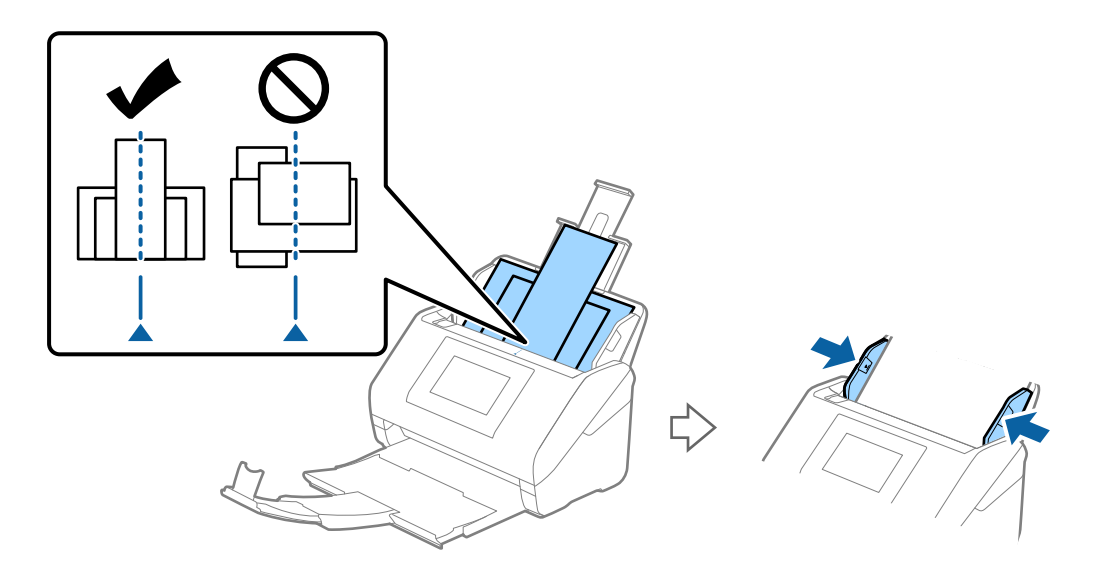

### "Kombiniranje izvornika" na strani 74

Ako problem nije riješen, pokušajte skenirati originale u svakoj veličini zasebno ili skenirajte originale jedan po jedan. Poravnajte rubne vodilice sa širinom originala svaki put kada ih umetnete.

#### Napomena:

Možete koristiti sljedeće metode za skeniranje originala više puta odvojeno i zatim ih spremiti u jednu datoteku.

- □ Kada koristite Epson Scan 2, odaberite potvrdni okvir **Dod./ur. str. nakon skenir.**, a zatim skenirajte izvornik. Nakon skeniranja možete dodati različite izvornike ili urediti (okrenuti, pomaknuti i izbrisati) skenirane stranice. Pogledajte pomoć programa Epson Scan 2 s više pojedinosti.
- □ Kada koristite Document Capture Pro, možete dodavati i uređivati stranice nakon skeniranja na Edit Scanned Results zaslon. Pogledajte pomoć programa Document Capture Pro s više pojedinosti.
- □ Kada koristite Epson Smart Panel, učitajte sljedeći izvornik, a zatim dodirnite **+Skeniraj** nakon skeniranja prve stranice za prikaz zaslona za uređivanje. Na zaslonu za uređivanje možete rotirati, premještati i brisati stranice.
- Kada skenirate s upravljačke ploče (Skeniraj u značajke), postavite Način automat. uvlačenja na Uključeno (poluautomatski), a zatim skenirajte izvornike redoslijedom kojim ih želite spremiti.

Međutim, kada skenirate izvornike i spremite ih na računalo (Skeniraj u računalo), izvršite postavke zadatka. Pogledajte pomoć programa Document Capture Pro s više pojedinosti.

- Omogućite usporeni način rada za usporavanje brzine uvlačenja papira. Odaberite 🆄 > Sporo.
- □ Nakon skeniranja, uklonite izvornik iz izlazne ladice.

#### Stavke koje treba provjeriti na skeneru

□ Očistite valjke unutar skenera.

"Čišćenje unutar skenera" na strani 163

Provjerite broj listova koje je skenirao valjak za preuzimanje. Ako broj skeniranja prekorači vijek trajanja valjka za preuzimanje (200,000 listova), zamijenite komplet za sklapanje valjka novim.

Čak i ako broj skeniranja ne prekorači vijek trajanja valjka za preuzimanje, preporučujemo zamjenu kompleta za sklapanje valjka novim ako je površina valjka istrošena.

"Zamjena kompleta sklopa valjka" na strani 168

#### Napomena:

Možete provjeriti broj skeniranja s pomoću valjka za preuzimanje na upravljačkoj ploči ili u Epson Scan 2 Utility.

Za provjeru s upravljačke ploče dodirnite **Održavanje skenera** > **Zamjena valjka** na početnom zaslonu, a zatim provjerite prikazani broj skeniranja.

Za provjeru iz programa Epson Scan 2 Utility, pokrenite Epson Scan 2 Utility, kliknite na karticu **Brojilo**, a zatim označite **Broj skeniranja** u **Komplet sa sklopom valjka**.

#### Povezane informacije

- "Tipovi izvornika koji zahtijevaju pažnju" na strani 46
- "Stavljanje kombinacije izvornika različitih veličina" na strani 75
- "Čišćenje unutar skenera" na strani 163
- "Ulaganje više izvornika (dvostruko ulaganje)" na strani 191
- ➡ "Zaštita papira ne radi pravilno" na strani 194

### Zaštita papira ne radi pravilno

Ovisno o izvorniku i razini koju postavite, ova značajka možda neće ispravno funkcionirati.

- □ Odaberite Isklj. da biste onemogućili značajku kod skeniranja plastičnih kartica ili debelog papira.
- Ako često dođe do pogrešnih detekcija, smanjite razinu ove značajke.

□ Ako je vaš izbornik oštećen, provjerite je li ova značajka omogućena. Ako je već omogućena, povećajte razinu zaštite značajke.

### Povezane informacije

- ➡ "Postavke skenera" na strani 154
- "Uklanjanje zaglavljenih izvornika iz skenera" na strani 191

### Nepravilno izbacivanje izvornika

Ako se izvornici ne budu pravilno izbacivali, obvezno izvucite izlazni pretinac kako bi bili malo dulji od izvornika i podignite graničnik tako da se izbačeni izvornici mogu pravilno slagati na izlaznom pretincu.

Osim toga, kod umetanja izvornika veličine A4 izvucite izlazni pretinac kako je prikazano na sljedećoj slici.

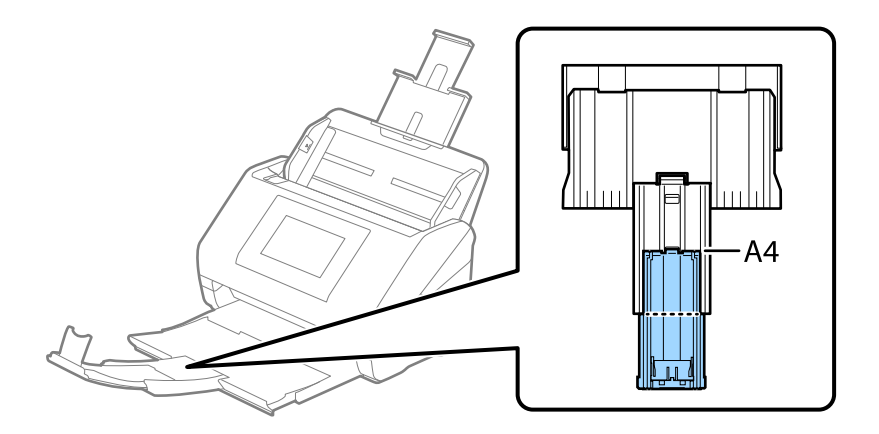

Kod skeniranja izvornika s kombinacijom različitih veličina možete poboljšati poravnanje izbačenih izvornika koristeći dodatni ili isporučeni Paper Alignment Plate. Jedan se isporučuje s DS-900WN.

#### Povezane informacije

➡ "Paper Alignment Plate kodovi" na strani 39

### Zaprljani izvornici

Očistite unutrašnjost skenera.

#### Povezane informacije

"Čišćenje unutar skenera" na strani 163

### Brzina skeniranja smanjuje se kod neprekidnog skeniranja

Kod neprekidnog skeniranja pomoću funkcije ADF skeniranje se usporava kako bi se spriječilo pregrijavanje i oštećivanje mehanizma skenera. Međutim, možete nastaviti skeniranje.

Kako biste postigli normalnu brzinu skeniranja, ostavite skener u stanju mirovanja najmanje 30 minuta. Brzina skeniranja neće se ponovno uspostaviti čak i kada se prekine napajanje uređaja.

### Skeniranje traje predugo

- □ Skeniranje bi se moglo usporiti ovisno o uvjetima skeniranja, kao što su visoka rezolucija, značajke prilagodbe slike, format slike, način komunikacije, itd.
- Računala s USB 3.0 (super brzi) ili USB 2.0 (vrlo brzi) mogu skenirati brže od računala su USB 1.1 ulazima. Ako koristite ulaz USB 3.0 ili USB 2.0 sa skenerom, provjerite zadovoljava li zahtjeve sustava.
- Pri korištenju sigurnosnog softvera izuzmite datoteku TWAIN.log od nadzora ili postavite TWAIN.log kao datoteku samo za čitanje. Više informacija o funkcijama vašeg sigurnosnog softvera potražite u pomoći i drugim izvorima koji su isporučeni uz softver. Datoteka TWAIN.log spremljena je na sljedećim lokacijama.

C:\Users\(korisničko ime)\AppData\Local\Temp

## Problemi sa skeniranom slikom

### Linije (pruge) se pojavljuju prilikom skeniranja iz automatskog ulagača dokumenata (ADF)

| ( |      |  |
|---|------|--|
|   | <br> |  |
|   | <br> |  |
|   | <br> |  |
|   | <br> |  |
|   | <br> |  |
|   | <br> |  |
|   | <br> |  |
|   | <br> |  |
|   | <br> |  |
|   | <br> |  |
|   | <br> |  |
|   | <br> |  |

Očistite automatski ulagač dokumenta (ADF).

Ravne crte (pruge) na slici se mogu pojaviti kada u automatski ulagač dokumenta (ADF) uđu ostaci ili prljavština.

- Uklonite ostatke i prljavštinu nakupljenu na izvorniku.
- □ Korištenjem značajke **Otkrivanje prljavog stakla** obavijest se prikazuje kada se otkrije prljavština na staklu skenera unutar skenera.

Odaberite **Postavke** na početnom zaslonu > **Postavke skenera** > **Otkrivanje prljavog stakla**, a zatim odaberite **Uključeno-nisko** ili **Uključeno-visoko**.

Kada se prikaže upozorenje, očistite staklene površine unutar vašeg skenera koristeći originalni Epson komplet za čišćenje ili mekanu krpu.

"Čišćenje unutar skenera" na strani 163

#### Napomena:

- Neke mrlje možda neće biti pravilno prepoznate.
- Ako detekcija ne radi pravilno, promijenite postavku.

Ako se ne otkriju nikakve mrlje, odaberite **Uključeno-visoko**. Ako se mrlje ne otkriju pravilno, odaberite **Uključeno**nisko ili Isklj..

### Povezane informacije

"Čišćenje unutar skenera" na strani 163

### Upozorenje o mrljama unutar skenera i dalje se pojavljuje

Ako se nakon čišćenja unutrašnjosti skenera pojavi zaslon s upozorenjem, morat ćete zamijeniti stakleni dio. Za popravak se obratite lokalnom dobavljaču.

### Povezane informacije

"Čišćenje unutar skenera" na strani 163

### Boje nisu usklađene na skeniranoj slici

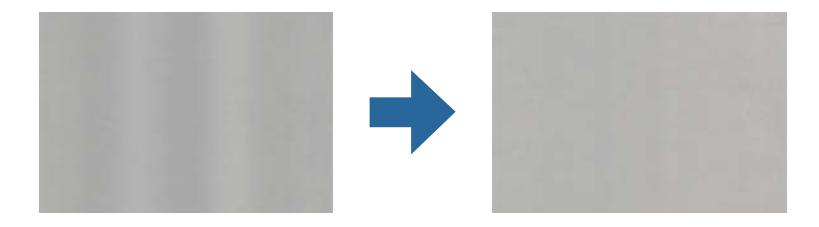

Ako je skener izložen jakom svjetlu, primjerice izravnom sunčevom svjetlu, senzor unutar skenera pogrešno će prepoznati svjetlo pa će boje na skeniranoj slici postati neusklađene.

- D Promijenite usmjerenje skenera tako da jako svjetlo upada na prednji dio skenera.
- D Premjestite skener na mjesto gdje neće biti izložen jakom svjetlu.

### Širenje ili sužavanje skenirane slike

Kod širenja ili sužavanja skenirane slike možete prilagoditi omjer širenja koristeći značajku **Podešavanja** u programu Epson Scan 2 Utility. Ova značajka dostupna je samo za Windows.

#### Napomena:

Epson Scan 2 Utility je jedna od aplikacija isporučenih sa softverom skenera.

- 1. Pokrenite Epson Scan 2 Utility.
  - □ Windows 11/Windows Server 2019/Windows Server 2022

Kliknite na gumb za pokretanje i odaberite Sve aplikacije > EPSON > Epson Scan 2 Utility.

□ Windows 10/Windows Server 2016

Kliknite na gumb Start i odaberite EPSON > Epson Scan 2 Utility.

Ukindows 8.1/Windows 8/Windows Server 2012 R2/Windows Server 2012

Unesite naziv aplikacije u gumbić za pretraživanje i zatim odaberite prikazanu ikonu.

□ Windows 7/Windows Server 2008 R2

Kliknite na gumb Start i odaberite **Svi programi** ili **Programi** > **EPSON** > **Epson Scan 2** > **Epson Scan 2 Utility**.

- 2. Odaberite karticu Podešavanja.
- 3. Upotrijebite Širenje/skupljanje za prilagođavanje omjera širenja skeniranih slika.
- 4. Kliknite na Postavi kako biste primijenili postavke na skener.

# Slika na poleđini vašeg izvornika pojavljuje se na vašoj skeniranoj slici

Slike na poleđini izvornika mogu se pojaviti na skeniranoj slici.

- □ Kada je Automatski, Boja, ili Sivi tonovi odabrano kao Vrsta slike:
  - Derovjerite je li odabrano Ukloni pozadinu.

Upravljačka ploča: omogućite Uklonite pozadinu u postavkama skeniranja.

Document Capture Pro (Windows)/Document Capture(Mac OS X): Pritisnite gumb **Detailed Settings** na **Scan Settings** kako biste otvorili zaslon Epson Scan 2. Kliknite na karticu **Napredne postavke** > **Ukloni pozadinu**.

Epson Scan 2: na kartici Napredne postavke odaberite Ukloni pozadinu.

Derovjerite je li odabrano **Poboljšanje teksta**.

Upravljačka ploča: omogućite Pojačanje teksta u postavkama skeniranja.

Document Capture Pro (Windows)/Document Capture (Mac OS X): na zaslonu **Scan Settings** odaberite **Poboljšanje teksta**.

Epson Scan 2: na kartici Napredne postavke odaberite Poboljšanje teksta.

□ Kada odaberete **Crno-bijelo** iz **Vrsta slike**:

Provjerite je li odabrano Poboljšanje teksta.

Upravljačka ploča: omogućite Pojačanje teksta u postavkama skeniranja.

Document Capture Pro (Windows)/Document Capture (Mac OS X): na zaslonu **Scan Settings** odaberite **Poboljšanje teksta**.

Epson Scan 2: na kartici Napredne postavke odaberite Poboljšanje teksta.

Ovisno o stanju vaše skenirane slike, kliknite Postavke, a zatim pomaknite klizač prema Uklanjanje pozadine.

### Skenirani tekst ili slike nedostaju ili su zamućeni

Možete prilagoditi izgled skenirane slike ili teksta povećavanje razlučivosti ili podešavanjem kvalitete slike.

D Promijenite razlučivost pa ponovno skenirajte.

Postavite odgovarajuću razlučivost za potrebe skenirane slike.

Derovjerite je li odabrano **Poboljšanje teksta**.

Upravljačka ploča: omogućite Pojačanje teksta u postavkama skeniranja.

Document Capture Pro (Windows)/Document Capture (Mac OS X): na zaslonu **Scan Settings** odaberite **Poboljšanje teksta**.

Epson Scan 2: na kartici Napredne postavke odaberite Poboljšanje teksta.

Kada odaberete **Crno-bijelo** kao **Vrsta slike**, ovisno o stanju skenirane slike, kliknite **Postavke** i podesite klizač za **Naglašavanje blijedih slova** / **Uklanjanje pozadine**, isključite **Uklanjanje točkastog šuma**ili postavite razinu na **Nisko**.

□ Ako skenirate u JPEG formatu, pokušajte promijeniti stupanj kompresije.

Document Capture Pro (Windows)/Document Capture (Mac OS X): kliknite **Option** na zaslonu **Save Settings** za promjenu kvalitete JPEG slike.

Epson Scan 2: kliknite **Format slike** > **Mogućnosti**, a zatim promijenite **Kvaliteta slike**.

### Popis preporučenih rješenja u skladu s vašom namjenom

Pogledajte tablicu i odaberite prikladnu rezoluciju prema namjeni vaše skenirane slike.

| Namjena                                                 | Rezolucija (referentna) |
|---------------------------------------------------------|-------------------------|
| Prikaz na zaslonu                                       | Do 200 dpi              |
| Slanje e-poštom                                         |                         |
| Korištenje optičke funkcije prepoznavanja znakova (OCR) | 200 do 300 dpi          |
| Izrada PDF s tekstom koji se može pretraživati          |                         |
| lspisivanje pisačem                                     | 200 do 300 dpi          |
| Slanje faksom                                           |                         |

### Pojavit će se Moiré uzorci (sjene nalik mreži)

Ako je izvornik ispisan dokument, moiré uzorci (sjene nalik mreži) mogli bi se pojaviti na skeniranoj slici.

□ Provjerite je li **Uklanj. dvost. Redova** odabrano u prozoru Epson Scan 2. Kada koristite Document Capture Pro, možete otvoriti prozor pritiskom na gumb **Detailed Settings** na zaslonu **Scan Settings**.

Kliknite karticu Napredne postavke > Uklanj. dvost. Redova.

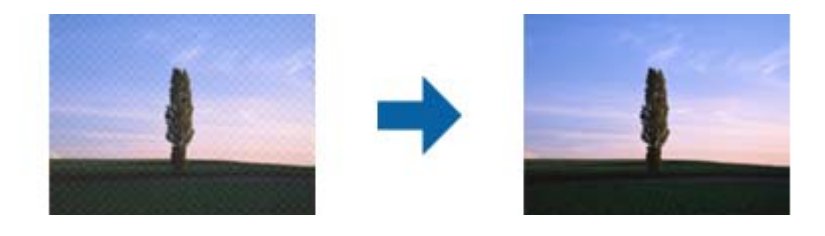

Promijenite razlučivost pa ponovno skenirajte.

# Rub izvornika neće se skenirati u slučaju automatskog prepoznavanja veličine izvornika

Ovisno o izvorniku, njegov rub se možda neće skenirati u slučaju automatskog prepoznavanja veličine izvornika.

□ Prilagodite **Obreži margine za veličinu "Automatski"** u prozoru Epson Scan 2. Kada koristite Document Capture Pro, možete otvoriti prozor pritiskom na gumb **Detailed Settings** na zaslonu **Scan Settings**.

Kliknite karticu Glavne postavke > Veličina dokumenta > Postavke. Na zaslonu Postavke veličine dokumenta namjestite Obreži margine za veličinu "Automatski".

Ovisno o izvorniku, njegovo područje možda se neće pravilno prepoznati kada koristite značajku Automatsko otkrivanje. Odaberite odgovarajuću veličini izvornika na popisu Veličina dokumenta.

#### Napomena:

Ako veličina izvornika koji želite skenirati nije navedena na popisu, ručno unesite veličinu u prozor Epson Scan 2. Kada koristite Document Capture Pro, možete otvoriti prozor pritiskom na gumb **Detailed Settings** na zaslonu **Scan Settings**.

Kliknite karticu Glavne postavke > Veličina dokumenta, a zatim odaberite Prilagodi.

### Znak nije pravilno prepoznat

Provjerite sljedeće kako biste povećali brzinu prepoznavanja značajke OCR (Optičko prepoznavanje znakova).

- Derovjerite je li izvornik ravno postavljen.
- 🖵 Koristite izvornik s jasnim tekstom. Prepoznavanje teksta može slabije raditi za sljedeće vrste izvornika.
  - Izvornici koju su kopirani mnogo puta
  - Izvornici primljeni faksom (u niskoj razlučivosti)
  - 🖵 Izvornici s uskim razmacima između znakova ili proreda
  - Izvornici s crtama ili podcrtanim tekstom
  - □ Izvornici s rukom pisanim tekstom
  - Izvornici s pregibima i naborima
- Vrsta papira izrađena od termalnog papira, kao što su računi, mogu izgubiti svojstva zbog starosti ili trenja. Skenirajte ih u najkraćem roku.
- Prilikom spremanja Microsoft<sup>®</sup> Office ili Searchable PDF datoteka, provjerite jesu li odabrani odgovarajući jezici.
- □ Ako ste postavili Vrsta slike na Boja ili Sivi tonovi u programu Epson Scan 2, pokušajte prilagoditi postavku Poboljšanje teksta.

Kliknite na karticu **Napredne postavke** > **Poboljšanje teksta** > **Postavke**, a zatim odaberite **Naglašavanje blijedih slova za OCR** kao **Način rada**.

#### Napomena:

Trebate spremiti EPSON Scan OCR component kao **Searchable PDF**. Ovo se automatski instalira kada postavite skener s pomoću programa za instalaciju.

### Ne mogu se riješiti problemi na skeniranoj slici

Ako ste isprobali sva rješenja i niste riješili problem, inicijalizirajte postavke upravljačkog programa skenera Epson Scan 2 koristeći Epson Scan 2 Utility.

#### Napomena:

Epson Scan 2 Utility je jedna od aplikacija isporučenih sa softverom skenera.

- 1. Pokrenite Epson Scan 2 Utility.
  - □ Windows 11/Windows Server 2019/Windows Server 2022

Kliknite gumb za pokretanje i odaberite **Sve aplikacije** > **EPSON** > **Epson Scan 2 Utility**.

□ Windows 10/Windows Server 2016

Kliknite na gumb za pokretanje, a zatim odaberite EPSON > Epson Scan 2 Utility.

□ Windows 8.1/Windows 8/Windows Server 2012 R2/Windows Server 2012

Unesite naziv aplikacije u gumbić za pretraživanje i zatim odaberite prikazanu ikonu.

□ Windows 7/Windows Server 2008 R2/Windows Server 2008

Kliknite na gumb za pokretanje i odaberite **Svi programi** ili **Programi** > **EPSON** > **Epson Scan 2** > **Epson Scan 2** Utility.

□ Mac OS

Odaberite Idi > Aplikacije > Epson Software > Epson Scan 2 Utility.

- 2. Odaberite karticu Ostalo.
- 3. Kliknite na Resetiraj.

Napomena:

Ako inicijalizacija ne riješi problem, deinstalirajte i ponovno instalirajte softver skenera (Epson Scan 2).

## Problemi s programom Document Capture Pro

Za probleme koji se pojavljuju prilikom skeniranja koristeći Document Capture Pro pristupite sljedećem URL-u kako biste provjerili priručnik Document Capture Pro.

https://support.epson.net/dcp/

# Deinstaliranje i instaliranje aplikacija

### Deinstaliranje aplikacija

Možda ćete morati deinstalirati i zatim ponovno instalirati aplikacije kako biste razriješili određene probleme ili ako nadograđujete operativni sustav. Prijavite se u administratorski račun na vašem računalu. Unesite administratorsku lozinku ako je računalo od vas zatraži.

### Deinstaliranje vaših aplikacija za Windows

- 1. Izađite iz svih pokrenutih programa.
- 2. Isključite skener iz računala.
- 3. Otvorite upravljačku ploču:
  - Windows 11/Windows Server 2022 Pritisnite gumb za pokretanje, a zatim odaberite Sve aplikacije > Windows alati > Upravljačka ploča.
  - Windows 10/Windows Server 2016/Windows Server 2019
    Kliknite gumb za pokretanje i odaberite Windows sustav > Upravljačka ploča.
  - Windows 8.1/Windows 8/Windows Server 2012 R2/Windows Server 2012
    Odaberite Radna površina > Postavke > Upravljačka ploča.
  - Windows 7/Windows Server 2008 R2
    Kliknite na gumb za pokretanje i odaberite Upravljačka ploča.
- 4. Odaberite Deinstaliranje programa pod stavkom Programi.
- 5. Odaberite aplikaciju koju želite deinstalirati.
- 6. Kliknite Deinstaliraj/promijeni ili Deinstaliraj.

### Napomena:

Kad se pojavi dijaloški okvir Kontrola korisničkog računa, kliknite Nastavi.

7. Slijedite upute na zaslonu.

#### Napomena:

Može se pojaviti poruka da ponovno pokrenete računalo. Ako se ona prikaže, svakako odaberite **Da, želim sada ponovno pokrenuti računalo** i kliknite na **Završi**.

### Deinstaliranje vaših aplikacija za Mac OS

#### Napomena:

Obavezno instalirajte EPSON Software Updater.

1. Preuzmite program za deinstaliranje koristeći EPSON Software Updater.

Nakon preuzimanja programa za deinstaliranje, ne trebate ga preuzimati ponovno kod svakog deinstaliranja aplikacije.

- 2. Isključite skener iz računala.
- 3. Kako biste deinstalirali upravljački program skenera, odaberite **Postavke sustava** u Apple izborniku > **Pisači i** skeneri (ili Ispiši i skeniraj, Ispiši i faksiraj), a potom uklonite skener iz popisa aktivnog skenera.
- 4. Izađite iz svih pokrenutih programa.
- 5. Odaberite Idi > Aplikacije > Epson Software > Program za deinstaliranje.
- 6. Odaberite aplikaciju koju želite deinstalirati i zatim kliknite Deinstaliraj.

### Važno:

Program za deinstaliranje uklanja se upravljačke programe Epson skenera na računalu. Ako koristite više Epson skenera i samo želite izbrisati neke upravljačke programe, najprije ih sve izbrišite i zatim ponovno instalirajte sve potrebne upravljačke programe skenera.

#### Napomena:

Ako ne možete pronaći aplikaciju koju želite deinstalirati na popisu aplikacija, ne možete izvršiti deinstaliranje korištenjem programa za deinstaliranje. U tom slučaju, odaberite **Idi na** > **Aplikacije** > **Epson Software** i odaberite aplikaciju koju želite deinstalirati te dovucite njezinu ikonu u ikonu Smeće.

### Instaliranje vaših aplikacija

Pratite upute u nastavku kako biste instalirali potrebne aplikacije.

#### Napomena:

- D Prijavite se na računalo kao administrator. Unesite administratorsku lozinku ako je računalo od vas zatraži.
- Derilikom ponovne instalacija aplikacija, prvo ih morate deinstalirati.
- 1. Izađite iz svih pokrenutih programa.
- 2. Kod instaliranja upravljačkog programa skenera (Epson Scan 2), privremeno isključite skener i računalo.

#### Napomena:

Nemojte povezivati skener s računalom dok se to ne zatraži od vas.

 Instalirajte aplikaciju prateći upute koje su navedene na internetskoj stranici u nastavku. https://epson.sn

# Dodavanje ili zamjena računala ili uređaja

| Spajanje na skener spojen na mrežu                           | 205 |
|--------------------------------------------------------------|-----|
| Izravno spajanje pametnog uređaja i skenera (Wi-Fi Direct) 2 | 206 |
| Ponovno postavljanje mrežne veze                             | 208 |
| Provjera statusa mrežne veze                                 | 213 |

# Spajanje na skener spojen na mrežu

Ako je skener već spojen na mrežu, možete spojiti računalo ili pametni uređaj na skener preko mreže.

### Uporaba mrežnog skenera iz drugog računala

Preporučujemo da koristite program za instaliranje kako biste povezali skener s računalom.

Da biste pokrenuli instalacijski program, pristupite sljedećem web-mjestu, a zatim unesite naziv proizvoda. Idite na **Postavljanje** i započnite s postavljanjem.

### https://epson.sn

Upute za rad možete pogledati u Internetski filmski priručnici. Pristupite sljedećem URL-u.

https://support.epson.net/publist/vlink.php?code=NPD7509

### Odabir skenera

Slijedite upute sa zaslona dok se ne prikaže sljedeći zaslon, zatim odaberite naziv skenera na koji se želite spojiti i zatim kliknite na **Dalje**.

| Install Navi XX-XXX |                                                               | 1997 - C. C. C. C. C. C. C. C. C. C. C. C. C.                             |                                                         | - 🗆 X                          |
|---------------------|---------------------------------------------------------------|---------------------------------------------------------------------------|---------------------------------------------------------|--------------------------------|
|                     | Select Your C                                                 | onnection Method                                                          |                                                         |                                |
| 🗸 License Agreement |                                                               |                                                                           |                                                         |                                |
| Select Options      | The following product to and click Next. If the click Update. | t(s) are detected on the network. S<br>e product you want to use is not c | select the product you wa<br>lisplayed, make sure it is | nt to connect<br>turned on and |
| Setup               |                                                               |                                                                           |                                                         | Update                         |
| Installation        | Product<br>xx-xxx                                             | MAC Address                                                               | IP Address                                              |                                |
| Check Functions     |                                                               |                                                                           |                                                         |                                |
| Finish              |                                                               | Close                                                                     | Next                                                    |                                |
|                     |                                                               |                                                                           |                                                         |                                |
|                     |                                                               |                                                                           |                                                         |                                |
|                     | Cancel                                                        |                                                                           |                                                         | Next                           |

Slijedite upute na zaslonu.

### Korištenje mrežnog skenera preko pametnog uređaja

Možete spojiti pametni uređaj na skener koristeći jedan od sljedećih načina.

### Spajanje preko bežičnog usmjernika

Spojite pametni uređaj na istu Wi-Fi mrežu (SSID) na kojoj je i skener.

Više pojedinosti potražite u nastavku.

"Odabir postavki za spajanje na pametni uređaj" na strani 209

### Spajanje koristeći Wi-Fi Direct

Spojite pametni uređaj na skener izravno bez bežičnog usmjernika.

Više pojedinosti potražite u nastavku.

"Izravno spajanje pametnog uređaja i skenera (Wi-Fi Direct)" na strani 206

# Izravno spajanje pametnog uređaja i skenera (Wi-Fi Direct)

Wi-Fi Direct (jednostavan način rada AP) omogućuje da spojite pametni uređaj izravno na skener bez bežičnog usmjernika te ispisujete s pametnog uređaja.

### O aplikaciji Wi-Fi Direct

Ovaj način povezivanja koristite ako Wi-Fi ne koristite kod kuće ili u uredu ili ako želite izravno povezati skener i računalo ili pametni uređaj. U ovom načinu rada skener će se ponašati kao bežični usmjerivač, a uređaje ćete sa skenerom moći povezati bez potrebe za korištenjem standardnog bežičnog usmjerivača. Međutim, uređaji koji su izravno povezani na skener ne mogu međusobno komunicirati preko skenera.

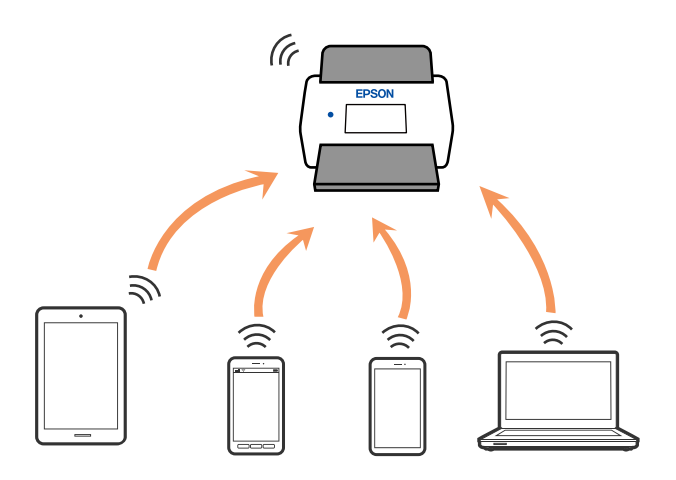

Skener možete istovremeno povezati putem Wi-Fi ili Ethernet veze te Wi-Fi Direct (jednostavan način rada AP). Međutim, ako mrežnu vezu pokrenete u načinu rada Wi-Fi Direct (jednostavan način rada AP) veze, kada je skener povezan putem Wi-Fi mreže, Wi-Fi će se privremeno odspojiti.

### Povezivanje preko pametnog uređaja programom Wi-Fi Direct

Ovaj način omogućuje izravno povezivanje skenera s pametnim uređajima bez bežičnog usmjerivača.

- 1. Odaberite
- 2. Odaberite Wi-Fi Direct.
- 3. Odaberite Pokreni postavu.
- 4. Pokrenite Epson Smart Panel na vašem pametnom uređaju.
- 5. Slijedite upute prikazane na Epson Smart Panel za spajanje na vaše skener.

Kada vaš pametni uređaj bude spojen na skener, prijeđite na sljedeći korak.

6. Na upravljačkoj ploči skenera odaberite Dovršeno.

### Isključivanje veze Wi-Fi Direct (jednostavan način rada AP)

Dostupna su dva načina deaktivacije veze Wi-Fi Direct (jednostavan način rada AP); možete deaktivirati sve veze koristeći upravljačku ploču skenera ili deaktivirajte svaku vezu iz računala ili pametnog telefona.

| Kada želite onemogućiti sve veze, odaberite | ि | <b>1</b> 7, | > Wi-Fi Direct > Pokreni postavu > Promjena > |
|---------------------------------------------|---|-------------|-----------------------------------------------|
| Onemogući Wi-Fi Direct.                     |   |             |                                               |

### Važno:

Kada se onemogući Wi-Fi Direct (jednostavan način rada AP) veza, sva računala i pametni uređaji spojeni na skener Wi-Fi Direct (jednostavan način rada AP) vezom bit će odspojeni.

### Napomena:

Ako želite odspojiti određeni uređaj, odspojite ga s uređaja umjesto skenera. Jednim od sljedećih načina isključite vezu Wi-Fi Direct (jednostavan način rada AP) iz uređaja.

- □ Isključite Wi-Fi vezu s mrežnim nazivom skenera (SSID).
- Spojite s drugim mrežnim nazivom (SSID).

### Promjena postavki Wi-Fi Direct (jednostavni način rada AP) kao što je SSID

Kada je omogućeno Wi-Fi Direct (jednostavan način rada AP) povezivanje, postavke možete promijeniti u

Series - Wi-Fi Direct > Pokreni postavu > Promjena, a zatim se prikazuju sljedeće značajke izbornika.

### Promijeni naziv mreže

Promijenite Wi-Fi Direct (jednostavan način rada AP) mrežni naziv (SSID) korišten za spajanje na skener s vašim arbitražnim imenom. Možete postaviti mrežni naziv (SSID) u ASCII znakovima koji su prikazani na tipkovnici softvera na upravljačkoj ploči. Možete unijeti do 22 znaka.

Kad mijenjate mrežni naziv (SSID), isključit će se svi povezani uređaji. Koristite novi mrežni naziv (SSID) želite li ponovno povezati uređaje koristite novu lozinku.

### Promijeni lozinku

Promijenite Wi-Fi Direct (jednostavan način rada AP) lozinku za spajanje na skener na vašu arbitražnu vrijednost. Lozinku možete postaviti u ASCII znakovima koji su prikazani na tipkovnici softvera na upravljačkoj ploči. Možete unijeti od 8 do 22 znaka.

Kad mijenjate lozinku, isključit će se svi povezani uređaji. Ako želite ponovo povezati uređaje koristite novu lozinku.

### Promijeni frekvencijski raspon

Promijenite raspon frekvencije za Wi-Fi Direct korišten za spajanje skenera. Možete odabrati 2,4 GHz ili 5 GHz.

Kod promjene raspona frekvencije isključit će se svi povezani uređaji. Ponovno spojite uređaj.

Imajte na umu da ne možete ponovno spojiti preko uređaja koji ne podržavaju raspon frekvencije od 5 GHz kod promjene na 5 GHz.

Ovisno o regiji, ova postavka možda neće biti prikazana.

### Onemogući Wi-Fi Direct

Onemogućite Wi-Fi Direct (jednostavan način rada AP) postavke skenera. Kada ih onemogućite, svi uređaji povezani sa skenerom pomoću Wi-Fi Direct (jednostavan način rada AP) povezivanja su odspojeni.

### Vrati zadane postavke

Vratite sve Wi-Fi Direct (jednostavan način rada AP) postavke na njihove zadane vrijednosti.

Izbrisane su Wi-Fi Direct (jednostavan način rada AP) informacije spajanja pametnog uređaja spremljene na skener.

#### Napomena:

Također možete postaviti iz kartice **Network** > **Wi-Fi Direct** na Web Config za sljedeće postavke.

- D Omogućavanje ili onemogućavanje funkcije Wi-Fi Direct (jednostavan način rada AP)
- Deromjena mrežnog naziva (SSID)
- D Mijenjanje lozinke
- Promjena raspona frekvencije
  Ovisno o regiji, ova postavka možda neće biti prikazana.
- C Vraćanje postavki za Wi-Fi Direct (jednostavan način rada AP)

## Ponovno postavljanje mrežne veze

Ovaj dio objašnjava način odabira postavki mrežne veze i promjenu načina povezivanja kod zamjene bežičnog usmjernika ili računala.

### Kod zamjene bežičnog usmjernika

Kada zamijenite bežični usmjernik, odaberite postavke povezivanja računala ili pametnog uređaja i skenera.

Morate odabrati ove postavke ako, primjerice, promijenite pružatelja internetske usluge.

### Odabir postavki za spajanje na računalo

Preporučujemo da koristite program za instaliranje kako biste povezali skener s računalom.

Da biste pokrenuli instalacijski program, pristupite sljedećem web-mjestu, a zatim unesite naziv proizvoda. Idite na **Postavljanje** i započnite s postavljanjem.

https://epson.sn

Upute za rad možete pogledati u Internetski filmski priručnici. Pristupite sljedećem URL-u.

https://support.epson.net/publist/vlink.php?code=NPD7509

### Odabir načina povezivanja

Slijedite upute na zaslonu. Na zaslonu **Odaberite mogućnost instalacije** odaberite **Ponovno postavljanje veze s Pisač (za novi mrežni usmjerivač ili promjenu USB-a na mrežu itd.)**, a zatim kliknite na **Dalje**.

Slijedite upute za završetak postavljanja na zaslonu.

Ako ne možete spojiti, isprobajte sljedeće kako biste riješili problem.

"Ne može se spojiti na mrežu" na strani 182

### Odabir postavki za spajanje na pametni uređaj

Možete koristiti skener preko pametnog uređaja kada spojite skener na istu Wi-Fi mrežu (SSID) kao i pametni uređaj. Za uporabu skenera preko pametnog uređaja, pristupite sljedećoj internetskoj stranici i zatim unesite naziv proizvoda. Idite na **Postavljanje** i započnite s postavljanjem.

### https://epson.sn

Pristupite web-stranici preko pametnog uređaja koji želite spojiti na skener.

### Kod punjenja računala

Kod punjenja računala odaberite postavke povezivanja računala i skenera.

### Odabir postavki za spajanje na računalo

Preporučujemo da koristite program za instaliranje kako biste povezali skener s računalom.

Da biste pokrenuli instalacijski program, pristupite sljedećem web-mjestu, a zatim unesite naziv proizvoda. Idite na **Postavljanje** i započnite s postavljanjem.

#### https://epson.sn

Upute za rad možete pogledati u Internetski filmski priručnici. Pristupite sljedećem URL-u.

https://support.epson.net/publist/vlink.php?code=NPD7509

Slijedite upute na zaslonu.

### Promjena načina povezivanja s računalom

Ovaj dio objašnjava kako se može promijeniti način povezivanja kada su računalo i skener spojeni.

### Promjena mrežne veze s Etherneta na Wi-Fi

Promijenite s Ethernet veze na Wi-Fi vezu s upravljačke ploče skenera. Način promjene veze u osnovi odgovara postavkama Wi-Fi veze.

### Povezane informacije

"Izvršavanje Wi-Fi postavki preko upravljačke ploče" na strani 210

### Promjena mrežne veze s Wi-Fi na Ethernet

Slijedite donje korake za promjenu s Wi-Fi na Ethernet vezu.

- 1. Odaberite Postavke na početnom zaslonu.
- 2. Odaberite Postavke mreže > Postava žičanog LAN-a.
- 3. Slijedite upute na zaslonu.

### Promjena s USB-a na mrežnu vezu

Koristeći program za instalaciju i ponovno postavljanje u drugom načinu povezivanja.

Pristupite sljedećoj internetskoj stranici, a zatim unesite naziv proizvoda. Idite na **Postavljanje** i započnite s postavljanjem.

https://epson.sn

### Odabirom opcije za promjenu načina povezivanja

Slijedite upute iz svakog prozora. Na zaslonu Odaberite mogućnost instalacije odaberite Ponovno postavljanje veze s Pisač (za novi mrežni usmjerivač ili promjenu USB-a na mrežu itd.), a zatim kliknite na Dalje.

Odaberite mrežnu vezu koju želite koristiti, **Poveži putem bežične mreže (Wi-Fi)** ili **Povezivanje putem kabelskog LAN-a (Ethernet)**, a zatim kliknite na **Dalje**.

Slijedite upute za završetak postavljanja na zaslonu.

### Izvršavanje Wi-Fi postavki preko upravljačke ploče

Preko upravljačke ploče skenera mrežne postavke možete odabrati na nekoliko načina. Odaberite način povezivanja koji odgovara okruženju i uvjetima koje koristite.

Ako su vam poznati podaci za bežični usmjernik kao što su SSID i lozinka, postavke možete namjestiti ručno.

Ako bežični usmjernik podržava WPS, postavke možete namjestiti pomoću postavljanja gumba.

Nakon povezivanja skenera na mrežu, spojite na skener preko uređaja koji želite koristiti (računalo, pametni uređaj, tablet, itd.)

### Napomena kada koristite Wi-Fi 5 GHz vezu

Ovaj proizvod obično koristi W52 (36ch) kao kanal pri povezivanju na Wi-Fi Direct (jednostavni AP). Budući da se kanal za bežičnu LAN (Wi-Fi) vezu odabire automatski, korišteni kanal može se razlikovati ako se koristi

istovremeno s vezom Wi-Fi Direct. Ako se kanali razlikuju, podatkovna komunikacija sa skenerom može biti spora. Ako ne ometa korištenje, spojite se na SSID u pojasu od 2,4 GHz. U frekvencijskom pojasu od 2,4 GHz korišteni kanali će se podudarati.

Prilikom postavljanja bežičnog LAN-a na 5 GHz, preporučujemo da onemogućite Wi-Fi Direct.

### Odabir Wi-Fi postavki unosom SSID i lozinke

Možete postaviti Wi-Fi mrežu unosom informacija potrebnih za spajanje na bežični usmjernik preko upravljačke ploče skenera. Za postavljanje ovog načina treba vam SSID i lozinka za bežični usmjernik.

### Napomena:

Ako koristite bežični usmjernik s njegovim zadanim postavkama, SSID i lozinka zapisani su na naljepnici. Ako ne znate SSID i lozinku, obratite se osobi koja je postavila bežični usmjernik ili provjerite dokumentaciju isporučenu uz bežični usmjernik.

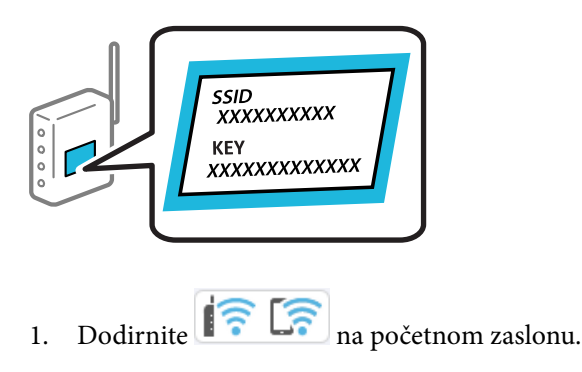

- 2. Odaberite Usmjerivač.
- 3. Dodirnite Pokreni postavu.

Ako je mrežna veza već postavljena, prikazat će se pojedinosti veze. Dodirnite **Promijenite na Wi-Fi vezu.** ili **Promijeni postavke** za promjenu postavki.

### 4. Odaberite Čarobnjak za postavljanje Wi-Fi mreže.

5. Slijedite upute na zaslonu za odabir SSID-a, unesite lozinku za bežični usmjernik i pokrenite postavljanje.

Ako želite provjeriti status mrežne veze skenera nakon dovršenog postavljanja, pojedinosti potražite na donjoj poveznici povezanih informacija.

### Napomena:

- Ako ne znate SSID, provjerite je li zapisan na naljepnici bežičnog usmjernika. Ako koristite bežični usmjernik s njegovim zadanim postavkama, koristite SSID zapisan na naljepnici. Ako ne možete pronaći informacije, provjerite dokumentaciju isporučenu uz bežični usmjernik.
- □ *Lozinka razlikuje mala i velika slova.*
- Ako ne znate lozinku, provjerite jesu li informacije zapisane na naljepnici bežičnog usmjernika. Na naljepnici lozinka može sadržavati "Network Key", "Wireless Password" itd. Ako koristite bežični usmjernik s njegovim zadanim postavkama, koristite lozinku zapisanu na naljepnici.
- Ako ne možete vidjeti SSID na koji se želite spojiti, upotrijebite softver ili aplikaciju za postavljanje Wi-Fi mreže s računala ili pametnog uređaja, poput pametnog telefona ili tableta. Za više informacija unesite "https://epson.sn" u svoj preglednik za pristup web stranici, unesite naziv svog proizvoda i idite na Postavljanje.

### Povezane informacije

"Provjera statusa mrežne veze" na strani 213

### Postavljanje Wi-Fi postavki postavljanjem brzog gumba (WPS)

Možete automatski postaviti Wi-Fi mrežu tako da pritisnete gumb na bežičnom usmjerniku. Ako su zadovoljeni sljedeći uvjeti, moći ćete izvršiti postavljanje na ovaj način.

- D Bežični usmjernik kompatibilan je s WPS-om (Wi-Fi Protected Setup).
- □ Aktualna Wi-Fi veza uspostavljena je pritiskom na gumb na bežičnom usmjerniku.

#### Napomena:

Ako ne možete pronaći gumb ili provodite postavljanje pomoću softvera, pogledajte dokumentaciju isporučenu s bežičnim usmjernikom.

- 1. Dodirnite 📻 🛜 na početnom zaslonu.
- 2. Odaberite Usmjerivač.
- 3. Dodirnite Pokreni postavu.

Ako je mrežna veza već postavljena, prikazat će se pojedinosti veze. Dodirnite **Promijenite na Wi-Fi vezu.** ili **Promijeni postavke** za promjenu postavki.

- 4. Odaberite Postavljanje pritisnog gumba (WPS).
- 5. Slijedite upute na zaslonu.

Ako želite provjeriti status mrežne veze skenera nakon dovršenog postavljanja, pojedinosti potražite na donjoj poveznici povezanih informacija.

#### Napomena:

Ako ne uspije povezivanje, ponovno pokrenite bežični usmjernik, približite ga skeneru i pokušajte ponovno.

### Povezane informacije

"Provjera statusa mrežne veze" na strani 213

### Podešavanje postavki Wi-Fi veze postavljanjem PIN koda (WPS)

Možete se automatski spojiti na bežični usmjernik koristeći PIN kod. Na ovaj način možete odrediti je li bežični usmjernik kompatibilan s WPS-om (Wi-Fi Protected Setup). Upotrijebite računalo kako biste unijeli PIN-kod u bežični usmjernik.

- 1. Dodirnite
- 2. Odaberite Usmjerivač.
- 3. Dodirnite Pokreni postavu.

Ako je mrežna veza već postavljena, prikazat će se pojedinosti veze. Dodirnite **Promijenite na Wi-Fi vezu.** ili **Promijeni postavke** za promjenu postavki.

### 4. Odaberite Ostalo > Postavljanje PIN koda (WPS)

5. Slijedite upute na zaslonu.

Ako želite provjeriti status mrežne veze skenera nakon dovršenog postavljanja, pojedinosti potražite na donjoj poveznici povezanih informacija.

#### Napomena:

Provjerite dokumentaciju isporučenu uz bežični usmjernik kako biste saznali više informacija o unosu PIN-koda.

### Povezane informacije

"Provjera statusa mrežne veze" na strani 213

# Provjera statusa mrežne veze

Status mrežne veze možete provjeriti na sljedeći način.

### Provjera statusa mrežne veze s upravljačke ploče

Možete provjeriti status mrežne veze pomoću ikone mreže ili podataka o mreži na upravljačkoj ploči skenera.

### Provjera statusa mrežne veze pomoću ikone mreže

Pomoću ikone mreže na početnom zaslonu skenera možete provjeriti status mrežnog povezivanja i jačinu radiovala.

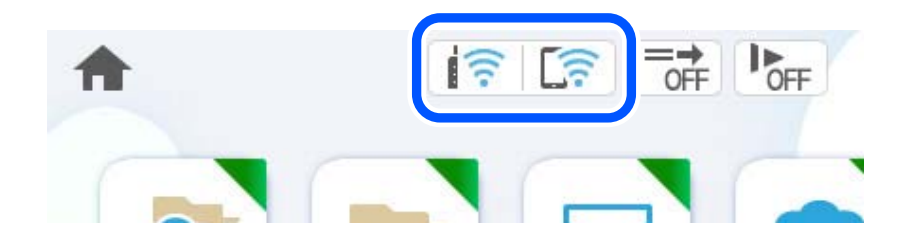

| Prikazuje status mrežne veze.<br>Odaberite ikonu kako biste provjerili ili promijenili aktualne postavke. To je prečac na sljedeći izbornik.<br><b>Postavke &gt; Postavke mreže &gt; Postavljanje Wi-Fi veze</b> |                                                                                                    |
|----------------------------------------------------------------------------------------------------|----------------------------------------------------------------------------------------------------|
|                                                                                                    | Skener nije spojen na bežičnu (Wi-Fi) mrežu.                                                                                             |
| 100                                                                                                    | Skener pretražuje SSID, uklonio je IP adresu ili ima poteškoća s bežičnom (Wi-Fi) mrežom.                                                |
| ((•                                                                                                    | Skener je spojen na bežičnu (Wi-Fi) mrežu.<br>Broj crtica označava jačinu mrežnog signala. Veći broj crtica znači i bolji mrežni signal. |
|                                                                                                    | Skener nije spojen na bežičnu (Wi-Fi) mrežu u načinu Wi-Fi Direct (jednostavan način rada AP).                                           |
| [((;                                                                                                    | Skener je spojen na bežičnu (Wi-Fi) mrežu u načinu Wi-Fi Direct (jednostavan način rada AP).                                             |
| iO                                                                                                    | Skener nije spojen na žičanu (Ethernet) mrežu ili je uklonio postavku.                                                                   |
| (P)                                                                                                    | Skener je spojen na žičanu (Ethernet) mrežu.                                                                                             |

### Prikaz detaljnih informacija o mreži na upravljačkoj ploči

Kada je vaš skener priključen na mrežu, možete vidjeti i druge informacije koje se odnose na mrežu odabiranjem izbornika mreže koju želite provjeriti.

- 1. Odaberite **Postavke** na početnom zaslonu.
- 2. Odaberite **Postavke mreže** > **Stanje mreže**.
- 3. Za provjeru informacija odaberite izbornike koje želite provjeriti.
  - Status ožičene LAN/Wi-Fi veze

Prikazuju se mrežni podaci (naziv uređaja, veza, jačina signala, itd.) za Ethernet ili Wi-Fi veze.

- Wi-Fi Direct status Prikazuje se je li značajka Wi-Fi Direct omogućena ili onemogućena te SSID, lozinka itd. za veze Wi-Fi Direct.
- □ Status poslužitelja e-pošte

Prikazuju se mrežni podaci za poslužitelj e-pošte.

### Provjera mreže računala (samo Windows)

Uporabom programa Command Prompt provjerite status povezivanja računala i putanju povezivanja sa skenerom. To će vam pomoći da riješite probleme.

### Naredba ipconfig

Prikazuje status povezivanja sučelja mreže koja se trenutačno koristi na računalu.

Uspoređivanjem informacija postavki sa stvarnim povezivanjem, možete provjeriti je li povezivanje ispravno. U slučaju višestrukih DHCP poslužitelja na istoj mreži, možete pronaći stvarne adrese dodijeljene računalu, povezani DNS poslužitelj, itd.

- □ Format: ipconfig /all
- D Primjeri:

| Administrator: Command Prompt                                                                                                    |             |   |   |  |
|----------------------------------------------------------------------------------------------------|-------------|---|---|--|
| c:\>ipconfig ∕all                                                                                                    |             |   | ^ |  |
| Windows IP Configuration                                                                                                    |             |   | = |  |
| Host Name : WIN2012R2<br>Primary Dns Suffix : pubs.net<br>Node Type : Hybrid<br>IP Routing Enabled : No<br>WINS Proxy Enabled : No<br>DNS Suffix Search List : pubs.net                                        |             |   |   |  |
| Ethernet adapter Ethernet:                                                                                                    |             |   |   |  |
| $\begin{array}{llllllllllllllllllllllllllllllllllll$                                                                                                    | ed)<br>14-0 | 8 |   |  |
| Tunnel adapter isatap.:                                                                                                    |             |   |   |  |
| Media State Media disconnected<br>Connection-specific DNS Suffix . :<br>Description Microsoft ISATAP Adapter #2<br>Physical Address 00-00-00-00-00-00-E0<br>DHCP Enabled No<br>Autoconfiguration Enabled : Yes |             |   |   |  |
| ¢:\>_                                                                                                    |             |   | ~ |  |

□ Naredba pathping

Možete potvrditi popis usmjernika koji prelaze preko domaćina odredišta i usmjeravaju komunikaciju.

- □ Format: pathping xxx.xxx.xxx
- □ Primjeri: pathping 192.0.2.222

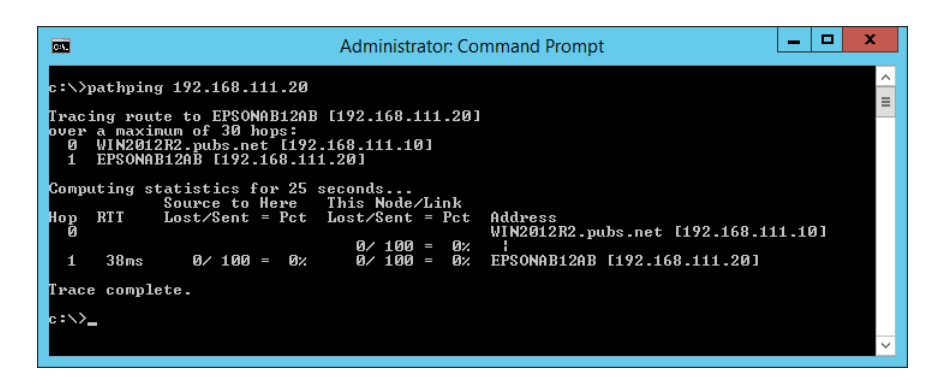

# Tehničke specifikacije

| Opći tehnički podaci skenera |
|------------------------------|
| Mrežne specifikacije         |
| Podržane usluge treće strane |
| Specifikacije USB pogona     |
| Korištenje ulaza skenera     |
| Dimenzije i podaci o težini  |
| Električni podaci            |
| Podaci o okruženju           |
| Zahtjevi sustava             |
# Opći tehnički podaci skenera

#### Napomena:

Tehnički podaci podliježu promjenama bez najave.

| Vrsta skenera         | Ulaganje lista, duplex skener u boji s jednim prolazom              |  |  |  |
|-----------------------|---------------------------------------------------------------------|--|--|--|
| Fotoelektrični uređaj | CIS                                                                 |  |  |  |
| Očitani pikseli       | 5,100×9,300 na 600 dpi                                              |  |  |  |
|                       | 2,550×64,500 na 300 dpi                                             |  |  |  |
| Izvor svjetla         | RGB LED                                                             |  |  |  |
| Rezolucija skeniranja | 600 dpi (glavni skener)                                             |  |  |  |
|                       | 600 dpi (pomoćno skeniranje)                                        |  |  |  |
| Izlazna rezolucija    | 50 do 1200 dpi (u koracima od 1 dpi) <sup>*1</sup>                  |  |  |  |
| Veličina dokumenta    | Maks.: 215.9×6,096 mm (8.5×240 inča) <sup>*2</sup>                  |  |  |  |
|                       | Min: 50.8×50.8 mm (2×2 inča)                                        |  |  |  |
| Ulaz papira           | Ulaganje licem prema dolje                                          |  |  |  |
| Izlaz papira          | Izbacivanje licem prema dolje                                       |  |  |  |
| Kapacitet papira      | 100 listova papira pri 80 g/m²                                      |  |  |  |
| Dubina boje           | Воја                                                                |  |  |  |
|                       | 30 bitova po pikselu interno (10 bitova po pikselu po boji interno) |  |  |  |
|                       | 24 bitova po pikselu vanjski (8 bitova po pikselu po boji vanjski)  |  |  |  |
|                       | Sive nijanse                                                        |  |  |  |
|                       | 10 bitova po pikselu interno                                        |  |  |  |
|                       | 8 bitova po pikselu vanjski                                         |  |  |  |
|                       | Crno-bijelo                                                         |  |  |  |
|                       | 10 bitova po pikselu interno                                        |  |  |  |
|                       | 1 bit po pikselu vanjski                                            |  |  |  |
| Sučelje               | Super brzi USB                                                      |  |  |  |
|                       | Vrlo brzi USB (domaćin)                                             |  |  |  |
|                       | IEEE 802.11b/g/n ili IEEE 802.11a/b/g/n/ac <sup>*3</sup>            |  |  |  |
|                       | Ethernet 1000BASE-T/100BASE-TX/10BASE-T                             |  |  |  |

\*1 Ova vrijednost je pri skeniranju računalom. Dostupne rezolucije ovise o načinu skeniranja.

\*2 Maksimalna duljina ovisi o načinu i rezoluciji skeniranja. Više pojedinosti potražite u nastavku.

"Maksimalna duljina dugačkog papira" na strani 44

\*3 Dostupna Wi-Fi sučelja ovise o vašoj regiji.

# Mrežne specifikacije

## Specifikacije Wi-Fi veze

Pogledajte sljedeću tablicu sa specifikacijama Wi-Fi veze.

| Zemlje ili regije osim navedenih u nastavku                                                                                                    | Tablica A                                                 |  |
|----------------------------------------------------------------------------------------------------|-----------------------------------------------------------|--|
| Irska, Velika Britanija, Austrija, Njemačka, Lihtenštajn, Švicarska, Francuska, Belgija,<br>Luksemburg, Nizozemska, Italija, Portugal, Španjolska, Danska, Finska, Norveška,<br>Švedska, Island, Hrvatska, Cipar, Grčka, Sjeverna Makedonija, Srbija, Slovenija,<br>Malta, Bosna i Hercegovina, Kosovo, Crna Gora, Albanija, Bugarska, Češka, Estonija,<br>Mađarska, Latvija, Litva, Poljska, Rumunjska, Slovačka, Izrael, Australija, Novi<br>Zeland, Tajvan | Tablica B                                                 |  |
| Turska                                                                                                    | DS-900WN:                                                 |  |
|                                                                                                    | Serijski brojevi koji počinju s XDA8:<br><b>Tablica A</b> |  |
|                                                                                                    | Serijski brojevi koji počinju s XDA7:<br><b>Tablica B</b> |  |
|                                                                                                    | DS-800WN:                                                 |  |
|                                                                                                    | Serijski brojevi koji počinju s XDA2:<br><b>Tablica A</b> |  |
|                                                                                                    | Serijski brojevi koji počinju s XD9Z:<br><b>Tablica B</b> |  |

#### Tablica A

| Standardi                                        | IEEE 802.11b/g/n <sup>*1</sup>                                                       |
|--------------------------------------------------|--------------------------------------------------------------------------------------|
| Frekvencijski opseg                              | 2 400 – 2 483,5 MHz                                                                  |
| Maksimalna prenesena<br>radiofrekvencijska snaga | 20 dBm (EIRP)                                                                        |
| Kanali                                           | 1/2/3/4/5/6/7/8/9/10/11/12/13                                                        |
| Načini povezivanja                               | Infrastruktura, Wi-Fi Direct (jednostavan način rada AP) <sup>*2*3</sup>             |
| Sigurnosni protokoli <sup>*4</sup>               | WEP (64/128bit), WPA2-PSK (AES) <sup>*5</sup> , WPA3-SAE (AES), WPA2/WPA3-Enterprise |

#### \*1 Dostupno samo za HT20.

- \*2 Nije podržano za IEEE 802.11b.
- \*3 Istovremeno se mogu koristiti infrastruktura i Wi-Fi Direct modusi ili Ethernet veza.
- \*4 Wi-Fi Direct podržava samo WPA2-PSK (AES).
- \*5 Udovoljava odredbi WPA2 s podrškom za WPA/WPA2 Personal.

#### Tablica B

| Standardi | IEEE 802.11a/b/g/n <sup>*1</sup> /ac |
|-----------|--------------------------------------|
|-----------|--------------------------------------|

| Rasponi frekvencije                | IEEE 802.11b/g/n: 2,4 GHz, IEEE 802.11a/n/ac: 5 GHz                                  |                     |                                                            |  |  |
|------------------------------------|--------------------------------------------------------------------------------------|---------------------|------------------------------------------------------------|--|--|
| Kanali                             | Wi-Fi                                                                                | 2,4 GHz             | 1/2/3/4/5/6/7/8/9/10/11/12 <sup>*2</sup> /13 <sup>*2</sup> |  |  |
|                                    |                                                                                      | 5 GHz <sup>*3</sup> | W52 (36/40/44/48),                                         |  |  |
|                                    |                                                                                      |                     | W53 (52/56/60/64),                                         |  |  |
|                                    |                                                                                      |                     | W56 (100/104/108/112/116/120/124/128/132/136/140/144),     |  |  |
|                                    |                                                                                      |                     | W58 (149/153/157/161/165)                                  |  |  |
|                                    | Wi-Fi Direct                                                                         | 2,4 GHz             | 1/2/3/4/5/6/7/8/9/10/11/12 <sup>*2</sup> /13 <sup>*2</sup> |  |  |
|                                    |                                                                                      | 5 GHz <sup>*3</sup> | W52 (36/40/44/48)                                          |  |  |
|                                    |                                                                                      |                     | W58 (149/153/157/161/165)                                  |  |  |
| Načini povezivanja                 | Infrastruktura, Wi-Fi Direct (jednostavan način rada AP) <sup>*4, *5</sup>           |                     |                                                            |  |  |
| Sigurnosni protokoli <sup>*6</sup> | WEP (64/128bit), WPA2-PSK (AES) <sup>*7</sup> , WPA3-SAE (AES), WPA2/WPA3-Enterprise |                     |                                                            |  |  |

- \*1 Dostupno samo za HT20.
- \*2 Nije dostupno u Tajvanu.
- \*3 Dostupnost ovih kanala i uporaba proizvoda na otvorenom preko ova tri kanala ovisi o lokaciji. Više informacija potražite na http://support.epson.net/wifi5ghz/
- \*4 Nije podržano za IEEE 802.11b.
- \*5 Istovremeno se mogu koristiti infrastruktura i Wi-Fi Direct modusi ili Ethernet veza.
- \*6 Wi-Fi Direct podržava samo WPA2-PSK (AES).
- \*7 Udovoljava odredbi WPA2 s podrškom za WPA/WPA2 Personal.

## Specifikacije Etherneta

| Standardi          | IEEE802.3i (10BASE-T) <sup>*1</sup>                                                                                 |  |  |  |  |
|--------------------|----------------------------------------------------------------------------------------------------|--|--|--|--|
|                    | IEEE802.3u (100BASE-TX) <sup>*1</sup>                                                                               |  |  |  |  |
|                    | IEEE802.3ab (1000BASE-T) <sup>*1</sup>                                                                              |  |  |  |  |
|                    | IEEE802.3az (energetski štedljivi Ethernet) <sup>*2</sup>                                                           |  |  |  |  |
| Način komunikacije | Automatski, 10 Mbps potpuno dupleksni, 10 Mbps poludupleksni, 100 Mbps<br>potpuno dupleksni, 100 Mbps poludupleksni |  |  |  |  |
| Spojnik            | RJ-45                                                                                                    |  |  |  |  |

\*1 Upotrijebite STP kabel (oklopljena upletena parica) kategorije 5e ili više kako biste spriječili opasnost od radijske interferencije.

\*2 Spojeni uređaj treba udovoljavati standardima IEEE802.3az.

## Mrežne značajke i IPv4/IPv6 podrška

| Značajke                              | Podržano   |
|---------------------------------------|------------|
| Epson Scan 2                          | IPv4, IPv6 |
| Document Capture Pro/Document Capture | IPv4       |
| Epson Connect (skeniranje u oblaku)   | IPv4       |
| AirPrint                              | IPv4, IPv6 |

## Sigurnosni protokol

| IEEE802.1X*               |                           |  |  |
|---------------------------|---------------------------|--|--|
| IPsec/IP filtriranje      |                           |  |  |
| SSL/TLS                   | HTTPS poslužitelj/klijent |  |  |
| SMTPS (STARTTLS, SSL/TLS) |                           |  |  |
| SNMPv3                    |                           |  |  |

\* Trebate koristiti priključni uređaj koji ispunjava zahtjeve standarda IEEE802.1X.

# Podržane usluge treće strane

| AirPrint | OS X Mavericks (10.9.5) ili noviji |
|----------|------------------------------------|
|----------|------------------------------------|

\* Preporučujemo uporabu najnovijeg Mac operativnog sustava.

# Specifikacije USB pogona

| Uređaji               | Maksimalni kapaciteti                      |  |  |
|-----------------------|--------------------------------------------|--|--|
| USB memorijski uređaj | 2 TB (formatirano u FAT, FAT32 ili exFAT.) |  |  |

Ne možete koristiti sljedeće pogone:

Pogon koji zahtijeva namjenski upravljački program

Degon s postavkama sigurnosti (lozinka, šifriranje, itd.)

Epson ne jamči za rad svih priključenih vanjskih pogona.

# Korištenje ulaza skenera

Skener koristi sljedeći ulaz. Ovi ulazi trebaju biti odobreni kako bi ih po potrebi omogućio administrator mreže.

#### Kada je pošiljatelj (klijent) skener

| Uporaba                                                                                                    | Odredište<br>(poslužitelj)   | Protokol                                   | Broj ulaza |
|----------------------------------------------------------------------------------------------------|------------------------------|--------------------------------------------|------------|
| Slanje datoteke (kada se preko skenera                                                                             | FTP/FTPS poslužitelj         | FTP/FTPS (TCP)                             | 20         |
| konsti skeniranje u mreznu mapu)                                                                                   |                              |                                            | 21         |
|                                                                                                    | Poslužitelj datoteke         | SMB (TCP)                                  | 445        |
|                                                                                                    |                              | NetBIOS (UDP)                              | 137        |
|                                                                                                    |                              |                                            | 138        |
|                                                                                                    |                              | NetBIOS (TCP)                              | 139        |
|                                                                                                    | WebDAV poslužitelj           | Protokol HTTP (TCP)                        | 80         |
|                                                                                                    |                              | Protokol HTTPS (TCP)                       | 443        |
| Slanje e-pošte (kada se preko skenera koristi<br>skeniranje u e-poštu)                                             | SMTP poslužitelj             | SMTP (TCP)                                 | 25         |
|                                                                                                    |                              | SMTP SSL/TLS (TCP)                         | 465        |
|                                                                                                    |                              | SMTP STARTTLS (TCP)                        | 587        |
| POP prije SMTP veze (kada se preko skenera<br>koristi skeniranje u e-poštu)                                        | POP poslužitelj              | POP3 (TCP)                                 | 110        |
| Kada se koristi Epson Connect                                                                                      | Epson Connect<br>poslužitelj | HTTPS                                      | 443        |
|                                                                                                    |                              | ХМРР                                       | 5222       |
| Prikupljanje podataka o korisniku (koristi                                                                         | LDAP poslužitelj             | LDAP (TCP)                                 | 389        |
| Kontakte sa skenera)                                                                                               |                              | LDAP SSL/TLS (TCP)                         | 636        |
|                                                                                                    |                              | LDAP STARTTLS (TCP)                        | 389        |
| Provjera autentičnosti korisnika kod<br>prikupljanja podataka o korisniku (kada se<br>koriste kontakti sa skenera) | KDC poslužitelj              | Kerberos                                   | 88         |
| Provjera autentičnosti korisnika kod<br>skeniranja u mrežnu mapu (SMB) sa skenera                                  |                              |                                            |            |
| Control WSD                                                                                                    | Klijentsko računalo          | WSD (TCP)                                  | 5357       |
| Pretraživanje računala kod brzog skeniranja<br>iz aplikacije                                                       | Klijentsko računalo          | Otkrivanje brzog skeniranja<br>preko mreže | 2968       |

#### Kada je pošiljatelj (klijent) računalo klijenta

| Uporaba                                                                                                    | Odredište<br>(poslužitelj) | Protokol                    | Broj ulaza |
|----------------------------------------------------------------------------------------------------|----------------------------|-----------------------------|------------|
| Otkrijte skener iz aplikacije poput EpsonNet<br>Config i upravljačkog programa skenera.                          | Skener                     | ENPC (UDP)                  | 3289       |
| Prikupite i postavite MIB informacije iz<br>aplikacije poput EpsonNet Config i<br>upravljačkog programa skenera. | Skener                     | SNMP (UDP)                  | 161        |
| Traženje WSD skenera                                                                                             | Skener                     | WS-Discovery (UDP)          | 3702       |
| Prosljeđivanje podataka skena iz aplikacije                                                                      | Skener                     | Mrežno skeniranje (TCP)     | 1865       |
| Prikupljanje informacija o zadatku kod brzog<br>skeniranja iz aplikacije                                         | Skener                     | Brzo skeniranje preko mreže | 2968       |
| Web Config                                                                                                    | Skener                     | HTTP (TCP)                  | 80         |
|                                                                                                    |                            | HTTPS (TCP)                 | 443        |

# Dimenzije i podaci o težini

#### Mjere

Pohrana (jedinica: mm (inči))

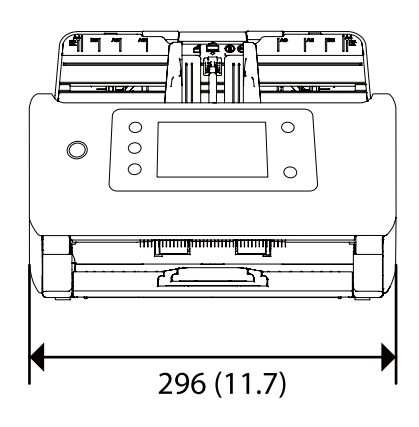

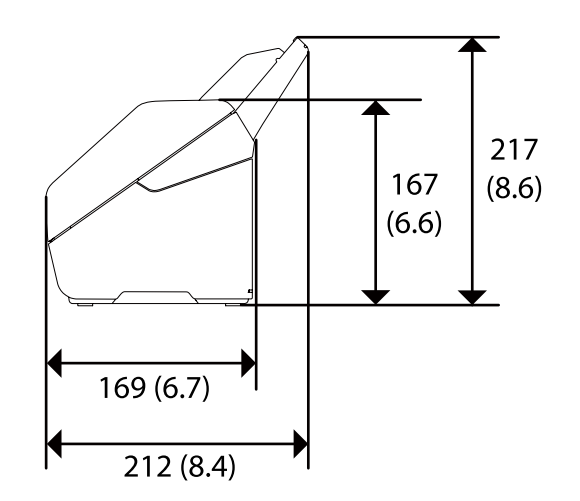

Skeniranje (jedinica: mm (inči))

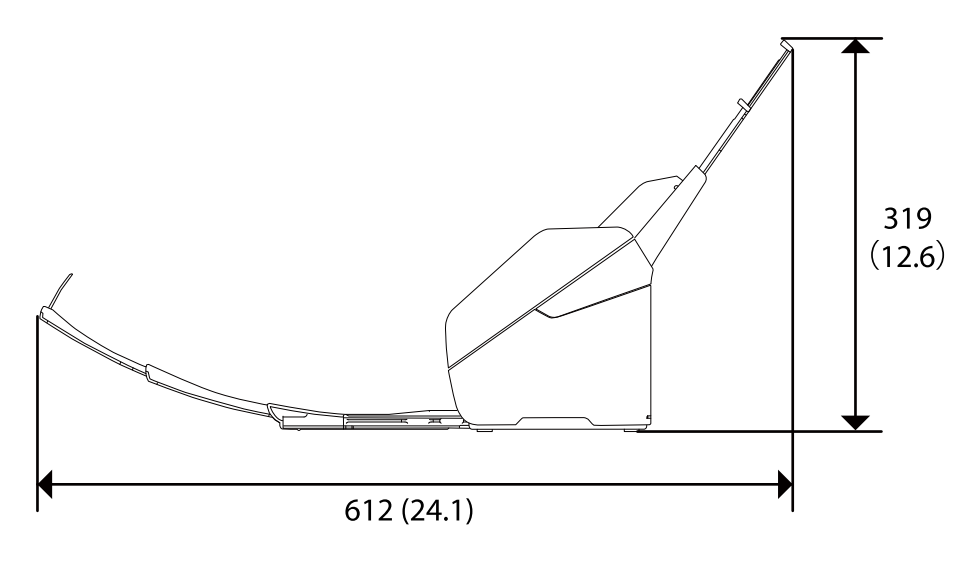

#### Težina

Otpr. 3.7 kg (8.2 lb)

# Električni podaci

## Električne specifikacije skenera

| Nazivna DC ulazna snaga napajanja | DC 24 V |
|-----------------------------------|---------|
| Nazivna DC ulazna struja          | 1 A     |

| Fottostija energije | DS-900WN:                                                                                                    |
|---------------------|----------------------------------------------------------------------------------------------------|
|                     | USB priključak                                                                                                    |
|                     | Radna: otpr. 19 W                                                                                                    |
|                     | Način pripravnosti: otpr. 5.6 W                                                                                                    |
|                     | Način mirovanja: otpr. 1.2 W                                                                                                    |
|                     | Isključeno: približno 0.1 W                                                                                                    |
|                     | Wi-Fi veza                                                                                                    |
|                     | Radna: otpr. 19 W                                                                                                    |
|                     | Način pripravnosti: otpr. 5.8 W                                                                                                    |
|                     | Način mirovanja: otpr. 1.4 W                                                                                                    |
|                     | Isključeno: približno 0.1 W                                                                                                    |
|                     | Priključak Etherneta                                                                                                    |
|                     | Radna: otpr. 20 W                                                                                                    |
|                     | Način pripravnosti: otpr. 6.1 W                                                                                                    |
|                     | Način mirovanja: otpr. 1.2 W                                                                                                    |
|                     | Isključeno: približno 0.1 W                                                                                                    |
|                     | DS-800WN:                                                                                                    |
|                     | LISB prikliučak                                                                                                    |
|                     | obb priključuk                                                                                                    |
|                     | Radna: otpr. 18 W                                                                                                    |
|                     | <ul> <li>Radna: otpr. 18 W</li> <li>Način pripravnosti: otpr. 5.6 W</li> </ul>                                                                                                    |
|                     | <ul> <li>Radna: otpr. 18 W</li> <li>Način pripravnosti: otpr. 5.6 W</li> <li>Način mirovanja: otpr. 1.2 W</li> </ul>                                                                                                    |
|                     | <ul> <li>Radna: otpr. 18 W</li> <li>Način pripravnosti: otpr. 5.6 W</li> <li>Način mirovanja: otpr. 1.2 W</li> <li>Isključeno: približno 0.1 W</li> </ul>                                                                                                    |
|                     | <ul> <li>Radna: otpr. 18 W</li> <li>Način pripravnosti: otpr. 5.6 W</li> <li>Način mirovanja: otpr. 1.2 W</li> <li>Isključeno: približno 0.1 W</li> <li>Wi-Fi veza</li> </ul>                                                                                                    |
|                     | <ul> <li>Radna: otpr. 18 W</li> <li>Način pripravnosti: otpr. 5.6 W</li> <li>Način mirovanja: otpr. 1.2 W</li> <li>Isključeno: približno 0.1 W</li> <li>Wi-Fi veza</li> <li>Radna: otpr. 19 W</li> </ul>                                                                                                    |
|                     | <ul> <li>Radna: otpr. 18 W</li> <li>Način pripravnosti: otpr. 5.6 W</li> <li>Način mirovanja: otpr. 1.2 W</li> <li>Isključeno: približno 0.1 W</li> <li>Wi-Fi veza</li> <li>Radna: otpr. 19 W</li> <li>Način pripravnosti: otpr. 5.8 W</li> </ul>                                                                                                    |
|                     | <ul> <li>Radna: otpr. 18 W</li> <li>Način pripravnosti: otpr. 5.6 W</li> <li>Način mirovanja: otpr. 1.2 W</li> <li>Isključeno: približno 0.1 W</li> <li>Wi-Fi veza</li> <li>Radna: otpr. 19 W</li> <li>Način pripravnosti: otpr. 5.8 W</li> <li>Način mirovanja: otpr. 1.4 W</li> </ul>                                                                                                    |
|                     | <ul> <li>Radna: otpr. 18 W</li> <li>Način pripravnosti: otpr. 5.6 W</li> <li>Način mirovanja: otpr. 1.2 W</li> <li>Isključeno: približno 0.1 W</li> <li>Wi-Fi veza</li> <li>Radna: otpr. 19 W</li> <li>Način pripravnosti: otpr. 5.8 W</li> <li>Način mirovanja: otpr. 1.4 W</li> <li>Isključeno: približno 0.1 W</li> </ul>                                                                                                    |
|                     | <ul> <li>Radna: otpr. 18 W</li> <li>Način pripravnosti: otpr. 5.6 W</li> <li>Način mirovanja: otpr. 1.2 W</li> <li>Isključeno: približno 0.1 W</li> <li>Wi-Fi veza</li> <li>Radna: otpr. 19 W</li> <li>Način pripravnosti: otpr. 5.8 W</li> <li>Način mirovanja: otpr. 1.4 W</li> <li>Isključeno: približno 0.1 W</li> </ul>                                                                                                    |
|                     | <ul> <li>Radna: otpr. 18 W</li> <li>Način pripravnosti: otpr. 5.6 W</li> <li>Način mirovanja: otpr. 1.2 W</li> <li>Isključeno: približno 0.1 W</li> <li>Wi-Fi veza</li> <li>Radna: otpr. 19 W</li> <li>Način pripravnosti: otpr. 5.8 W</li> <li>Način mirovanja: otpr. 1.4 W</li> <li>Isključeno: približno 0.1 W</li> <li>Priključak Etherneta</li> <li>Radna: otpr. 19 W</li> </ul>                                                                                |
|                     | <ul> <li>Radna: otpr. 18 W</li> <li>Način pripravnosti: otpr. 5.6 W</li> <li>Način mirovanja: otpr. 1.2 W</li> <li>Isključeno: približno 0.1 W</li> <li>Wi-Fi veza</li> <li>Radna: otpr. 19 W</li> <li>Način pripravnosti: otpr. 5.8 W</li> <li>Način mirovanja: otpr. 1.4 W</li> <li>Isključeno: približno 0.1 W</li> <li>Priključak Etherneta</li> <li>Radna: otpr. 19 W</li> <li>Način pripravnosti: otpr. 6.1 W</li> </ul>                                       |
|                     | <ul> <li>Radna: otpr. 18 W</li> <li>Način pripravnosti: otpr. 5.6 W</li> <li>Način mirovanja: otpr. 1.2 W</li> <li>Isključeno: približno 0.1 W</li> <li>Wi-Fi veza</li> <li>Radna: otpr. 19 W</li> <li>Način pripravnosti: otpr. 5.8 W</li> <li>Način mirovanja: otpr. 1.4 W</li> <li>Isključeno: približno 0.1 W</li> <li>Priključak Etherneta</li> <li>Radna: otpr. 19 W</li> <li>Način pripravnosti: otpr. 6.1 W</li> <li>Način mirovanja: otpr. 1.2 W</li> </ul> |

#### Napomena:

Korisnici u Europskoj uniji za informacije o potrošnji električne energije trebaju pogledati sljedeću internetsku stranicu.

http://www.epson.eu/energy-consumption

### Specifikacije električnih elemenata AC adaptera

| Model                           | A461H (AC 100–240 V) |
|---------------------------------|----------------------|
|                                 | A462E (AC 220–240 V) |
| Nazivna ulazna struja           | 1 A                  |
| Raspon nazivne frekvencije      | 50–60 Hz             |
| Nazivna izlazna snaga napajanja | DC 24 V              |
| Nazivna izlazna struja          | 1 A                  |

#### Napomena:

Korisnici u Europskoj uniji za informacije o potrošnji električne energije trebaju pogledati sljedeće web-mjesto.

http://www.epson.eu/energy-consumption

# Podaci o okruženju

| Temperatura | Tijekom rada     | 5 do 35 °C (41 do 95 °F)                                                                                                    |
|-------------|------------------|----------------------------------------------------------------------------------------------------|
|             | Kod skladištenja | –25 do 60 °C (–13 do 140 °F)                                                                                                    |
| Vlažnost    | Tijekom rada     | 15 do 80% (bez kondenzacije)                                                                                                    |
|             | Kod skladištenja | 15 do 85% (bez kondenzacije)                                                                                                    |
| Uvjeti rada |                  | Redovni uredski ili kućni uvjeti. Izbjegavajte rad sa skenerom na<br>direktnom sunčevom svjetlu, u blizini snažnog izvora svjetlosti ili u<br>ekstremno prašnjavim uvjetima. |

# Zahtjevi sustava

Podržani operativni sustavi mogu se razlikovati ovisno o aplikaciji.

| Windows <sup>*1</sup>    | Windows 11 ili noviji                         |
|--------------------------|-----------------------------------------------|
|                          | Windows 10                                    |
|                          | Windows 8/8.1                                 |
|                          | Windows 7                                     |
|                          | Windows Server 2008 ili noviji                |
| Mac OS <sup>*2, *3</sup> | Mac OS X 10.9 ili noviji, macOS 11 ili noviji |

\*1 Document Capture Pro ne podržava sustave Windows Vista, Windows XP i Windows Server.

\*3 Nije podržan datotečni sustav UNIX (UFS) za Mac OS.

\*2 Nije podržana brza izmjena korisnika na Mac OS ili novijoj verziji.

# Standardi i odobrenja

| Standardi i odobrenja za europske modele     | 227 |
|----------------------------------------------|-----|
| Standardi i odobrenja za australske modele   | 227 |
| Standardi i odobrenja za američke modele     | 227 |
| ZICTA odobrenje vrste za korisnike u Zambiji | 228 |

# Standardi i odobrenja za europske modele

#### Proizvod i AC adapter

Za europske korisnike

Ovim putem tvrtka Seiko Epson Corporation izjavljuje da su sljedeći modeli radijske opreme u skladu s Direktivom 2014/53/EU. Puni tekst EU Izjave o sukladnosti dostupan je na sljedećoj web-stranici.

http://www.epson.eu/conformity

J382J

A461H, A462E

Za uporabu samo u Irskoj, Ujedinjenom Kraljevstvu, Austriji, Njemačkoj, Lihtenštajnu, Švicarskoj, Francuskoj, Belgiji, Luksemburgu, Nizozemskoj, Italiji, Portugalu, Španjolskoj, Danskoj, Finskoj, Norveškoj, Švedskoj, Islandu, Hrvatskoj, Cipru, Grčkoj, Sloveniji, Malti, Bugarskoj, Češkoj, Estoniji, Mađarskoj, Latviji, Litvi, Poljskoj, Rumunjskoj i Slovačkoj.

Epson ne preuzima nikakvu odgovornost za bilo kakvo nepoštivanje sigurnosnih zahtjeva koje je nastalo kao rezultat nepreporučene modifikacije proizvoda.

# CE

# Standardi i odobrenja za australske modele

#### Proizvod

|--|

Epson ovime izjavljuje da sljedeći modeli opreme zadovoljavaju osnovne zahtjeve i druge relevantne naputke standarda AS/NZS4268:

#### J382J

Epson ne preuzima nikakvu odgovornost za bilo kakvo nepoštivanje sigurnosnih zahtjeva koje je nastalo kao rezultat nepreporučene modifikacije proizvoda.

#### AC adapter (A461H)

EMC

AS/NZS CISPR32 klasa B

# Standardi i odobrenja za američke modele

#### Proizvod

| EMC | FCC Part 15 Subpart B Class B |  |
|-----|-------------------------------|--|
|     | CAN ICES-3 (B)/NMB-3 (B)      |  |

Ova oprema sadrži sljedeći bežični modul.

Proizvođač: Seiko Epson Corporation

Vrsta: J26H005

Proizvod je usklađen s odjeljkom 15 pravila FCC-a i s RSS-210 pravila IC-a. Epson ne preuzima nikakvu odgovornost za bilo kakvo nepoštivanje sigurnosnih zahtjeva koje je nastalo kao rezultat nepreporučene modifikacije proizvoda. Rukovanje ovisi o ova dva uvjeta: (1) ovaj uređaj ne smije izazvati štetne smetnje i (2) ovaj uređaj mora prihvatiti sve smetnje, uključujući i smetnje koje mogu dovesti do neželjenog rada uređaja.

Kako bi se spriječile radijske smetnje licenciranog uređaja, on je predviđen za korištenje u zatvorenom prostoru i podalje od prozora kako bi se osigurala maksimalna zaštita. Oprema (ili njena antena odašiljača) koja se instalira na otvorenom podliježe licenci.

Ova oprema usklađena je s FCC/IC ograničenjima u smislu izlaganja zračenju koja su postavljena za nekontroliranu okolinu te sa smjernicama FCC-a u svezi izlaganja radio frekvencijskoj energiji (RF) iz dodatka C dokumenata OET65 i RSS-102 u sklopu IC propisa o izlaganju radio frekvencijskoj energiji (RF). Ova oprema mora se ugraditi i koristiti tako da je hladnjak udaljen najmanje 20 cm (7,9 inča) od tijela ljudi (ne uključujući ekstremitete: udove, zapešća, stopala i gležnjeve).

#### AC adapter (A461H)

EMC

FCC Part 15 Subpart B Class B CAN ICES-3 (B)/NMB-3 (B)

# ZICTA odobrenje vrste za korisnike u Zambiji

Pogledajte sljedeću internetsku stranicu kako biste provjerili informacije o ZICTA odobrenju vrste.

https://support.epson.net/zicta/

# Gdje potražiti pomoć

| Web-mjesto tehničke podrške                |  |
|--------------------------------------------|--|
| Kontaktiranje Epsonove korisničke podrške. |  |

# Web-mjesto tehničke podrške

Ako trebate dodatnu pomoć, posjetite Epsonovo web-mjesto tehničke podrške. Odaberite zemlju ili regiju i posjetite odjeljak tehničke podrške na lokalnim Epsonovim mrežnim stranicama. Na ovim stranicama pročitajte Česta pitanja (FAQ) i preuzmite najnovije verzije upravljačkih programa, priručnike te brojne druge sadržaje.

#### http://support.epson.net/

http://www.epson.eu/support (Europa)

Ako vaš proizvod tvrtke Epson ne radi ispravno, a ne možete riješiti problem, obratite se korisničkoj podršci za pomoć.

# Kontaktiranje Epsonove korisničke podrške

### Prije obraćanja Epsonu

Ako vaš proizvod Epson ne radi ispravno, a problem ne možete riješiti pomoću informacija za rješavanje problema koje su navedene u priručnicima, obratite se korisničkoj podršci za pomoć. Ako Epsonova korisnička podrška za vaše područje nije navedena u nastavku, obratite se dobavljaču od kojega ste kupili proizvod.

Epsonova korisnička podrška brže će vam moći pomoći ako budete imali pri ruci sljedeće podatke:

- Serijski broj proizvoda
  - (naljepnica sa serijskim brojem obično se nalazi na stražnjoj strani proizvoda)
- Model proizvoda
- Verziju softvera proizvoda

(Kliknite na Podaci, o verziji ili sličan gumb u softveru proizvoda)

- Marku i model računala
- Naziv i verziju operacijskog sustava računala
- □ Nazive i verzije softverskih programa koje koristite sa svojim proizvodom

#### Napomena:

Ovisno o proizvodu, podaci o popisu poziva za postavke faksa i/ili mreže mogu biti pohranjeni u memoriji uređaja. Podaci i/ili postavke se mogu izgubiti kao posljedica kvara ili popravka uređaja. Epson ne preuzima nikakvu odgovornost za gubitak podataka niti za izradu sigurnosne kopije podataka i/ili postavki, čak ni tijekom jamstvenog roka. Preporučujemo izradu vlastite sigurnosne kopije podataka ili bilježenje podataka.

### Pomoć za korisnike u Europi

U Dokumentu o paneuropskom jamstvu potražite informacije o tome kako se obratiti Epsonovoj korisničkoj podršci.

### Pomoć za korisnike na Tajvanu

Kontakti za informacije, podršku i usluge servisa su:

#### Globalne mreže stranice

#### http://www.epson.com.tw

Dostupne su informacije o specifikacijama proizvoda, upravljačkim programima za preuzimanje i proizvodima.

#### Epsonova služba za podršku

Telefon: +886-2-2165-3138

- Operateri službe za podršku telefonskim putem mogu vam pomoći:
- 🗅 u vezi s upitima o prodaji i informacijama o proizvodima
- 🖵 u vezi s pitanjima o upotrebi ili problemima
- 🖵 u vezi s upitima o popravcima i jamstvu

#### Servisni centar za popravke:

http://www.tekcare.com.tw/branchMap.page

Korporacija TekCare ovlašteni je servisni centar za tvrtku Epson Taiwan Technology & Trading Ltd.

### Pomoć za korisnike u Australiji

Podružnica tvrtke Epson u Australiji želi vam ponuditi visoku razinu korisničke usluge. Osim priručnika priloženih uz proizvod nudimo i sljedeće izvore informacija:

#### Internetsku adresu

#### http://www.epson.com.au

Pristup mrežnim stranicama podružnice tvrtke Epson u Australiji putem globalne mrežne stranice. Doista se isplati povremeno uputiti na ove stranice! Na ovim ćete mrežnim stranicama pronaći odjeljak za preuzimanje upravljačkih programa, Epsonova mjesta za kontakt, informacije o novim proizvodima i tehničku podršku (elektronička pošta).

#### Epsonovu službu za podršku

Telefon: 1300-361-054

Epsonova služba za podršku služi kao krajnja instanca za pristup savjetima za sve naše klijente. Operateri pri službi za podršku mogu vam pomoći s instalacijom, konfiguracijom i radom vašeg proizvoda Epson. Osoblje za ponude službe za podršku može vam ponuditi literaturu o novim Epsonovim proizvodima i uputiti vas najbližem prodavaču ili servisu. Ovdje je moguće dobiti odgovore na mnoge upite.

Preporučamo da uz sebe imate sve potrebne podatke kada zovete službu za podršku. Što više informacija imate pri ruci, to ćemo vam lakše pomoći riješiti problem. Navedene informacije uključuju priručnik za proizvod Epson, vrstu računala, operativni sustav, programe i sve druge informacije koje smatrate potrebnima.

#### Transport proizvoda

Epson preporuča da sačuvate ambalažu proizvoda zbog potreba budućeg transporta.

### Pomoć za korisnike u Singapuru

Izvori informacija, podrška i usluge servisa koje pruža podružnica tvrtke Epson u Singapuru su:

#### Globalne mreže stranice

#### http://www.epson.com.sg

Putem elektroničke pošte moguće je dobiti specifikacije proizvoda, upravljačke programe za preuzimanje, odgovore na česta pitanja (FAQ), odgovore na upite o prodaji i tehničku podršku.

#### Služba za podršku tvrtke Epson

Besplatna telefonska linija: 800-120-5564

Operateri pri službi za podršku telefonskim putem mogu vam pomoći:

🖵 u vezi s upitima o prodaji i informacijama o proizvodima

🖵 u vezi s upitima o upotrebi proizvoda ili o rješavanju problema

🖵 u vezi s upitima o popravcima i jamstvu

### Pomoć za korisnike na Tajlandu

Kontakti za informacije, podršku i usluge servisa su:

#### Globalne mreže stranice

#### http://www.epson.co.th

Dostupne su informacije o specifikacijama proizvoda, upravljačkim programima za preuzimanje, odgovori na česta pitanja (FAQ) i elektronička pošta.

#### Pozivni centar tvrtke Epson

Telefon: 66-2460-9699

Elektronička pošta: support@eth.epson.co.th

Naš tim pozivnog centra može vam pomoći putem telefona:

🖵 U vezi s upitima o prodaji i informacijama o proizvodima

🖵 U vezi s pitanjima o upotrebi ili problemima

U vezi s upitima o popravcima i jamstvu

### Pomoć za korisnike u Vijetnamu

Kontakti za informacije, podršku i usluge servisa su:

#### Epsonov servisni centar

27 Yen Lang, Trung Liet Ward, Dong Da District, Ha Noi City. Tel: +84 24 7300 0911
38 Le Dinh Ly, Thac Gian Ward, Thanh Khe District, Da Nang. Tel: +84 23 6356 2666
194/3 Nguyen Trong Tuyen, Ward 8, Phu Nhuan Dist., HCMC. Tel: +84 28 7300 0911
31 Phan Boi Chau, Ward 14, Binh Thanh District, HCMC. Tel: +84 28 35100818

### Pomoć za korisnike u Indoneziji

Kontakti za informacije, podršku i usluge servisa su:

#### Globalne mreže stranice

http://www.epson.co.id

🖵 Informacije o specifikacijama proizvoda, upravljačkim programima za preuzimanje

Cesta pitanja (FAQ), upiti o prodaji, pitanja putem elektroničke pošte

#### Epsonov dežurni telefon

Telefon: 1500-766 (Indonesia Only)
E-pošta: customer.care@ein.epson.co.id
Osoblje dežurnog telefona može vam pomoći putem telefona ili e-pošte:
U vezi s upitima o prodaji i informacijama o proizvodima
Tehnička podrška

### Pomoć za korisnike u Maleziji

Kontakti za informacije, podršku i usluge servisa su:

#### Globalne mreže stranice

#### http://www.epson.com.my

- □ Informacije o specifikacijama proizvoda, upravljačkim programima za preuzimanje
- 🖵 Česta pitanja (FAQ), upiti o prodaji, pitanja putem elektroničke pošte

#### Pozivni centar tvrtke Epson

Telefon: 1800-81-7349 (besplatni)
E-pošta: websupport@emsb.epson.com.my
U vezi s upitima o prodaji i informacijama o proizvodima
u vezi s pitanjima o upotrebi ili problemima
u vezi s upitima o uslugama popravka i jamstva

#### Epson Malaysia Sdn Bhd (Sjedište)

Telefon: 603-56288288 Telefaks: 603-5628 8388/603-5621 2088

### Pomoć za korisnike u Indiji

Kontakti za informacije, podršku i usluge servisa su:

#### Globalne mreže stranice

#### http://www.epson.co.in

Dostupne su informacije o specifikacijama proizvoda, upravljačkim programima za preuzimanje i proizvodima.

#### Besplatna telefonska linija za pomoć

Za servis, informacije o proizvodu ili za naručivanje potrošnog materijala -18004250011 / 186030001600 / 1800123001600 (9h – 18 h)

#### E-pošta

calllog@epson-india.in

#### WhatsApp

+91 96400 00333

### Pomoć za korisnike na Filipinima

Kako bi dobili tehničku podršku kao i druge usluge nakon kupnje, korisnici slobodno mogu kontaktirati s tvrtkom Epson Philippines Corporation na sljedeći broj telefona ili telefaksa te na adresu e-pošte:

#### Globalne mreže stranice

#### http://www.epson.com.ph

Dostupne su specifikacije proizvoda, upravljački programi za preuzimanje, odgovori na česta pitanja (FAQ) i upiti putem elektroničke pošte.

#### Podrška kupcima tvrtke Epson Philippines

Besplatna telefonska linija: (PLDT) 1-800-1069-37766

Besplatna telefonska linija: (digitalna) 1-800-3-0037766

Metro Manila: +632-8441-9030

Mrežna stranica: https://www.epson.com.ph/contact

E-pošta: customercare@epc.epson.com.ph

Dostupan od 9 do 18 h, od ponedjeljka do subote (osim državnih praznika)

Naš tim podrške kupcima može vam pomoći putem telefona:

🖵 U vezi s upitima o prodaji i informacijama o proizvodima

u vezi s pitanjima o upotrebi ili problemima

🖵 u vezi s upitima o popravcima i jamstvu

#### **Epson Philippines Corporation**

Glavna linija: +632-8706-2609 Telefaks: +632-8706-2663 / +632-8706-2665